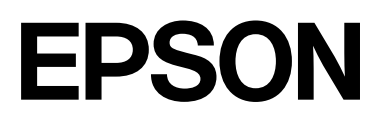

# SC-P9300 Series SC-P7300 Series

# Guida utente

CMP0488-01 IT

### Copyright e marchi registrati

Nessuna parte di questa pubblicazione può essere riprodotta, memorizzata in sistemi informatici o trasmessa in qualsiasi forma o con qualsiasi mezzo, elettronico, meccanico, con fotocopie, registrazioni o altro mezzo, senza il consenso scritto di Seiko Epson Corporation. Le informazioni qui contenute riguardano solo questa stampante Epson. Epson non è responsabile per l'utilizzo di queste informazioni in riferimento ad altre stampanti.

Né Seiko Epson Corporation né i suoi affiliati sono responsabili verso l'acquirente di questo prodotto o verso terzi per danni, perdite, costi o spese sostenuti dall'acquirente o da terzi come conseguenza di incidenti, cattivo utilizzo o abuso di questo prodotto o modifiche, riparazioni o alterazioni non autorizzate effettuate sullo stesso o (esclusi gli Stati Uniti) come conseguenza della mancata osservanza delle istruzioni operative e di manutenzione di Seiko Epson Corporation.

Seiko Epson Corporation non è responsabile per danni o problemi originati dall'uso di opzioni o materiali di consumo altri da quelli designati come prodotti originali Epson o prodotti approvati Epson da parte di Seiko Epson Corporation.

Seiko Epson Corporation non può essere ritenuta responsabile per danni causati da interferenze elettromagnetiche che avvengono per l'uso di cavi di interfaccia diversi dai prodotti approvati Epson specificati da Seiko Epson Corporation.

Apple, Mac, macOS, OS X, Bonjour, ColorSync and Safari are trademarks of Apple Inc., registered in the U.S. and other countries.

PANTONE<sup>®</sup>, i colori generati potrebbero non corrispondere agli standard identificati da PANTONE. Per colori accurati, consultare le pubblicazioni PANTONE più recenti. PANTONE<sup>®</sup>, e altri marchi Pantone sono di proprietà di Pantone LLC, Pantone LLC, 2019.

Microsoft, Windows and Windows Server are trademarks of the Microsoft group of companies.

YouTube is trademarks of Google LLC.

Adobe, Acrobat, Adobe RGB, Lightroom, Photoshop, PostScript<sup>®</sup>3TM and Reader are either registered trademarks or trademarks of Adobe in the United States and/or other countries. Copyright © 2024 Adobe Inc. All Rights Reserved.

The SuperSpeed USB Trident Logo is a registered trademark of USB Implementers Forum, Inc.

Intel and Intel Core are trademarks of Intel Corporation or its subsidiaries.

Firefox is a trademark of the Mozilla Foundation in the U.S. and other countries.

i1 is trademark of X-Rite.

All other trademarks are the property of their respective owners and used for identification purposes only.

Avviso generale: gli altri nomi di prodotto qui riportati sono utilizzati solo a scopo identificativo e possono essere marchi dei rispettivi proprietari. Epson non riconosce alcun altro diritto relativamente a tali marchi.

©2024-2025 Seiko Epson Corporation

## Sommario

### Copyright e marchi registrati

### Introduzione

| Note sui manuali                                    |
|-----------------------------------------------------|
| Significato dei simboli 6                           |
| Figure                                              |
| Descrizione dei modelli del prodotto 6              |
| Note sui sistemi operativi 6                        |
| Organizzazione del manuale 7                        |
| Visualizzazione manuali video 7                     |
| Visualizzazione dei manuali PDF 8                   |
| Parti della stampante                               |
| Sezione anteriore                                   |
| Interno                                             |
| Retro                                               |
| Pannello di controllo                               |
| Vista dello schermo                                 |
| Note per l'uso e la conservazione                   |
| Spazio di installazione                             |
| Note in caso di stampante in uso 16                 |
| Note in caso di stampante non in uso 16             |
| Note in caso di pannello di controllo in uso 17     |
| Note sulla gestione delle cartucce di inchiostro 17 |
| Note sulla gestione della carta                     |
| Risparmio energia                                   |

### Introduzione al software

| Software forniti su epson.sn(Ad eccezione di<br>SC-P9370/SC-P7370) |
|--------------------------------------------------------------------|
| Software forniti su epson.sn(Solo SC-P9370/SC-P7370).22            |
| Altri software in dotazione (Ad eccezione di SC-P9370/SC-P7370)    |
| Altri software in dotazione (Solo SC-P9370/<br>SC-P7370)           |
| Utilizzo di Epson Media Installer                                  |
| Procedura di avvio                                                 |
| Configurazione della schermata principale 26                       |
| Configurazione della schermata Modifica                            |
| impostazioni supporto                                              |
| Aggiunta di informazioni sulla carta                               |
| Modifica delle informazioni sulla carta 31                         |
| Condivisione delle informazioni sulla carta                        |
| su più computer                                                    |
| Utilizzo di Web Config 32                                          |
| Procedura di avvio                                                 |

| Procedura di chiusura                         | 32 |
|-----------------------------------------------|----|
| Descrizione delle funzioni                    | 33 |
| Utilizzo di Epson Edge Dashboard              | 33 |
| Procedura di avvio                            | 33 |
| Registrazione della stampante                 | 33 |
| Procedura di chiusura                         | 34 |
| Utilizzo di EPSON Software Updater            | 34 |
| Verifica della disponibilità di aggiornamenti |    |
| software                                      | 34 |
| Ricezione delle notifiche sugli aggiornamenti | 35 |
| Disinstallazione software                     | 35 |
| Windows                                       | 35 |
| Mac                                           | 36 |
|                                               |    |

### Funzionamento generale

| Note su come caricare la carta                  | 7 |
|-------------------------------------------------|---|
| Posizione di caricamento della carta 3          | 7 |
| Caricamento e rimozione della carta in rotolo 3 | 8 |
| Modalità di caricamento                         | 8 |
| Rimozione della carta in rotolo                 | 9 |
| Caricamento e rimozione di fogli singoli/       |   |
| cartoncini                                      | 0 |
| Modalità di caricamento 4                       | 0 |
| Rimozione di fogli singoli/cartoncino 4         | 0 |
| Impostazione della carta caricata 4             | 0 |
| Taglio della carta in rotolo 4                  | 1 |
| Come effettuare l'impostazione 4                | 4 |
| Quando il tipo di carta non viene visualizzato  |   |
| sul pannello di controllo o nel driver della    |   |
| stampante                                       | 5 |
| Uso del contenitore carta                       | 0 |
| Espulsione della carta dal retro                | 0 |
| Espulsione carta da davanti                     | 2 |
| Conservazione                                   | 3 |
| Utilizzo dell'unità a bobina per il prelievo    |   |
| automatico (opzionale)                          | 4 |
| Uso del pannello di controllo 5                 | 5 |
| Fissaggio dell'anima del rotolo 5               | 6 |
| Fissaggio della carta                           | 6 |
| Rimozione della carta                           | 8 |
| Metodi per la stampa di base(Windows) 6         | 0 |
| Esecuzione della stampa 6                       | 0 |
| Annullamento della stampa 6                     | 2 |
| Metodi per la stampa di base(Mac) 6             | 3 |
| Esecuzione della stampa 6                       | 3 |

### Sommario

| Annullamento della stampa              | 64 |
|----------------------------------------|----|
| Area di stampa                         | 65 |
| Area stampabile per la carta in rotolo | 65 |
| Area stampabile per fogli singoli      | 67 |

### Uso dell'unità disco rigido opzionale

| Descrizione delle funzioni.                   | 68 |
|-----------------------------------------------|----|
| Funzioni estese                               | 68 |
| Gestione dei lavori di stampa                 | 68 |
| Dati su disco fisso                           | 68 |
| Uso dell'unità disco rigido dal driver della  |    |
| stampante (Solo Windows)                      | 69 |
| Salvataggio dei lavori di stampa              | 70 |
| Visualizzazione e stampa dei lavori di stampa |    |
| salvati                                       | 71 |
|                                               |    |

### Uso del driver della stampante(Windows)

| Visualizzazione della schermata delle                                                   |    |
|-----------------------------------------------------------------------------------------|----|
| impostazioni                                                                            | 72 |
| Dal Control Panel (Pannello di controllo)                                               | 72 |
| Visualizzazione della guida.                                                            | 73 |
| Fare clic sul pulsante Aiuto per la guida<br>Fare clic con il pulsante destro del mouse | 73 |
| sull'elemento da controllare e visualizzare                                             | 73 |
| Personalizzazione del driver della stampante                                            | 74 |
| Salvataggio di varie impostazioni in Seleziona                                          |    |
| impostazione                                                                            | 74 |
| Riepilogo della scheda Utility                                                          | 75 |
|                                                                                         |    |

### Uso del driver della stampante(Mac)

| Visualizzazione della schermata delle |    |
|---------------------------------------|----|
| impostazioni                          | 77 |
| Visualizzazione della guida           | 77 |
| Uso di Presets (Predefiniti)          | 77 |
| Salvataggio di Presets (Predefiniti)  | 77 |
| Eliminazione di Presets (Predefiniti) | 78 |
| Utilizzo di Epson Printer Utility 4   | 78 |
| Avvio di Epson Printer Utility 4      | 78 |
| Funzioni di Epson Printer Utility 4   | 78 |

### Diversi metodi di stampa

| Stampa con toni più scuri del nero (Spruzzo per |    |
|-------------------------------------------------|----|
| miglioramento del nero)                         | 80 |
| Correggere il colore e stampare                 | 81 |
| Stampa di foto in bianco e nero                 | 84 |

| Stampa senza margini                                                                                                    |
|----------------------------------------------------------------------------------------------------|
| Metodi di stampa senza margini                                                                                                 |
| Carta supportata                                                                                                    |
| Informazioni sul taglio della carta in rotolo 88                                                                               |
| Procedure di impostazione per la stampa 89                                                                                     |
| Stampa con ingrandimento/riduzione 90                                                                                          |
| Adattamento dei documenti alla larghezza<br>della carta in rotolo (Solo Windows) 91<br>Adattamento dei documenti al formato di |
| stampa                                                                                                    |
| N-up/manifesto                                                                                                    |
| Piegatura doppio lato (solo Windows) 94                                                                                        |
| N-up                                                                                                    |
| Manifesto (solo Windows) 96                                                                                                    |
| Stampa con formati non standard 101                                                                                            |
| Gestione layout(Solo Windows) 103                                                                                              |
| Procedure di impostazione per la stampa 104<br>Salvataggio e richiamo delle impostazioni 105                                   |
|                                                                                                    |

### Stampa con gestione del colore

| Informazioni sulla gestione del colore 107         |
|----------------------------------------------------|
| Impostazioni di stampa con gestione del colore 108 |
| Impostazione dei profili                           |
| Impostazione della gestione del colore con le      |
| applicazioni                                       |
| Impostazione della gestione del colore con il      |
| driver della stampante                             |
| Stampa con gestione del colore tramite ICM         |
| host (Windows)                                     |
| Stampa con gestione del colore tramite             |
| ColorSync (Mac)                                    |
| Stampa con gestione del colore tramite             |
| Driver ICM(Solo Windows)                           |

### Elenco dei menu

| ImpCarta              | 114 |
|-----------------------|-----|
| Impostazioni generali | 122 |
| Manutenzione          | 133 |
| Lingua/Language       | 134 |
| Stato                 | 134 |

### Manutenzione

| Manutenzione testina       | 135 |
|----------------------------|-----|
| Operazioni di manutenzione | 135 |
| Controllo ugelli testina   | 135 |
| Pulizia testina            | 137 |
| Allineamento testina       | 139 |
|                            |     |

### Sommario

| Regolaz Alim Carta                         | 141 |
|--------------------------------------------|-----|
| Sostituzione dei materiali di consumo      | 142 |
| Sostituzione delle cartucce d'inchiostro   | 142 |
| Sostituzione della Casella di manutenzione | 143 |
| Sostituzione della taglierina              | 144 |
| Pulizia della stampante                    | 145 |
| Pulizia della parte esterna                | 145 |
| Pulizia della parte interna                | 145 |
|                                            |     |

### Risoluzione dei problemi

| Quando viene visualizzato un messaggio                                            | 149 |
|-----------------------------------------------------------------------------------|-----|
| Errore SpectroProofer (quando è installato<br>SpectroProofer Mounter (opzionale)) | 150 |
| Quando vengono visualizzati un messaggio di<br>errore e un codice di errore       | 151 |
| Risoluzione dei problemi                                                          | 152 |
| Non è possibile stampare (perchè la                                               |     |
| stampante non funziona)                                                           | 152 |
| La stampante emette rumori come se                                                |     |
| stampasse ma non viene stampato nulla                                             | 155 |
| Il risultato di stampa non è quello previsto                                      | 155 |
| Problemi di alimentazione o espulsione                                            | 163 |
| Altri                                                                             | 165 |
|                                                                                   |     |

### Appendice

| Unità opzionali e materiali di consumo 169    | ) |
|-----------------------------------------------|---|
| Supporti speciali Epson                       | ) |
| Cartucce d'inchiostro                         | ) |
| Altri                                         | L |
| Kit di sostituzione del tampone assorbente    |   |
| (tampone assorbente per stampa senza          |   |
| margini)                                      | 3 |
| Tipi di carta supportati                      | 5 |
| Tabella dei supporti speciali Epson 175       | 5 |
| Carta supportata disponibile in commercio 186 | 5 |
| Larghezze carta supportate                    | 7 |
| Prima di stampare su carta disponibile in     |   |
| commercio                                     | ) |
| Spiegazione dei colori PANTONE 191            | L |
| Note sullo spostamento o il trasporto della   |   |
| stampante                                     | 2 |
| Spazio di installazione                       | 2 |
| Note sulla movimentazione della stampante 192 | 2 |
| Note per il trasporto                         | 2 |
| Note quando si riprende a utilizzare la       |   |
| stampante                                     | ł |
| Requisiti di sistema                          | 5 |
| Driver stampante                              | 5 |

| Web Config                | 196 |
|---------------------------|-----|
| Epson Edge Dashboard      | 196 |
| Tabella delle specifiche. | 197 |

# Note sui manuali

### Significato dei simboli

I seguenti simboli vengono utilizzati nel presente manuale per avvisare di operazioni e procedure di movimentazione pericolose che potrebbero causare danni agli utenti e ad altre persone, oltre che danni ai beni. Prima di leggere il manuale, assicurarsi di aver compreso questi simboli.

| Avvertenza: | Osservare attentamente le<br>avvertenze per evitare danni<br>gravi alla persona.                  |
|-------------|---------------------------------------------------------------------------------------------------|
| Attenzione: | Osservare attentamente per<br>evitare lesioni personali.                                          |
| Importante: | Osservare attentamente per<br>evitare danni al prodotto.                                          |
| Nota:       | Le note contengono<br>informazioni utili o<br>aggiuntive sul funzionamento<br>di questo prodotto. |
| ß           | Indica contenuti di<br>riferimento relativi.                                                      |

### Figure

Le figure possono differire leggermente dal modello che si sta utilizzando. Fare attenzione a questo aspetto durante l'utilizzo del manuale.

### Descrizione dei modelli del prodotto

Alcuni modelli descritti in questo manuale potrebbero non essere disponibili in determinati paesi o regioni.

### Note sui sistemi operativi

### Windows

Nel presente manuale, termini quali "Windows 11", "Windows 10", "Windows 8.1", "Windows 8", "Windows 7", "Windows Server 2022", "Windows Server 2019", "Windows Server 2016", "Windows Server 2012 R2", "Windows Server 2012", "Windows Server 2008 R2" e "Windows Server 2008" fanno riferimento ai seguenti sistemi operativi. Inoltre, "Windows" viene utilizzato per fare riferimento a tutte le versioni, mentre "Windows Server" viene utilizzato per fare riferimento a "Windows Server 2022", "Windows Server 2019", "Windows Server 2016", "Windows Server 2012 R2", "Windows Server 2012", "Windows Server 2012 R2", "Windows Server 2012", "Windows Server 2008 R2" e "Windows Server 2008".

- □ Sistema operativo Microsoft<sup>®</sup> Windows<sup>®</sup> 11
- □ Sistema operativo Microsoft<sup>®</sup> Windows<sup>®</sup> 10
- □ Sistema operativo Microsoft<sup>®</sup> Windows<sup>®</sup> 8.1
- □ Sistema operativo Microsoft<sup>®</sup> Windows<sup>®</sup> 8
- □ Sistema operativo Microsoft<sup>®</sup> Windows<sup>®</sup> 7
- Sistema operativo Microsoft<sup>®</sup> Windows Server<sup>®</sup> 2022
- Sistema operativo Microsoft<sup>®</sup> Windows Server<sup>®</sup> 2019
- Sistema operativo Microsoft<sup>®</sup> Windows Server<sup>®</sup> 2016
- Sistema operativo Microsoft<sup>®</sup> Windows Server<sup>®</sup> 2012 R2
- Sistema operativo Microsoft<sup>®</sup> Windows Server<sup>®</sup> 2012
- Sistema operativo Microsoft<sup>®</sup> Windows Server<sup>®</sup> 2008 R2

Sistema operativo Microsoft<sup>®</sup> Windows Server<sup>®</sup> 2008

#### Мас

Nel presente manuale, il termine "Mac OS" viene utilizzato per fare riferimento a Mac OS X 10.6.8 o versione successiva nonché a macOS 10.12 o versione successiva.

### Organizzazione del manuale

### Stati Uniti, Canada e America Latina

Per visualizzare i manuali utente, visitare il sito di supporto della propria Regione e cercare il prodotto:

- □ https://epson.com/support (Stati Uniti)
- □ https://epson.ca/support (Canada)
- □ https://latin.epson.com/support (America Latina)

### **Altre Regioni**

I manuali per il prodotto sono organizzati come illustrato di seguito.

È possibile consultare i manuali in formato PDF con Adobe Reader o Anteprima (Mac).

| Guida di installazione<br>(manuale)  | Fornisce informazioni su come<br>impostare la stampante una<br>volta estratta dalla confezione.<br>Leggere attentamente il ma-<br>nuale per effettuare le opera-<br>zioni in sicurezza.                                                                                                    |
|--------------------------------------|----------------------------------------------------------------------------------------------------|
| lstruzioni di sicurezza<br>(manuale) | Questo manuale illustra le re-<br>gole a cui attenersi per preve-<br>nire danni alle cose e il rischio<br>di lesioni a clienti e altre perso-<br>ne. Assicurarsi di leggere que-<br>sto manuale per utilizzare il<br>prodotto in sicurezza e in mo-<br>do corretto. Per alcune aree<br>geografiche, queste informa-<br>zioni sono incluse nella <i>Guida</i><br><i>di installazione</i> . |
| Assistenza Epson<br>(PDF)            | Fornisce informazioni sull'Assi-<br>stenza Epson per ciascuna area<br>geografica.                                                                                                    |
| Manuale online                       |                                                                                                    |

| Guida utente<br>(questo manuale)    | Fornisce informazioni generali<br>e istruzioni sull'uso della stam-<br>pante e sulla risoluzione dei<br>problemi. |
|-------------------------------------|----------------------------------------------------------------------------------------------------|
| Guida per ammini-<br>stratore (PDF) | Fornisce agli amministratori di<br>rete informazioni sulla gestio-<br>ne e sulle impostazioni della<br>stampante. |
| Manuali video<br>Epson              | Fornisce video sull'esecuzione<br>di varie procedure di manuten-<br>zione.                                        |

### Visualizzazione manuali video

I manuali video sono stati caricati su YouTube.

Fare clic su **Epson Video Manuals** dalla pagina principale di Manuale online oppure fare clic sul seguente testo in blu per visualizzare i manuali.

### Epson Video Manuals

Se non appaiono i sottotitoli durante la visione del video, cliccare sull'icona dei sottototitoli, come mostrato nell'immagine sottostante.

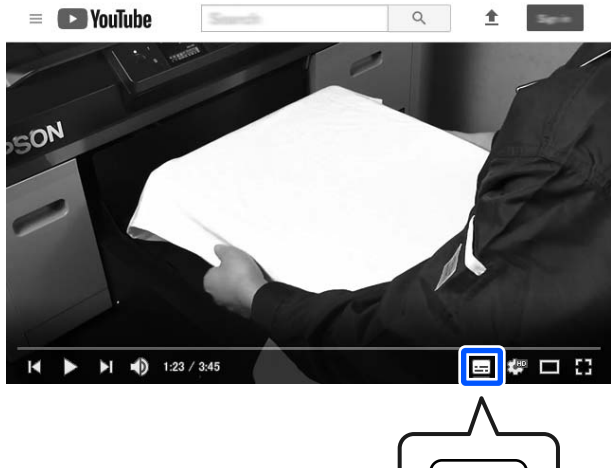

| / | 2 |
|---|---|
|   |   |

### Visualizzazione dei manuali PDF

Questa sezione utilizza Adobe Acrobat Reader DC come esempio per spiegare le operazioni di base per visualizzare i PDF in Adobe Acrobat Reader.

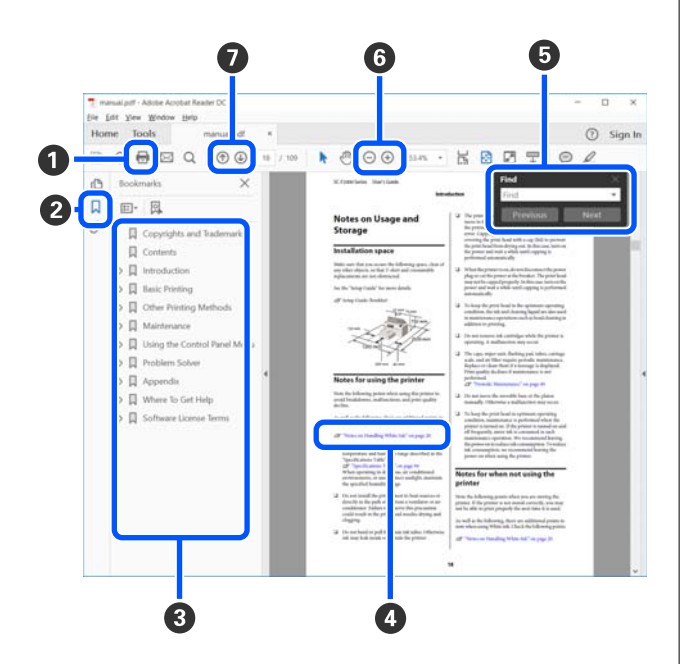

- 1 Fare clic per stampare il manuale PDF.
- Ogni volta che si fa clic i segnalibri sono nascosti o mostrati.
- Fare clic sul titolo per aprire la pagina corrispondente.

Fare clic su [+] per aprire i titoli di gerarchia inferiore.

 Se il riferimento è scritto in blu, fare clic sul testo blu per aprire la pagina corrispondente.

Per tornare alla pagina precedente, procedere come segue.

### Per Windows

Tenendo premuto il tasto Alt, premere il tasto <br/>  $\leftarrow$  .

### Per Mac

Tenendo premuto il tasto Comando, premere il tasto <br/>  $\leftarrow$  .

È possibile fare ricerche per parola chiave, per esempio digitando i nomi delle voci che si desidera consultare.

#### Per Windows

Fare clic con il tasto destro del mouse su una pagina del manuale PDF e selezionare **Find (Trova)** nel menu visualizzato per aprire la barra di ricerca.

#### Per Mac

Selezionare **Find (Trova)** nel menu **Edit (Modifi-ca**) per aprire la barra di ricerca.

 G Per ingrandire il testo di dimensioni troppo piccole nel display, fare clic su ⊕ . Fare clic su ⊕ per ridurre le dimensioni. Per specificare quale parte di una figura o di una schermata ingrandire, procedere come segue.

### Per Windows

Fare clic con il tasto destro del mouse sulla pagina del manuale PDF e selezionare **Marquee Zoom** (**Zoom su riquadro**) nel menu visualizzato. Il cursore diventa una lente d'ingrandimento, utilizzarla per specificare l'estensione dell'area da ingrandire.

### Per Mac

Fare clic sul menu **View (Visualizza)** — **Zoom** — **Marquee Zoom (Zoom su riquadro)** in questo ordine per modificare il cursore in una lente di ingrandimento. Utilizzare il cursore come una lente di ingrandimento per specificare l'estensione dell'area da ingrandire.

Consente di aprire la pagina precedente o quella successiva.

### Parti della stampante

### **Sezione anteriore**

Queste spiegazioni utilizzano le illustrazioni di SC-P9300 Series.

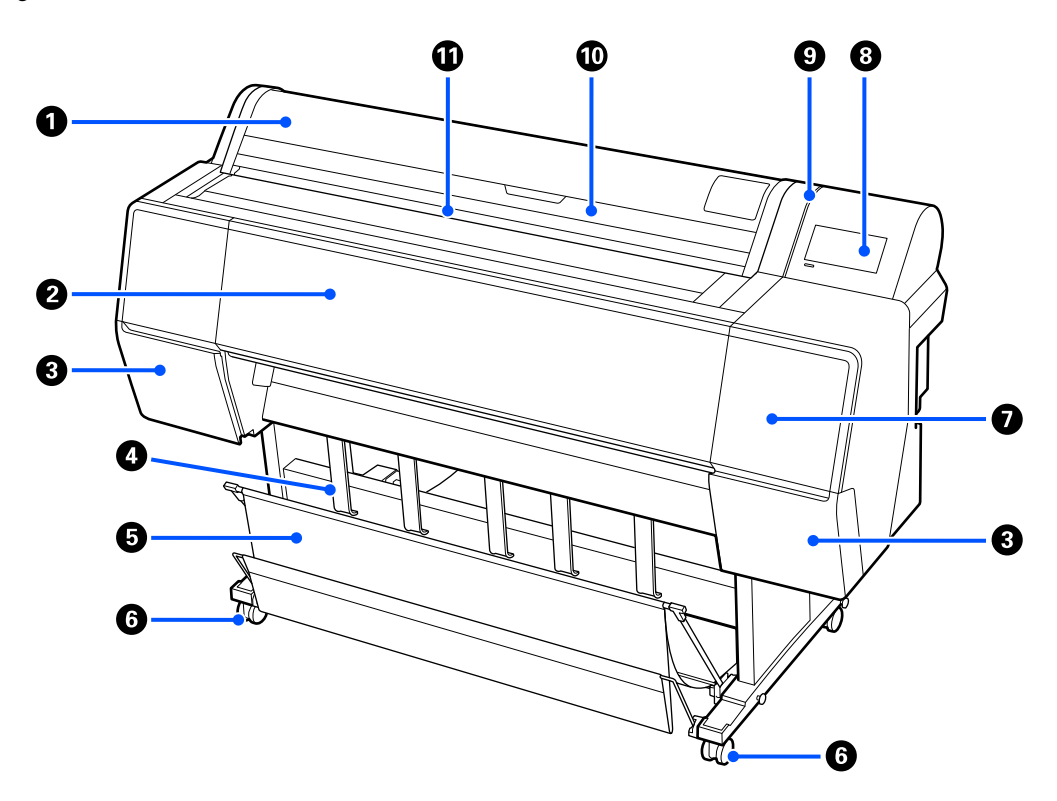

#### O Coperchio della carta in rotolo

Aprire per caricare il rotolo di carta.

#### Operchio della stampante

Aprire questo coperchio quando si pulisce la stampante o si rimuove la carta inceppata.

### 3 Coperchio della cartuccia d'inchiostro (a sinistra e a destra)

Da aprire quando si installano le cartucce di inchiostro.

#### ∠ "Sostituzione delle cartucce d'inchiostro" a pagina 142

#### O Supporto per l'espulsione della carta

Utilizzare questo per regolare la direzione della carta stampata.

#### **o** Contenitore di raccolta della carta

Le stampe vengono raccolte in questo contenitore, mantenendo i supporti puliti e privi di pieghe.

∠ <sup>3</sup> "Uso del contenitore carta" a pagina 50

### 6 Rotelle

Su ogni gamba sono installate due rotelle. Una volta che la stampante è in posizione, di solito le rotelle rimangono bloccate.

### Coperchio di manutenzione

Aprire per effettuare la pulizia intorno ai cappucci.

🖅 "Pulizia intorno alla testina di stampa e ai cappucci" a pagina 160

### Pannello di controllo

∠ Pannello di controllo" a pagina 14

### Spia di avviso

Si accende quando si verifica un errore. È possibile verificare il contenuto dell'errore sul pannello di controllo.

### Coperchio fogli singoli

Aprire quando si caricano fogli singoli o cartoncino.

### Slot di ingresso

Inserire la carta in questa apertura.

#### SC-P9300 Series/SC-P7300 Series Guida utente

#### Introduzione

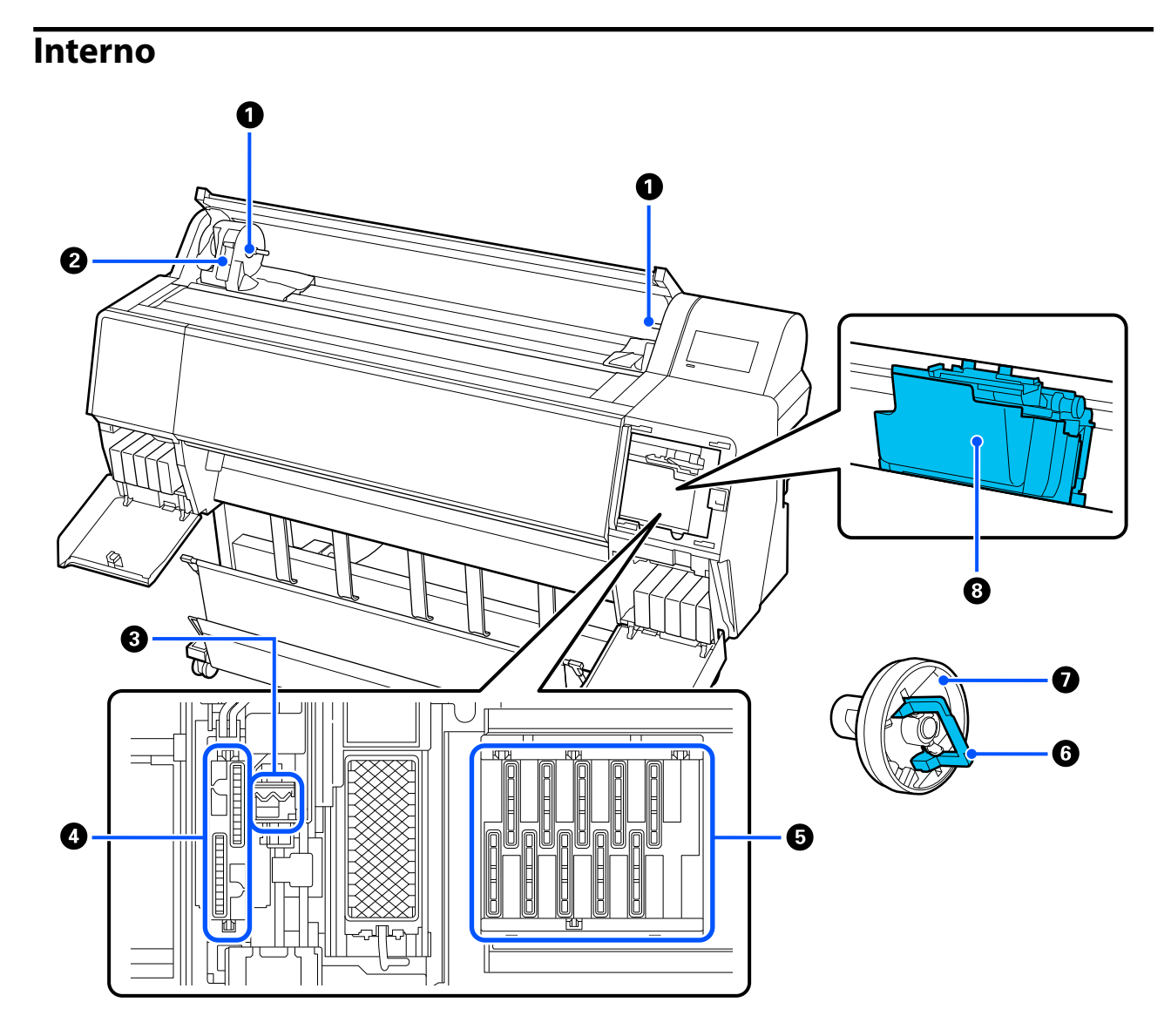

#### **1** Supporto dell'adattatore

Posizionare gli adattatori dell'anima del rotolo in questo alloggiamento durante il caricamento del rotolo di carta.

#### 2 Leva di blocco

Questa leva fissa la carta in rotolo fissata all'alloggiamento del supporto dell'adattatore. Abbassarla per sganciare e sollevarla per bloccare.

### **3** Dispositivo di pulizia

Rimuovere l'inchiostro dalla superficie degli ugelli della testina di stampa. Provare a pulirlo quando la pulizia automatica non elimina l'ostruzione nella testina di stampa.

🗇 "Pulizia intorno alla testina di stampa e ai cappucci" a pagina 160

### 4 Cappucci aspiranti

Durante la pulizia delle testine, questo cappuccio aspira la quantità ottimale di inchiostro dagli ugelli della testina di stampa. Provare a pulirle quando la pulizia automatica non elimina l'ostruzione nella testina di stampa.

∠ "Pulizia intorno alla testina di stampa e ai cappucci" a pagina 160

#### G Cappucci anti-essiccazione

Tranne che in fase di stampa, tali cappucci coprono gli ugelli della testina di stampa per evitare l'essiccazione dell'inchiostro. Provare a pulirle quando la pulizia automatica non elimina l'ostruzione nella testina di stampa.

🖅 "Pulizia intorno alla testina di stampa e ai cappucci" a pagina 160

#### 6 Leva di blocco adattatore

Sollevare la leva per sganciare e premerla verso il basso per bloccare. Sbloccare quando si fissa il rotolo di carta, quindi bloccare al termine.

#### Adattatore per rotolo

Quando si carica la carta in rotolo nella stampante, fissarlo all'estremità del rotolo.

### 8 Testina di stampa

Eroga l'inchiostro tramite ugelli ad alta densità durante lo spostamento destra-sinistra per la stampa.

### Retro

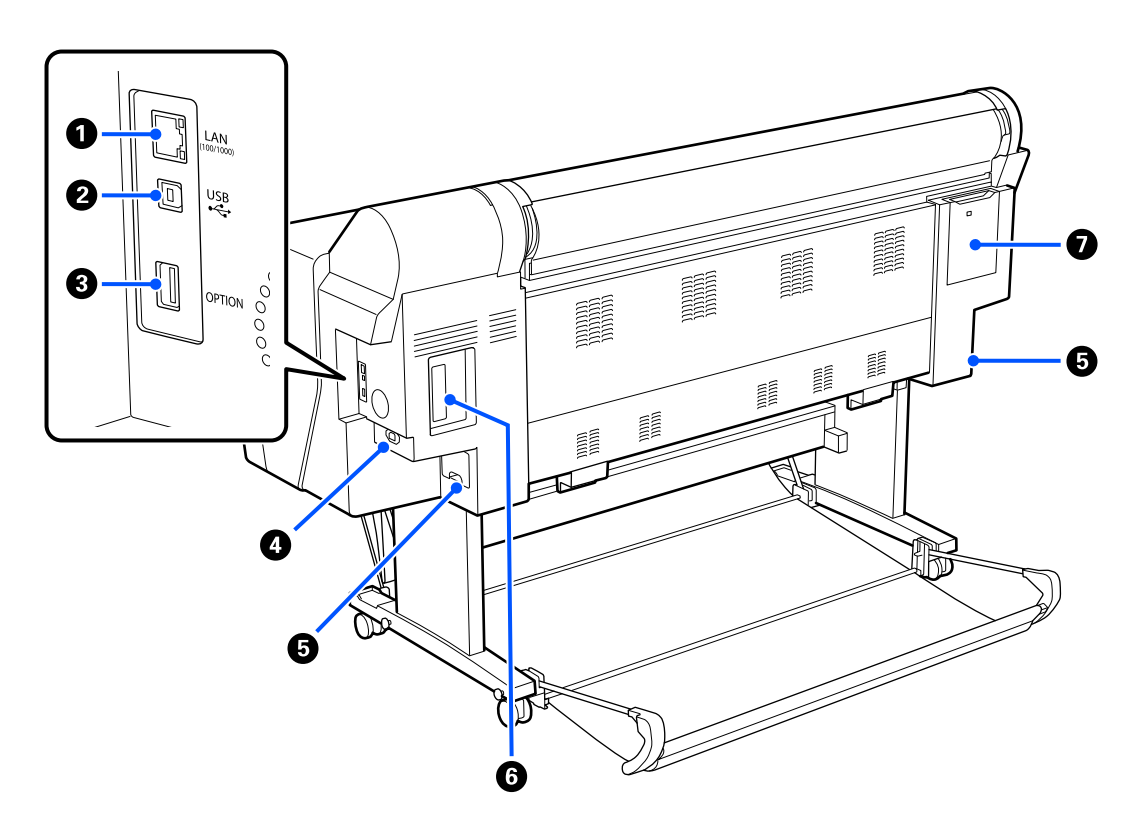

### Porta LAN

Connettere il cavo LAN.

### Porta USB

Connettere il cavo USB.

### Porta opzionale

Connettere il dispositivo di montaggio opzionale SpectroProofer o l'unità a bobina per il prelievo automatico (solo per SC-P9300 Series).

### Ingresso CA

Collegare in questo punto il cavo di alimentazione fornito.

### **5** Casella di manutenzione

Assorbe l'inchiostro residuo. Per la SC-P9300 Series è collocata in due posizioni a sinistra e a destra, mentre per la SC-P7300 Series è in una posizione sulla destra.

🖙 "Sostituzione della Casella di manutenzione" a pagina 143

### **6** Slot dell'unità di archiviazione opzionale

Connettere l'unità disco rigido opzionale.

### O Coperchio di manutenzione

Da aprire per effettuare la pulizia intorno alla testina di stampa.

🖅 "Pulizia intorno alla testina di stampa e ai cappucci" a pagina 160

## Pannello di controllo

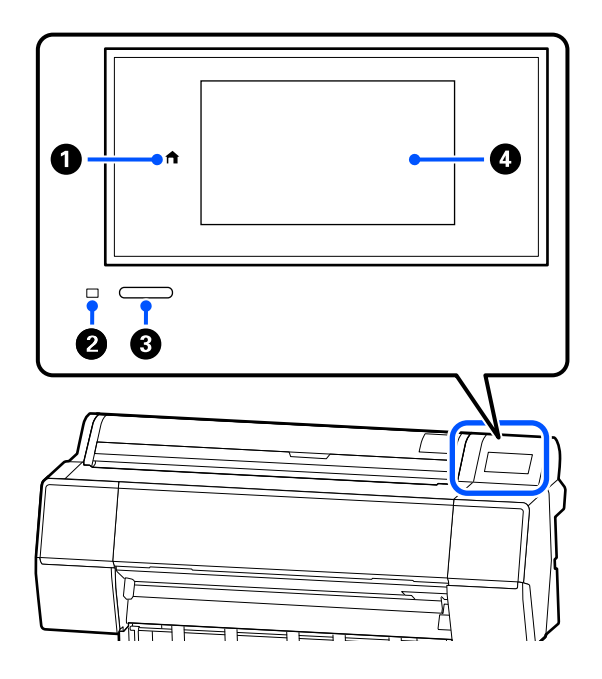

### 1 Tasto Home

Toccare questo tasto mentre si sta visualizzando un menu per tornare alla schermata iniziale. Il tasto Home è spento quando non può essere utilizzato durante operazioni quali l'alimentazione della carta.

### 2 Spia di alimentazione

La spia indica lo stato operativo della stampante illuminandosi o lampeggiando.

Attiva : La stampante è accesa.

Lampeg- : La stampante sta eseguendo un progiante cesso come l'avvio, lo spegnimento, la ricezione dati o la pulizia delle testine di stampa. Attendere senza eseguire alcuna operazione fino a quando la spia non smette di lampeggiare. Non scollegare il cavo di alimentazione.

Disattiva : La stampante è spenta.

### **③** Pulsante di accensione

Consente di accendere e spegnere la stampante.

### 4 Schermata

Il pannello digitale serve a visualizzare lo stato, i menu, i messaggi di errore della stampante e altro ancora.

### Vista dello schermo

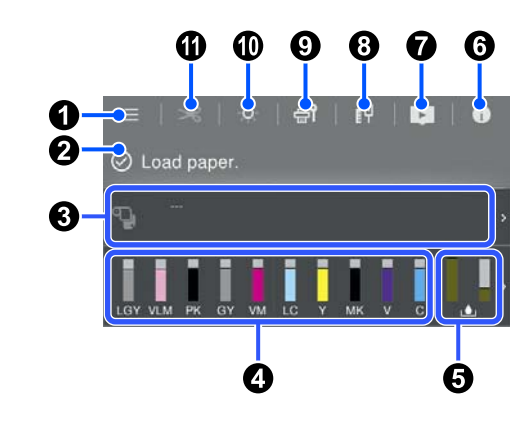

### 🛈 🔲 (menu)

Consente di configurare le impostazioni della carta e della stampante, e di eseguire la manutenzione della stampante. Consultare quanto segue per un elenco dei menu.

### ∠͡͡͡͡͡͡͡͡͡͡͡͡͡͡͡͡͡͡͡͡͡͡ː Channel a pagina 114

### 2 Area informazioni

Vengono visualizzati lo stato, i messaggi di errore della stampante e altro ancora.

Quando si riceve un lavoro di stampa, il display varia come mostrato di seguito. Il display mostra:

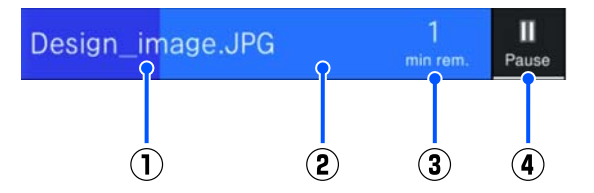

- (1) : Il nome del file che è in stampa.
- (2) : Barra di avanzamento del lavoro corrente.
- (3) : Il tempo stimato fino al completamento della stampa.

(4) : Il pulsante Pausa.

#### Informazioni di caricamento della carta

Mostra le informazioni sulla carta per la carta caricata.

#### Mostra i livelli di inchiostro

Mostra la quantità di inchiostro rimanente nelle cartucce di inchiostro.

Le abbreviazioni al di sotto della barra indicano il colore dell'inchiostro.

- PK : Photo Black (Nero Foto)
- MK : Matte Black (Nero Matte)
- Y : Yellow (Giallo)
- VM : Vivid Magenta
- C : Cyan (Ciano)
- GY : Gray (Grigio)
- VLM : Vivid Light Magenta (Vivid Magenta Chiaro)
- LC : Light Cyan (Ciano Chiaro)
- LGY : Light Gray (Grigio chiaro)
- V : Violet (Viola)

Quando viene visualizzato il simbolo 4, le cartuccia di inchiostro sono quasi esaurite. Premere lo schermo per verificare il numero di modello della cartuccia.

# Consente di visualizzare lo spazio residuo nella tanica di manutenzione

L Consente di visualizzare la quantità approssimativa di spazio nella tanica di manutenzione.

Quando viene visualizzato il simbolo, la tanica di manutenzione è quasi piena. Premere lo schermo per verificare il numero di modello della tanica di manutenzione.

#### 6 🚺 (Informazioni)

È possibile verificare le informazioni dei materiali di consumo e l'elenco messaggi. È anche possibile verificare la cronologia dei lavori.

#### (Link al manuale online)

Nota per Stati Uniti, Canada e America Latina:

Scansionando il codice QR visualizzato, è possibile guardare il video.

### 🔞 👖 (Rete)

È possibile verificare lo stato della connessione di rete e modificare le impostazioni.

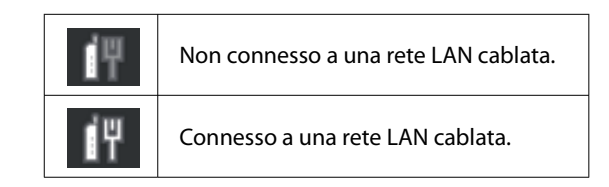

#### (Manutenzione)

È possibile verificare e pulire gli ugelli della testina di stampa, sostituire i materiali di consumo e pulire alcune parti.

#### 🛈 💆 (Luce interna)

È possibile attivare o disattivare l'illuminazione interna. Accendere la luce interna quando si desidera verificare le stampe in corso.

#### 🕕 🔀 (Alimenta/taglia carta)

Quando viene caricata carta in rotolo, è possibile alimentare la carta nella posizione di taglio e tagliarla. È anche possibile regolare le impostazioni di taglio.

# Note per l'uso e la conservazione

### Spazio di installazione

Assicurarsi di disporre di uno spazio di almeno 300 mm (11,81 pollici) attorno alla stampante, libero da eventuali altri oggetti in modo che l'espulsione della carta e la sostituzione dei materiali di consumo non risulti ostacolata.

Per le dimensioni esterne della stampante, vedere la "Tabella delle specifiche".

### ∠ Tabella delle specifiche" a pagina 197

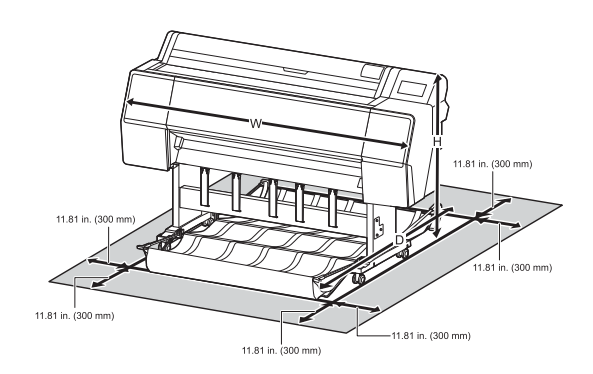

### Note in caso di stampante in uso

Tenere presente i seguenti punti quando si utilizza la stampante, al fine di evitare rotture, funzionamenti difettosi e diminuzioni della qualità di stampa.

**Quando si usa la stampante, rispettare gli** intervalli dei valori di temperatura operativa e umidità descritti nella "Tabella delle specifiche". ∠ Tabella delle specifiche" a pagina 197 Anche quando le condizioni di cui sopra sono soddisfatte, potrebbe non essere possibile stampare in modo corretto se le condizioni ambientali non sono adatte per la carta in uso. Assicurarsi di utilizzare la stampante in un ambiente che consenta di rispettare i requisiti della carta. Per ulteriori dettagli, vedere la documentazione fornita con la carta. Inoltre, quando si opera in luoghi secchi, in ambienti con condizionamento d'aria o alla luce solare diretta, mantenere un livello di umidità appropriato.

- Evitare l'uso della stampante in luoghi con sorgenti di calore o esposti a correnti dirette da ventilatori o condizionatori d'aria. La mancata osservanza di tale precauzione potrebbe causare l'essiccazione e l'ostruzione degli ugelli della testina di stampa.
- Non è possibile sigillare la testina di stampa (ad es. potrebbe non spostarsi verso destra) se si verifica un errore e la stampante viene spenta senza prima risolvere l'errore. Il sigillamento è una funzione di copertura automatica della testina di stampa con un tappo (coperchietto) per evitare che la testina di stampa si secchi. In questo caso, accendere la stampante e attendere qualche istante fino a che il sigillamento viene automaticamente eseguito.
- Quando la stampante è accesa, non rimuovere la spina di alimentazione o staccare la corrente dall'interruttore generale. La testina di stampa potrebbe non venire sigillata in modo corretto. In questo caso, accendere la stampante e attendere qualche istante fino a che il sigillamento viene automaticamente eseguito.
- □ La pulizia viene eseguita in automatico dopo un periodo di tempo specifico per mantenere la testina di stampa in buone condizioni. Pertanto, viene consumato dell'inchiostro, non solo durante la stampa ma anche durante le operazioni di manutenzione come la pulizia della testina.

### Note in caso di stampante non in uso

Se la stampante non è in uso, tenere presente i seguenti punti per la conservazione della stampante. Se la stampante non viene conservata correttamente, potrebbe non essere possibile stampare in modo appropriato durante il successivo utilizzo.

- Se non si stampa per un lungo periodo di tempo, gli ugelli della testina di stampa potrebbero ostruirsi. Si consiglia di stampare almeno una volta alla settimana per evitare che la testina di stampa si ostruisca.
- Il rullo potrebbe lasciare un segno sulla carta che viene lasciata nella stampante. Ciò può inoltre causare ondulazioni o pieghe nella carta con conseguenti problemi di alimentazione della carta o graffiature della testina di stampa. Rimuovere tutta la carta quando la stampante viene riposta.

Riporre la stampante dopo aver verificato che la testina di stampa sia stata sigillata (testina di stampa posizionata nell'angolo destro). Se la testina di stampa viene lasciata priva di sigillatura per un periodo prolungato, la qualità di stampa potrebbe diminuire.

### Nota:

Se la testina di stampa non è sigillata, accendere e quindi spegnere la stampante.

- Al fine di evitare l'accumulo di polvere e di altro materiale estraneo nella stampante, chiudere tutti i coperchi prima di riporre la stampante.
   Se la stampante non viene utilizzata per un lungo periodo di tempo, proteggerla con un panno antistatico o un'altra copertura.
   Gli ugelli della testina di stampa sono estremamente piccoli e possono ostruirsi facilmente se della polvere fine raggiunge la testina di stampa; in questo caso, la stampa potrebbe non risultare corretta.

### Note in caso di pannello di controllo in uso

### Avvertenza:

Se il display a cristalli liquidi del pannello di controllo viene danneggiato, prestare molta attenzione ai cristalli liquidi al suo interno.

Adottare misure di emergenza se si verifica una delle seguenti situazioni.

- in caso di contatto con la pelle, rimuovere eventuali cristalli liquidi sulla pelle, risciacquare con acqua e lavare accuratamente con sapone.
- In caso di contatto con gli occhi, risciacquare con acqua pulita per almeno 15 minuti, quindi consultare un medico.
- □ Se l'inchiostro entra in contatto con la bocca, consultare immediatamente un medico.

- □ Toccare il pannello con le dita. Il pannello risponde solo al tocco delle dita.
- Potrebbe non rispondere se non viene toccato con le dita, se viene toccato con le dita bagnate o con i guanti o se viene utilizzato in presenza di un foglio o un adesivo di protezione.
- Non servirsi di oggetti appuntiti, quali penne a sfera o matite meccaniche. Ciò potrebbe danneggiare il pannello.
- Se il pannello è sporco, pulirlo con un panno morbido. Se il pannello è particolarmente sporco, inumidire il panno con acqua e una piccola quantità di detergente neutro e strizzarlo a fondo prima di utilizzarlo per strofinare il pannello. Terminare l'operazione utilizzando un panno morbido e asciutto. Non utilizzare mai prodotti chimici volatili quali diluenti, benzene o alcol. Ciò potrebbe danneggiare la superficie del pannello di controllo.
- Non utilizzare in un ambiente soggetto a variazioni repentine di temperatura o umidità. L'eventuale formazione di condensa all'interno del pannello potrebbe causare un peggioramento delle prestazioni.
- Non premere con forza sul pannello né sottoporlo a forti urti. Ciò potrebbe rompere il pannello. In caso di rottura, non toccare i frammenti né tentare di rimuovere il pannello, ma limitarsi a contattare il proprio rivenditore o l'Assistenza Epson.
- È possibile che alcuni pixel sullo schermo restino spenti o costantemente accesi. Inoltre, a causa delle caratteristiche dello schermo a cristalli liquidi, è possibile che la luminosità non sia uniforme, ma non si tratta di un malfunzionamento.

### Note sulla gestione delle cartucce di inchiostro

Tenere presente i seguenti punti quando si maneggiano le cartucce di inchiostro, al fine di mantenere una qualità di stampa ottimale.

- □ Le cartucce d'inchiostro fornite e la Maintenance Box (casella di manutenzione) servono durante la carica iniziale. Le cartucce d'inchiostro fornite e la Maintenance Box (casella di manutenzione) richiedono una sostituzione relativamente rapida.
- Si consiglia di conservare le cartucce d'inchiostro a temperatura ambiente, evitando la luce diretta del sole, e di utilizzarle prima della data di scadenza stampata sulla confezione.
- Per garantire ottimi risultati è consigliabile utilizzare tutto l'inchiostro della cartuccia entro un anno dall'installazione.
- □ Le cartucce d'inchiostro conservate a basse temperature per un lungo periodo di tempo devono tornare alla temperatura ambiente per un periodo di quattro ore.
- Non toccare i chip IC sui lati delle cartucce d'inchiostro. In caso contrario, potrebbe non risultare possibile stampare correttamente.
- Installare tutte le cartucce di inchiostro nei rispettivi alloggiamenti. Non è possibile stampare se uno degli alloggiamenti è vuoto.
- Non lasciare la stampante senza cartucce d'inchiostro installate. L'inchiostro nella stampante potrebbe asciugarsi, realizzando stampe errate. Lasciare le cartucce d'inchiostro negli alloggiamenti anche se non si usa la stampante.
- Il livello di inchiostro e gli altri dati sono conservati nel chip IC, consentendo l'utilizzo delle cartucce dopo la rimozione e la sostituzione.
- Per evitare che eventuale sporco penetri nella porta di alimentazione inchiostro, conservare le cartucce rimosse in modo appropriato. La porta di erogazione inchiostro è dotata di una valvola interna e non è necessario che sia sigillata.
- □ Le cartucce di inchiostro rimosse potrebbero presentare dell'inchiostro attorno alla porta di alimentazione inchiostro; pertanto, fare attenzione a non macchiare di inchiostro l'area circostante quando si rimuovono le cartucce.
- Per preservare la qualità della testina di stampa, questa stampante interrompe la stampa prima che le cartucce di inchiostro si esauriscano completamente, consentendo all'inchiostro di rimanere nella cartuccia usata.

- Sebbene le cartucce di inchiostro possano contenere materiali riciclati, ciò non influisce sulle funzionalità o sulle prestazioni della stampante.
- Non disassemblare o modificare le cartucce di inchiostro. In caso contrario, potrebbe non risultare possibile stampare correttamente.
- □ Non far cadere o sbattere contro oggetti duri. In caso contrario, l'inchiostro potrebbe fuoriuscire.

### Note sulla gestione della carta

Tenere presente i punti che seguono quando si utilizza e si conserva la carta. Se la carta non è in buone condizioni, la qualità di stampa può diminuire.

Verificare la documentazione fornita con ciascun tipo di carta.

### Note sulla gestione

- ❑ Utilizzare i supporti speciali Epson in condizioni ambientali normali (temperatura: da 15 a 25°C (da 59 a 77°F); umidità: dal 40 al 60%).
- □ Non piegare la carta o graffiare la superficie della carta.
- Evitare di toccare la superficie stampabile della carta a mani nude. Tracce umide oppure oleose sulle mani possono influenzare la qualità di stampa.
- □ Maneggiare la carta tenendola per i bordi. Si consiglia di indossare dei guanti di cotone.
- Le variazioni di temperatura e umidità possono causare ondulazioni o piegamenti della carta. Controllare i seguenti punti.
  - **Caricare la carta appena prima di stampare.**
  - Non utilizzare carta ondulata o arricciata. Per carta in rotoli, tagliare le parti ondulate o arricciate e poi ricaricarla. Per i fogli singoli, usare una carta nuova.
- □ Non bagnare la carta.
- Non gettare la confezione della carta, in quanto può essere utilizzata per la conservazione della stessa.

- □ Evitare di esporre la stampante alla luce diretta del sole, a fonti di calore elevato o all'umidità.
- Conservare i fogli singoli nella confezione originale dopo l'apertura, assicurandosi che siano collocati in posizione piana.
- Rimuovere la carta in rotolo che non viene usata dalla stampante. Riavvolgerla correttamente e quindi conservarla nella confezione originale fornita con il rotolo. Se si lascia la carta in rotolo nella stampante per un periodo prolungato, la qualità della carta può diminuire.

# Note sulla gestione della carta stampata

Per ottenere risultati di stampa di lunga durata e qualità ottimale, tenere presente i seguenti punti.

- □ Non strofinare o graffiare la superficie stampata. Altrimenti, l'inchiostro potrebbe staccarsi.
- □ Non toccare la superficie stampata; l'inchiostro potrebbe venire rimosso.
- Dopo la stampa, assicurarsi che le stampe siano completamente asciutte e non impilare o piegare la carta. In caso contrario, il colore potrebbe variare nelle aree di contatto (segni sulle stampe). Tali segni scompaiono se le stampe vengono separate immediatamente e lasciate asciugare; rimangono invece in caso contrario.
- □ Le stampe possono risultare sfocate se inserite in un album prima di essere completamente asciutte.
- Non utilizzare un asciugacapelli per asciugare le stampe.
- □ Evitare la luce diretta del sole.
- Seguire le istruzioni nella documentazione della carta al fine di evitare la distorsione del colore in caso di presentazione o conservazione delle stampe.

#### Nota:

Generalmente, le stampe e le foto sbiadiscono nel tempo (distorsione del colore) a causa degli effetti della luce e delle varie sostanze presenti nell'aria. Questo vale anche per i supporti speciali Epson. Tuttavia, con un metodo di conservazione corretto, il grado di distorsione del colore può essere ridotto al minimo.

- Per informazioni dettagliate sulla gestione della carta dopo la stampa, vedere la documentazione fornita con i supporti speciali Epson.
- I colori di foto, manifesti e altri materiali stampati appaiono diversi in condizioni di luce variabili (sorgenti luminose<sup>\*</sup>). Anche i colori delle stampe eseguite con questa stampante possono apparire diversi se esposti a sorgenti luminose differenti.
   \* Le sorgenti luminose includono la luce solare, la luce fluorescente, la luce a incandescenza e altri tipi di illuminazione.

### **Risparmio energia**

La stampante entra in modalità di attesa o si spegne automaticamente se non vengono eseguite operazioni per un dato periodo di tempo. È possibile regolare il tempo che deve trascorrere prima dell'attivazione di Gestione Alimentazione.

Un intervallo di attesa maggiore incide sul consumo energetico del prodotto.

Tenere presente le ricadute sull'ambiente prima di effettuare qualsiasi modifica.

### Modalità di attesa

La stampante attiva la modalità di attesa quando non si verificano errori, non si inviano lavori di stampa e non vengono effettuate operazioni tramite il pannello di controllo o altre operazioni. Quando la stampante attiva la modalità di attesa, lo schermo del pannello di controllo si spegne e i motori interni e le altre parti si disattivano per consumare meno energia.

La modalità di attesa viene eliminata se viene ricevuto un lavoro di stampa o viene premuto un tasto sul pannello di controllo.

È possibile impostare l'intervallo di tempo (da 1 a 60 minuti) trascorso il quale la stampante entra in modalità di attesa. Per impostazione predefinita, la stampante attiva la modalità di attesa se non vengono eseguite operazioni per 15 minuti. È possibile modificare il **Timer sospens.** in "Impostazioni generali".

### ∠ ‴Impostazioni generali" a pagina 122

#### Nota:

Quando la stampante entra in modalità di attesa, lo schermo del pannello di controllo si spegne come dopo lo spegnimento, ma la spia di alimentazione rimane accesa.

### **Timer spegnimento**

La stampante è dotata di un'opzione Timer spegnimento che spegne automaticamente la stampante se non si verificano errori, non si ricevono lavori di stampa e non vengono eseguite operazioni del pannello di controllo o di altro tipo per un determinato periodo di tempo. È possibile impostare l'intervallo di tempo (da 30 minuti a 12 ore) trascorso il quale la stampante si spegne automaticamente.

L'impostazione predefinita è **Disattiva**. È possibile modificare il **Timer spegnimento** dal menu "Impostazioni generali".

∠ ‴Impostazioni generali" a pagina 122

# Software forniti su epson.sn (Ad eccezione di SC-P9370/SC-P7370)

I software di base sono disponibili sul sito web epson.sn. Eseguire l'installazione da https://epson.sn.

La seguente tabella presenta i software in dotazione.

Per maggiori informazioni sui vari software, consultare la guida online di ciascun software o la *Guida per amministratore* (manuale online).

Scaricare il software da Internet e installarlo. Collegare il computer in uso a Internet e installare il software.

| Nome software                 | Descrizione                                                                                                    |  |
|-------------------------------|----------------------------------------------------------------------------------------------------|--|
| Driver stampante              | Installare il driver della stampante per sfruttare tutte le funzionalità di questa stampante.                                                                                                    |  |
| Driver di comunicazione Epson | l driver di comunicazione Epson devono essere installati nei seguenti casi.                                                                                                    |  |
| (solo Windows)                | Se si utilizzano Epson Edge Dashboard e Epson Edge Print                                                                                                    |  |
|                               | Quando si stampa utilizzando un RIP disponibile in commercio con un computer e<br>una stampante                                                                                                    |  |
| Epson Software Updater        | Software che verifica se ci sono eventuali informazioni disponibili per l'aggiornamento<br>del software, lo comunica all'utente e installa il software in caso sia disponibile un<br>aggiornamento. Consente di aggiornare il firmware e il software già installato della<br>stampante. |  |
|                               | ব্রে "Utilizzo di EPSON Software Updater" a pagina 34                                                                                                    |  |
| EpsonNet Config SE            | Con questo software, è possibile configurare diverse impostazioni di rete per la stampante dal computer. Questo software è utile in quanto consente di inserire gli indirizzi e i nomi tramite la tastiera.                                                                             |  |
|                               | Questo manuale è inoltre installato insieme al software.                                                                                                    |  |
| Epson Print Layout            | Questo è un software plug-in per Adobe Photoshop e Adobe Lightroom.                                                                                                    |  |
|                               | Lavorando con Adobe Photoshop e Adobe Lightroom, è facile gestire i colori in<br>modo corretto.                                                                                                    |  |
|                               | È possibile controllare sullo schermo l'immagine regolata per le fotografie in bianco<br>e nero.                                                                                                    |  |
|                               | <b>È</b> possibile salvare il tipo e la dimensione preferita della carta e caricarla facilmente.                                                                                                    |  |
|                               | È possibile facilmente definire il layout e la stampa di foto.                                                                                                    |  |
| Epson Edge Dashboard          | Software conveniente per la gestione di più stampanti. Ciò consente di verificare e monitorare in un elenco lo stato delle stampanti registrate.                                                                                                    |  |
|                               | ব্রে "Procedura di avvio" a pagina 33                                                                                                    |  |
|                               | ব্রে "Procedura di chiusura" a pagina 34                                                                                                    |  |

| Nome software         | Descrizione                                                                                                    |
|-----------------------|----------------------------------------------------------------------------------------------------|
| Epson Media Installer | Questo strumento consente di aggiungere informazioni sulla carta a una stampante o<br>un driver della stampante.          |
|                       | Se si utilizza Windows, è possibile avviarlo dal driver della stampante.                                                  |
|                       | Se si utilizza un Mac, è possibile avviarlo da /Applications/Epson Software/Epson<br>Utilities/Epson Media Installer.app. |
|                       | 🖙 "Utilizzo di Epson Media Installer" a pagina 25                                                                         |

# Software forniti su epson.sn (Solo SC-P9370/SC-P7370)

La modalità di distribuzione del software varia in base alla Regione.

#### Stati Uniti, Canada e America Latina

Per visualizzare e scaricare le opzioni di software, visitare il sito di supporto della propria regione e cercare il prodotto:

- □ https://epson.com/support (Stati Uniti)
- □ https://epson.ca/support (Canada)
- □ https://latin.epson.com/support (America Latina)

#### **Altre Regioni**

I software di base sono disponibili sul sito web epson.sn. Eseguire l'installazione da https://epson.sn.

La seguente tabella presenta i software in dotazione.

Per maggiori informazioni sui vari software, consultare la guida online di ciascun software o la *Guida per amministratore* (manuale online).

Scaricare il software da Internet e installarlo. Collegare il computer in uso a Internet e installare il software.

| Nome software          | Descrizione                                                                                                    |
|------------------------|----------------------------------------------------------------------------------------------------|
| Driver stampante       | Installare il driver della stampante per sfruttare tutte le funzionalità di questa stampante.                                                                                                    |
| Epson Software Updater | Software che verifica se ci sono eventuali informazioni disponibili per l'aggiornamento del software, lo comunica all'utente e installa il software in caso sia disponibile un aggiornamento. Consente di aggiornare il firmware e il software già installato della stampante. |
| EpsonNet Config SE     | Con questo software, è possibile configurare diverse impostazioni di rete per la<br>stampante dal computer. Questo software è utile in quanto consente di inserire gli<br>indirizzi e i nomi tramite la tastiera.<br>Questo manuale è inoltre installato insieme al software.  |

| Nome software         | Descrizione                                                                                                    |  |  |
|-----------------------|----------------------------------------------------------------------------------------------------|--|--|
| Epson Print Layout    | Questo è un software plug-in per Adobe Photoshop e Adobe Lightroom.                                                                              |  |  |
|                       | Lavorando con Adobe Photoshop e Adobe Lightroom, è facile gestire i colori in<br>modo corretto.                                                  |  |  |
|                       | È possibile controllare sullo schermo l'immagine regolata per le fotografie in bianco<br>e nero.                                                 |  |  |
|                       | È possibile salvare il tipo e la dimensione preferita della carta e caricarla facilmente.                                                        |  |  |
|                       | È possibile facilmente definire il layout e la stampa di foto.                                                                                   |  |  |
| Epson Edge Dashboard  | Software conveniente per la gestione di più stampanti. Ciò consente di verificare e monitorare in un elenco lo stato delle stampanti registrate. |  |  |
|                       | பி "Procedura di avvio" a pagina 33                                                                                                    |  |  |
|                       | ব্রে "Procedura di chiusura" a pagina 34                                                                                                    |  |  |
| Epson Media Installer | Questo strumento consente di aggiungere informazioni sulla carta a una stampante o<br>un driver della stampante.                                 |  |  |
|                       | Se si utilizza Windows, è possibile avviarlo dal driver della stampante.                                                                         |  |  |
|                       | Se si utilizza un Mac, è possibile avviarlo da /Applications/Epson Software/Epson<br>Utilities/Epson Media Installer.app.                        |  |  |
|                       | 🖙 "Utilizzo di Epson Media Installer" a pagina 25                                                                                                |  |  |

# Altri software in dotazione (Ad eccezione di SC-P9370/ SC-P7370)

I software seguenti sono forniti in aggiunta ai software di base. La modalità di fornitura varia in base al software.

| Nome software                          | Descrizione                                                                                                    |
|----------------------------------------|----------------------------------------------------------------------------------------------------|
| Epson Edge Print Pro<br>(Solo Windows) | Questo è un software RIP Epson originale. È possibile stampare facilmente e abbinare i<br>colori, in modo da ottenere il massimo delle performance della stampante.<br>Scaricare questo software dal CD in dotazione.                  |
| Adobe ICC Profile<br>(Solo Windows)    | Questo software consente di controllare i profili di Adobe <sup>®</sup> RGB.<br>Scaricare questo software dal sito web di Epson.<br>https://www.epson.com                                                                              |
| Web Config                             | Questo software è pre-installato sulla stampante. È possibile avviarlo da un browser<br>web tramite una rete.<br>È possibile configurare le impostazioni di sicurezza di rete da Web Config.<br>3 "Utilizzo di Web Config" a pagina 32 |

#### Nota:

Nel sito web di Epson vengono indicati software utili compatibili con questa stampante, oltre a quelli menzionati in precedenza. Controllare le informazioni dal seguente link.

https://www.epson.com

# Altri software in dotazione (Solo SC-P9370/SC-P7370)

I software seguenti sono forniti in aggiunta ai software di base. La modalità di fornitura varia in base al software.

| Nome software | Descrizione                                                                                                |
|---------------|----------------------------------------------------------------------------------------------------|
| Web Config    | Questo software è pre-installato sulla stampante. È possibile avviarlo da un browser web tramite una rete. |
|               | È possibile configurare le impostazioni di sicurezza di rete da Web Config.                                |
|               | "Utilizzo di Web Config" a pagina 32                                                                       |

Nota:

Nel sito web di Epson vengono indicati software utili compatibili con questa stampante, oltre a quelli menzionati in precedenza. Controllare le informazioni dal seguente link.

https://www.epson.com

# Utilizzo di Epson Media Installer

Questa sezione fornisce un riepilogo delle funzioni e delle operazioni base di Epson Media Installer.

Epson Media Installer consente di aggiungere le informazioni sulla carta da Internet. È inoltre possibile modificare le informazioni sulla carta aggiunte.

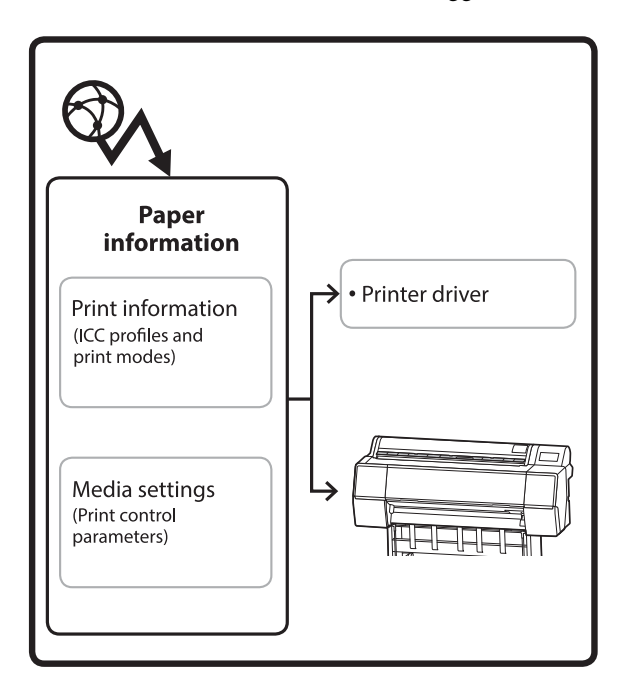

Le informazioni sulla carta, inclusi i profili ICC, le modalità di stampa e i parametri di controllo della stampa, vengono scaricate dai server. Le informazioni sulla carta scaricate vengono salvate nel driver della stampante o nella stampante.

### Procedura di avvio

Avviare Epson Media Installer dal driver della stampante o Epson Edge Dashboard.

### Nota:

È necessario scaricare il software da Internet per avviare Epson Media Installer senza utilizzare Epson Edge Dashboard o la stampante.

### Per il driver della stampante

#### **Per Windows**

Fare clic su **Epson Media Installer** nella scheda **Utility** del driver della stampante.

| 🖨 Main 🗊 Layout 🥓 Utility   |                       |
|-----------------------------|-----------------------|
| Print Head Nozzle Check     | Speed and Progress    |
| Print Head Cleaning         | Menu Arrangement      |
|                             | Export or Import      |
| EPSON Status Monitor 3      | Epson Media Installer |
| Monitoring Preferences      |                       |
| Print Queue                 |                       |
| Language: English (English) | ✓ Software Update     |
|                             | Version 6.70          |

#### Per Mac

Avviare Epson Media Installer.

/Applications/Epson Software/Epson Utilities/Epson Media Installer.app

### Per Epson Edge Dashboard

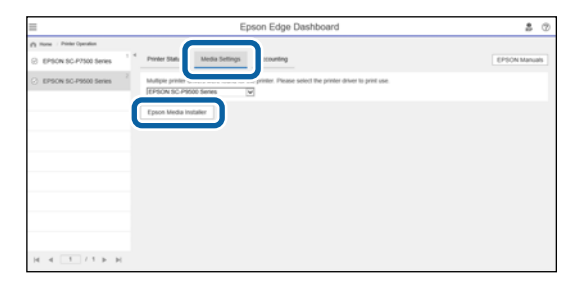

### Configurazione della schermata principale

Quando si avvia Epson Media Installer, viene visualizzata una delle seguenti schermate. Fare clic sul nome della schermata nella parte superiore dello schermo per cambiare schermata.

- □ Schermata Gestione supporti
- □ Schermata Scarica supporto

Di seguito sono illustrate la configurazione e le funzioni delle schermate.

### Schermata Gestione supporti

Mostra le informazioni sulla carta memorizzate nella stampante selezionata.

Tuttavia, le informazioni sulla carta impostate in **Impostazione carta personalizzata** sul pannello di controllo della stampante non vengono visualizzate.

|                  | Media Management Media               | Download                 | (Ì)            |
|------------------|--------------------------------------|--------------------------|----------------|
| 요 값 前            | 된 다                                  |                          |                |
| Printer<br>EPSON | Series ~                             |                          | Refresh        |
| Media Type       | Media Name                           | NotificationsStatus Edit | able Removable |
| Photo Paper      | Premium Luster Photo Paper(260)      | Not Acquired             |                |
| Photo Paper      | Premium Glossy Photo Paper(250)      | ONot Acquired            |                |
| Photo Paper      | Premium Semigloss Photo Paper(250)   | Not Acquired             |                |
| Photo Paper      | Premium Semimatte Photo Paper(260)   | Not Acquired             |                |
| Photo Paper      | Premium Glossy Photo Paper(170)      | Not Acquired             |                |
| Photo Paper      | Premium Semigloss Photo Paper(170)   | Not Acquired             |                |
| Photo Paper      | Premium Glossy Photo Paper           | ONot Acquired            |                |
| Photo Paper      | Premium Semigloss Photo Paper        | Registered               |                |
| Photo Paper      | Premium Luster Photo Paper           | Not Acquired             |                |
| Photo Paper      | Photo Paper Gloss(250)               | Not Acquired             |                |
| Photo Paper      | Baryta                               | Not Acquired             |                |
| Photo Paper      |                                      | Registered               | 0 0            |
| Proofing Paper   | Epson Proofing Paper White Semimatte | Not Acquired             |                |
| Proofing Paper   | Epson Proofing Paper Commercial      | Not Acquired             |                |
| FineArt Paper    | Velvet Fine Art Paper                | ONot Acquired            |                |
| FineArt Paper    | Watercolor Paper - Radiant White     | Not Acquired             |                |
| FineArt Paper    | UltraSmooth Fine Art Paper           | Not Acquired             |                |
| FineArt Paper    | Fine Art Matte                       | Not Acquired             |                |
| FineArt Paper    | Washi <thin></thin>                  | Not Acquired             |                |
| FineArt Paper    | Washi                                | ONot Acquired            |                |
| Matte Paper      | Doubleweight Matte Paper             | Not Acquired             |                |
| Matte Paper      | Singleweight Matte Paper             | Not Acquired             |                |
| Matte Paper      | Photo Quality Inkjet Paper           | ONot Acquired            |                |
| Matte Paper      | Enhanced Matte Paper                 | Not Acquired             |                |
| Matte Paper      | Archival Matte Paper                 | Not Acquired             |                |
| Canvas           | Canvas Satin                         | Not Acquired             |                |
|                  |                                      |                          |                |

|   | Nomi delle parti              | Funzione                                                                                                    |
|---|-------------------------------|----------------------------------------------------------------------------------------------------|
| 0 | Area operativa per i supporti | È possibile eseguire le seguenti operazioni relative alle informazioni sulla carta selezionate nell'elenco dei supporti (3).                                                                                                    |
|   |                               | Copia supporto): consente di creare una copia delle informazioni sulla carta<br>selezionate e di salvarle sulla stampante o sul driver della stampante.                                                                                                    |
|   |                               | <ul> <li>(Modificare): consente di modificare le impostazioni relative alle informazioni sulla carta selezionate. Se le impostazioni possono essere modificate, viene visualizzata la schermata Modifica impostazioni supporto.</li> <li>"Configurazione della schermata Modifica impostazioni supporto" a pagina 29</li> </ul>                                                                                                    |
|   |                               | 前 (Rimuovi): consente di eliminare le informazioni sulla carta selezionate dalla stampante o dal driver della stampante.                                                                                                    |
|   |                               | Importa): consente di importare un file di informazioni sulla carta. È possibile importare solo un file alla volta.                                                                                                    |
|   |                               | E* (Esporta): consente di esportare le informazioni sulla carta selezionate su un<br>file. È possibile esportare solo un file alla volta.                                                                                                    |
| 2 | Stampante                     | Selezionare la stampante per la quale si desidera visualizzare le informazioni sulla carta.                                                                                                    |
| 3 | Elenco supporti               | Consente di visualizzare le informazioni sulla carta memorizzate nella stampante selezionata in Stampante (2) in un elenco.                                                                                                    |
|   |                               | Di seguito viene spiegato il contenuto visualizzato di ciascuna colonna.                                                                                                    |
|   |                               | Tipo supporto<br>Mostra le informazioni sulla carta per ciascun tipo di supporto. L'ordine in cui i<br>tipi di supporto vengono visualizzati è uguale all'ordine sul pannello di<br>controllo della stampante.                                                                                                    |
|   |                               | Nome supporto<br>Le informazioni sulla carta copiate utilizzando D (Copia supporto)<br>presentano la dicitura "(Copy)" in fondo al nome.                                                                                                    |
|   |                               | Notifiche<br>Quando sono disponibili informazioni aggiuntive, viene visualizzato (). Fare<br>clic per visualizzare le informazioni.                                                                                                    |
|   |                               | <ul> <li>Stato</li> <li>Registrato: informazioni sulla carta che sono state scaricate su Epson<br/>Media Installer e salvate sulla stampante o sul driver della stampante.</li> <li>Non acquisito: informazioni sulla carta che non sono state scaricate su<br/>Epson Media Installer ma che sono state salvate sulla stampante o sul driver<br/>della stampante. È comunque possibile stampare su supporti speciali Epson<br/>anche se lo stato è Non acquisito.</li> </ul> |
|   |                               | <ul> <li>Modificabile</li> <li>viene visualizzato per le informazioni sulla carta con le impostazioni che è possibile modificare.</li> </ul>                                                                                                    |
|   |                               | <ul> <li>Rimovibile</li> <li>viene visualizzato per le informazioni sulla carta che è possibile eliminare.</li> </ul>                                                                                                    |
| 4 | Pulsante Aggiorna             | Fare clic se le informazioni sulla carta aggiunte in precedenza non vengono visualizzate nel driver della stampante.                                                                                                    |

SC-P9300 Series/SC-P7300 Series Guida utente

### Introduzione al software

### Schermata Scarica supporto

Scaricare le informazioni sulla carta dal server e registrarle sulla stampante, sul driver della stampante e così via.

|                  | Media Management                      | Media Downloa         | ad                  |                   |
|------------------|---------------------------------------|-----------------------|---------------------|-------------------|
| Printer<br>EPSON | Region<br>Series Cocal Cocal          | Media Vendor<br>EPSON | × Media Type        | • Sea             |
| Media Vendor     | Media Name                            | Media Type            | NotificationsStatus | Last Updated      |
| EPSON            | Backlight Film Roll PK                | Other                 | ONot Acquired       | 8/17/2020 3:51:0  |
| EPSON            | Backlight Film Roll MK                | Other                 | Not Acquired        | 8/17/2020 3:51:0  |
| EPSON            | Fine Art Matte                        | FineArt Paper         | Not Acquired        | 8/19/2020 11:06   |
| EPSON            | Washi                                 | FineArt Paper         | ONot Acquired       | 8/19/2020 11:01   |
| EPSON            | Washi <thin></thin>                   | FineArt Paper         | Not Acquired        | 8/19/2020 11:04   |
| EPSON            | Baryta                                | Photo Paper           | Not Acquired        | 8/19/2020 10:57:  |
| EPSON            | Canvas Matte                          | Canvas                | Not Acquired        | 8/19/2020 10:51:  |
| EPSON            | Canvas Satin                          | Canvas                | ONot Acquired       | 8/19/2020 10:48   |
| EPSON            | Enhanced Synthetic Paper              | Other                 | Not Acquired        | 8/17/2020 3:51:0  |
| EPSON            | Velvet Fine Art Paper                 | FineArt Paper         | ONot Acquired       | 8/18/2020 7:03:0  |
| EPSON            | Epson Proofing Paper Commercial       | Proofing Paper        | Not Acquired        | 8/17/2020 3:01:0  |
| EPSON            | Archival Matte Paper                  | Matte Paper           | Not Acquired        | 8/17/2020 10:16   |
| EPSON            | Photo Quality Inkjet Paper            | Matte Paper           | ONot Acquired       | 8/17/2020 10:16:  |
| EPSON            | Singleweight Matte Paper              | Matte Paper           | Not Acquired        | 8/17/2020 10:16   |
| EPSON            | Doubleweight Matte Paper              | Matte Paper           | Not Acquired        | 8/17/2020 10:14   |
| EPSON            | Premium Glossy Photo Paper(170)       | Photo Paper           | ONot Acquired       | 8/17/2020 2:35:0  |
| EPSON            | Premium Luster Photo Paper            | Photo Paper           | Not Acquired        | 8/21/2020 2:40:0  |
| EPSON            | Premium Semigloss Photo Paper         | Photo Paper           | Registered          | 8/18/2020 5:37:0  |
| EPSON            | Premium Glossy Photo Paper            | Photo Paper           | ONot Acquired       | 8/18/2020 5:31:0  |
| EPSON            | Photo Paper Gloss(250)                | Photo Paper           | ONot Acquired       | 8/21/2020 2:40:0  |
| EPSON            | Premium Semimatte Photo Paper(260)    | Photo Paper           | ONot Acquired       | 8/17/2020 2:24:0  |
| EPSON            | Premium Semigloss Photo Paper(250)    | Photo Paper           | ONot Acquired       | 8/17/2020 1:47:0  |
| EPSON            | Premium Glossy Photo Paper(250)       | Photo Paper           | Not Acquired        | 8/17/2020 1:12:0  |
| EPSON            | Enhanced Low Adhesive Synthetic Paper | Other                 | ONot Acquired       | 3/26/2020 7:34:0  |
| EPSON            | Standard Proofing Paper Premium (250) | Proofing Paper        | ○Not Registere      | d 12/12/2019 12:5 |
| EPSON            | Legacy Baryta                         | Photo Paper           | ONot Registere      | d 12/19/2019 8:03 |
| EPSON            | Plain Paper                           | Plain Paper           | Not Acquired        | 12/10/2019 3:25   |
| EPSON            | Enhanced Adhesive Synthetic Paper     | Other                 | Not Acquired        | 12/10/2019 3:31   |

|   | Nomi delle parti            | Funzione                                                                                                    |
|---|-----------------------------|----------------------------------------------------------------------------------------------------|
| 0 | Area criteri di ricerca     | Per ridurre le informazioni sulla carta visualizzate nell'elenco supporti (2), specificare i criteri e fare clic su <b>Cerca</b> .                                                                                                    |
| 0 | Elenco supporti             | Vengono visualizzate le informazioni sulla carta che soddisfano i criteri di ricerca specificati nell'area criteri di ricerca (①).                                                                                                    |
|   |                             | Di seguito viene spiegato il contenuto visualizzato di <b>Notifiche</b> e <b>Stato</b> .                                                                                                    |
|   |                             | Notifiche<br>Quando sono disponibili informazioni aggiuntive, viene visualizzato (). Fare<br>clic per visualizzare le informazioni.                                                                                                    |
|   |                             | <ul> <li>Stato</li> <li>Registrato: informazioni sulla carta che sono state scaricate su Epson<br/>Media Installer e salvate sulla stampante o sul driver della stampante.</li> <li>Aggiorn. Disp.: le informazioni sulla carta sul server sono state aggiornate.<br/>Quando le informazioni sulla carta vengono scaricate nuovamente, le<br/>informazioni sulla carta più recenti vengono salvate sulla stampante o sul<br/>driver della stampante.</li> <li>Non registrato: informazioni sulla carta che non sono state salvate sulla<br/>stampante o sul driver della stampante.</li> <li>Non acquisito: le informazioni sulla carta non sono state scaricate su Epson<br/>Media Installer.</li> </ul> |
| 3 | Pulsante Scarica e registra | Scaricare le informazioni sulla carta selezionate dal server e salvarle sulla stampante o sul driver della stampante.                                                                                                    |

# Configurazione della schermata Modifica impostazioni supporto

Modificare le impostazioni delle informazioni sulla carta nella schermata Modifica impostazioni supporto.

| Paper Thickness                                                    | 0.25 mm (0.01 -                                         | - 1.50)                   | Paper Size Check          | $\checkmark$    |                |
|--------------------------------------------------------------------|---------------------------------------------------------|---------------------------|---------------------------|-----------------|----------------|
| Platen Gap                                                         | Auto ~                                                  |                           | Auto Cut                  | Follow Paper So | urce 🛩         |
| Top Margin                                                         | 15 ×                                                    | mm                        | Skew Reduction            | 7               |                |
| Bottom Margin                                                      | 15 ~                                                    | mm                        | Roll Core Diameter        | 3               | ✓ inc          |
| Paper Suction                                                      |                                                         |                           | Paper Eject Roller        | Auto            | ~              |
| Roll Paper<br>Other                                                | 0 ~                                                     |                           | Paper Feed Offset         |                 |                |
| Roll Tension                                                       | Standard ~                                              |                           | Roll Paper                | 0.00 %          | (-0.70 - 0.70) |
| Drying Time per Pass                                               | 0.0 sec (0.0 - 1                                        | 0.0)                      | Cut Sheet                 | 0.00 %          | (-0.70 - 0.70  |
| Drying Time per Page                                               | 0.0 min (0.0 - 6                                        | 50.0)                     | Paper Cassette            | 0.00 %          | (-0.70 - 0.70  |
|                                                                    |                                                         |                           | Paper Feed Offset(Bottom) | 0.00 %          | (-0.70 - 0.70  |
| ICC Profile<br>RGB Profile Epson_SC-Pt<br>CMYK Profile Epson_SC-Pt | 5300_ArchivalMattePaper.ic<br>5300_ArchivalMattePaper_C | cc<br>CMYK_C_1440x720.icc |                           | B               | rowse          |

Di seguito sono mostrate le principali voci di impostazione.

|   | Opzione                    | Funzione                                                                                                    |
|---|----------------------------|----------------------------------------------------------------------------------------------------|
| 0 | Nome impostazione supporto | È possibile modificare liberamente il nome del supporto.                                                                                                    |
| 0 | Spessore carta             | Impostare lo spessore della carta.                                                                                                    |
| 3 | Spessore                   | Selezionare un'impostazione maggiore se i risultati stampati risultano sbavati.                                                                                                    |
| 4 | Margini                    | Se il margine del bordo di entrata della carta è piccolo, i colori potrebbero risultare<br>sfalsati a seconda della carta e dell'ambiente di stampa. Se ciò accade, stampare un<br>margine più largo sul bordo di entrata della carta. |
| 5 | Aspirazione Carta          | La carta sottile o morbida potrebbe non essere alimentata correttamente. Se ciò si verifica, ridurre il valore di impostazione.                                                                                                    |
| 6 | Tensione posteriore        | Regolare quando la carta si raggrinzisce durante la stampa.                                                                                                    |
| 0 | Tempo di asciugatura       | È possibile impostare il tempo di asciugatura per ciascun movimento della testina<br>di stampa (passata) o il tempo di asciugatura per ciascuna pagina.                                                                                |
| 8 | ICC Profile                | Fare clic su <b>Sfoglia</b> per modificare il profilo ICC. È possibile impostare <b>Profilo RGB</b> e <b>Profilo CMYK</b> .                                                                                                    |
|   |                            | <ul> <li>Quando si stampa utilizzando il driver della stampante, impostare Profilo<br/>RGB.</li> </ul>                                                                                                    |
|   |                            | Quando si stampa utilizzando il software RIP, impostare il profilo di modalità<br>colore supportato dal RIP in uso su <b>Profilo RGB</b> o <b>Profilo CMYK</b> .                                                                       |

|    | Opzione                    | Funzione                                                                                                    |
|----|----------------------------|----------------------------------------------------------------------------------------------------|
| 9  | Offset alimentazione carta | Ottimizza l'alimentazione della carta durante la stampa. Regolando il divario tra la<br>dimensione dei dati e il formato di stampa, è possibile ridurre la possibilità che<br>compaiano strisce (strisce orizzontali) o colori sfalsati.                                                                                                    |
|    |                            | Esempio di inserimento delle impostazioni<br>Se si stampa con una dimensione dei dati di 100mm (3,9 pollici) e un formato di<br>stampa di 101mm (4 pollici), l'offset è pari all'1,0%. Di conseguenza, è necessario<br>immettere un valore di -1,0%.                                                                                                    |
| 0  | Rullo espulsione carta     | Se sulla superficie stampabile compaiono dei segni, impostare uno <b>Spessore</b><br>maggiore. Se i risultati non migliorano, provare a impostare <b>Rullo espulsione carta</b><br>su <b>Usa (carico pesante)</b> o <b>Usa (carico leggero)</b> . Tuttavia, se si utilizza carta lucida,<br>l'impostazione di <b>Rullo espulsione carta</b> su <b>Usa (carico pesante)</b> o <b>Usa (carico<br/>leggero)</b> potrebbe danneggiare la superficie stampabile. |
| 0  | Diametro anima del rotolo  | Impostare le dimensioni dell'anima della carta per il rotolo di carta caricato.                                                                                                    |
| 12 | Riduzione inclinazione     | Disattivarlo se il lato anteriore della carta sottile o morbida si piega.                                                                                                    |
| ß  | Taglio automatico          | Quando <b>Segui impost. sorgente carta</b> è impostato, la stampante funziona in base<br>all'impostazione <b>Attiva/Disattiva</b> per <b>Impostazioni generali — Impostazioni</b><br><b>stampante — Impostaz. di alimentazione — Impostazioni rotolo di carta —</b><br><b>Impostazioni taglio — Taglio automatico</b> nel 🔳 (Menu) sul pannello di<br>controllo della stampante.                                                                            |
| 14 | Verif Formato Carta        | Selezionare questa voce per rilevare automaticamente la larghezza della carta caricata.                                                                                                    |

### Aggiunta di informazioni sulla carta

Per ulteriori informazioni su come aggiungere informazioni sulla carta sulla stampante o sul driver della stampante utilizzando Epson Media Installer, fare riferimento a quanto segue.

∠ "Aggiunta di informazioni sulla carta" a pagina 46

### Modifica delle informazioni sulla carta

Per ulteriori informazioni su come modificare le informazioni sulla carta aggiunte, fare riferimento a quanto segue.

∠ T "Modifica delle informazioni sulla carta" a pagina 48

### Condivisione delle informazioni sulla carta su più computer

Questa sezione spiega come condividere le informazioni sulla carta aggiunte/modificate utilizzando Epson Media Installer tra computer quando più computer sono connessi a una stampante.

Ad esempio, è possibile collegare il computer [A] e il computer [B] a una stampante, quindi aggiungere/ modificare le informazioni sulla carta in Epson Media Installer sul computer [A]. In questo caso, le informazioni sulla carta aggiunte/modificate vengono visualizzate in Epson Media Installer sul computer [B], ma le informazioni sulla carta aggiunte/modificate non vengono visualizzate nel driver della stampante su [B]. Per visualizzare le informazioni sulla carta aggiunte/modificate nel driver della stampante per [B], condividere le informazioni sulla carta tra i computer.

### Condivisione delle informazioni sulla carta aggiunte

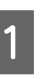

Avviare Epson Media Installer su uno dei computer collegati alla stessa stampante e aggiungere le informazioni sulla carta.

∠ "Aggiunta di informazioni sulla carta" a pagina 46

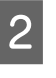

Avviare Epson Media Installer su un computer diverso da quello utilizzato nel passaggio 1, quindi fare clic su Scarica supporto.

Selezionare le stesse informazioni sulla carta 3 aggiunte nel passaggio 1, quindi fare clic su Scarica e registra.

> Le informazioni sulla carta vengono aggiunte al tipo di carta per il driver della stampante su questo computer.

Quando tre o più computer sono collegati a una stampante, ripetere i passaggi 2 e 3 per ciascun computer.

### Condivisione delle informazioni sulla carta modificate

Avviare Epson Media Installer su uno dei computer collegati alla stessa stampante e modificare le informazioni sulla carta.

∠ "Modifica delle informazioni sulla carta" a pagina 48

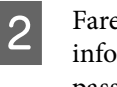

Fare clic su **Gestione supporti**, selezionare le informazioni sulla carta modificate nel passaggio 1, quindi fare clic su 🕞 (Esporta).

| Rpmn Media Installe     |                                                         | - 0                               | ×     |
|-------------------------|---------------------------------------------------------|-----------------------------------|-------|
|                         | Media Management                                        | () ricad                          | ٢     |
| 0 2 0                   | εD                                                      | $\odot$                           |       |
| Printer<br>EPSON = ==== | Ser 3                                                   | Refrest                           | 0     |
| Media Type              | U                                                       | NotificationsStatus Editable Remo | vable |
| Photo Paper             | Premium Luster Photo Paper(260)                         | Not Acquired                      |       |
| Photos Pageer           | Premium Glossy Photo Paper(250)                         | Not Acquired                      |       |
| Photo Paper             | Premium Semiglious Photo Paper(250)                     | Not Acquired                      |       |
| Photo Paper             | Premium Semimatte Photo Paper(260)                      | C Not Acquired                    |       |
| Photo Paper             | Premium Glossy Photo Paper(170)                         | Not Acquired                      |       |
| Photo Paper             | Premium Semigloos Photo Paper(170)                      | C Not Acquired                    |       |
| Photo Paper             | Premium Glossy Photo Paper                              | Not Acquired                      |       |
| Photo Paper             | Premium Semigloss Plusto Paper                          | Registered                        |       |
| Photo Paper             | Premium Luster Ptoto Paper                              | CNot Acquired                     |       |
| Photo Paper             | Photo Paper Gloss(250)                                  | Not Acquired                      | _     |
| Contraction of Segment  | Constraints of products like provide the product of the | Curter Experts                    |       |
|                         |                                                         |                                   |       |
| Proofing Paper          | Epson Proofing Paper Commercial                         | CNot Acquired                     |       |
| FrieArt Paper           | Weivet Fine Art Paper                                   | CNot Acquired                     |       |
| FineArt Paper           | Watercolor Paper - Radiant White                        | Not Acquired                      |       |
| EnisArt Paper           | UltraSmooth Fine Art Paper                              | CNot Appined                      |       |
| FineArt Paper           | Fine Art Matte                                          | Not Acquired                      |       |
| EnieArt Paper           | Waite «Thin»                                            | Not Acquired                      |       |
| FineArt Paper           | Washi                                                   | Not Acquired                      |       |
| Matte Paper             | Ocubleweight Matte Paper                                | Chiot Acquired                    |       |
| Matte Paper             | Singleweight Matte Paper                                | F Not Acquired                    |       |
| Matte Paper             | Photo Quality Inkjet Paper                              | CNot Acquired                     |       |
| Mattie Paper            | Enhanced Matte Paper                                    | Not Acquired                      |       |
| Matte Paper             | Archival Matte Paper                                    | Division Acquired                 |       |
| Carivas.                | Canvas Satin                                            | CNot Acquired                     |       |
| Carries                 | Carivas Matte                                           | CNot Acquired                     |       |
| Winter Human            | Base Baser                                              | Think Associated                  |       |

Selezionare la posizione di salvataggio e salvare il file.

Il file salvato ha l'estensione .emy.

3

5

4 Avviare Epson Media Installer su un computer diverso da quello utilizzato nei passaggi da 1 a 3, quindi fare clic su **Gestione supporti**.

Fare clic su 🕣 (Importa).

Viene visualizzata la schermata Open (Aprire).

| 🖬 Epoin Media Installer - 🗆 🗙 |                                      |                |                     |             |           |
|-------------------------------|--------------------------------------|----------------|---------------------|-------------|-----------|
|                               | Media Management                     | Media Download |                     |             | Œ         |
| 日己直                           | ÐÞ                                   |                |                     |             |           |
| Printer<br>EPSON = 1000       | i Senes -                            |                |                     |             | efresh    |
| Media Type                    | Media Name                           |                | NotificationsStatus | Editative ) | Removable |
| Photo Paper                   | Premium Laster Photo Paper(250)      |                | CNot Acquire        | 1           |           |
| Photo Paper                   | Premium Glossy Photo Paper(250)      |                | CNot Acquire        | 6           |           |
| Thoto Paper                   | Premum Semiglios Photo Paper(250)    |                | CNot Acquire        | 6           |           |
| Photo Paper                   | Premium Semimatte Photo Paper(260)   |                | CNot Acquire        | 6           |           |
| Thoto Paper                   | Premum Glossy Photo Paper(170)       |                | CNot Acquire        | 4           |           |
| Photo Paper                   | Premium Semiglias Phota Paper(170)   |                | CNut Acquire        | 6           |           |
| Troto Paper                   | Premum Glosay Photo Paper            |                | ONot Acquire        | 4           |           |
| Thotal Paper                  | Premium Semiglion Photo Paper        |                | C Registered        |             |           |
| Thoto Paper                   | Premium Luster Photo Paper           |                | CNut Acquire        | d           |           |
| Thotal Paper                  | Photo Faper Gloss(250)               |                | CNot Acquire        | 6           |           |
| hoto Paper                    | Bayta                                |                | CNot Acquire        | d           |           |
| hoto Paper                    | Premium Semigloss Photo Paper        |                | Registered          |             |           |
| Voofing Paper                 | Epson Proofing Paper White Seminatte |                | Not Acquire         | 6           |           |
| hoofing Paper                 | Epson Proofing Paper Commercial      |                | CNot Acquire        | 4           |           |
| ineArt Paper                  | Velvet Fine Art Paper                |                | Not Acquire         | 4           |           |
| ineArt Paper                  | Watercolor Paper - Radiant White     |                | CNet Acquire        | e           |           |
| Prisidet Paper                | UltraSmooth Fine Art Paper           |                | CNot Acquire        | 6           |           |
| ineArt Paper                  | Fine Art Matte                       |                | Not Acquire         | 4           |           |
| Friehot Paper                 | Washi «Thiss»                        |                | CNot Acquire        | 6           |           |
| ineArt Paper                  | Wath                                 |                | Not Acquire         | 4           |           |
| Aatte Paper                   | Doubleweight Matte Paper             |                | ONat Acquire        | 6           |           |
| Aatte Paper                   | Singleweight Matte Paper             |                | C Not Acquire       | 6           |           |
| Aatte Paper                   | Photo Quality Inkjet Paper           |                | ONet Acquire        | 6           |           |
| Katte Paper                   | Enhanced Matte Paper                 |                | CNot Acquire        | 6           |           |
| Natte Paper                   | Archival Matte Paper                 |                | Chut Acquirie       | 6           |           |
| Canvias                       | Canvas Satin                         |                | CNot Acquire        | 6           |           |
| Lanvas                        | Carwas Matte                         |                | CNut Acquire        | 6           |           |
| Plain Pariet                  | Divis Dates                          |                | Third Box inc.      | 4           |           |

6 Selezionare il file salvato nel passaggio 3, quindi fare clic su **Open (Aprire)**.

L'estensione del file è .emy.

Se non viene visualizzato alcun file con l'estensione .emy, selezionare **EMY File(\*.emy)** dal menu a discesa a destra di **File Name** (Nome file).

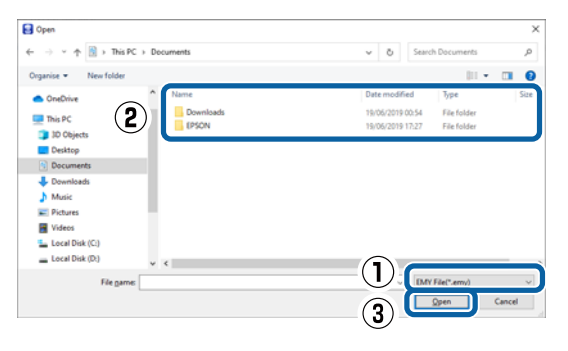

Le informazioni sulla carta vengono aggiunte al tipo di carta per il driver della stampante su questo computer.

Quando tre o più computer sono collegati a una stampante, ripetere i passaggi 4 e 6 per ciascun computer.

## Utilizzo di Web Config

Fornisce una panoramica di avvio del software e delle funzioni fornite.

### Procedura di avvio

Avviare il software su un computer connesso alla stessa rete della stampante.

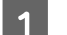

Verificare l'indirizzo IP della stampante.

Premere III nella schermata iniziale, selezionare la rete connessa e verificare l'indirizzo IP.

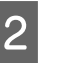

Avviare un browser web su un computer connesso alla stampante attraverso la rete.

3

Immettere l'indirizzo IP della stampante nella barra degli indirizzi del browser Web e premere il tasto **Enter** o **Return**.

Formato:

IPv4: http://indirizzo IP della stampante/

IPv6: http://[indirizzo IP della stampante]/

Esempio:

IPv4: http://192.168.100.201/

IPv6: http://[2001:db8::1000:1]/

#### Nota:

*Consultare la Guida per amministratore (manuale online) per accedere come amministratore.* 

### Procedura di chiusura

Chiudere il browser web.

### Descrizione delle funzioni

In questa sezione vengono introdotte le funzioni principali di Web Config. Consultare la *Guida per amministratore* (manuale online) per maggiori informazioni.

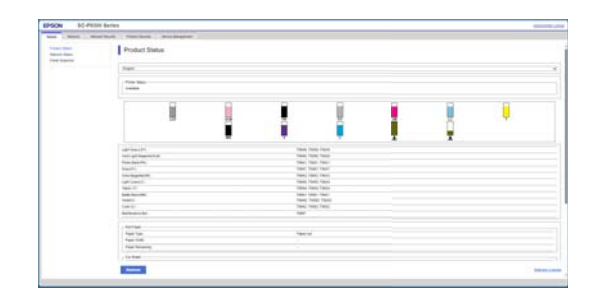

### Funzioni principali

- Controllare lo stato della stampante, come la quantità di inchiostro rimanente.
- □ Verificare e aggiornare la versione del firmware della stampante.
- Configurare le impostazioni di rete della stampante e le impostazioni di sicurezza avanzate, come la comunicazione SSL/TLS, il filtro IP/IPsec e IEEE 802.1X, che non possono essere configurate solo con la stampante.
- È possibile esportare e importare le impostazioni.
   È possibile utilizzare questa funzionalità per eseguire il backup delle impostazioni, sostituire le stampanti e altro ancora.

# Utilizzo di Epson Edge Dashboard

### Nota:

Il software viene aggiornato come necessario per una maggiore comodità e per fornire funzionalità più robuste. Per informazioni dettagliate, consultare il manuale del software.

### Procedura di avvio

Epson Edge Dashboard è un'applicazione web.

1

Visualizzare questa schermata utilizzando il seguente metodo.

#### Windows

Fare clic sull'icona **Epson Edge Dashboard** nella taskbar (barra delle applicazioni) del desktop e selezionare **Mostra Epson Edge Dashboard**.

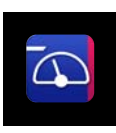

È anche possibile fare clic su Start (Inizia) — All Programs (Tutti i programmi) (o Programs (Programmi)) — Epson Software — Epson Edge Dashboard.

### Mac

Fare clic sull'icona **Epson Edge Dashboard** sulla barra degli strumenti del desktop e selezionare **Mostra Epson Edge Dashboard**.

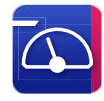

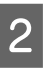

Viene visualizzata la schermata Epson Edge Dashboard.

Per dettagli, consultare la guida di Epson Edge Dashboard.

### Registrazione della stampante

Epson Edge Dashboard è in grado di monitorare e gestire le stampanti registrate e copiare le impostazioni del supporto su di esse.

Su Windows, le stampanti sono registrate in automatico. In tal modo è possibile monitorarle e gestirle immediatamente dopo aver avviato Epson Edge Dashboard. Se la stampante non viene registrata in automatico, verificare di utilizzarla nelle seguenti condizioni, quindi registrarla manualmente.

- Un driver di comunicazione in dotazione con la stampante è stato installato su un computer
- □ Il computer e la stampante sono connessi

La stampante è in standby

Le stampanti non sono registrate in automatico su Mac. Quando si avvia per la prima volta Epson Edge Dashboard, registrare la stampante manualmente sulla schermata Registrazione stampante visualizzata.

### Procedura di registrazione della stampante

Verificare le stampanti visualizzate nell'elenco stampanti.

### Windows

Assicurarsi che la stampante da registrare si trovi nell'elenco stampanti. Fare clic su Aggiungi ricerca se necessario per cercare le stampanti registrabili. Le stampanti trovate vengono aggiunte all'elenco stampanti.

#### Mac

- □ Se computer e stampanti sono collegate tramite USB Fare clic su Aggiungi ricerca per inserire le stampanti in elenco.
- □ Se computer e stampanti sono collegate tramite una rete Fare clic su Opzioni di ricerca, inserire l'indirizzo IP della stampante sulla rete, quindi fare clic sul pulsante. Quindi, fare clic su Aggiungi ricerca per inserire la stampante desiderata in elenco.

Inserire un 🗸 prima di Nome stampante della stampante da registrare.

Fare clic su Applica. 3

2

Le modifiche effettuate all'elenco stampanti vengono applicate.

### Procedura di chiusura

Chiudere il browser web.

# Utilizzo di EPSON **Software Updater**

*Epson Software Updater non è disponibile in tutte le* regioni.

### Utenti in America settentrionale e America Latina:

Per verificare gli aggiornamenti software, visitare il sito di supporto della propria regione e cercare il prodotto:

- https://epson.com/support (Stati Uniti)
- https://epson.ca/support (Canada)
- https://latin.epson.com/support (America Latina)

### Verifica della disponibilità di aggiornamenti software

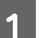

Controllare lo stato seguente.

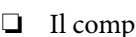

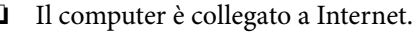

La stampante e il computer possono comunicare.

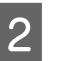

Avviare EPSON Software Updater.

Windows 8.1/Windows 8

Inserire il nome del software nell'accesso alla ricerca e selezionare l'icona visualizzata.

### Windows 10/Windows 11

Fare clic sul pulsante Start (Inizia), quindi fare clic su All Programs (Tutti i programmi) -Epson Software — EPSON Software Updater.

### Mac

Fare clic su **Go** (Vai) — Applications (Applicazioni) — Epson Software — EPSON Software Updater.

#### Nota:

In Windows, è anche possibile iniziare facendo clic sull'icona della stampante nella barra delle attività del desktop e selezionando Software Update (Aggiornamento software).

3

Enson Software Undated

Selezionare la stampante in uso e fare clic su per verificare l'eventuale disponibilità del software più recente.

| Essential Pro       | oduct Updates |         |             |
|---------------------|---------------|---------|-------------|
| Software            | Status        | Version | Size        |
|                     |               |         |             |
|                     |               |         |             |
| Other useful        | software      |         |             |
| Software            | Status        | Version | Size        |
|                     |               |         |             |
|                     |               |         |             |
|                     |               |         |             |
| Auto update setting | S             |         | Total : - M |
|                     |               |         |             |

4

Selezionare il software e i manuali da aggiornare, quindi fare clic sul pulsante Installa

per avviare l'installazione.

| Epson Software Updater |                  |               | ×          |
|------------------------|------------------|---------------|------------|
| New software is av     | ailable in the   | table below.  |            |
| EP-883A Burley         | (Naturali) ~     | 0             |            |
| Essential Produc       | t Updates        |               |            |
| Software<br>☑          | Status<br>Update | Version       | Size<br>MB |
| Other useful soft      | Ware<br>Status   | Version       | Size       |
|                        |                  |               |            |
| Auto update settings   |                  |               | Total : MB |
| Exit                   |                  | 🕨 Install 1 i | tem(s)     |

Se viene visualizzato **Firmware Updater**, è disponibile il firmware più recente. Selezionare **Firmware Updater** e fare clic sul pulsante Installa per avviare automaticamente **Firmware Updater** e aggiornare il firmware della stampante.

Seguire le istruzioni visualizzate sullo schermo.

### Importante:

Non spegnere il computer o la stampante durante l'aggiornamento.

#### Nota:

Il software non visualizzato nell'elenco non può essere aggiornato da EPSON Software Updater. Cercare le versioni più recenti del software nel sito web di Epson.

https://www.epson.com

### Ricezione delle notifiche sugli aggiornamenti

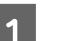

Avviare EPSON Software Updater.

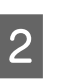

Fare clic su **Impostazioni aggiornamento** automatico.

3 Selezionare l'intervallo per il controllo degli aggiornamenti nel campo **Intervallo di verifica** della stampante e fare clic su **OK**.

# **Disinstallazione software**

### Windows

### Importante:

**È** necessario accedere come Amministratore.

Immettere la password di amministratore quando viene richiesto e quindi procedere con le operazioni.

Spegnere la stampante, quindi scollegare il cavo di interfaccia.

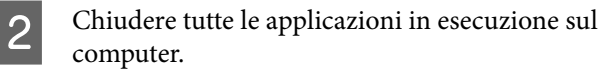

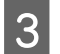

Visualizzare il Control Panel (Pannello di controllo).

#### Windows 11

Fare clic sul pulsante Start (Inizia), quindi fare clic su **All Apps (Tutte le app)** - **Windows Tools (Strumenti Windows)** - **Control Panel** (**Pannello di controllo)** in questo ordine.

#### Windows 10

Fare clic sul pulsante Start (Inizia), quindi fare clic su **Windows System (Sistema Windows)** -**Control Panel (Pannello di controllo)**.

#### Windows 8.1/Windows 8

Fare clic su **Desktop** - **Settings (Impostazioni)** - **Control Panel (Pannello di controllo)** in questo ordine.

#### Windows 7

4

5

Fare clic sul pulsante Start (Inizia), quindi fare clic su **Control Panel (Pannello di controllo)**.

Fare clic su **Programs (Programmi)** -**Uninstall a program (Disinstalla un programma)**.

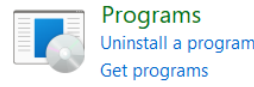

Selezionare il software che si desidera rimuovere, quindi fare clic su Uninstall/ Change (Disinstalla/Cambia) (o Uninstall (Disinstalla)/Change/Remove (Cambia/ Rimuovi)/Add/Remove (Aggiungi/Rimuovi)).

È possibile rimuovere il driver della stampante e EPSON Status Monitor 3 selezionando **Disinstalla EPSON SC-XXXXX Printer**.

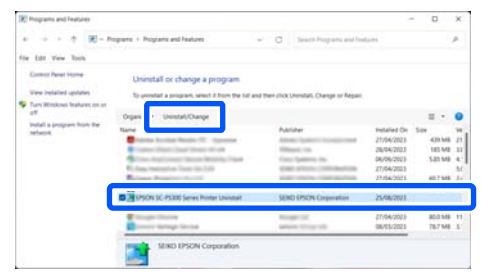

6

Selezionare l'icona della stampante di destinazione, quindi fare clic su **OK**.

| Printer Model |                |       |
|---------------|----------------|-------|
|               | -              |       |
|               | SON SC- Serie  |       |
| 1             |                |       |
|               |                |       |
|               | Version7.8.2.3 |       |
|               |                |       |
|               |                | Owner |

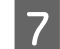

Seguire le istruzioni visualizzate sullo schermo per continuare.

Quando viene visualizzato un messaggio di conferma eliminazione, fare clic su Sì.

Riavviare il computer se si reinstalla il driver della stampante.

### Mac

Per reinstallare o aggiornare il driver della stampante o altro software, seguire la procedura di seguito per disinstallare prima il software target.

#### **Driver stampante**

Utilizzare Uninstaller.

### Scaricamento del programma di disinstallazione

Scaricare "Uninstaller" dal sito web di Epson.

### https://www.epson.com

#### Procedura

Dopo aver scaricato "Uninstaller", seguire le istruzioni riportate sul sito web di Epson.

#### Altri software

Selezionare e rilasciare la cartella con il nome del software dalla cartella **Applications (Applicazioni)** in **Trash (Cestino)** per eliminarla.
## Note su come caricare la carta

### Attenzione:

Il rotolo di carta è pesante e non deve essere portato da una sola persona.

### Importante:

Inserire la carta appena prima di stampare. Il rullo potrebbe lasciare un segno sulla carta che viene lasciata nella stampante.

### Non caricare i rotoli di carta con i bordi sinistro e destro non pari

Se viene caricata carta in rotolo i cui bordi non sono pari, potrebbero verificarsi problemi di alimentazione carta oppure la carta potrebbe arricciarsi durante la stampa. Riavvolgere la carta per accertarsi che i bordi siano pari prima di usare il rotolo, oppure usare un rotolo di carta che non presenti questi problemi.

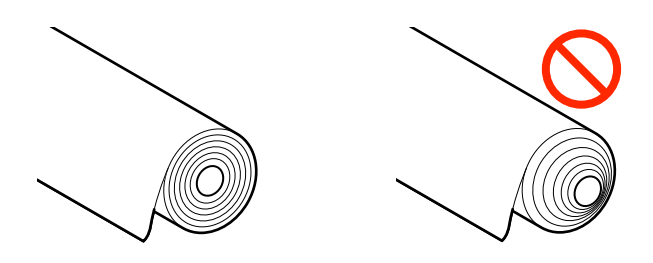

### Non caricare carta ondulata

Se si carica della carta ondulata, potrebbero verificarsi degli inceppamenti o le stampe potrebbero risultare macchiate. Appiattire la carta prima di usarla piegandola nel senso opposto, oppure usare carta che non presenti questi problemi.

### Carta non supportata

Non utilizzare carta ondulata, strappata, tagliata, piegata, troppo spessa, troppo sottile, con degli adesivi attaccati, ecc. Questi tipi di carta possono causare inceppamenti o macchiare le stampe. Per informazioni sulla carta supportata da questa stampante, fare riferimento a quanto segue.

∠ "Tabella dei supporti speciali Epson" a pagina 175

∠ Carta supportata disponibile in commercio" a pagina 186

# Posizione di caricamento della carta

La posizione nella quale caricare la carta sulla stampante varia in base alla forma e allo spessore della carta da caricare. Per prima cosa, verificare la posizione nella quale caricare la carta da caricare.

Per maggiori informazioni sulla carta che può essere utilizzata con la stampante, consultare quanto segue.

### ∠ Tipi di carta supportati" a pagina 175

### Rotolo di carta

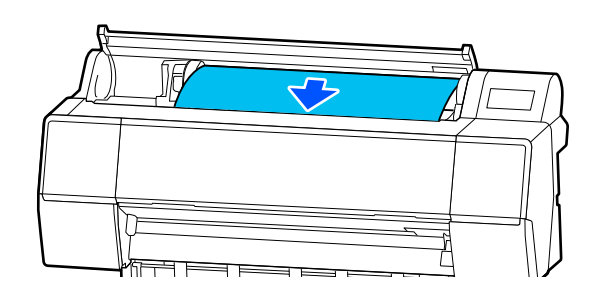

 $\bigtriangleup$  "Caricamento e rimozione della carta in rotolo" a pagina 38

### Foglio singolo/Cartoncino

Caricare i fogli singoli/il cartoncino manualmente uno ad uno.

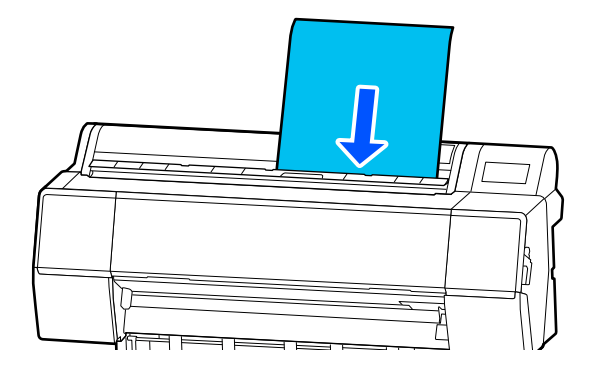

∠ "Caricamento e rimozione di fogli singoli/ cartoncini" a pagina 40

# Caricamento e rimozione della carta in rotolo

È possibile caricare o rimuovere la carta in rotolo seguendo la procedura operativa sullo schermo del pannello di controllo come mostrato di seguito.

### Modalità di caricamento

### Importante:

*Per sbloccare la leva di blocco, abbassarla nella posizione indicata nell'illustrazione.* 

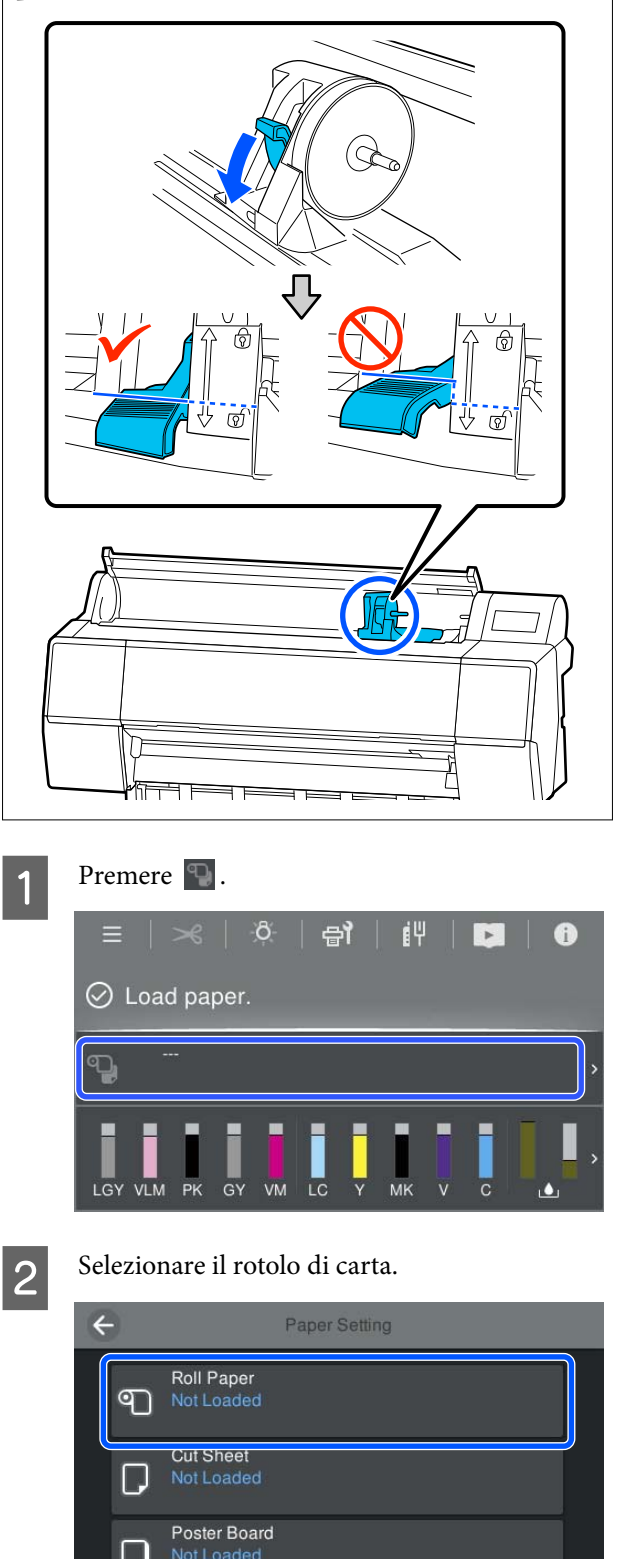

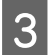

Premere **Come fare per...** per visualizzare la procedura di caricamento.

Seguire le istruzioni visualizzate sullo schermo per continuare.

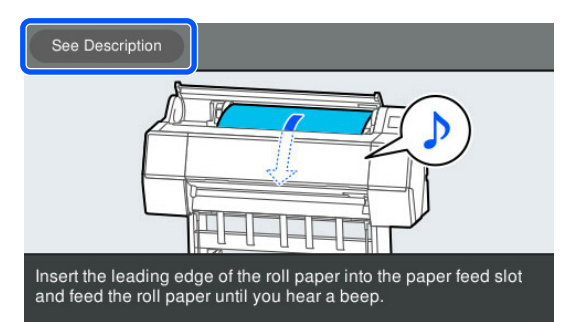

Quando il caricamento è stato completato, compare la schermata di impostazione della carta.

Impostare le impostazioni relative alla carta.

∠ "Impostazione della carta caricata" a pagina 40

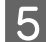

Chiudere il coperchio della carta in rotolo.

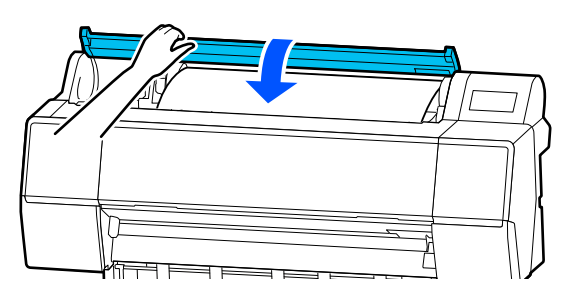

### Rimozione della carta in rotolo

Premere Informazioni di caricamento della carta dalla schermata principale, quindi selezionare **Rimuovi**.

La carta viene riavvolta ed espulsa. Quando Gestisci quantità rimasta è impostato su Attiva, viene stampato automaticamente un codice a barre prima del riavvolgimento. Nota:

Se la carta non viene tagliata e rimane in posizione, compare una schermata di conferma.

Toccare **Taglia** per tagliare la carta nella posizione di taglio predefinita oppure toccare **Stampa linea di taglio** per stampare le linee di taglio nella posizione predefinita. Per spostare la posizione di taglio o la posizione di stampa delle linee di taglio in un'altra posizione, toccare **Chiudi** per eliminare il messaggio e modificare la posizione nel menu **Alimenta/taglia carta**.

Per maggiori informazioni, fare riferimento a: ∠𝔅 "Taglio della carta in rotolo" a pagina 41

2

Premere **Come fare per...** per visualizzare la procedura per la rimozione della carta in rotolo.

Seguire le istruzioni visualizzate sullo schermo per continuare.

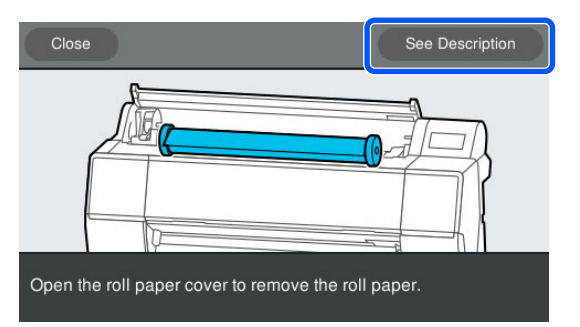

#### Nota:

Quando si rimuove la carta in rotolo, è possibile utilizzare la cinghia opzionale di fissaggio carta in rotolo per evitare che il rotolo si svolga.

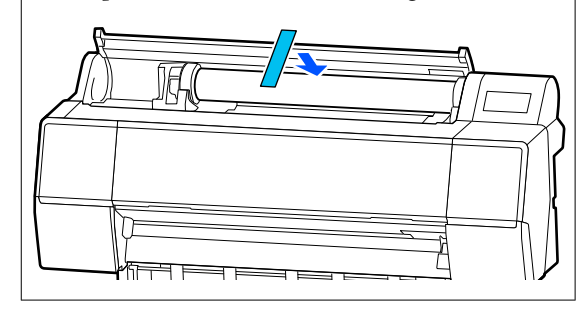

Dopo aver riavvolto attentamente la carta in rotolo, conservarla nella confezione originale.

# Caricamento e rimozione di fogli singoli/cartoncini

È possibile caricare o rimuovere fogli singoli o il cartoncino seguendo la procedura operativa sullo schermo del pannello di controllo come mostrato di seguito.

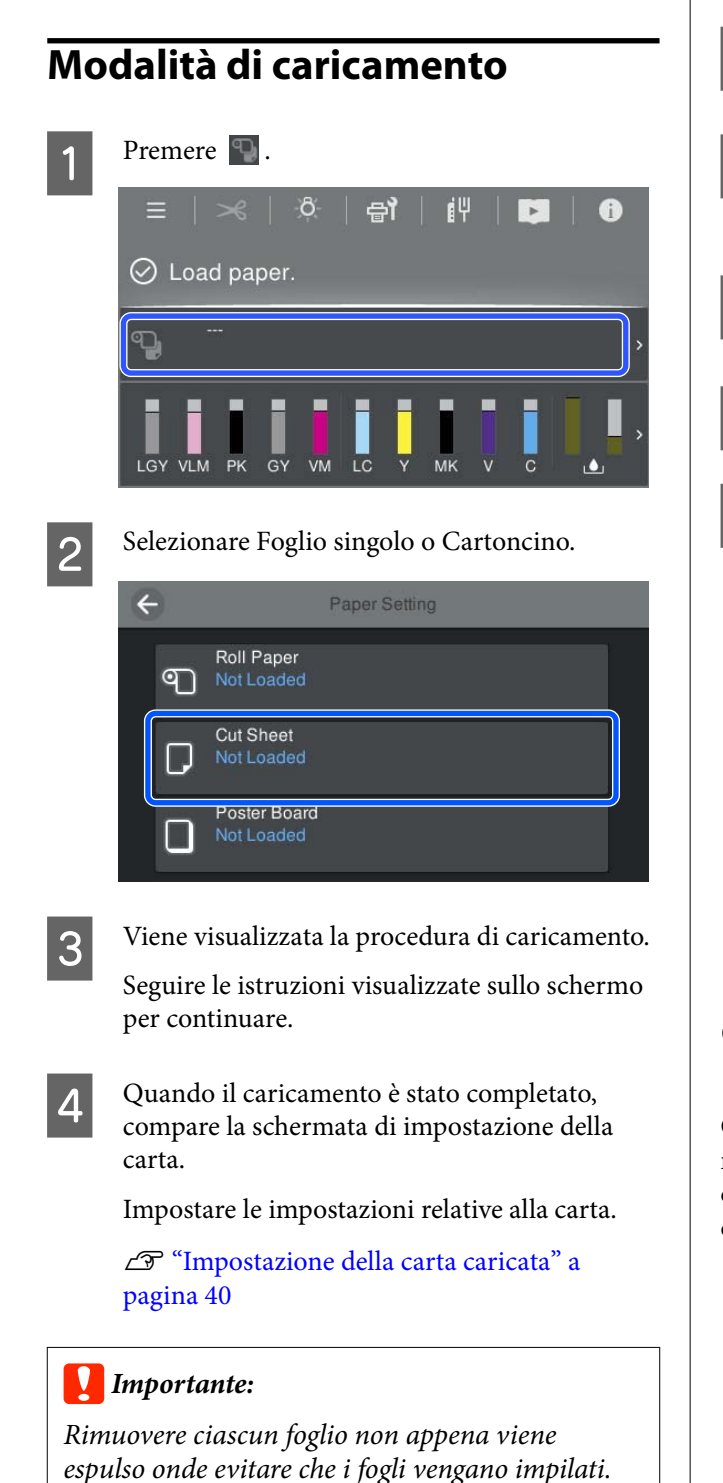

### Rimozione di fogli singoli/ cartoncino

### Nota:

*Quando si rimuove la carta caricata ma non stampata, utilizzare il pannello di controllo per rimuovere la carta.* 

- 2 Verificare che venga visualizzato il messaggio Espulsione carta... sullo schermo del pannello di controllo.
- 3 Sostenendo i fogli singoli o il cartoncino per evitare che cada, premere il pulsante OK.
- 4 <sup>La</sup>
- La carta viene espulsa all'estremità.
- 5
- Chiudere il coperchio foglio singolo.

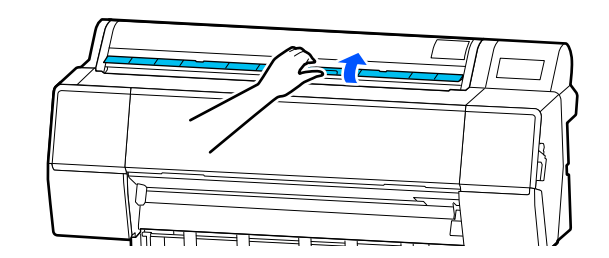

# Impostazione della carta caricata

Caricare la carta, quindi impostare il tipo di carta. Se non si imposta un tipo di carta corrispondente alla carta caricata si otterranno grinze, segni, colori disomogenei e altri problemi.

### Nota:

Per il driver della stampante, configurare le stesse impostazioni configurate per il tipo di carta.

Se le impostazioni del tipo di carta sul pannello di controllo e nel driver della stampante sono diverse, le impostazioni della carta nel driver della stampante hanno la precedenza. Tuttavia, se il tipo di carta impostato sul pannello di controllo è uguale al tipo di carta salvato in Impostazione carta personalizzata, le impostazioni della carta sul pannello di controllo sono prioritarie.

Per ulteriori informazioni su Impostazione carta personalizzata, fare riferimento a quanto segue.

∠ *S* "Configurare le impostazioni della carta nel pannello di controllo" a pagina 49

### Taglio della carta in rotolo

La stampante è fornita con una taglierina incorporata. Si può tagliare la carta in rotolo dopo la stampa utilizzando uno dei metodi seguenti.

□ Taglio automatico:

La taglierina taglia automaticamente in una determinata posizione ogni volta che una pagina viene stampata in conformità all'impostazione del driver della stampante o del 🔳 (Menu) del pannello di controllo.

### □ Taglio manuale:

La posizione di taglio viene specificata sul pannello di controllo quindi la carta in rotolo viene tagliata. Quando si taglia la carta con la taglierina incorporata, viene stampata una linea di taglio per il taglio manuale che può essere utilizzata come guida.

### Importante:

I tipi di supporto disponibili in commercio, come quelli indicati qui sotto, non possono essere tagliati in maniera netta dalla taglierina incorporata. Inoltre, il taglio dei seguenti tipi di supporto può danneggiare o ridurre la durata di vita della taglierina incorporata.

- **Carta per belle arti**
- 🛛 Tela
- Carta vinilica
- Cartoncino poster board opaco "Matte"
- Carta adesiva
- **Garta per striscioni**

Tagliare i suddetti tipi di supporto con forbici o taglierine disponibili in commercio come segue:

Con il coperchio della stampante chiuso, tenere premuti i tasti  $\gg$  — **Avanti** sul pannello di controllo guardando l'interno della stampante finché la posizione di taglio emerge da sotto il coperchio della stampante. Tagliare la carta utilizzando delle forbici o una taglierina di terzi.

### **Impostazione Taglio Automatico**

È possibile specificare il metodo dal pannello di controllo o nel driver della stampante. Tuttavia, quando si stampa con il driver della stampante, l'impostazione selezionata nel driver della stampante ha la precedenza.

### Nota:

- Disattivare le impostazioni di taglio automatico nella stampante e nel driver quando si utilizza l'unità a bobina per il prelievo automatico.
- Detrebbe servire un po' di tempo per tagliare la carta in rotolo.

# Esecuzione delle impostazioni tramite driver della stampante

Impostare **Taglio automatico** da **Opzione carta in rotoli** sulle **Properties (Proprietà)** del driver della stampante (o nella schermata **Printing preferences (Preferenze di stampa)**).

### Impostazione dalla stampante

Selezionare (Menu) - Impostazioni generali -Impostazioni stampante - Impostaz. di alimentazione - Impostazioni rotolo di carta -Impostazioni taglio - Taglio automatico, quindi impostarlo su Attiva. Quando questa opzione è impostata su Disattiva, la stampante si trova in modalità di taglio manuale. L'impostazione predefinita è Attiva.

∠ ‴Impostazioni generali" a pagina 122

### Metodo di taglio manuale

Quando **Taglio automatico** - **Disattiva** è selezionato nel driver della stampante o **Disattiva** è impostato per **Taglio automatico** sul pannello di controllo, la carta può essere tagliata in qualsiasi posizione dopo la stampa dalla taglierina incorporata o con forbici disponibili in commercio. I tipi di supporto disponibili in commercio, come quelli indicati qui sotto, non possono essere tagliati in maniera netta dalla taglierina incorporata. Inoltre, il taglio dei seguenti tipi di supporto può danneggiare o ridurre la durata di vita della taglierina incorporata.

- Carta per belle arti
- 🖵 Tela

□ Cartoncino poster board opaco "Matte"

Tagliare questi tipi di carta con forbici disponibili in commercio.

∠ "Tagliare con forbici disponibili in commercio" a pagina 43

### Tagliare con la taglierina incorporata

1

Con il coperchio della stampante chiuso, tenere premuto il tasto  $\gg$  — **Avanti** o **Indietro** sul pannello di controllo guardando l'interno della stampante finché la posizione di taglio non raggiunge la posizione nell'etichetta.

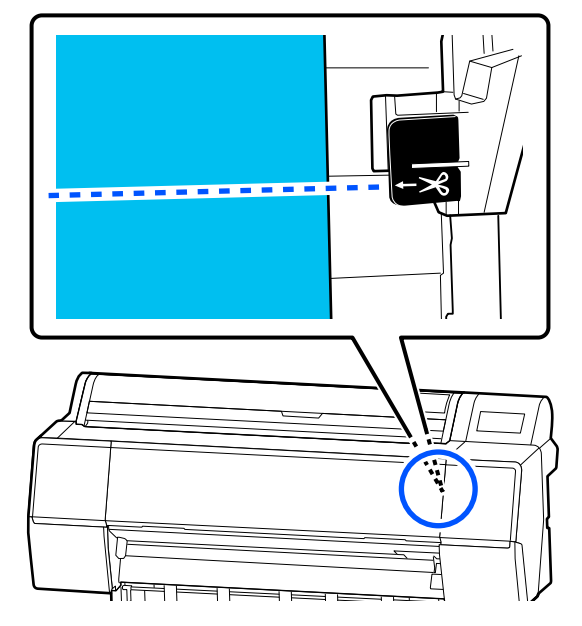

### Nota:

Per tagliare la carta usando la taglierina integrata, la distanza tra la posizione di taglio dal bordo della carta deve essere tra 60 e 127 mm (da 2,36 a 5 pollici). La lunghezza necessaria differisce a seconda del tipo di carta e non può essere modificata. Se non si raggiunge la lunghezza necessaria, la carta viene alimentata automaticamente lasciando un margine. Utilizzare una taglierina disponibile in commercio per rimuovere il margine inutile.

2

### Toccare **Taglia**.

Viene visualizzata una schermata di conferma. Premere il tasto **Taglia** per effettuare il taglio usando la taglierina integrata.

### Tagliare con forbici disponibili in commercio

Se si utilizza carta disponibile in commercio che non è possibile tagliare in modo netto con la taglierina della stampante, stampare una linea di taglio e tagliarla con le proprie forbici.

### Importante:

2

3

Non utilizzare la taglierina della stampante. L'operazione potrebbe danneggiare la stampante.

Prima della stampa, disattivare l'impostazione di taglio automatico.

Per stampare linee guida per il taglio, disattivare il taglio automatico della stampante. Quando si stampa dal driver della stampante, disattivare anche l'impostazione del driver della stampante.

- Impostazioni della stampante Nella schermata iniziale, premere e impostare Impostazioni taglio - Taglio automatico - Disattiva
- Impostazioni del driver della stampante
   Impostazioni stampante Opzione carta in rotoli - Taglio automatico - Off

Dopo il completamento della stampa, premere sul pannello di controllo.

Utilizzare i pulsanti mostrati sullo schermo

Quando si stampano le linee guida per il taglio nella posizione predefinita della stampante (immediatamente dopo il margine inferiore)

Premere i. Viene visualizzata la schermata per selezionare se tagliare o stampare una linea guida per il taglio.

### Quando si stampano le linee guida per il taglio in una posizione qualsiasi

Con il coperchio della stampante chiuso, guardare all'interno della stampante mentre si tiene premuto 😴 o 한 finché la posizione in cui si desidera stampare una linea guida per il taglio raggiunge la linea tratteggiata nell'illustrazione.

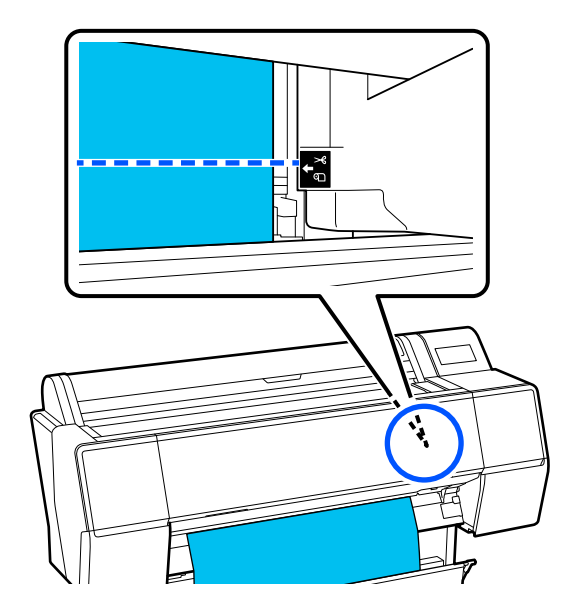

Non è possibile stampare linee guida per il taglio all'interno del bordo inferiore. Quando non cè più movimento della carta, premere . Viene visualizzata la schermata per selezionare se tagliare o stampare una linea guida per il taglio.

4

5

### Premere Stampa linea di taglio.

Viene stampata la linea di taglio e la carta viene automaticamente espulsa in una posizione in cui può essere facilmente tagliata con le forbici.

Tagliare lungo la linea di taglio con le proprie forbici, quindi premere **Fatto**. La carta si riavvolge e il bordo iniziale della carta ritorna alla posizione di attesa.

### Come effettuare l'impostazione

**Tipo di carta** è visualizzato nella schermata che compare dopo il caricamento della carta.

Se il tipo di carta visualizzato non corrisponde al tipo di carta caricato, premere **Tipo di carta** per impostare il tipo di carta.

Quando le informazioni sulla carta sono state aggiunte in Epson Media Installer, selezionare tra i vari tipi di carta. I numeri sono inseriti automaticamente. Selezionare il numero della **Carta personalizzata** registrata al momento della registrazione delle informazioni sulla carta in **Impostazione carta personalizzata**.

Se il tipo di carta caricato non è visualizzato, procedere al passaggio 2 e impostare il tipo di carta in seguito.

∠ ? "Quando il tipo di carta non viene visualizzato sul pannello di controllo o nel driver della stampante" a pagina 45

### <Esempio> Carta in rotolo

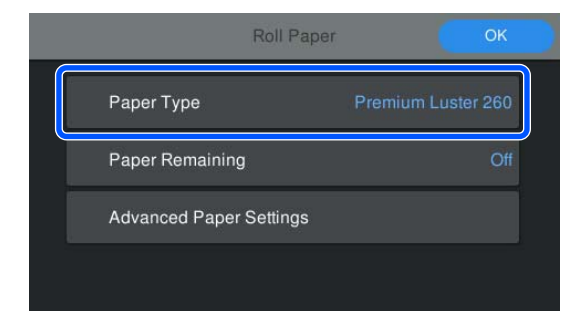

# 2 Selezionare Carta rimanente o Dimensioni foglio.

#### Rotolo di carta

Per gestire la quantità di carta rimanente, impostare **Gestione quantità residua** su **Attiva**, quindi impostare **Quantità rimanente** e **Avviso rimanente**.

| Roll Paper              | ОК                 |  |
|-------------------------|--------------------|--|
| Paper Type              | Premium Luster 260 |  |
| Paper Remaining         | Off                |  |
| Advanced Paper Settings |                    |  |
|                         |                    |  |

#### Nota:

Quando è impostato Gestisci quantità rimanente, quando si rimuove la carta in rotolo viene stampato un codice a barre sul bordo iniziale della carta. Al successivo caricamento della carta in rotolo, la quantità rimanente e il tipo di carta vengono impostati automaticamente.

*Tuttavia, a seconda della carta utilizzata, la stampante non potrebbe riuscire a leggere il codice a barre.* 

### Foglio singolo/Cartoncino

Verificare che la carta caricata e il formato carta visualizzati sullo schermo corrispondano.

| Cut Sheet               | ОК          |
|-------------------------|-------------|
| Paper Type              | Plain Paper |
| Paper Size              | A3          |
| Advanced Paper Settings |             |
|                         |             |

Se la carta caricata non corrisponde al formato carta visualizzato sullo schermo, premere **Dimensioni foglio** per impostare il formato carta.

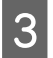

Dopo aver configurato le impostazioni, premere **OK** per iniziare ad alimentare la carta.

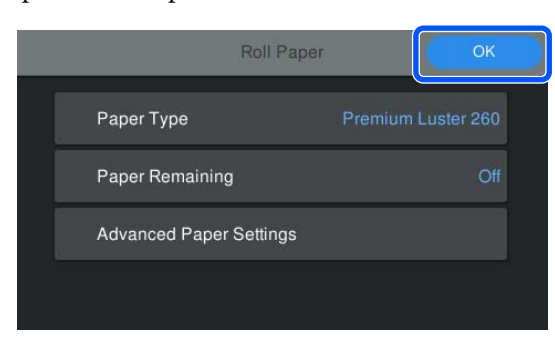

Quando viene visualizzato il messaggio "**Pronto.**" nella schermata iniziale, è possibile avviare la stampa.

Quando il tipo di carta caricata nel passaggio 1 non è visualizzato, vedere "Quando il tipo di carta non viene visualizzato sul pannello di controllo o nel driver della stampante" di seguito per registrare le informazioni sulla carta nella macchina, quindi impostare il tipo di carta utilizzando il metodo seguente.

Premere l'area informazioni sulla carta, quindi selezionare le informazioni sulla carta aggiunte/ registrate in **Tipo di carta**.

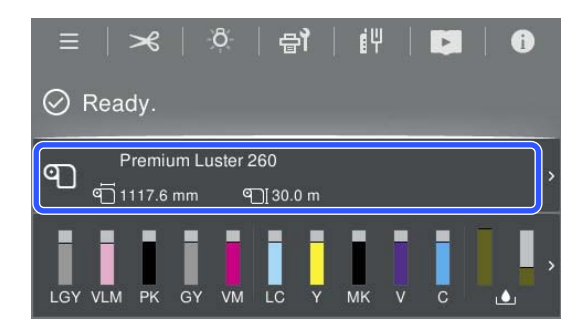

Quando si stampa dal driver della stampante, Supporto e Formato documento/Formato carta impostati nel driver della stampante devono corrispondere a quelli impostati sul pannello di controllo.

Come effettuare l'impostazione

∠̄͡͡͡͡͡͡͡͡͡͡͡͡͡͡͡͡͡͡͡͡͡ "Metodi per la stampa di base(Windows)" a pagina 60

A "Metodi per la stampa di base(Mac)" a pagina 63

#### Nota:

Per configurare le impostazioni dettagliate relative alla carta, come lo spazio piastra e il tempo di asciugatura, toccare **Impostazioni carta avanzate** e impostare ciascun elemento.

*Fare riferimento a quanto segue per gli elementi che è possibile impostare.* 

#### ∠ "Elenco dei menu" a pagina 114

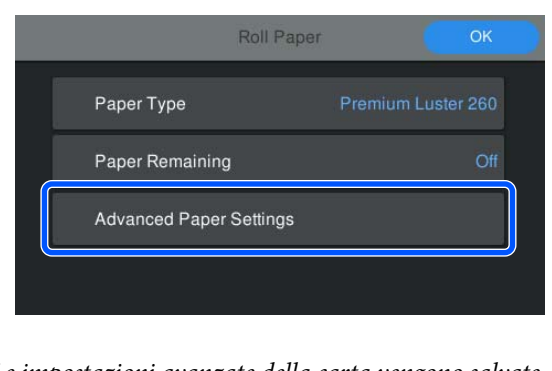

*Le impostazioni avanzate della carta vengono salvate per il tipo di carta selezionato.* 

### Quando il tipo di carta non viene visualizzato sul pannello di controllo o nel driver della stampante

Se il tipo di carta caricato non viene visualizzato sul pannello di controllo o nel driver della stampante, è possibile utilizzare uno dei seguenti metodi per configurare le impostazioni della carta.

- □ Utilizzare Epson Media Installer
- Configurare le impostazioni della carta nel pannello di controllo

1

### **Utilizzare Epson Media Installer**

In questo modo è possibile aggiungere le informazioni sulla carta da Internet. È inoltre possibile modificare le informazioni sulla carta aggiunte.

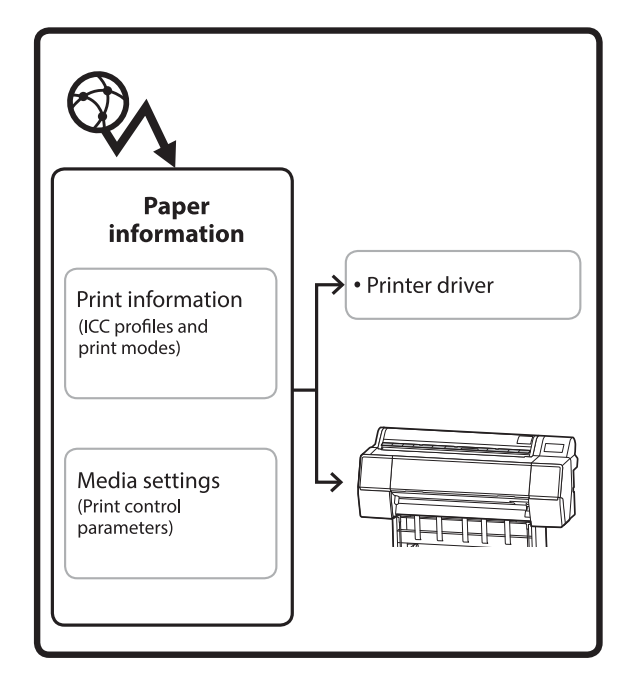

Le informazioni sulla carta, inclusi i profili ICC, le modalità di stampa e i parametri di controllo della stampa, vengono scaricate dai server.

Le informazioni sulla carta scaricate vengono salvate nel driver della stampante o nella stampante.

#### Nota:

È necessario scaricare il software da Internet per avviare Epson Media Installer senza utilizzare Epson Edge Dashboard o la stampante.

### Aggiunta di informazioni sulla carta

Avviare Epson Media Installer.

### Per Windows

Fare clic su **Epson Media Installer** nella scheda **Utility** del driver della stampante.

| 🖨 Main 🗊 Layout 🥓 Utility   |                       |
|-----------------------------|-----------------------|
| Print Head Nozzle Check     | Speed and Progress    |
| Print Head Cleaning         | Menu Arrangement      |
|                             | Export or Import      |
| EPSON Status Monitor 3      | Epson Media Installer |
| Monitoring Preferences      |                       |
| Print Queue                 |                       |
| Language: English (English) | 🗸 🗣 Software Update   |
|                             | Version 6.70          |

### Per Mac

Avviare Epson Media Installer.

/Applications/Epson Software/Epson Utilities/ Epson Media Installer.app

### Per Epson Edge Dashboard

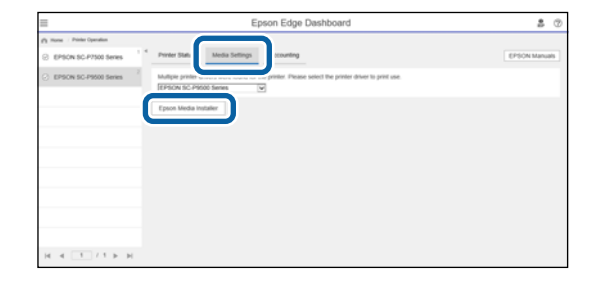

### Epson Media Installer si avvia e mostra un elenco di informazioni sulla carta che è possibile aggiungere.

|              |                         |          | Media Management | £.,, | Media Downio   | ad       |                |              |               | 0    |
|--------------|-------------------------|----------|------------------|------|----------------|----------|----------------|--------------|---------------|------|
| Printer      |                         |          | Region           |      | Media Vendor   |          | Media Type     |              |               |      |
| UPSON = =    | Series                  | +        | Local            | +    | EPSON          | . 4      | Alt            |              | Search        |      |
| Media Wendor | Media Name              |          |                  |      | Media Type     | Notifica | tionsStatus    | Last Updat   | ed .          |      |
| EPSON        | Backlight Film Roll PK  |          |                  |      | Other          |          | Not Acquired   | 8/17/2020    | 3.51:00 PM    |      |
| EPSON        | Backlight Film Roll MK  |          |                  |      | Other          |          | Not Acquired   | 8/17/2020    | 151:00 PM     |      |
| EPSON        | Fine Art Matte          |          |                  |      | FineArt Paper  |          | Not Acquired   | 8/19/2020    | 11:06:00 Al   | M.   |
| EPSON        | Washi                   |          |                  |      | FineArt Paper  |          | Not Acquired   | 8/19/2020    | 11/01/00 A    | M.   |
| EPSON        | Washi «Thin»            |          |                  |      | FeleAct Paper  |          | Not Acquired   | 8/19/2020    | 11:04:00 A    | M    |
| EPSON        | Baryta                  |          |                  |      | Photo Paper    |          | Not Acquired   | 8/19/2020    | 10:57:00 Al   | M    |
| EPSON        | Carivas Matte           |          |                  |      | Canvas         |          | Chief Acquired | 8/19/2020    | 10.51:00 A    | M.   |
| EPSON        | Canvas Satin            |          |                  |      | Canvas         |          | Not Acquired   | 8/19/2020    | 10-48-00 AI   | M    |
| EPSON        | Enhanced Synthetic Pag  | er .     |                  |      | Other          |          | Not Acquired   | 8/17/2020    | 3.51:00 PM    |      |
| EPSON        | Valvet Fine Art Paper   |          |                  |      | FrieAct Paper  |          | Not Acquired   | 8/18/2020    | 7:03:00 PM    |      |
| EPSON        | Epson Proofing Paper C  | onne     | cial             |      | Proofing Paper |          | Not Acquired   | 8/17/2020    | 3:01:00 PM    |      |
| EPSON        | Archival Matte Paper    |          |                  |      | Matte Paper    |          | Not Acquired   | 8/17/2020    | 10/16:00 A    | M    |
| EPSON        | Photo Quality Inkjet Pa | per i    |                  |      | Matte Paper    |          | Not Acquired   | 8/17/2020    | 10:16:00 A    | м    |
| EPSON        | Singleweight Matte Pag  | er .     |                  |      | Matte Paper    |          | Not Acquired   | 8/17/2020    | 10:16:00 A    | M    |
| EPSON        | Doubleweight Matte Pa   | per      |                  |      | Matte Paper    |          | Not Acquired   | 8/17/2020    | 10:14:00 AI   | м    |
| (PSON        | Premium Glossy Photo    | Paper(1  | 70)              |      | Photo Paper    |          | Not Acquired   | 8/17/2020    | 2:35:00 PM    |      |
| EPSON .      | Previourn Luster Photo  | aper.    |                  |      | Photo Paper    |          | CNot Acquired  | 8/21/2020    | 2.40:00 PM    |      |
| EPSON        | Premium Semigloss Pho   | nto Pap  | er               |      | Photo Paper    |          | Not Acquired   | 6/16/2020    | \$:37:00 PM   |      |
| EPSON        | Premium Glossy Photo    | Paper    |                  |      | Photo Paper    |          | Not Acquired   | 8/18/2020    | 5:31:00 PM    |      |
| EPSON        | Photo Paper Gloss(250)  |          |                  |      | Photo Paper    |          | Not Acquired   | 8/21/2020    | 2.40:00 PM    |      |
| EPSON .      | Premium Semimatte Ph    | oto Paj  | per(26/3         |      | Photo Paper    |          | C Not Acquired | 8/17/2020    | 2.24:00 PM    |      |
| (PSON        | Premium Semigloss Ph    | no Pap   | er(250)          |      | Photo Paper    |          | Not Acquired   | 6/17/2020    | 1.47:00 PM    |      |
| EPSON.       | Premium Gossy Photo     | Paper,2  | 54)              |      | Photo Paper    |          | Not Acquired   | 8/17/2020    | 1:12:00 PM    |      |
| EPSON .      | Enhanced Low Adhesive   | Synthe   | etic Paper       |      | Other          |          | Not Acquired   | 3/26/2020    | 7.34.00 PM    |      |
| EPSON        | Standard Proofing Pape  | r Prem   | ium (250)        |      | Proofing Paper |          | Not Registers  | ef 12/12/201 | 9 12:53:00 /  | 15.0 |
| (PSON        | Legacy Baryta           |          |                  |      | Photo Paper    | 0        | Not Registere  | of 12/19/201 | 9 8:03:00 A)  | M    |
| EPSON        | Plain Paper             |          |                  |      | Plain Paper    |          | Not Acquired   | 12/10/201    | 9 3-25:00 Pf  | 14   |
| EPSON .      | Enhanced Adhesive Syn   | thetic i | aper             |      | Other          |          | Not Acquired   | 12/10/201    | 9 3 3 1 00 Pf | 18   |

2

Aggiungere le informazioni sulla carta.

Selezionare la carta che si desidera utilizzare, quindi fare clic su **Scarica e registra** per aggiungere le informazioni sulla carta selezionate.

|                          |                        |            | Media Mana      | geminit | Media Downia          | lad .    |                   |              |               | 0     |
|--------------------------|------------------------|------------|-----------------|---------|-----------------------|----------|-------------------|--------------|---------------|-------|
| Printer<br>SPSON III III | ild Series             |            | Region<br>Local |         | Media Vendor<br>EPSON |          | Media Type<br>All |              | Search        | Ð.    |
| Media Versitir           | Media Name             |            |                 |         | Media Spe             | Notifica | dising Status     | Last Upd     | aled .        |       |
| EPSON .                  | Backhight Fdm Rull Pr  |            |                 |         | Other                 |          | Not Acquired      | 8/17.005     | 10 3.51 00 P  | M     |
| EPSON                    | Backlight Film Roll SJ | K.         |                 |         | Other                 |          | Not Acquired      | 8/17/202     | 00 3.51.00 P  | M     |
| EPSON .                  | Ene Att Matte          |            |                 |         | FineAct Paper         |          | Not Acquired      | 6/15/25      | 10 11:06:00   | AM    |
| EPSON                    | Washy                  |            |                 |         | FinalAct Paper        |          | Not Acquired      | 8/18/20      | 20.1101.00    | AM    |
| EPSON .                  | Washi « Thiro»         |            |                 |         | Finalist Paper        |          | Not Acquired      | 8/19/20      | 101104-00     | AM    |
| 1P30N                    | Baryta                 |            |                 |         | Photo Pager           |          | Not Acquired      | 8/18/201     | 10 10 57 00   | AM    |
| (PSON)                   | Carryon Matter         |            |                 |         | Carlvias              |          | Chin Acquired     | 8/18/202     | 10120100      | AM .  |
| EPSON .                  | Canvox Sator           |            |                 |         | Canvas                |          | CNot Acquired     | 8/15/20      | 22 10 48.00   | AM .  |
| EPSON .                  | Enhanced Synthetic I   | ajer       |                 |         | Other                 |          | Chief Acquired    | 8/17/003     | 10 3.51.00 P  | M     |
| EPSON .                  | Velvet Fine Art Paper  |            |                 |         | Finishet Paper        |          | Not Acquired      | 8/16/203     | 20 7:03:00 9  | M     |
| EPSON .                  | Epson Proofing Fape    | Comme      | resal .         |         | Proofing Page         |          | City Acquired     | 8/17/202     | 10 10100 0    | 6 L   |
| EPSON                    | Archival Matter Paper  |            |                 |         | Matte Paper           |          | Not Acquired      | 8/17/20      | 20 10 16 00   | AM .  |
| (PSON)                   | Photo Quality inkert   | Paper      |                 |         | Matte Paper           |          | Not Acquired      | 8/17/20.     | 10 10 16 00   | AAA . |
| EPSON.                   | Singlementh Mattell    | aper       |                 |         | Matte Paper           |          | Not Acquired      | 4/17/20      | 25 10 16:00   | AM    |
| EPSON .                  | Doubleweight Matte     | Paper      |                 |         | Matta Paper           |          | Not Acquired      | 8/17/200     | 29 10 14 00   | AM    |
| EPSON.                   | Premium Grossy Pho     | to Faper(  | 1708            |         | Photo Paper           |          | CNut Acquired     | 8/17/202     | 20 2.55.00 P  | M     |
| 1P104                    | Premium Luster Phot    | o Fagar    |                 |         | Photo Paper           |          | Thirt Acquired    | 8/21,215     | 10.2.40.00 P  | vr I  |
|                          |                        |            |                 |         |                       |          |                   |              |               |       |
| EPS/ON                   | Premium Gloney Phot    | to Paper   |                 |         | Photo Faper           |          | - ONOT Acquired   | 8/36/25      | 30 5.1100 P   | M     |
| EPSON .                  | Photo Paper Gloss(2)   | 10)        |                 |         | Photo Paper           |          | Chief Acquired    | 8/21/002     | 10 2:40:00 P  | м 1   |
| EPSION .                 | Premium Semimutte      | Photo Pa   | per(260)        |         | Photo Paper           |          | Not Acquired      | 8/17/202     | 29 2 3 4 60 P | v I   |
| EPSON .                  | Promium Semigline      | Public Fag | wr(250)         |         | Photo Paper           |          | Chief Acquired    | 8/17/204     | 20 1.47.00 #  | 4 I   |
| EPSON.                   | Premium Glosey Pho     | to Papert  | 2502            |         | Photo Paper           |          | Not Acquired      | 8/17/20      | 10112009      | M I   |
| 1PSON                    | Enhanced Low Adher     | ive Synth  | etic Paper      |         | Other                 |          | Not Acquired      | 3/24/203     | 75 7.54:00 P  | M     |
| EPSON .                  | Standard Proofing Pr   | quer Pran  | ium (250)       |         | Prophesi Pape         |          | Chief Regaters    | eli 12/13/01 | 119 12:53:00  | AM.   |
| EPSON:                   | Legacy Baryta          |            |                 |         | Photo Paper           | 0        | CNot Registers    | nii 12/19/20 | 0163.8 611    | AM    |
| EPSON                    | Place Paper            |            |                 |         | Plan Paper            |          | Chief Acquired    | 12/10/21     | 119 525.00    | PM    |
| a marine a               |                        |            |                 |         | - Albert -            |          | 10000             | 744 million  | and to be and | 10 A  |

3

Le informazioni sulla carta vengono aggiunte alla stampante e al driver della stampante. Selezionare la carta su cui si desidera stampare.

Vengono aggiunte le informazioni sul tipo di carta del **Tipo supporto** elencato.

#### Nota:

Le informazioni sulla carta aggiunte utilizzando Epson Media Installer vengono aggiunte anche a Impostazioni stampante — Impostazione carta personalizzata sul pannello di controllo. I numeri sono inseriti automaticamente.

Non è possibile modificare le impostazioni delle informazioni sulla carta nel pannello di controllo. Quando si desidera modificare le informazioni sulla carta, tornare a Epson Media Installer, copiare le informazioni sulla carta aggiunte, quindi modificare le impostazioni.

∠ *S* "Modifica delle informazioni sulla carta" a pagina 48

#### Driver della stampante (Windows)

| 🖨 Main 🗊 L        | ayout 🥕 Utility                     |
|-------------------|-------------------------------------|
| Select Setting:   | Current Settings v Save/Del         |
| Media Settinos    |                                     |
| Media Type:       | Premium Luster Photo Paper(260) 🛛 🗸 |
| Print Mode:       | Color v Paper Config                |
| Level:            | Quality ~                           |
|                   | Black Enhance Overcoat              |
| Mode:             | EPSON Standard (sRGB) V Advanced    |
| Paper Settings    |                                     |
| Source:           | Roll Paper v Roll Paper Option      |
| Document<br>Size: | A4 210 x 297 mm Vuser Defined       |
|                   | Borderless Save Roll Paper          |
|                   | Ink Levels                          |
| Print Preview     |                                     |
| Layout Manag      | er                                  |
|                   | PK MK Y VM C GY VLM LC LGY V        |
| Restore Defau     | It Version 6.70                     |

#### Driver della stampante (Mac)

| Printer: EPSON SC-XXXXX Series       |
|--------------------------------------|
| Presets: Default Settings            |
| Copies: 1                            |
| Pages: O All                         |
| From: 1 to: 1                        |
| Paper Size: A4 210 by 297 mm         |
| Orientation:                         |
| Print Settings                       |
| Basic Advanced Color Settings        |
| Page Setup: Borders                  |
| Paper Source: Roll Paper             |
| Media Type: Use Printer Settings     |
| Print Mode: Color 🗘 🗋 16 bit/Channel |
| Color Mode: EPSON Standard (sRGB)    |
| Print Quality                        |
| Speed Quality                        |
| Print Quality: SuperFine - 1440dpi   |
| Black Enhance Overcoat               |
| ✓ High Speed                         |
| Cineet Detail                        |

### Importante:

Se si disinstalla e reinstalla il driver della stampante, utilizzare Epson Media Installer per registrare nuovamente le informazioni sulla carta.

Se non si registrano nuovamente le informazioni sulla carta, le informazioni sulla carta aggiunte in precedenza utilizzando Epson Media Installer potrebbero non essere visualizzate nel driver della stampante.

# Nuova registrazione delle informazioni sulla carta

*Avviare Epson Media Installer, quindi fare clic su Gestione supporti — Aggiorna.* 

| a daile and a set | -                                   |                                         |
|-------------------|-------------------------------------|-----------------------------------------|
| 0 2 0             |                                     |                                         |
| Printer           |                                     |                                         |
| EPSON             | Series *                            | Refresh                                 |
| Media Type        | Media Name                          | NotificationsStatus Estative nervoyacie |
| Photo Paper       | Premium Luster Photo Paper(250)     | CNit Acquired                           |
| Photo Paper       | Premium Glossy Photo Paper(250)     | Not Acquired                            |
| Photo Faper       | Premium Semigloss Photo Paper(250)  | CNot Acquired                           |
| Photo Paper       | Premium Semimatter Photo Paper(262) | Not Acquired                            |
| Photo Paper       | Premium Glossy Photo Paper(170)     | CNot Acquired                           |
| Photo Paper       | Premium Semiglous Photo Paper(170)  | CNot Acquired                           |
| Photo Faper       | Premium Glossy Photo Paper          | C Not Acquired                          |
| Photo Paper       | Premium Semigloss Photo Paper       | ORegistered                             |
| Photo Paper       | Premium Luster Photo Paper          | CNot Acquired                           |
| Photo Paper       | Photo Paper Gloss(250)              | CNot Acquired                           |
| Photo Proved      | Rende                               | Chief Associated                        |

### Modifica delle informazioni sulla carta

Per modificare le informazioni sulla carta, copiare le informazioni sulla carta aggiunte, quindi modificare le impostazioni. Non è possibile modificare direttamente le informazioni sulla carta aggiunte.

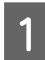

# Avviare Epson Media Installer, quindi fare clic su **Gestione supporti**.

Vengono visualizzate le informazioni sulla carta memorizzate nella stampante.

Tuttavia, le informazioni sulla carta impostate in **Impostazione carta personalizzata** sul pannello di controllo della stampante non vengono visualizzate.

| El Ipeon Media instali     | er .                               |                |                     | -        |         | ×     |
|----------------------------|------------------------------------|----------------|---------------------|----------|---------|-------|
|                            | Media Management                   | Media Download |                     |          | - 2     | C     |
| 모네                         | 9 0-                               |                |                     |          |         |       |
| Printer<br>EPSON III IIIII | Il Series +                        |                |                     | 0        | Refresh | 0     |
| Media Type                 | Media Name                         |                | NotificationsStatus | Editable | Renova  | di fe |
| Photo Paper                | Premium Luster Photo Paper(260)    |                | CNot Acquire        | 1        |         |       |
| Photo Paper                | Premium Glossy Photo Paper(250)    |                | CNot Acquires       | 1        |         |       |
| Photo Paper                | Premium Semigloss Photo Paper(250) |                | ONet Acquirer       | £        |         |       |
| Photo Paper                | Premium Semimatte Photo Paper(260) |                | CNot Acquire        | 1        |         |       |
| Photo Paper                | Premium Glossy Photo Paper(170)    |                | ONot Acquired       | 5        |         |       |
| Photo Paper                | Premium Semigloss Photo Paper(170) |                | C Not Acquire       | ś        |         |       |
| Photo Paper                | Premium Glossy Photo Paper         |                | CNot Acquired       | 1        |         |       |
| Photo Paper                | Premium Semigloss Photo Paper      |                | Registered          |          |         |       |
| Photo Paper                | Premium Luster Photo Paper         |                | Not Acquired        | 1        |         |       |
| Photo Paper                | Photo Paper Gloss(250)             |                | CNot Acquired       | i        |         |       |
| Photo Paper                | Baryta                             |                | Not Acquired        | 1        |         |       |

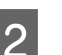

Selezionare le informazioni sulla carta che si desidera modificare, quindi fare clic su 🖓 (Copia supporto).

È possibile copiare solo le informazioni sulla carta che presentano Segistrato in Stato nell'elenco.

| C channel a strand |                                     |                                       | - |
|--------------------|-------------------------------------|---------------------------------------|---|
|                    | Media Management                    | Media Download                        | a |
| D (2               | D D                                 |                                       |   |
|                    |                                     |                                       |   |
| EPSON .            | Series *                            | Refresh                               |   |
| Vedia Type         | Media Name                          | Notification/Status Editative Removal |   |
| Photo Paper        | Premium Luster Photo Paper(250)     | Chist Acquired                        |   |
| Photo Paper        | Premium Glossy Photo Paper(250)     | CNot Acquired                         |   |
| Troto Paper        | Premium Semiglios Photo Paper(250)  | CNst Acquired                         |   |
| Thoto Paper        | Prentium Semimatte Photo Paper(260) | CNot Acquired                         |   |
| Thoto Paper        | Premum Glossy Photo Paper(170)      | C Not Acquired                        |   |
| Thoto Paper        | Premium Semiglions Photo Paper(170) | CNst Acquired                         |   |
| Thoto Paper        | Premium Glossy Photo Paper          | C Not Adquired                        |   |
| Thotal Paper       | Premium Semightes Photo Paper       | Registered                            |   |
| Photo Paper        | Premium Luster Photo Paper          | Not Acquired                          |   |
| Photo: Paper       | Photo Paper Gloss(250)              | Not Acquired                          |   |
| Parts Paper        | Perman Services Plate Paper         | 0 0 0                                 | - |
| roofing Paper      | Esson Proofing Pater Commercial     | Net Acquired                          |   |
| Instit Panet       | Valuat Erra Art Panar               | Third Actional                        |   |
| inalist Paper      | Watercolog Paper - Earlisert White  | Dist Arminal                          |   |
| Stalit Paper       | LitraTenonth Fine Art Paper         | Not Actuated                          |   |
| insArt Paper       | Ema Art Matha                       | Net Acquired                          |   |
| Instat Paper       | Washi «Thint»                       | Not Acquired                          |   |
| ineArt Paper       | Wath                                | Net Acquired                          |   |
| Matte Paper        | Doubleweight Matte Paper            | Not Accured                           |   |
| Aatte Paper        | Singleweight Matte Paper            | ONot Acquired                         |   |
| Matte Paper        | Prioto Quality Inkiet Paper         | Not Acquired                          |   |
| Aatte Paper        | Enhanced Matte Paper                | C Not Acquired                        |   |
| Aatte Paper        | Archival Matte Paper                | Dist Acquired                         |   |
| Canvas             | Canvas Satin                        | C Not Acquired                        |   |
| Canvas             | Carlwas Matte                       | Chut Acquired                         |   |
|                    | March March 1                       |                                       |   |

Viene creata una copia delle informazioni sulla carta. La copia presenta la dicitura "(Copy)" in fondo al nome del supporto.

3

Selezionare le informazioni sulla carta copiate, quindi fare clic su 🗹 (Modificare).

Viene visualizzata la schermata Modifica impostazioni supporto.

|                   | Media Management N                     | fedia Download                         |
|-------------------|----------------------------------------|----------------------------------------|
| Preser<br>IPSON 8 | 2) >                                   | Refresh                                |
| Media Type        | Media Name                             | NotificationsStatus Editable Removable |
| Photo Parser      | Premium Luster Photo Paner(202)        | Chief Aroused                          |
| Photo Paper       | Pretrium Glossy Photo Paper(250)       | Not Acquired                           |
| Photo Paper       | Premum Semulting Photo Paper(25/b)     | CNot Actuared                          |
| Photo Paper       | Prentium Semimatta Photo Paper(260)    | Not Acquired                           |
| Photo Paper       | Premum Glossy Photo Paper(170)         | CNot Acquired                          |
| Photo Paper       | Premium Semightes Photo Paper(170)     | CNitt Accurred                         |
| Photo Paper       | Premum Glossy Photo Paper              | ONst Acquired                          |
| Photo Paper       | Premium Semightas Photos Paper         | C Registered                           |
| Photo Paper       | Premium Luster Photo Paper             | Not Acquired                           |
| Photo Paper       | Photo Paper Gloss(25/2)                | CNet Acquired                          |
| Photo Paper       | Parriage Secondara Plants Paper (Carp) | o o o                                  |
| Proofing Paper    | Epson Proofing Paper Commercial        | CNet Acquired                          |
| FineArt Paper     | Veluet Fine Art Paper                  | ONut Acquired                          |
| FineArt Paper     | Watercolor Paper - Radiant White       | CNst Acquired                          |
| FirseArt Paper    | UltraSmooth Fine Art Paper             | Not Acquired                           |
| FineArt Paper     | Fine Art Matte                         | Not Acquired                           |
| FineAct Paper     | Washi «Thet»                           | CNot Acquired                          |
| FineArt Paper     | Washi                                  | Not Acquired                           |
| Matte Paper       | Doubleweight Matta Paper               | ONst Acquired                          |
| Matte Paper       | Singleweight Matte Paper               | C Not Acquired                         |
| Matte Paper       | Prioto Quality Inkjet Paper            | ONst Acquired                          |
| Matte Paper       | Enhanced Matte Paper                   | Not Acquired                           |
| Matte Paper       | Archival Matte Paper                   | Chief Acquired                         |
| Canvas            | Carlvas Satin                          | Not Acquired                           |
| Canvas            | Carlwas Matte                          | Not Acquired                           |
| Plain Parier      | Plain Pater                            | Plat Accusion                          |

4 Modificare le impostazioni in base alle esigenze di stampa, quindi fare clic su **OK**.

Per maggiori informazioni sulla schermata Modifica impostazioni supporto, fare riferimento a quanto segue.

∠ "Configurazione della schermata Modifica impostazioni supporto" a pagina 29

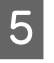

1

Le informazioni sulla carta modificate vengono applicate nel driver della stampante.

# Configurare le impostazioni della carta nel pannello di controllo

Selezionare (Menu) - Impostazioni generali - Impostazioni stampante -Impostazione carta personalizzata.

| + | Printer Settings                        |
|---|-----------------------------------------|
|   | Paper Source Settings                   |
|   | Custom Paper Setting                    |
|   | Auto Cleaning                           |
|   | Print Nozzle Check Pattern during Print |

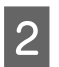

Selezionare un numero di carta da 1 a 30 per salvare le impostazioni.

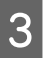

Impostare le informazioni sulla carta.

Assicurarsi di impostare i seguenti elementi.

- Modifica carta di riferimento
- Spessore carta
- Diametro anima del rotolo (solo carta in rotolo)
- Offset alimentazione carta

#### Nota:

**Offset alimentazione carta** è una funzione che consente di regolare la differenza tra la dimensione dei dati e il formato di stampa.

#### Esempio:

Se si stampa con una dimensione dei dati di 100 mm (3,9 pollici) e un formato di stampa di 101 mm (4 pollici), l'offset è pari all'1,0%. Di conseguenza, è necessario immettere un valore di -1,0%. Consultare quanto segue per maggiori dettagli sulle altre impostazioni.

∠ T "Impostazioni generali" a pagina 122

### *Importante:*

Quando si stampa dal driver della stampante utilizzando la carta impostata in Impostazione carta personalizzata sul pannello di controllo, il **Supporto** nel driver della stampante deve coincidere con il tipo di carta selezionato in **Modifica carta di riferimento** in Impostazione carta personalizzata sul pannello di controllo.

## Uso del contenitore carta

L'utilizzo del contenitore carta consente di stampare senza problemi impedendo alla carta di sporcarsi o piegarsi. L'uso del contenitore carta differisce a seconda delle specifiche della carta.

# Espulsione carta verso la parte posteriore (per la stampa normale)

La carta espulsa viene raccolta nel contenitore carta.

Questo è disponibile per carta in rotolo o fogli singoli che incontra le seguenti specifiche.

|          | SC-P9300 Series | SC-P7300 Series     |
|----------|-----------------|---------------------|
| Spessore | Meno di 0,5 mm  | Meno di 0,5 mm      |
| carta    | (0,02 pollici)  | (0,02 pollici)      |
| Lunghez- | 1456 mm (57,32  | 841 mm (33,1 polli- |
| za carta | pollici) o meno | ci) o meno          |

### Importante:

Normalmente la capacità del contenitore carta dovrebbe essere di un foglio alla volta.

Quando si raccoglie più di un foglio di carta alla volta, la distanza tra il supporto per l'espulsione della carta e il contenitore carta è ridotto, e la carta potrebbe non essere espulsa correttamente.

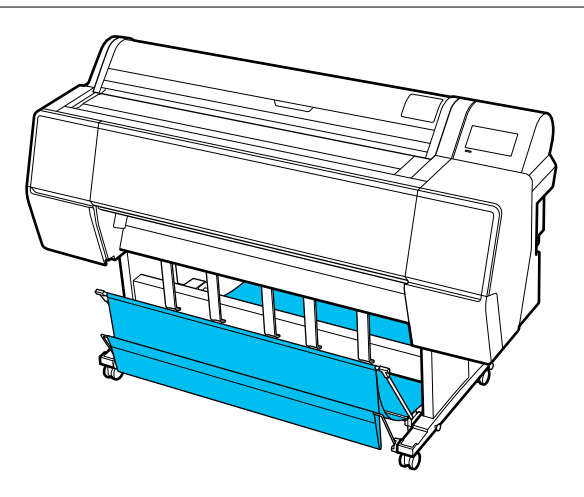

Vedere quanto segue per il metodo di espulsione della carta dalla parte posteriore della stampante.

∠ "Espulsione della carta dal retro" a pagina 50

### Espulsione della carta dalla parte anteriore della stampante (per la stampa di striscioni e la stampa su carta spessa)

Quando si effettua la stampa di striscioni su carta in rotolo o si stampa su fogli singoli spessi, espellere la carta dalla parte anteriore della stampante.

Questo è disponibile per carta in rotolo o fogli singoli che incontra le seguenti specifiche.

|          | SC-P9300 Series      | SC-P7300 Series     |
|----------|----------------------|---------------------|
| Spessore | 0,5 mm (0,02 polli-  | 0,5 mm (0,02 polli- |
| carta    | ci) o superiore      | ci) o superiore     |
| Lunghez- | 1456 mm (57,32       | 841 mm (33,1 polli- |
| za carta | pollici) o superiore | ci) o superiore     |

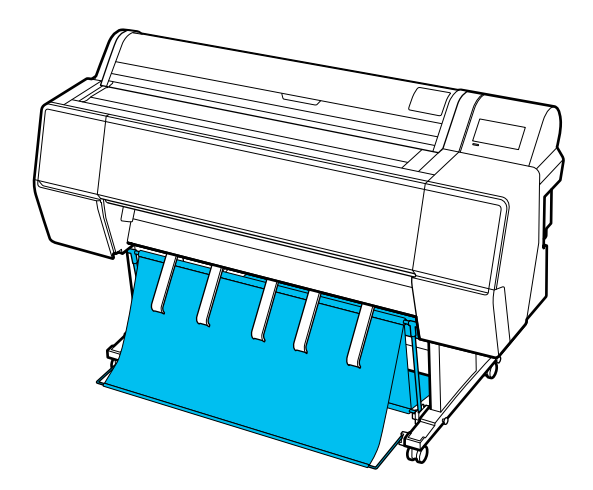

Vedere quanto segue per il metodo di espulsione della carta dalla parte anteriore della stampante.

### ∠ "Espulsione carta da davanti" a pagina 52

### Espulsione della carta dal retro

Questa sezione spiega come passare il contenitore carta dallo stato di conservazione allo stato pronto.

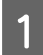

Sollevare il supporto per l'espulsione della carta in posizione orizzontale.

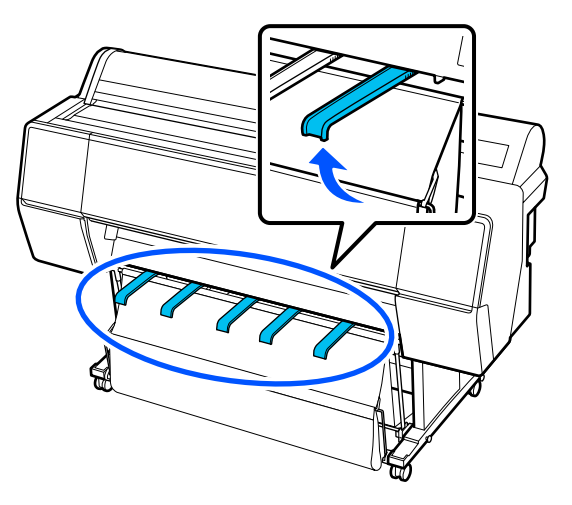

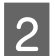

Abbassare il contenitore carta in avanti fino a che è a livello con il pavimento.

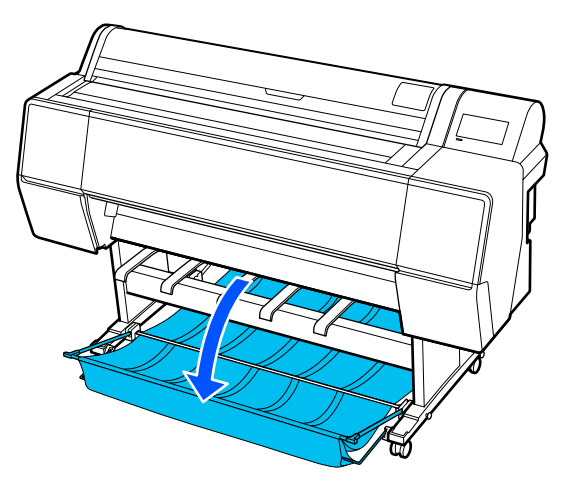

3

Abbassare il supporto per l'espulsione della carta tenendo premuto il lato sinistro e destro fino a che i supporti sono in verticale come mostrato in figura.

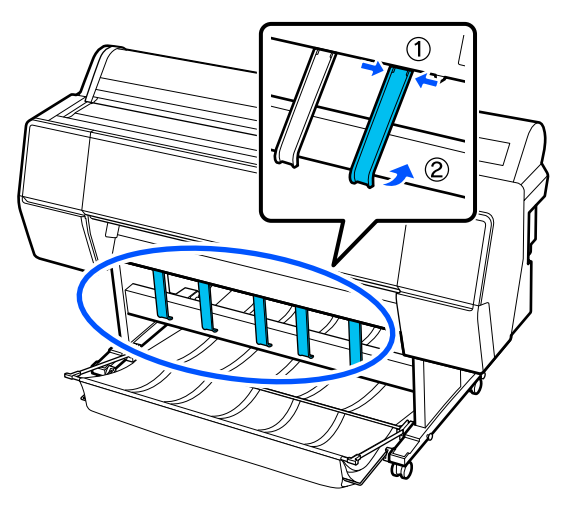

4 Sollevare con cautela il contenitore nella parte anteriore di un livello.

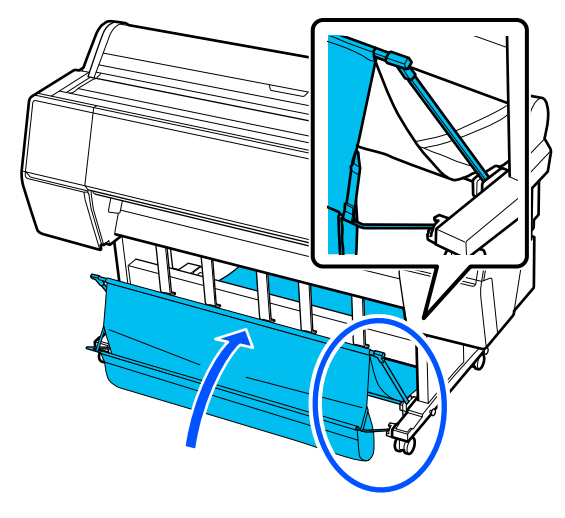

Quando il panno tocca terra, fissarlo con il nastro di fissaggio in velcro come mostrato nell'illustrazione.

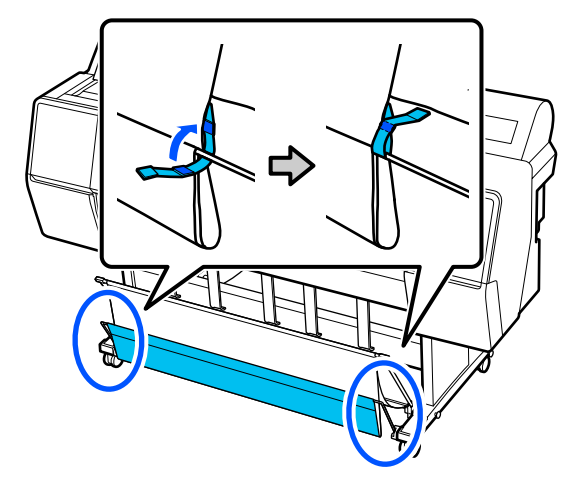

5

### Importante:

Se la qualità dell'immagine è macchiata in Enhanced Matte Paper, aumentare tutti i supporti per l'espulsione della carta di un livello.

Se la qualità dell'immagine è macchiata in Doubleweight Matte Paper o Enhanced Matte Paper, aumentare tutti i supporti per l'espulsione della carta di un livello.

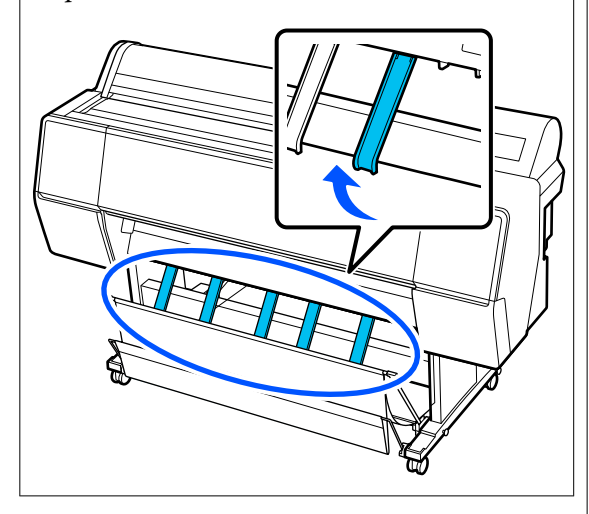

#### Nota:

Nel caso di Enhanced Matte Paper, quando il carrello anteriore è a livello della base del carrello può contenere più stampe continue. Tuttavia, la qualità dell'immagine potrebbe risultare macchiata, danneggiata o sporca.

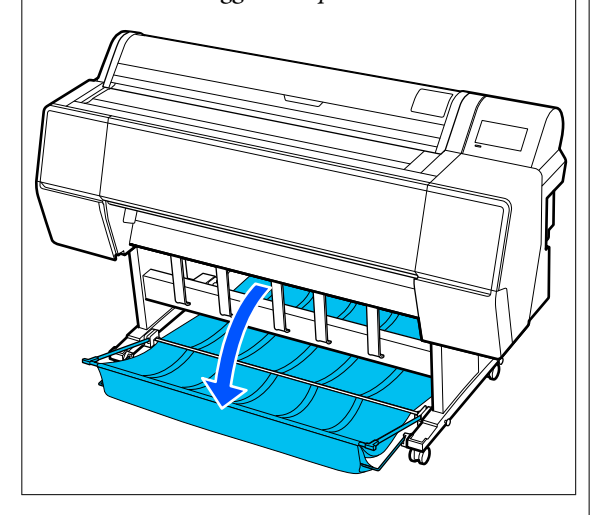

Per SC-P9300 Series, procedere al passaggio 5.

Per SC-P7300 Series, questa sezione è completata.

Modificare la posizione del contenitore nella parte posteriore in base alla lunghezza delle stampe.

Quando la lunghezza della carta è pari o inferiore a 1.189 mm (46,81 pollici) (lunghezza A0)

Regolare il contenitore carta come mostrato nell'illustrazione.

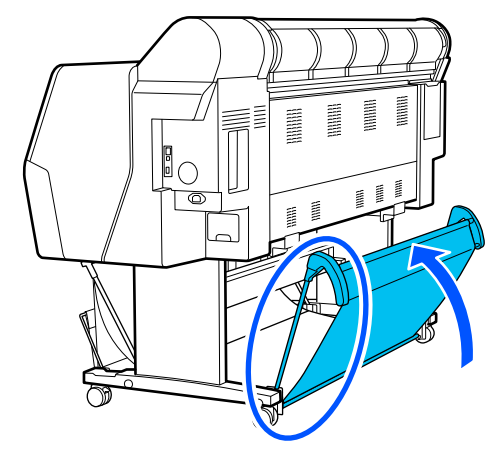

Quando la lunghezza della carta è pari o superiore a 1.189 mm (46,81 pollici) (lunghezza A0)

Posare il contenitore verso l'esterno.

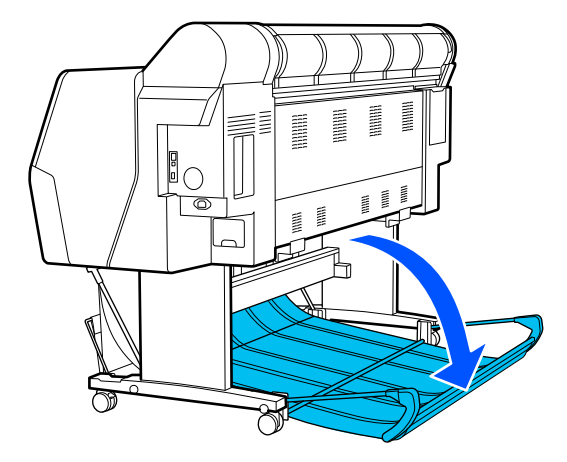

### Espulsione carta da davanti

Questa sezione spiega come passare il contenitore carta dallo stato di conservazione allo stato pronto.

Δ

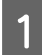

Sollevare il supporto per l'espulsione della carta in posizione orizzontale.

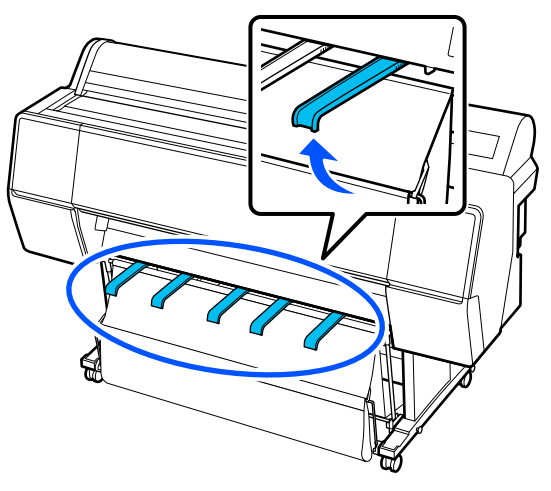

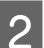

Rimuovere il nastro di chiusura in velcro.

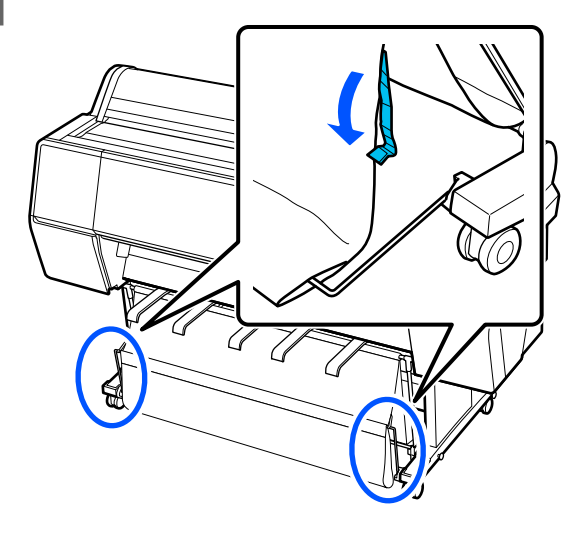

3

Sollevare il contenitore anteriore in modo che sia verticale.

Assicurarsi che la stoffa sia tesa.

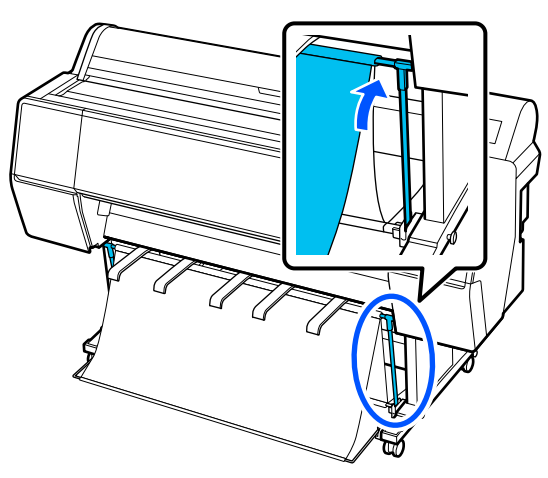

- Abbassare il supporti per l'espulsione della carta, premendo a destra e a sinistra, come mostrato nell'immagine, fino a sfiorare la stoffa.

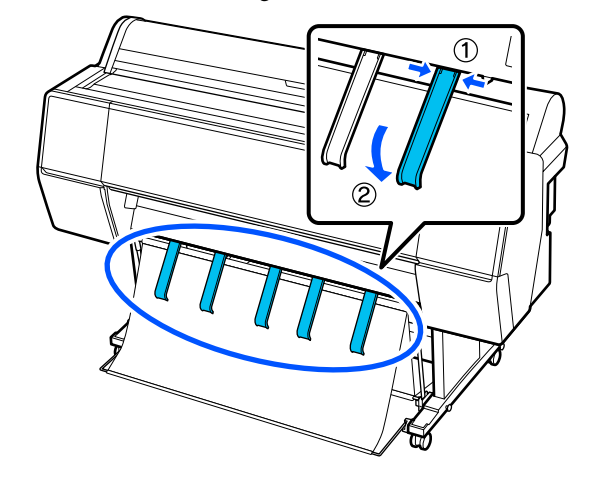

### Conservazione

Conservare il contenitore carta prima di caricare la carta o spostare la stampante.

Nella memorizzazione, eseguire ogni procedura di espulsione in senso inverso, e memorizzare i contenitori della carta anteriori e posteriori verticalmente come mostrato nell'immagine.

∠ "Espulsione della carta dal retro" a pagina 50

🖅 "Espulsione carta da davanti" a pagina 52

### **Parte anteriore**

Posizionare i supporti per l'espulsione della carta nella posizione mostrata nell'immagine per evitare che il contenitore carta anteriore cada per terra e si sporchi.

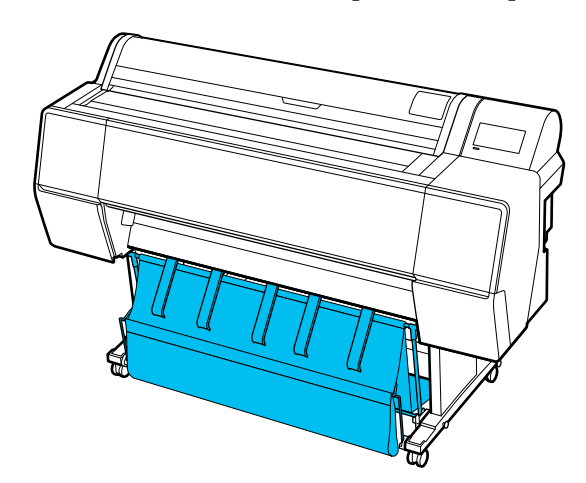

Retro

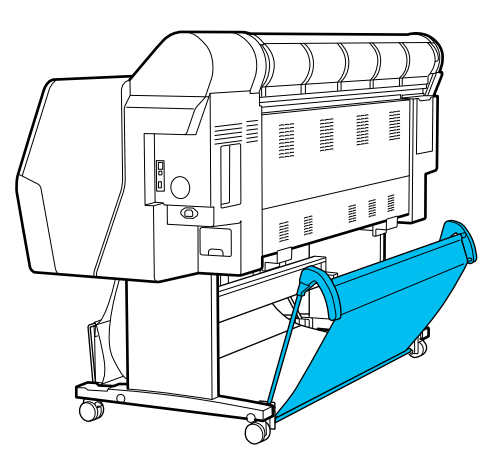

# Utilizzo dell'unità a bobina per il prelievo automatico (opzionale)

L'unità a bobina per il prelievo automatico preleva automaticamente la carta al momento della stampa. Essa migliora l'efficienza per gli striscioni o i grandi lavori che prevedono la stampa continua su carta in rotolo.

L'unità a bobina per il prelievo automatico è un accessorio opzionale.

### 

L'unità a bobina per il prelievo automatico per questa stampante riesce a prelevare la carta in entrambe le direzioni sotto mostrate. Alcuni tipi di carta non supportano una di queste due direzioni oppure prevedono delle limitazioni sulla direzione di prelievo.

Vedere la sezione seguente per le informazioni sul supporto e sulla direzione di prelievo.

∠ Tabella dei supporti speciali Epson" a pagina 175

Lato stampato all'esterno Lato stampato all'interno

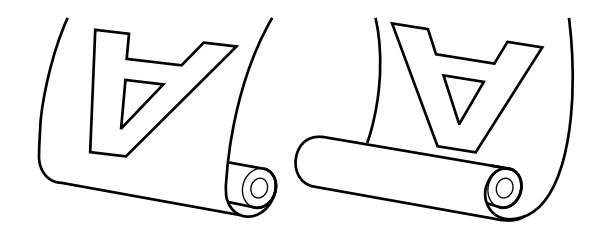

Con il prelievo con il lato stampato all'esterno, la superficie stampata è all'esterno del rotolo.

Con il prelievo con il lato stampato all'interno, la superficie stampata è all'interno del rotolo.

### Attenzione:

- Fissare in posizione l'anima del rotolo per l'unità a bobina per il prelievo automatico come descritto nella documentazione. La caduta dell'anima del rotolo potrebbe causare lesioni.
- Prestare attenzione affinché mani, capelli o altri oggetti non restino intrappolati nelle parti mobili dell'unità a bobina per il prelievo automatico.

*La mancata osservanza di questa precauzione può comportare rischi di lesione.* 

### Importante:

Verificare che l'estremità del rotolo venga tagliata in modo diritto. Se l'estremità del rotolo è ondulata o ricurva, l'unità non funziona come previsto.

∠ for "Metodo di taglio manuale" a pagina 42

### Nota:

*Per informazioni sull'installazione, vedere la documentazione fornita con l'adattatore per tale unità.* 

### Uso del pannello di controllo

Questa sezione descrive la procedura di utilizzo del pannello di controllo per l'unità a bobina per il prelievo automatico.

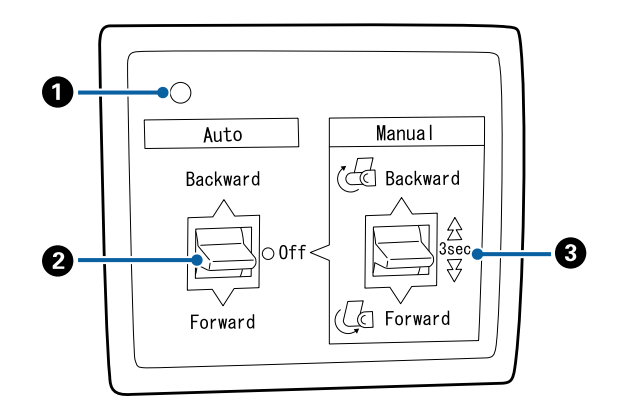

### Spia luminosa

Visualizza lo stato dell'unità a bobina per il prelievo automatico.

| Attiva :                              | L'unità a bobina per il prelievo<br>automatico è pronta per l'uso.                      |
|---------------------------------------|-----------------------------------------------------------------------------------------|
| Sfarfalla :                           | L'unità a bobina per il prelievo<br>automatico è in uso.                                |
| Lampeggia :                           | L'unità a bobina per il prelievo<br>automatico è in modalità ri-<br>sparmio energetico. |
| Lampeggia in mo-:<br>do intermittente | Si è verificato un errore.                                                              |
| Disattiva :                           | La stampante è spenta.                                                                  |

### Interruttore Auto

Seleziona la direzione di prelievo automatico.

- Backward : Il rotolo viene prelevato con il lato stampabile rivolto verso l'interno.
- Forward : Il rotolo viene prelevato con il lato stampabile rivolto verso l'esterno.
- Off : L'unità a bobina per il prelievo automatico non preleva la carta.

### Interruttore Manual

Seleziona la direzione di prelievo manuale.

L'opzione selezionata ha effetto quando l'interruttore Auto è nella posizione Off.

Backward : Il rotolo viene prelevato con il lato stampabile rivolto verso l'interno.

La velocità aumenta dopo aver premuto il tasto per più di tre secondi.

Forward : Il rotolo viene prelevato con il lato stampabile rivolto verso l'esterno.

La velocità aumenta dopo aver premuto il tasto per più di tre secondi.

### Fissaggio dell'anima del rotolo

### Importante:

- Usare un'anima del rotolo della stessa dimensione (larghezza e diametro dell'anima) del rotolo di carta utilizzato per stampare. Se la dimensione dell'anima del rotolo (larghezza e diametro dell'anima) è diversa, potrebbe non essere riavvolta correttamente.
- Se l'anima del rotolo è deformata o la sua superficie è danneggiata, non può essere utilizzata per riavvolgere l'anima del rotolo.

La direzione della flangia nell'unità di riavvolgimento automatico varia a seconda della dimensione dell'anima (diametro dell'anima) del rotolo utilizzato.

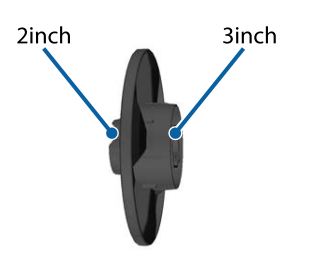

### Fissaggio della carta

Questa sezione descrive la procedura di fissaggio della carta in rotolo all'anima del rotolo dell'unità a bobina per il prelievo automatico.

La procedura varia in base alla direzione di prelievo.

### Importante:

Prima di procedere, impostare **Taglio automatico** nel menu della stampante su **Disattiva**. L'utilizzo dell'unità a bobina per il prelievo automatico quando **Attiva** è impostato causa errori.

∠ "Taglio della carta in rotolo" a pagina 41

### Prelievo della carta con il lato stampabile rivolto verso l'esterno

Per le informazioni sull'installazione dell'anima del rotolo, vedere la *Guida di installazione* per l'unità a bobina opzionale per il prelievo automatico. 1

Impostare l'interruttore Auto dell'unità a bobina per il prelievo automatico su Off. Collegare il cavo di alimentazione a una presa e verificare che la spia di alimentazione si accenda.

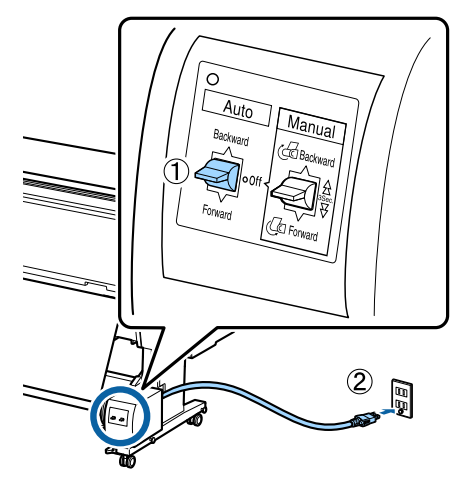

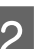

5

Accendere la stampante.

- Verificare che la carta in rotolo venga caricata correttamente nella stampante.
- Sul pannello di controllo della stampante, selezionare = (Menu) - ImpCarta -Preparazione per avvolgimento.

La carta viene alimentata verso l'anima del rotolo.

Fissare con nastro adesivo l'estremità all'anima del rotolo.

Posizionare il nastro adesivo (disponibile da fornitori di terzi) al centro, quindi nell'estremità sinistra e destra.

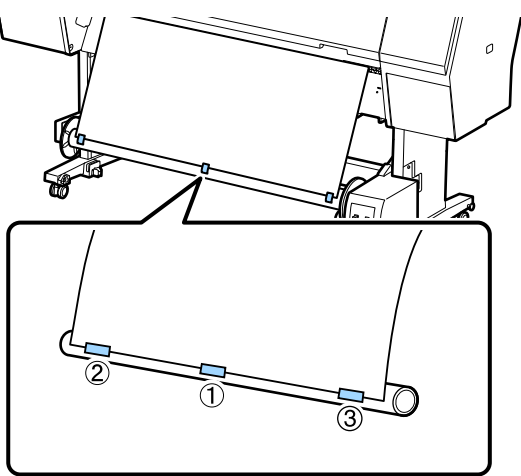

6

Portare l'interruttore Manual sull'unità di riavvolgimento automatico su Forward e riavvolgere quanta più carta possibile.

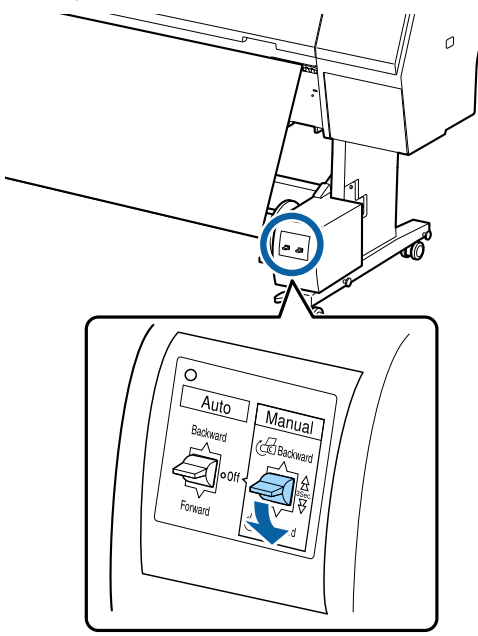

Dopo aver avvolto la carta attorno all'anima, verificare che essa sia sufficientemente lenta.

#### Nota:

Con alcuni tipi di carta si utilizza il tenditore fornito con l'unità a bobina per il prelievo automatico. Allentare il rotolo di carta e inserire il tenditore vicino al centro della carta come mostrato. Vedere la sezione seguente per le informazioni sulla carta che richiede il tenditore.

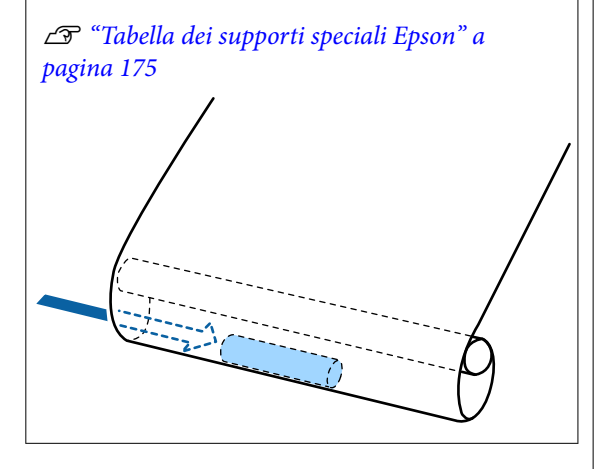

Impostare l'interruttore Auto dell'unità a bobina per il prelievo automatico su Forward.

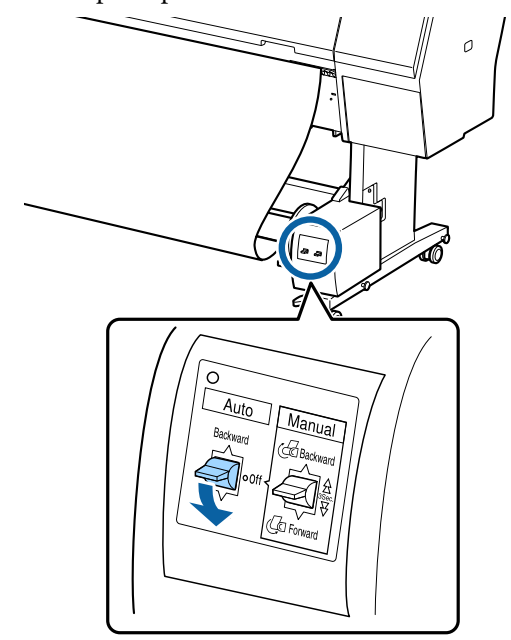

### Prelievo della carta con il lato stampabile rivolto verso l'interno

Per le informazioni sull'installazione dell'anima del rotolo, vedere la *Guida di installazione* per l'unità a bobina opzionale per il prelievo automatico.

| 1 |
|---|
|   |

Impostare l'interruttore Auto dell'unità a bobina per il prelievo automatico su Off. Collegare il cavo di alimentazione a una presa e verificare che la spia di alimentazione si accenda.

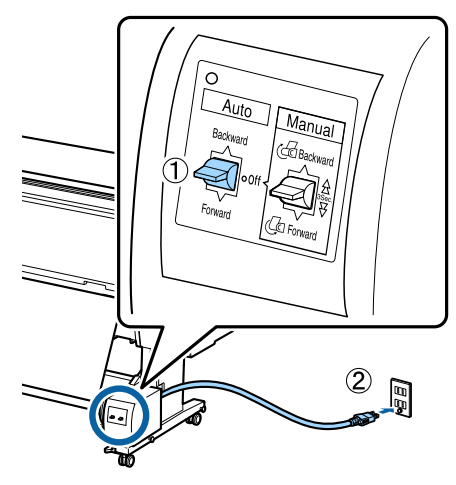

Accendere la stampante.

Verificare che la carta in rotolo venga caricata correttamente nella stampante.

3

Sul pannello di controllo della stampante, Δ selezionare = (Menu) - ImpCarta -Preparazione per avvolgimento.

> La carta viene alimentata verso l'anima del rotolo.

Fissare con nastro adesivo l'estremità all'anima del rotolo.

Posizionare il nastro adesivo (disponibile da fornitori di terzi) al centro, quindi nell'estremità sinistra e destra.

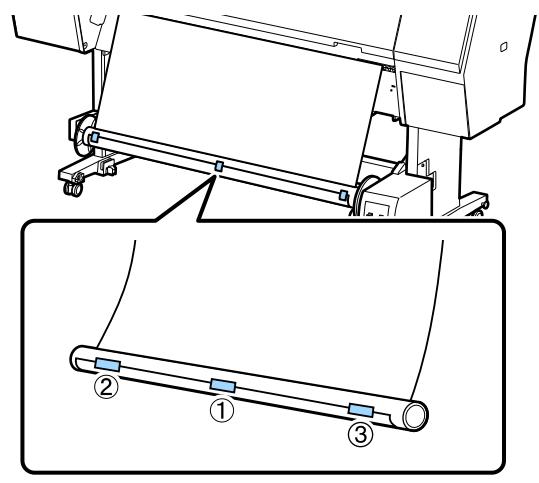

6

5

Portare l'interruttore Manual sull'unità di riavvolgimento automatico su Backward e riavvolgere quanta più carta possibile.

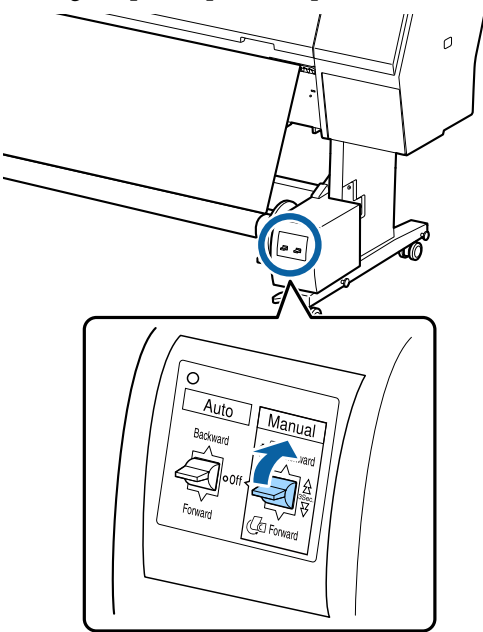

Dopo aver avvolto la carta attorno all'anima, verificare che essa sia sufficientemente lenta. Impostare l'interruttore Auto su Backward.

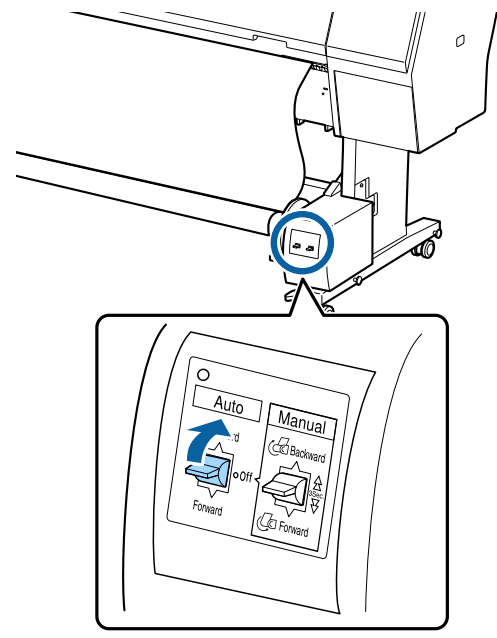

### **Rimozione della carta**

Questa sezione spiega la procedura di rimozione della carta dall'unità a bobina per il prelievo automatico.

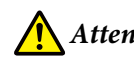

Attenzione:

La rimozione della carta dall'unità a bobina per il prelievo automatico richiede due persone, una per ogni estremità del rotolo.

Una persona da sola potrebbe far cadere il rotolo, causando lesioni.

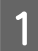

Impostare l'interruttore Auto dell'unità a bobina per il prelievo automatico su Off.

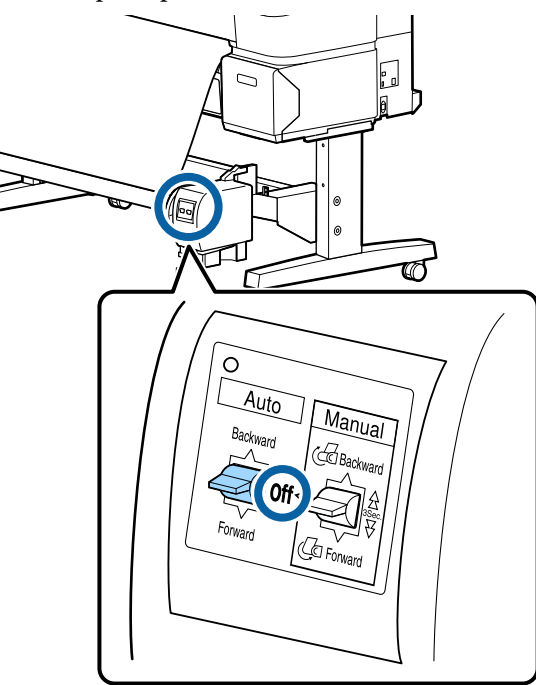

2 Tagliare la carta e prelevarla finché non si trova tutta sull'anima del rotolo dell'unità a bobina per il prelievo automatico.

### Quando Avvolgi dopo taglio è impostato su Attiva

La carta viene automaticamente riavvolta dopo il taglio.

Durante il taglio, assicurarsi di sostenere la carta con le mani in modo che la superficie stampata non tocchi il pavimento. Se non è possibile riavvolgere tutta la carta, portare l'interruttore Auto su Off se necessario, quindi continuare a riavvolgere utilizzando l'interruttore Manual.

### Quando Avvolgi dopo taglio è impostato su Disattiva

La carta non viene riavvolta automaticamente dopo il taglio.

Attenersi alla seguente procedura per tagliare la carta mentre la si sostiene con le mani in modo che la superficie stampata non tocchi il pavimento, quindi riavvolgere la carta manualmente.

- 1 Portare l'interruttore Auto su Off.
- 2 Tagliare la carta.

3 Tenere premuto l'interruttore Manual nella direzione di prelievo (Forward o Backward).

∠ "Impostazione Taglio Automatico" a pagina 42

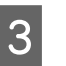

Bloccare l'unità mobile e rimuoverla dall'anima del rotolo.

Quando si rimuove l'unità mobile, sostenere l'anima del rotolo con una mano affinché non cada sul pavimento.

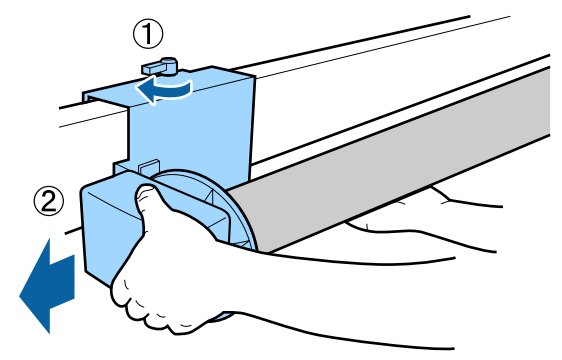

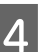

Rimuovere l'anima del rotolo dall'unità a bobina per il prelievo automatico.

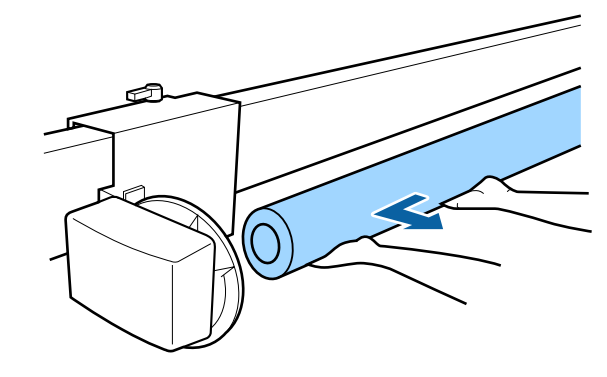

# Metodi per la stampa di base (Windows)

La stampa viene eseguita dal software che ha creato i dati da stampare. Di seguito viene illustrata la procedura operativa di base per la stampa.

| Ese | cuzione della stampa                                                                                                    |
|-----|----------------------------------------------------------------------------------------------------|
| 1   | Accendere la stampante e caricare la carta.                                                                                                    |
|     | ∠ for "Caricamento e rimozione della carta in rotolo" a pagina 38                                                                                                    |
|     | ∠ "Caricamento e rimozione di fogli singoli/<br>cartoncini" a pagina 40                                                                                                    |
| 2   | Una volta creati i dati, fare clic su <b>Print</b><br>( <b>Stampa</b> ) nel menu <b>File (Archivio)</b> .                                                                                                    |
|     | Ausdam     Control     Posset     Design     Layout     References     Mailings     Review     View     Help       File     Comme     Insert     Draw     Design     Layout     References     Mailings     Review     View     Help       Partie     Comme     Comme     None     A     A     A     A     Mailings     Review     View     Help       Partie     Comme     None     A     A     A     A     Mail     Mail     E     E     E     K       Partie     Comme     None     A     A     A     A     Mail     Mail     E     K     A       Partie     Comme     None     A     A     <                                                                                                    |
|     | Image: Properties of the properties of the properties |
|     | Core Eage.Setup                                                                                                    |

3

Dopo aver verificato che la stampante è selezionata, fare clic su **Printer properties** (**Proprietà stampante**) o **Properties** (**Proprietà**) per visualizzare la schermata Impostazioni stampante.

| vinter Settings Layout | t Advanced Utility               |                      |                |              |
|------------------------|----------------------------------|----------------------|----------------|--------------|
| Select Setting :       | Current Settings                 | ~                    |                |              |
| Document Size :        | A4 210 x 297 mm                  | Settings             |                | A            |
|                        | Add/Delete Custom                | Paper Size           |                |              |
| Reduce/Enlarge :       | Same as Paper Size               | v                    |                |              |
| +                      |                                  | Settings             |                | 100          |
| Output Size :          | A4 210 x 297 mm                  |                      | P-             | 1            |
| Borderless             | Auto Expand 🛛 🗸                  | mount of Enlargement | - T            | , C 7        |
| Source :               | Roll Paper                       | ~                    |                | <b>ب راپ</b> |
| Roll Paper Width :     | 44 in (1118 mm)                  | ~                    | Media Type     |              |
| Media Category:        | Use Printer Settings             | ~                    |                |              |
| Media Type :           | Premium Luster Photo Paper(26    | 0)                   | Paper Kemaning |              |
| D-110-10-              |                                  |                      | - 0            | Acquire Info |
| Select Target          | Standard                         | Print Mode :         | Color          |              |
|                        | ICM<br>Off (No Color Adjustment) | Color Mode :         | EPSON Standard | (sRGB)       |
| 2.7                    |                                  |                      |                | Settings     |
|                        |                                  | Level :              | Quality        |              |
|                        |                                  |                      | Black Enhance  | Overcoat     |
| Restore Default        | Show Settings                    | Print Preview        | Layou          | t Manager    |
|                        |                                  |                      |                |              |

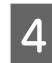

Impostare **Formato documento**. Impostare il formato carta impostato durante la creazione dei dati di stampa nel software.

|                    |                               |                      | []                     |    |
|--------------------|-------------------------------|----------------------|------------------------|----|
| Select Setting :   | Current Settings              | ×                    |                        |    |
| Document Size :    | A4 210 x 297 mm               | Settings             | A                      |    |
|                    | Add/Delete Custom             | Paper Size           | L                      |    |
| Reduce/Enlarge :   | Same as Paper Size            |                      |                        |    |
| *                  |                               | Settings             |                        |    |
| Output Size :      | A4 210 x 297 mm               |                      | <b>1</b>               |    |
| Borderless         | Auto Expand 🗸 🗸               | mount of Enlargement |                        | ð  |
| Source :           | Roll Paper                    | ~                    |                        | I. |
| Roll Paper Width : | 44 in (1118 mm)               | Media Type           |                        |    |
| Media Category:    | Use Printer Settings          | Ý                    |                        |    |
| Media Type :       | Premium Luster Photo Paper(26 | 0)                   | Paper Kemaning         |    |
|                    |                               |                      | Acquire Info           |    |
| Print Quality      |                               |                      | Colu                   |    |
| Select Target      | Standard<br>ICM               | Print Mode :         | Loor                   |    |
|                    | Off (No Color Adjustment)     | Color Mode :         | EPSON Standard (sRGB)  |    |
| 1.1                |                               |                      | Settings               |    |
|                    |                               | Level :              | Quality                |    |
|                    |                               |                      | Black Enhance Overcoat |    |
| Restore Default    | Show Settinos                 | Print Preview        | Lavout Manager         |    |

5

Utilizzare **Stampa proporzionale** per impostare se stampare secondo il formato originale o ingrandendo il documento.

Se si seleziona **Come formato carta**, viene visualizzato il formato impostato in **Formato output** e il documento è stampato con lo stesso formato.

Se si seleziona **Adatta a larghezza rotolo**, l'immagine viene ingrandita per adattarsi alla larghezza del rotolo di carta caricato nella stampante. Fare clic su **Impostazioni** per impostare se adattare la larghezza del rotolo di carta al lato corto o al lato lungo.

Inoltre è possibile selezionare Adatta a formato output, Specifica formato e così via, in base alle esigenze. Se si seleziona Adatta a formato output o Specifica formato, fare clic su Impostazioni per impostare il formato output. Per maggiori informazioni, consultare la guida.

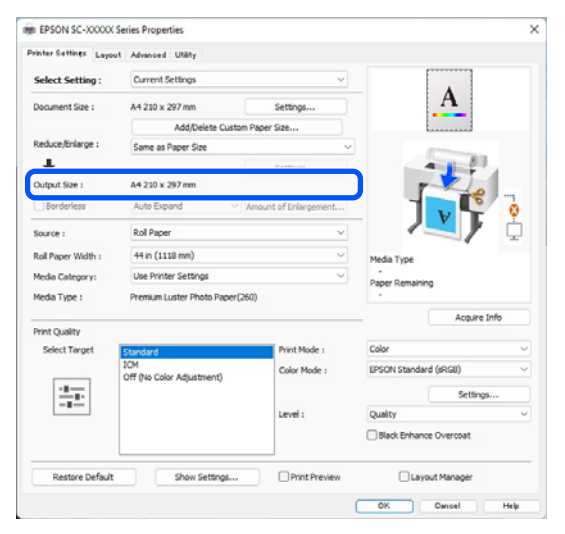

Per stampare senza bordi (margini), selezionare Senza margini.

Impostare l'espansione e il valore di ingrandimento secondo necessità.

| inter Settines Layout | Advanced Utility                 |                       |                        |        |
|-----------------------|----------------------------------|-----------------------|------------------------|--------|
| Select Setting :      | Current Settings                 | ×                     |                        |        |
| Document Size :       | A4 210 x 297 mm                  | Settings              | Α                      |        |
|                       | Add/Delete Custom                | Paper Size            |                        |        |
| Reduce/Enlarge :      | Same as Paper Size               | ~                     | -                      |        |
| +                     |                                  | Settings              | 11                     |        |
| Borderless            | A4 230 x 297 mm                  | Amount of Enlargement |                        | 3      |
| Source :              | Roll Paper                       | v                     |                        | ' ģ    |
| Roll Paper Width :    | 44 in (1118 mm)                  | ~                     | Media Type             |        |
| Media Category:       | Use Printer Settings             | ~                     | -                      |        |
| Media Type :          | Premium Luster Photo Paper (2)   | 50)                   | - Paper Kemaning       |        |
| Print Quality         |                                  |                       | Acquire                | e Info |
| Select Target         | Standard                         | Print Mode :          | Color                  | ~      |
|                       | ICM<br>Off Ris Color Adjustment) | Color Mode :          | EPSON Standard (sRG8)  | v      |
| - <u>11</u>           | on the cost regarding ty         |                       | Settin                 | çs     |
| -=                    |                                  | Level :               | Quality                | ~      |
|                       |                                  |                       | Black Enhance Overcoat |        |
| Restore Default       | Show Settings                    | Print Preview         | Layout Manager         |        |
|                       |                                  |                       |                        |        |

#### Nota:

6

A seconda della carta, la stampa senza margini potrebbe non essere supportata e pertanto non è possibile eseguire la stampa senza margini.

Per ulteriori informazioni sulla stampa Senza margini, fare riferimento a quanto segue.

∠ "Larghezze carta supportate" a pagina 187

### 7

Impostare Origine, Larghezza carta in rotoli, Formato carta e Categoria supporto.

Quando si imposta Categoria supporto su Usa impostazioni stampante, il Supporto impostato sulla stampante viene acquisito e visualizzato in automatico all'avvio del driver della stampante. Se si modifica il Supporto sulla stampante dopo aver avviato il driver della stampante, fare clic su Acquis. info.

Se si imposta Categoria supporto su un'opzione diversa da Usa impostazioni stampante, selezionare Categoria supporto e Supporto.

| rainer ereiner     | Advanced Utany                   |                      |                        |
|--------------------|----------------------------------|----------------------|------------------------|
| Select Setting :   | Current Settings                 | ~                    |                        |
| Document Size :    | A4 210 x 297 mm                  | Settings             | A                      |
|                    | Add/Delete Custom                | Paper Size           |                        |
| Reduce/Enlarge :   | Same as Paper Size               | ~                    | - Province -           |
| Uutput Size :      | A4 210 x 297 mm                  | Settings             |                        |
| Borderless         | Auto Expand V                    | mount of Enlargement |                        |
| Source :           | Roll Paper                       | ~                    |                        |
| Roll Paper Width : | 44 in (1118 mm)                  | Ý                    | Media Type             |
| Media Category:    | Use Printer Settings             | ~                    | -<br>Daner Demaining   |
| Media Type :       | Premium Luster Photo Paper(26    | 0)                   |                        |
|                    |                                  |                      | Acquire Info           |
| Select Target      | Standard                         | Print Mode :         | Color                  |
|                    | ICM<br>Off (No Color Adjustment) | Color Mode :         | EPSON Standard (sRGB)  |
|                    |                                  |                      | Settings               |
| -=                 |                                  | Level :              | Quality                |
|                    |                                  |                      | Black Enhance Overcoat |
| Restore Default    | Show Settings                    | Print Preview        | Layout Manager         |

8

Impostare la qualità di stampa.

Selezionare Selez. destin. Impostare Modalità Stampa, Modalità colore e Livello secondo necessità.

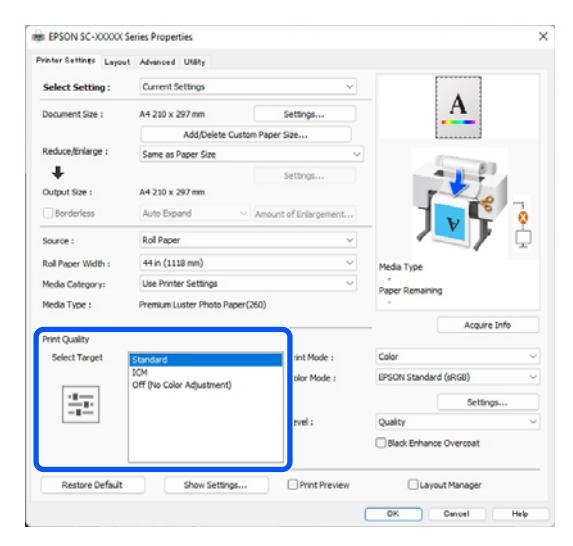

### Verificare il contenuto delle impostazioni.

Le impostazioni vengono mostrate nella figura sul lato destro, pertanto verificare che sia tutto corretto.

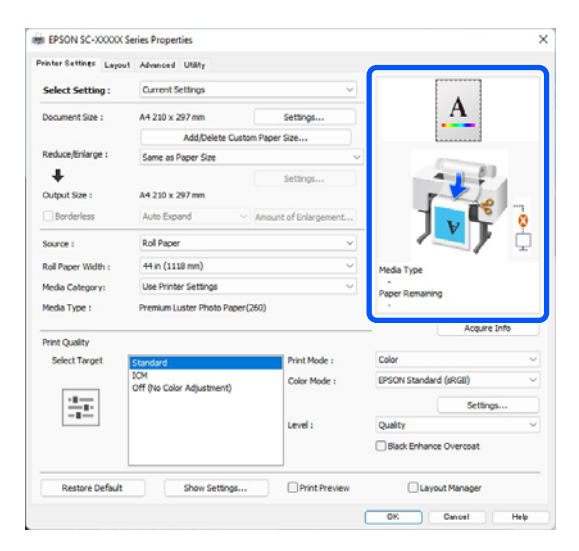

Fare clic sul tasto OK.

10

11

9

Una volta completate le impostazioni, fare clic su **Print (Stampa)**.

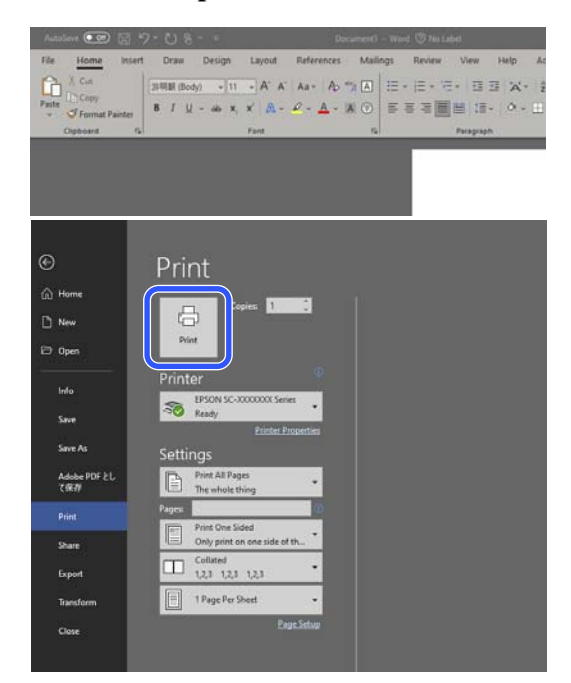

Viene visualizzata la barra di avanzamento e la stampa inizia.

### Annullamento della stampa

La seguente schermata viene visualizzata quando si avvia la stampa e appare la barra di avanzamento (stato di elaborazione del computer). Per annullare la stampa, fare clic su **Annulla**.

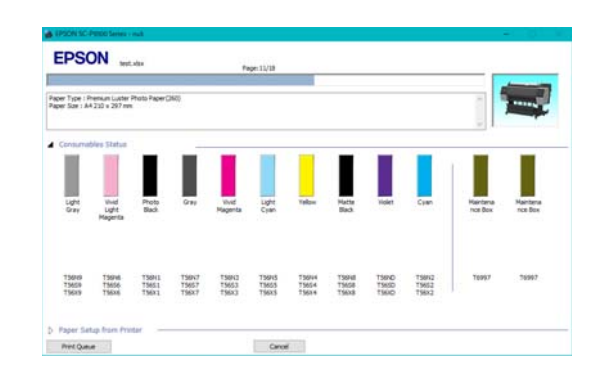

In questa schermata è possibile controllare il livello di inchiostro rimanente, i numeri di prodotto delle cartucce di inchiostro e altro ancora.

Viene visualizzato un messaggio di errore se si verifica un errore o se una cartuccia di inchiostro deve essere sostituita durante la stampa.

| pt Gravi 15<br>nd Light Mag<br>oto Black: 7<br>nd Magenta<br>Pt Cyani 15<br>Bow 15004 | 940, 75650, 71<br>mite: 75696, 7<br>9941, 75651, 7<br>75672, 75627<br>75642, 75623<br>643, 75634, 7<br>73654, 75624 | 65/9<br>15626, 75686<br>15681<br>1, 75683<br>9685 |                       |                         |                         |                         |                         |                         |                         | Î      |         |
|---------------------------------------------------------------------------------------|----------------------------------------------------------------------------------------------------|---------------------------------------------------|-----------------------|-------------------------|-------------------------|-------------------------|-------------------------|-------------------------|-------------------------|--------|---------|
| Consume                                                                               | bies Status                                                                                                    |                                                   | -                     |                         | -                       | -                       |                         | -                       |                         |        | 00      |
| ∞                                                                                     | 8                                                                                                    | 8                                                 | 8                     | 8                       | 8                       | 8                       | 8                       | 8                       | 8                       |        |         |
|                                                                                       |                                                                                                    |                                                   |                       |                         |                         |                         |                         |                         |                         |        |         |
| OH                                                                                    | Light<br>Magenta                                                                                                    | Sack.                                             | 04                    | Magenta                 | Cian                    |                         | Sec.                    | (Care)                  | - Line                  | nation | nce bex |
| 75676<br>75659<br>75659                                                               | 756745<br>75656<br>75626                                                                                            | 75641<br>75651<br>75631                           | 19987<br>1967<br>1967 | 759X3<br>75653<br>756x3 | 75945<br>75655<br>75635 | 75694<br>75654<br>75634 | 75648<br>75658<br>75638 | 15850<br>15850<br>15850 | 19842<br>19853<br>19852 | 16957  | 76997   |
| Paper Set                                                                             | tup from Pro                                                                                                    | ter -                                             |                       |                         |                         |                         |                         |                         |                         |        |         |
| Roll Paper                                                                            | aler Physics Page                                                                                                   | - (160)                                           |                       | -                       | Change Photo            | Deser                   |                         |                         |                         |        |         |
| W                                                                                     | ldth                                                                                                    | a (see)                                           |                       |                         | See                     |                         |                         |                         |                         |        |         |
| n.                                                                                    | 0.0 mm                                                                                                    |                                                   |                       | 1                       | A4 210 s                | 297 mm                  |                         |                         |                         |        |         |

# Con barra di avanzamento non visualizzata a schermo

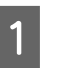

Fare clic sull'icona della stampante sulla Taskbar (Barra delle applicazioni).

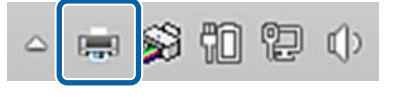

La presenza o l'assenza di un'icona dipende dalle impostazioni selezionate per Windows.

2 Selezionare il documento da eliminare, quindi fare clic su Cancel (Annulla) dal menu Document (Documento).

> Per annullare tutti i dati di stampa, fare clic su Cancel All Documents (Annulla tutti i documenti) nel menu Printer (Stampante).

| Connect                | Status                  |
|------------------------|-------------------------|
| Set As Default Printer | Vord 文 Error - Printing |
| Printing Preferences   |                         |
| Update Driver          |                         |
| Pause Printing         |                         |
| Cancel All Documents   |                         |
| Sharing                |                         |
| Use Printer Offline    |                         |
| Properties             |                         |

Se il documento è stato inviato alla stampante, i dati di stampa non vengono visualizzati nella schermata sopra riportata.

### Annullamento stampa sulla stampante

Per ulteriori informazioni sull'annullamento della stampa sulla stampante, fare riferimento a quanto segue.

∠ T "Vista dello schermo" a pagina 14

# Metodi per la stampa di base (Mac)

### **Esecuzione della stampa**

Accendere la stampante e caricare la carta.

 $\angle \mathfrak{P}$  "Caricamento e rimozione della carta in rotolo" a pagina 38

∠ Caricamento e rimozione di fogli singoli/ cartoncini" a pagina 40

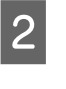

1

Una volta creati i dati, fare clic su **Print** (**Stampa**) e così via dal menu **File (Archivio)** dell'applicazione.

| New from Clipboard         | ≆ N  |
|----------------------------|------|
| Open                       | ¥ 0  |
| Open Recent                | >    |
| Close Window               | 35 W |
| Close Selected Image       | ⇔≋W  |
| Save                       | ¥ S  |
| Duplicate                  | 合第 S |
| Rename                     |      |
| Move To                    |      |
| Revert To                  | >    |
| Enter Password             |      |
| Edit Permissions           |      |
| Import from iPhone or iPad | >    |
| Import from Camera         |      |
| Import from Scanner        |      |
| Take Screenshot            | >    |
| Export                     |      |
| Export as PDF              |      |
| Share                      | >    |
| Print                      | ж P  |

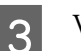

Verificare che la stampante sia selezionata.

| 6000 | 1 of 1                | Printer: SC-XXXX       | X Series           |                             |
|------|-----------------------|------------------------|--------------------|-----------------------------|
|      |                       | Presets: Default 5     | ittings            | 0                           |
|      |                       | Copies: 1              | 0                  |                             |
| 100  | ATTON                 | Pages: O All           |                    |                             |
|      | State State           | C From:                | 1 to:              | 1                           |
| 12   | Teo a                 | Paner Size - US Lenal  | 716 hv 356 mm      | 0                           |
|      | And Alexander         | Orientation: O sE Port | nait and see Land  | lerane                      |
|      | AD ADA                |                        | ant C D same       | O                           |
|      | and the second second | Preve                  | w                  | U                           |
|      |                       | 🖸 Auto Rotate          |                    |                             |
|      |                       | 😳 Scale:               | 2014               |                             |
|      |                       | Scale to Fit:          | O Print<br>Fill El | Entire Image<br>ntire Paper |
|      |                       | Copies per page:       | 1                  | 0                           |
|      | Lide Datals           | and m                  |                    | Cancel                      |

Se la stampante non è selezionata, fare clic sul pulsante del menu a tendina (1) per selezionare la stampante.

Se la metà inferiore dello schermo (2) non è visibile, fare clic su Mostra dettagli (3).

#### Nota:

Se le impostazioni della pagina non vengono visualizzate nella schermata di stampa, fare clic sull'opzione "impostazioni pagina" (ad es. Page Setup (Imposta pagina)) nel menu File (Archivio).

| Format For:  | EPSON SC-TXXXX Ser    | ies 🖸 |
|--------------|-----------------------|-------|
|              | EPSON SC-T3100 Series |       |
| Paper Size:  | A4                    |       |
|              |                       |       |
| Orientation: |                       |       |
| Scale:       | 100%                  |       |

Impostare il formato carta in uscita in Formato carta.

In Formato carta, è inoltre possibile impostare il formato carta, il metodo di stampa senza margini e la sorgente carta.

| Printer:       | SC-XXXXX Ser     | ies 😳                                                             |
|----------------|------------------|-------------------------------------------------------------------|
| Presets:       | Default Setting  | s 🗘                                                               |
| Copies:        | 1                |                                                                   |
| Pages:         | O All<br>From: 1 | to: 1                                                             |
| Paper Size:    | US Legal 216 b   | y 356 mm 😒                                                        |
| Orientation:   | 🔾 🖈 🖹 Portrait   | ↑ H Landscape                                                     |
|                | Preview          | 0                                                                 |
| 🗸 Auto Rotate  |                  |                                                                   |
| Scale:         |                  | 36%                                                               |
| Scale to Fit:  |                  | <ul> <li>Print Entire Image</li> <li>Fill Entire Paper</li> </ul> |
| Copies per pag | e:               | 1                                                                 |
|                |                  |                                                                   |
| PDF 💌          |                  | Cancel Print                                                      |

5

Selezionare Impostazioni stampante dall'elenco e quindi selezionare la scheda Base.

| Printer: SC         | C-XXXXX Series                                    | $\bigcirc$    |
|---------------------|---------------------------------------------------|---------------|
| Presets: De         | fault Settings                                    | <b>(</b>      |
| Copies: 1           | ¢                                                 |               |
| Pages: 🗿 A          | All                                               |               |
| ○ F                 | From: 1 to: 1                                     |               |
| Paper Size: US      | Legal 216 by 356 mm                               | $\bigcirc$    |
| Orientation: 🔾 🕇    | I Portrait ○ + ► Landscape                        |               |
| 6                   | Drinter Cettings                                  |               |
|                     | Printer Settings                                  | )             |
| Ba                  | Advanced Color Setting                            | IS            |
| Page Setup:         | Roll Paper                                        |               |
| Media Type:         | Use Printer Settings                              | <b>()</b>     |
| Color:              | Color                                             | 16 Bit Output |
| Color Mode:         | EPSON Standard (sRGB) 😒                           |               |
| Print Quality:      | Quality 📀                                         |               |
|                     |                                                   | Quality       |
|                     | Print Quality: Fine - 600dpi<br>MicroWeave: Super |               |
|                     | Black Enhance Overcoat                            |               |
|                     | Minimize Top Margin                               |               |
| Paper Edge Quality: | Juliah Grand                                      |               |
|                     | Finant Detail                                     |               |
|                     | Proofing                                          |               |
|                     | 0                                                 |               |
|                     | Print Preview                                     |               |

Viene visualizzato Formato di Stampa in base alle impostazioni di Formato carta.

Impostare Supporto, Colore, Modalità colore e Qualità in base alle esigenze.

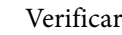

6

7

Verificare le impostazioni.

Le impostazioni vengono mostrate nella figura sul lato destro, pertanto verificare che sia tutto corretto.

Una volta completate le impostazioni, fare clic su Print (Stampa).

### Annullamento della stampa

Quando il computer ha terminato l'invio dei dati alla stampante, non è possibile annullare il lavoro di stampa dal computer. Effettuare l'annullamento dalla stampante. Per ulteriori informazioni sull'annullamento della stampa sulla stampante, fare riferimento a quanto segue.

∠ "Vista dello schermo" a pagina 14

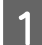

Fare clic sull'icona della stampante nel Dock.

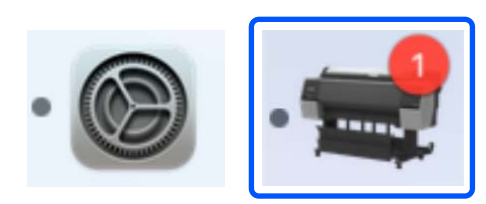

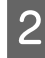

Selezionare il file che si desidera eliminare, quindi fare clic su **Delete (Elimina)**.

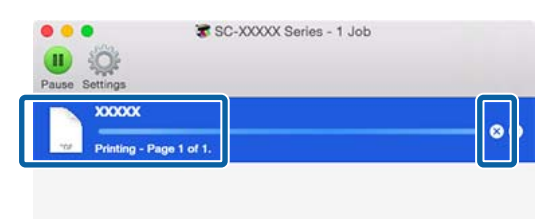

Se il documento è stato inviato alla stampante, i dati di stampa non vengono visualizzati nella schermata sopra riportata.

### Area di stampa

In questa sezione vengono descritte le aree stampabili per la stampante.

Se il margine impostato in un'applicazione è maggiore rispetto ai valori di impostazione che seguono, le sezioni che si estendono oltre i margini specificati non vengono stampate. Ad esempio, se si seleziona il valore 15 mm per i margini sinistro e destro nei menu della stampante e il documento riempie la pagina, i 15 mm nei lati destro e sinistro della pagina non saranno stampati.

Se il margine del bordo di entrata della carta è piccolo, i colori potrebbero risultare sfalsati a seconda della carta e dell'ambiente di stampa. Se ciò accade, stampare un margine più largo sul bordo di entrata della carta.

# Area stampabile per la carta in rotolo

L'area grigia nella figura sotto riportata indica l'area stampabile.

La freccia in figura indica la direzione della carta espulsa.

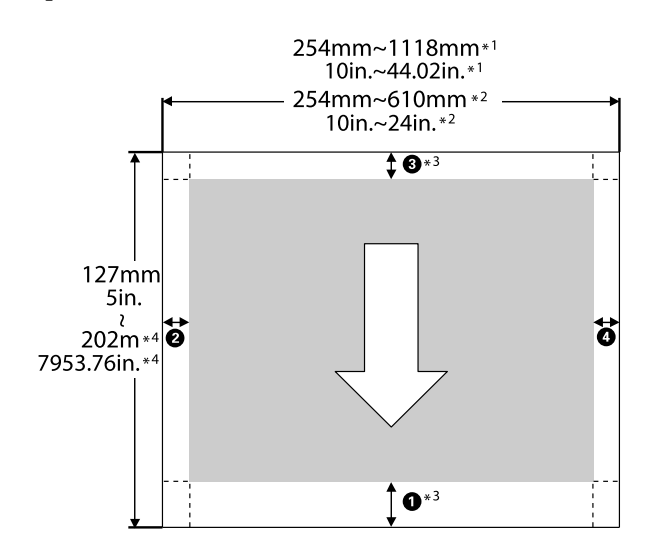

\*1 SC-P9300 Series

\*2 SC-P7300 Series

- \*3 Selezionare **Carta in rotolo (striscione)** da **Origine** nel driver della stampante e impostare i margini superiore e inferiore della carta a 0 mm (0 pollici).
- \*4 Il driver della stampante supporta le seguenti lunghezze massime di carta

Windows: 18 m (708,66 pollici)

Mac: 18 m (708,66 pollici)

Quando si stampa su carta più lunga, è necessario un software disponibile in commercio per la stampa striscioni. In questa situazione, selezionare **Carta in rotolo (striscione)** da **Origine** nel driver della stampante.

Da **1** a **4** nell'immagine indicano i margini superiore, inferiore, sinistro e destro.

Per stampe senza margini i seguenti valori sono impostati a 0 mm (0 pollici).

- □ Stampa senza margini sinistro e destro: 2, 4
- □ Stampa senza margini su tutti i lati: **1**, **2**, **3**, **4**

I margini in altre situazioni dipendono dalle opzioni selezionate per **Margine superiore/Margine inferiore** nei menu.

Impostazioni per Margine superiore/Margine inferiore

### Valori margine

### **1** \*1

**3** \*2

(2, 4) = 3 mm

\*1 il valore per **1** è 20 mm per la carta seguente. (L'impostazione predefinita è 15 mm.)

> Premium Glossy Photo Paper (250)/Premium Semigloss Photo Paper (250)/Premium Luster Photo Paper (260)/Premium Semimatte Photo Paper (260)

Inoltre, quando si utilizza carta ultraliscia per applicazioni artistiche/baryta, il valore per **1** è 45 mm.

Quando si desidera modificare i margini, modificare **Margine superiore** e **Margine inferiore** da **ImpCarta**.

È possibile selezionare 3 mm, 15 mm, 20 mm e 45 mm per il **Margine superiore** per modificare la lunghezza di **1**.

\*2 È possibile selezionare 3 mm e 15 mm per il Margine inferiore per modificare la lunghezza di 3.

### Importante:

- La stampa risulta distorta quando il bordo finale della carta in rotolo si distacca dall'anima. Assicurarsi che il bordo finale non rientri nell'area di stampa.
- Anche se i margini cambiano, il formato stampato non cambia.

#### Nota:

Quando si stampa utilizzando Spruzzo per miglioramento del nero, viene aggiunto un margine massimo di circa 34 mm (1,34 pollici). Quando si esegue la stampa con Black Enhance Overcoat, selezionare Minimize Top Margin (Riduci al minimo margine superiore) per regolare i margini.

Per maggiori dettagli, fare riferimento a quanto segue.

∠ for "Stampa con toni più scuri del nero (Spruzzo per miglioramento del nero)" a pagina 80

Quando si stampano più pagine senza l'uso del taglio automatico, i margini tra le pagine, come quelli tra la prima e la seconda pagina, sono gli stessi del valore impostato nel menu Margine tra pagine.

∠ <sup>3</sup> "ImpCarta" a pagina 114

### Area stampabile per fogli singoli

L'area grigia nella figura sotto riportata indica l'area stampabile. La freccia in figura indica la direzione della carta espulsa.

Quando si stampa senza margini sui lati sinistro e destro, tali margini sono 0 mm (0 pollici).

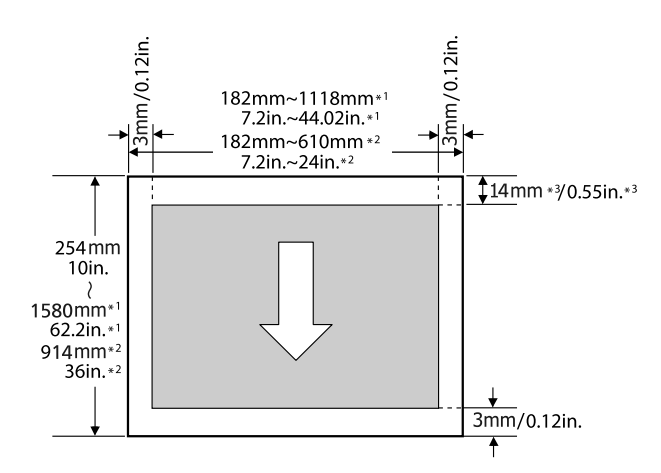

- \*1 SC-P9300 Series
- \*2 SC-P7300 Series
- \*3 15,5 mm (0,61 pollici) quando si stampa Enhanced Matte Poster Board

# Uso dell'unità disco rigido opzionale

# Descrizione delle funzioni

Quando è installata un'unità disco rigido opzionale, è possibile salvare i lavori di stampa e poi ristampare.

### Funzioni estese

È possibile visualizzare e gestire i lavori di stampa come indicato di seguito.

### Visualizzazione dei lavori di stampa in coda

In caso di più lavori di stampa in corso di cui alcuni in coda, è possibile visualizzare le seguenti informazioni.

- □ Tempo di avvio stampa stimato
- **Tempo di stampa stimato**

# Visualizzazione e ripresa di lavori di stampa trattenuti

Se l'origine o altre impostazioni selezionate sulla stampante sono diverse da quelle specificate nel lavoro di stampa, si verificherà un errore e la stampa sarà sospesa.

Quando si verifica un errore, è possibile riavviare la stampa solo dopo la preparazione della stampante, ad esempio, sostituendo la carta.

Tuttavia, i seguenti tipi di lavoro di stampa possono essere trattenuti temporaneamente sul disco fisso.

Dopo aver stampato tutti i lavori stampabili con la carta corrente, è possibile sostituire la carta con i supporti specificati nei lavori di stampa trattenuti e riprendere la stampa, rendendo il lavoro più efficiente.

- □ Lavori di stampa con un'impostazione di origine diversa dall'impostazione della stampante
- □ Lavori di stampa con un'impostazione del tipo di carta diversa dall'impostazione della stampante

□ Lavori di stampa con un'impostazione del formato della carta in uscita (larghezza) maggiore dell'impostazione della stampante

### Nota:

È possibile impostare i lavori sospesi in **Impostazioni** generali — Impostazioni stampante — Archivia lavoro sospeso — Archivia lavoro sospeso.

∠ *T* "Impostazioni generali" a pagina 122

### Visualizzazione e stampa dei lavori memorizzati

È possibile memorizzare i lavori di stampa su un disco fisso e stamparli successivamente.

È possibile stampare i lavori di stampa selezionati per essere stampati successivamente direttamente sul disco fisso senza aumentare il carico sul computer.

I lavori di stampa vengono salvati tramite il driver della stampante.

∠ "Salvataggio dei lavori di stampa" a pagina 70

### Nota:

I lavori stampati con le seguenti applicazioni vengono sempre salvati sul disco fisso.

LFP Print Plug-In for Office

### Gestione dei lavori di stampa

### Dal menu dei lavori di stampa del pannello di controllo

Procedura dettagliata ∠ <sup>(3)</sup> "Visualizzazione e stampa dei lavori di stampa salvati" a pagina 71

### Dati su disco fisso

I dati su disco fisso non si possono copiare su un computer o altri dispositivi. Anche nel caso in cui i lavori di stampa siano stati memorizzati sul disco fisso, salvare i dati originali sul computer.

I dati su disco rigido possono andare persi o danneggiarsi nelle seguenti situazioni:

 Quando il disco viene interessato da elettricità statica o disturbo elettrico

### Uso dell'unità disco rigido opzionale

- □ Se il disco viene utilizzato in modo errato
- Dopo un malfunzionamento o riparazione
- □ Se il disco viene danneggiato da disastro naturale

Non ci assumiamo alcuna responsabilità per qualsivoglia perdita o danneggiamento di dati o per altri problemi dovuti a qualsiasi causa, inclusi anche i problemi summenzionati ed entro il periodo di garanzia. Si prega di tenere presente che non saremo neppure responsabili del recupero di dati persi o danneggiati. Fare attenzione a questo aspetto durante l'utilizzo del disco rigido.

### Uso dell'unità disco rigido dal driver della stampante (Solo Windows)

Per utilizzare l'unità disco rigido dal driver della stampante, è necessario configurare le impostazioni nella schermata del driver della stampante.

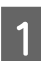

Fare clic su Proprietà della stampante.

2

Viene visualizzata la scheda Optional Settings (Impostazioni opzionali).

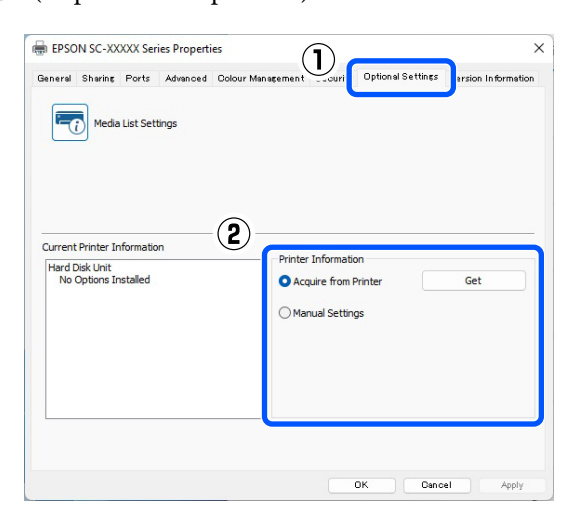

### Acquisizione automatica

Select Get (Ottieni) da Acquire from Printer (Acquisisci dalla stampante) in Printer Information (Informaizoni sulla stampante).

### Nota:

Quando si seleziona Get (Ottieni) da Acquire from Printer (Acquisisci dalla stampante), le informazioni sull'unità disco rigido vengono acquisite automaticamente dalle informazioni della stampante.

### Acquisizione manuale

Selezionare Settings... (Impostazioni...) da Manual Settings (Impostazioni manuali).

Quando si seleziona **Settings...** (**Impostazioni...**) da **Manual Settings** (**Impostazioni manuali**), selezionare **Hard Disk Unit (Unità disco rigido)** e fare clic su **OK**.

| Printer Information |        |      |
|---------------------|--------|------|
|                     |        |      |
|                     |        |      |
|                     |        |      |
|                     |        |      |
|                     |        |      |
| (2) OK              | Cancel | Help |

4 Ve rig (Ir

3

Verificare che Hard Disk Unit (Unità disco rigido) da Current Printer Information (Informazioni sulla stampante corrente) sia impostato su Installed (Installato).

| General                   | Sharing                          | Ports    | Advanced | Colour Management      | Security                                    | Optional Settings | Version Information |
|---------------------------|----------------------------------|----------|----------|------------------------|---------------------------------------------|-------------------|---------------------|
| Current<br>Hard I<br>Inst | Media Printer Tr Disk Unit alled | formatio | ings     | Printer<br>• Acc<br>Ma | Information<br>Juire from P<br>Hual Setting | yn<br>Yrinter     | Get                 |
|                           |                                  |          |          |                        |                                             |                   |                     |

### Uso dell'unità disco rigido opzionale

3

# Salvataggio dei lavori di stampa

Questa sezione descrive le impostazioni del driver della stampante utilizzate per salvare i lavori di stampa.

#### Impostazioni in Windows

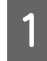

Nel driver della stampante, aprire la scheda **Altre impost.** 

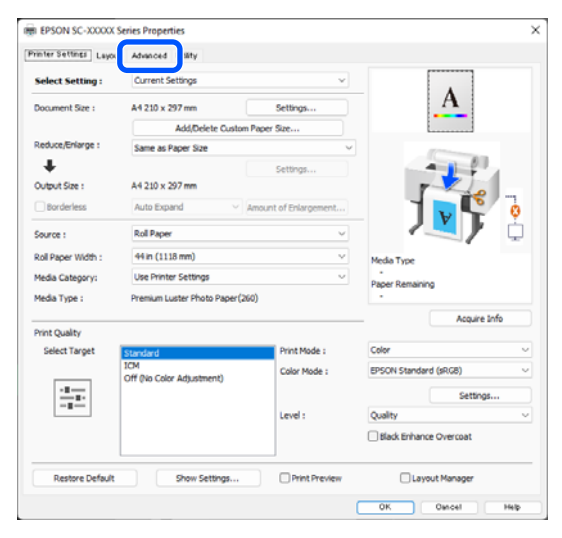

2

# Fare clic su **Settings (Impostazioni)** dai metodi di stampa.

| EPSON SC-XXXXX Se      | ries Properties        |                 |                 | ×    |
|------------------------|------------------------|-----------------|-----------------|------|
| vinter Settings Layout | Advanced Utaty         |                 |                 |      |
| Select Setting :       | Current Settings       | ~               |                 |      |
| Job Type               | Hard Disk Unit         | çi              | <u>A</u>        |      |
| Roll Paper Option      |                        |                 | B               |      |
| Auto Cut :             | Normal Cut 🗸           |                 |                 |      |
|                        | Auto Rotate            |                 |                 | 1 -1 |
|                        | Print Page Line        | Save Roll Paper |                 |      |
| Paper Setup            |                        |                 |                 | 5    |
|                        | Advanced Media Control |                 | Media Type      |      |
|                        |                        |                 | Paper Remaining |      |
| Print Bokg Color       |                        |                 |                 |      |
|                        | Color Settings         |                 |                 |      |
| Job Settings           |                        |                 |                 |      |
|                        | Details                |                 |                 |      |
|                        |                        |                 |                 |      |
| Restore Default        | Show Settings          | Print Preview   | Layout Manager  |      |
|                        |                        |                 | OK Oancel       | Help |

### Selezionare Lavoro stampa.

| Ha | rd Disk Unit Settings              |
|----|------------------------------------|
| P  | rint Job                           |
|    | Print and Save                     |
|    | ○ Print only                       |
|    | ◯ Save only                        |
|    | Print after Transmission Completed |
| C  | OK Cancel Help                     |

Le operazioni di stampa differiscono a seconda del contenuto selezionato come mostrato sotto.

#### □ Stamp+salva:

Salva il lavoro sul disco rigido contemporaneamente alla stampa. Quando è selezionato **Stampa a trasmiss. complet.**, la stampa parte dopo che il lavoro di stampa è stato salvato nell'unità disco rigido.

□ Stampa solo: Stampa il lavoro senza

Stampa il lavoro senza salvarlo sul disco rigido.

 Salva solo: Consente di salvare il lavoro sul disco rigido senza stamparlo.

Dopodiché, stampare il documento normalmente.

#### Impostazioni in Mac

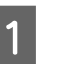

Una volta creati i dati, dal menu File dell'applicazione, fare clic su **Stampa** e così via.

| extEdi | File                                 | dit Format                                   | t Window      |
|--------|--------------------------------------|----------------------------------------------|---------------|
|        | Oper                                 | n<br>n Recent                                | ЖN<br>ЖО<br>► |
|        | Clos<br>Save<br>Dupl<br>Expo<br>Reve | e<br><br>licate<br>ort As PDF<br>rt to Saved | ₩W<br>₩S      |
|        | Atta                                 | ch Files                                     | 企業A           |
|        | Shov                                 | v Properties                                 | ∼жР           |
| _      | D                                    | C                                            | A 88 B        |
|        | Print                                |                                              | ₩P            |

### Uso dell'unità disco rigido opzionale

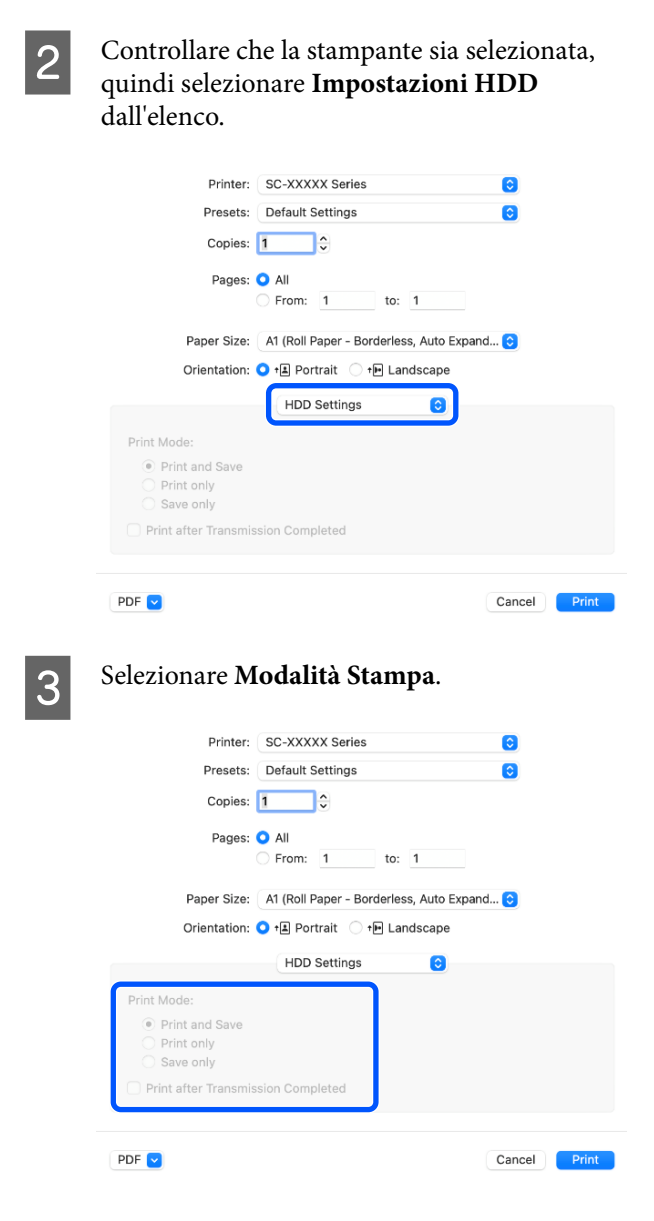

Dopo aver fatto clic su **Stampa**, le operazioni di stampa differiscono a seconda del contenuto selezionato come mostrato sotto.

### □ Stamp+salva:

Salva il lavoro sul disco rigido contemporaneamente alla stampa. Quando è selezionato **Stampa a trasmiss. complet.**, la stampa parte dopo che il lavoro di stampa è stato salvato nell'unità disco rigido.

### **Given Stampa solo:**

Stampa il lavoro senza salvarlo sul disco rigido.

#### □ Salva solo:

Consente di salvare il lavoro sul disco rigido senza stamparlo.

Dopodiché, stampare il documento normalmente.

# Visualizzazione e stampa dei lavori di stampa salvati

Questa sezione descrive la procedura di visualizzazione e di stampa dei lavori salvati dal pannello di controllo.

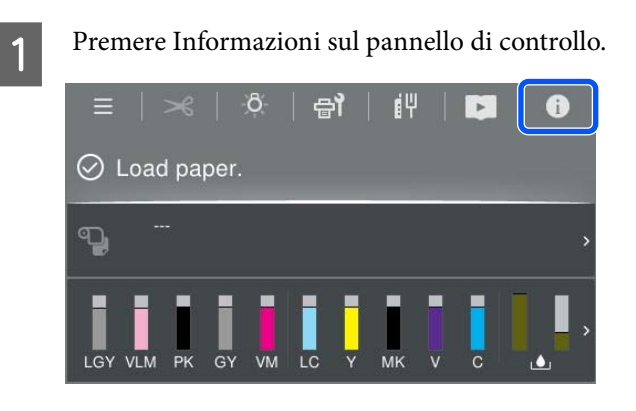

Toccare Stato del lavoro, quindi selezionare Salva.

Vengono visualizzati i lavori salvati sul disco rigido.

| 3 |
|---|
|   |

2

Selezionare un lavoro, quindi seguire le istruzioni a video per eseguire la stampa o l'eliminazione.

# Uso del driver della stampante (Windows)

# Visualizzazione della schermata delle impostazioni

È possibile accedere al driver della stampante nei seguenti modi:

- Da applicazioni Windows
   "Metodi per la stampa di base(Windows)" a pagina 60
- Dal Control Panel (Pannello di controllo)

# Dal Control Panel (Pannello di controllo)

Effettuare i passaggi che seguono per visualizzare il Control Panel (Pannello di controllo) per specificare impostazioni comuni tra applicazioni o per eseguire operazioni di manutenzione della stampante, quali Controllo ugelli testina o Pulizia testina.

### Windows 11

Fare clic sul tasto Start (Inizia). Fare clic su **Settings** (Impostazioni) - Bluetooth & devices (Bluetooth e dispositivi) - Printers & scanners (Stampanti e scanner). Fare clic sull'icona della stampante, quindi fare clic su Printing preferences (Preferenze stampa).

### Windows 10

Fare clic sul tasto Start (Inizia), quindi fare clic su Windows System (Sistema Windows) - Control Panel (Pannello di controllo) - Hardware and Sound (Hardware e suoni) quindi View devices and printers (Visualizza dispositivi e stampanti) in questo ordine. Fare clic con il pulsante destro del mouse sull'icona della stampante, quindi scegliere Printing preferences (Preferenze stampa).

### Windows 8.1/Windows 8

Fare clic su Desktop - Settings (Impostazioni) -Control Panel (Pannello di controllo) - Hardware and Sound (Hardware e suoni) quindi View devices and printers (Visualizza dispositivi e stampanti) in questo ordine. Fare clic con il pulsante destro del mouse sull'icona della stampante, quindi scegliere Printing preferences (Preferenze stampa).

### Windows 7

Fare clic sul tasto Start (Inizia), quindi fare clic su Control Panel (Pannello di controllo) - Hardware and Sound (Hardware e suoni) quindi View devices and printers (Visualizza dispositivi e stampanti) in questo ordine. Fare clic con il pulsante destro del mouse sull'icona della stampante, quindi scegliere Printing preferences (Preferenze stampa).

| Select Setting :   | Current Settings                | ~                    |                                                                                                    |
|--------------------|---------------------------------|----------------------|----------------------------------------------------------------------------------------------------|
| Document Size :    | A4 210 x 297 mm                 | Settings             | A                                                                                                    |
|                    | Add/Delete Custom               | Paper Size           |                                                                                                    |
| Reduce/Enlarge :   | Same as Paper Size              | ~                    | Contraction of the local division of the local division of the loc |
| +                  |                                 | Settings             |                                                                                                    |
| Output Size :      | A4 210 x 297 mm                 |                      |                                                                                                    |
| Borderless         | Auto Expand 🗸 🗸                 | Mount of Enlargement |                                                                                                    |
| Source :           | Roll Paper                      | ~                    |                                                                                                    |
| Roll Paper Width : | 44 in (1118 mm)                 |                      | Media Type                                                                                                    |
| Media Category:    | Use Printer Settings            | ~                    | -<br>Paper Remaining                                                                                                    |
| Media Type :       | Premium Luster Photo Paper(260) |                      |                                                                                                    |
| Datest Charleton   |                                 |                      | Acquire Info                                                                                                    |
| Select Target      | Standard                        | Print Mode :         | Color                                                                                                    |
|                    | ICM                             | Color Mode :         | EPSON Standard (sRG8)                                                                                                    |
|                    | Off (No Color Adjustment)       |                      | Settions                                                                                                    |
|                    |                                 | Level :              | Quality                                                                                                    |
|                    |                                 |                      | Black Enhance Querceat                                                                                                    |
|                    |                                 |                      | Contraction overcoat                                                                                                    |

Viene visualizzata la schermata delle impostazioni del driver della stampante.

Eseguire le impostazioni necessarie. Tali impostazioni diventano le impostazioni predefinite del driver della stampante.
# Visualizzazione della guida

Per accedere alla guida del driver della stampante, effettuare i seguenti passaggi:

- □ Fare clic su ?
- □ Fare clic con il pulsante destro del mouse sull'elemento da controllare e visualizzare

### Fare clic sul pulsante Aiuto per la guida

Consente di visualizzare la schermata della guida per visualizzarne i contenuti.

| inter Settings Layout | Advanced Utility          |                       |                                       |
|-----------------------|---------------------------|-----------------------|---------------------------------------|
| Select Setting :      | Current Settings          | ~                     |                                       |
| Document Size :       | A4 210 x 297 mm           | Settings              | A                                     |
|                       | Add/Delete Cust           | tom Paper Size        |                                       |
| Reduce/Enlarge :      | Same as Paper Size        | ~                     | · · · · · · · · · · · · · · · · · · · |
| Uutput Size :         | A4 210 x 297 mm           | Settings              |                                       |
| Borderless            | Auto Expand               | Amount of Enlargement |                                       |
| Source :              | Roll Paper                | ~                     | - 🔍 j                                 |
| Roll Paper Width :    | 44 in (1118 mm)           | ~                     | Media Type                            |
| Media Category:       | Use Printer Settings      | ~                     |                                       |
| Print Quality         | Phoneland                 | Print Made -          | Acquire Info                          |
|                       | ICM                       | Color Mode :          | EPSON Standard (rRGII)                |
| -8                    | Off (No Color Adjustment) |                       |                                       |
|                       |                           |                       | Settings                              |
|                       |                           | Level :               | Quality                               |
|                       |                           |                       | Black Enhance Overcoat                |
| Restore Default       | Show Settings             | . Print Preview       | Layout Manager                        |
|                       |                           |                       |                                       |
|                       |                           |                       | onten Heb                             |
|                       |                           |                       |                                       |
|                       |                           |                       |                                       |
|                       |                           |                       |                                       |
|                       |                           |                       |                                       |

| Epson                | - EN                                                                                      | _                           |                    | × |
|----------------------|-------------------------------------------------------------------------------------------|-----------------------------|--------------------|---|
| Pri                  | nter Settings                                                                             |                             |                    | ^ |
| Mak                  | e basic printing settings on the [P                                                       | rinter Setti                | ngs]               |   |
| Whe<br>click<br>side | n you have made settings you can<br>ing on the paper and printer illust<br>of the screen. | n check the<br>rations on   | em by<br>the right | 1 |
| W<br>the<br>tha      | hen making print settings, right-cl<br>e screen and select [Help] to view<br>at item.     | lick any ite<br>7 an explan | m on<br>ation of   |   |
| 1.                   | Check the settings for [Paper Si<br>Size].                                                | ze] and [O                  | utput              |   |
|                      | If set in the application is not di<br>[Paper Size] under [Settings].                     | splayed, cl                 | nange              | ~ |

### Fare clic con il pulsante destro del mouse sull'elemento da controllare e visualizzare

Fare clic sull'elemento con il tasto destro del mouse, quindi fare clic su **?**.

| Select Setting -   | Current Settings                 |                         |                    |          |
|--------------------|----------------------------------|-------------------------|--------------------|----------|
| order octany .     |                                  |                         |                    | 4        |
| Document Size :    | A4 210 x 297 mm                  | Settings                | -                  | -        |
| Reduce/Enlarge :   |                                  | Settings                |                    |          |
| Output Size :      | A4 210 x 297 mm                  | Custom Paper S          | telo               | 100      |
| Borderless         | Auto Expand                      | · Amount of Ers. vommer |                    | ET A     |
| Shutte :           | Roll Paper                       | 6                       | 5                  | -        |
| source -           | 14.10                            |                         |                    | 0        |
| Roll Paper Width : | 04 m                             |                         | 1                  |          |
| Media Category:    | Use Printer Settings             | 500000 M                |                    |          |
| Media Type :       | Premium Luster Photo Pap         | er(260)                 | Media Type         |          |
|                    |                                  | Acquire Info            | Paper Remaining    |          |
| Print Quality      |                                  |                         |                    |          |
| Select Target      | Standard .                       | Print Mode :            | Color              |          |
|                    | ICM<br>Off Dio Color Adjustment) | Color Mode :            | EPSON Standard (sR | G8)      |
| 200                | on (we come sugaranting)         |                         |                    | Settings |
|                    |                                  | Level :                 | Quality            |          |
|                    |                                  |                         |                    |          |
|                    |                                  |                         |                    |          |

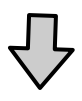

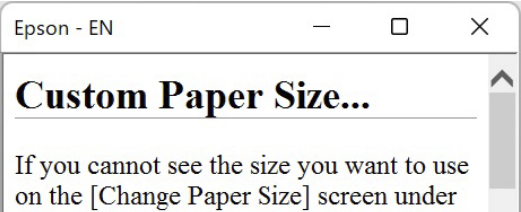

on the [Change Paper Size] screen under [Paper Size]-[Settings...], click to enter the size you want, and then save. You can use the Paper Size saved here in [Page

#### Uso del driver della stampante(Windows)

# Personalizzazione del driver della stampante

È possibile salvare le impostazioni o modificare le voci visualizzate sullo schermo a piacimento.

### Salvataggio di varie impostazioni in Seleziona impostazione

È possibile salvare tutte le impostazioni del driver della stampante in Seleziona impostazione. Inoltre, in Seleziona impostazione sono già disponibili le impostazioni consigliate per numerosi utilizzi.

Si semplifica così il caricamento delle impostazioni memorizzate e la ripetizione della stampa con le stesse identiche impostazioni.

1 Impostare ciascuna voce della schermata Impostazioni stampante e della schermata Page Setup (Formato di stampa) da salvare come impostazione personalizzata.

Selezionare **Impost. personalizzate...** in **Seleziona impostazione**.

2

| elect Setting :   | Current Settings                 |              |                                                                                                    |  |
|-------------------|----------------------------------|--------------|----------------------------------------------------------------------------------------------------|--|
| ocument Size :    | A4 210 x 297 mm                  | Settings     | Α                                                                                                    |  |
|                   | Add/Delete Custo                 | m Paper Size |                                                                                                    |  |
| educe/Enlarge :   | Same as Paper Size               | ~            | Concession in the local division of the local division of the loca |  |
| Autput Size :     | A4 210 x 297 mm                  | Settings     |                                                                                                    |  |
| ource :           | Roll Paper                       | ~            | - 💵 🏅                                                                                                    |  |
| oll Paper Width : | 44 in (1118 mm) ~                |              | Media Type                                                                                                    |  |
| ledia Category:   | Use Printer Settings             | ~            | Paner Demaining                                                                                                    |  |
| ledia Type :      | Premium Luster Photo Paper(      | (260)        | - second second                                                                                                    |  |
|                   |                                  |              | Acquire Info                                                                                                    |  |
| Select Target     | Standard                         | Print Mode : | Color                                                                                                    |  |
|                   | ICM<br>Off Ris Color Adjustment) | Color Mode : | EPSON Standard (sRGB)                                                                                                    |  |
|                   |                                  |              | Settings                                                                                                    |  |
| -=                |                                  | Level :      | Quality                                                                                                    |  |
|                   |                                  |              | Black Enhance Overcoat                                                                                                    |  |

3 Inserendo un nome in **Nome** e facendo clic su **Salva**, le impostazioni vengono salvate in **Elenco**.

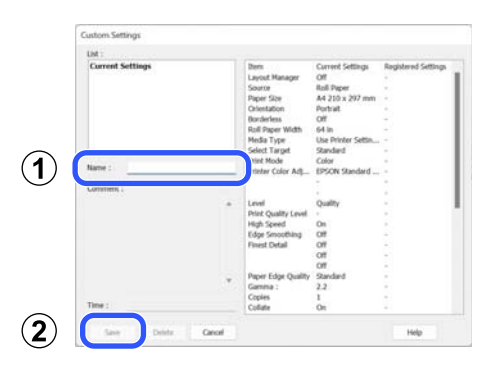

È possibile caricare le impostazioni salvate da **Seleziona impostazione** nella schermata Impostazioni stampante.

#### Nota:

- **È** *possibile salvare fino a 100 impostazioni.*
- Selezionare le impostazioni che si vogliono salvare, e fare clic su Esporta per salvarle in un file. È possibile condividere le impostazioni facendo clic su Importa per importare il file salvato in un altro computer.
- Selezionare le impostazioni che si vogliono cancellare, quindi fare clic su **Cancella**.

# Riepilogo della scheda Utility

È possibile eseguire le funzioni di manutenzione che seguono dalla scheda **Utility** del driver della stampante.

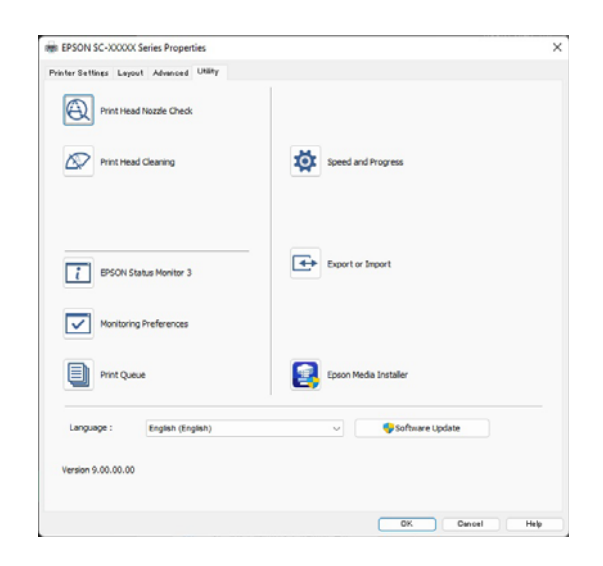

#### Controllo ugelli testina

Tramite questa funzione viene stampato un motivo di verifica degli ugelli per controllare se gli ugelli della testina di stampa sono ostruiti.

Se si notano delle strisce o dei vuoti nelle stampe, eseguire la pulizia della testina per rimuovere le ostruzioni dagli ugelli.

#### ∠ Controllo ugelli testina" a pagina 135

#### Pulizia testina

Se si notano delle strisce o dei vuoti nelle stampe, eseguire la pulizia testine. Pulizia testine consente di pulire la superficie della testina di stampa per migliorare la qualità di stampa.

#### ∠ "Pulizia testina" a pagina 137

#### **EPSON Status Monitor 3**

È possibile controllare lo stato della stampante, ad esempio il livello di inchiostro rimanente e i messaggi di errore, dallo schermo del computer.

#### Preferenze di controllo

È possibile selezionare le notifiche di errore visualizzate nella schermata EPSON Status Monitor 3 o registrare un collegamento per l'icona Utility sulla taskbar (barra delle applicazioni).

#### Nota:

Se si seleziona Shortcut Icon (Icona di collegamento) nella schermata **Preferenze di controllo**, l'icona di collegamento a Utility viene visualizzata nella taskbar (barra delle applicazioni) di Windows.

Facendo clic con il pulsante destro del mouse sull'icona, è possibile visualizzare il menu che segue ed effettuare le funzioni di manutenzione.

|        | Monitoring Preferences   |  |
|--------|--------------------------|--|
| Q      | Print Head Nozzle Check  |  |
| R      | Print Head Cleaning      |  |
| -1<br> | Printer Settings         |  |
| t      | Software Update          |  |
| 4      | Software Update Settings |  |
| -      | Layout Manager           |  |

#### Coda di stampa

È possibile visualizzare l'elenco di tutti i lavori in attesa di stampa.

Nella schermata Coda di stampa, è possibile visualizzare le informazioni sui dati in attesa di stampa, eliminare e ristampare tali lavori.

#### Velocità e avanzamento

È possibile impostare varie funzioni per le operazioni di base del driver della stampante.

#### Esporta o importa

È possibile esportare o importare le impostazioni del driver della stampante. Questa funzione è utile quando si desiderano utilizzare le stesse impostazioni del driver della stampante per più computer.

#### Uso del driver della stampante(Windows)

#### **Epson Media Installer**

Se le informazioni sulla carta che si desidera utilizzare non vengono visualizzate sul pannello di controllo o nel driver, è possibile aggiungere le informazioni da Internet.

# Uso del driver della stampante (Mac)

# Visualizzazione della schermata delle impostazioni

Il metodo di visualizzazione della schermata delle impostazioni del driver della stampante può variare a seconda dell'applicazione e della versione del sistema operativo.

# Visualizzazione della guida

Fare clic su 🥐 nella schermata delle impostazioni del driver per visualizzare la guida.

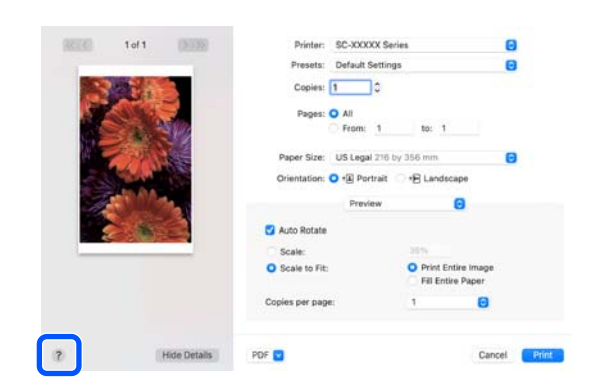

# Uso di Presets (Predefiniti)

È possibile inserire un nome in **Presets (Predefiniti)** e salvare le impostazioni per un uso frequente delle informazioni (elementi in formato carta o impostazioni di stampa). Questo consente il facile caricamento delle impostazioni memorizzate e la ripetizione della stampa con le stesse identiche impostazioni.

### Salvataggio di Presets (Predefiniti)

- Impostare ciascuna voce per Formato carta e le impostazioni di stampa con i valori che si desidera salvare come predefiniti.
- 2

Fare clic su Save Current Settings as Preset... (Salva le impostazioni correnti come predefinite...) in Presets (Predefiniti).

| Printer:   | SC-XXXXX Series                 |
|------------|---------------------------------|
| Presets    | ✓ Default Settings              |
| Copies     | Last Used Settings              |
|            | Photo on Photo Paper            |
| Pages      | Photo on Photo Paper - Fine     |
|            | Save Current Settings as Preset |
| Paper Size | Snow Presets                    |

3

Inserire un nome e quindi fare clic su OK.

| Preset Name:          | Default Settings-1                                          |        |    |
|-----------------------|-------------------------------------------------------------|--------|----|
| Preset Available For: | <ul> <li>Only this printer</li> <li>All printers</li> </ul> |        |    |
|                       |                                                             | Cancel | ОК |

#### Nota:

Se si seleziona **All Printers (Tutte le stampanti)** in **Target Presets (Impostazioni predefinite target)**, è possibile selezionare i Presets (Predefiniti) salvati da tutti i driver della stampante installati sul computer.

Le impostazioni vengono salvate in **Presets** (**Predefiniti**).

A questo punto è possibile selezionare le impostazioni salvate in **Presets (Predefiniti)**.

|                  | Default Settings<br>Last Used Settings              |  |  |
|------------------|-----------------------------------------------------|--|--|
| Printer          | Photo on Photo Paper<br>Photo on Photo Paper - Fine |  |  |
| Presets          | ✓ Default Settings-1                                |  |  |
| Copies<br>Pages: | Save Current Settings as Preset<br>Show Presets     |  |  |
|                  | From: 1 to: 1                                       |  |  |

2

### Eliminazione di Presets (Predefiniti)

| 1 |  |
|---|--|
| U |  |
|   |  |

Fare clic su **Show Presets... (Mostra Impostazioni predefinite...)** in **Presets** (**Predefiniti**) nella schermata Print (Stampa).

|         | Default Settings<br>Last Used Settings |
|---------|----------------------------------------|
| -       | Photo on Photo Paper                   |
| Printer | Photo on Photo Paper - Fine            |
| Presets | ✓ Default Settings-1                   |
| Copies  | Save Current Settings as Preset        |
| Dagos   | Show Presets                           |
| Fages   | From: 1 to: 1                          |

2

Selezionare le impostazioni da eliminare, fare clic su **Delete (Elimina)**, quindi fare clic su **OK**.

| Presets               | Setting                 | Value      |  |
|-----------------------|-------------------------|------------|--|
| Current               | > Copies & Pages        |            |  |
| Default Settings      | > Preview               |            |  |
| Last Used Settings    | > Layout                |            |  |
| Photo on Photo Paper  | > Color Matching        |            |  |
|                       | Paper Handling          |            |  |
| lefault Settings-1    | > Cover Page            |            |  |
|                       | > Printer Settings      |            |  |
|                       |                         |            |  |
|                       |                         |            |  |
|                       |                         |            |  |
|                       |                         |            |  |
|                       |                         |            |  |
|                       |                         |            |  |
|                       |                         |            |  |
|                       |                         |            |  |
|                       |                         |            |  |
|                       |                         |            |  |
| - © ~                 |                         |            |  |
| Reset Presets Menu to | "Default Settings" Afte | r Printing |  |
|                       |                         |            |  |

# Utilizzo di Epson Printer Utility 4

È possibile effettuare operazioni di manutenzione quali il controllo degli ugelli o la pulizia della testina da Epson Printer Utility 4. Questa utility viene automaticamente installata all'installazione del driver della stampante.

### Avvio di Epson Printer Utility 4

- Fare clic su System Preferences (Preferenze di Sistema)/System Settings (Impostazioni di sistema) — Printers & Scanners (Stampanti & Scanner) (o Print & Fax (Stampa & Fax)) in questo ordine dal menu Apple.
  - Selezionare la stampante e fare clic su **Options** & **Supplies** (**Opzioni e forniture**) — Utility — **Open Printer Utility** (Aprire Printer Utility).

### Funzioni di Epson Printer Utility 4

È possibile eseguire le seguenti funzioni di manutenzione da Epson Printer Utility 4.

|                         | Epson Prin                 | ter Utility 4       |                       |
|-------------------------|----------------------------|---------------------|-----------------------|
| EPSO                    | SC-PXXXX S                 | eries               | Version 10.36 (10.36) |
| -                       | Ready                      |                     |                       |
|                         | Connected                  |                     | Update                |
|                         | A                          |                     |                       |
| EPSON Status<br>Monitor | Print Head Nozzle<br>Check | Print Head Cleaning |                       |
| Printer List            |                            |                     |                       |

#### **EPSON Status Monitor**

È possibile controllare lo stato della stampante, ad esempio il livello di inchiostro rimanente e i messaggi di errore, dallo schermo del computer.

#### Uso del driver della stampante(Mac)

#### Controllo ugelli testina

Tramite questa funzione viene stampato un motivo di verifica degli ugelli per controllare se gli ugelli della testina di stampa sono ostruiti.

Se si notano delle strisce o dei vuoti nelle stampe, eseguire la pulizia della testina per rimuovere le ostruzioni dagli ugelli.

∠ Controllo ugelli testina" a pagina 135

#### Pulizia testina

Se si notano delle strisce o dei vuoti nelle stampe, eseguire la pulizia testine. Pulizia testine consente di pulire la superficie della testina di stampa per migliorare la qualità di stampa.

∠ "Pulizia testina" a pagina 137

## Stampa con toni più scuri del nero (Spruzzo per miglioramento del nero)

Spruzzo per miglioramento del nero è una funzione che migliora la gamma dinamica aumentando la densità massima del nero utilizzando l'inchiostro Light Gray (Grigio chiaro) per coprire le aree scure e grigie delle stampe.

Spruzzo per miglioramento del nero può essere utilizzato solo su carta lucida. Tuttavia, non si può utilizzare su alcuni tipi di carta lucida.

#### Nota:

**Spruzzo per miglioramento del nero** potrebbe non essere disponibile a seconda della carta utilizzata.

Quando **Spruzzo per miglioramento del nero** è selezionato, sul bordo della carta viene stampato un margine più grande. Selezionando **Riduci al minimo margine superiore**, si riducono i margini sul bordo della carta, ma si riduce anche la qualità dell'immagine con questi margini ridotti.

Per Riduci al minimo margine superiore, impostare **Qualità** su **Impostazioni avanzate**, quindi effettuare l'impostazione in **Opzioni qualità**.

### Importante:

Se si seleziona **Riduci al minimo margine superiore** per carta che si arriccia facilmente, la carta potrebbe sfregare contro la testina di stampa.

#### Impostazioni per Windows

Selezionare la carta lucida in **Supporto** per abilitare la funzione, quindi selezionare **Spruzzo per miglioramento del nero**.

| vinter Settings Layo | ut Advanced Utility              |                      |                                                                                                    |
|----------------------|----------------------------------|----------------------|----------------------------------------------------------------------------------------------------|
| Select Setting :     | Current Settings                 | ~                    |                                                                                                    |
| Document Size :      | A4 210 x 297 mm                  | Settings             | A                                                                                                    |
|                      | Add/Delete Custom                | Paper Size           |                                                                                                    |
| Reduce/Enlarge :     | Same as Paper Size v             |                      | (Conservation of the second second se |
| +                    |                                  | Settings             |                                                                                                    |
| Output Size :        | A4 210 x 297 mm                  |                      | 7-2-6                                                                                                    |
| Borderless           | Auto Expand V                    | mount of Enlargement |                                                                                                    |
| Source :             | Roll Paper                       | ~                    |                                                                                                    |
| Roll Paper Width :   | 44 in (1118 mm)                  | 44 in (1118 mm) ~    |                                                                                                    |
| Media Category:      | Use Printer Settings             | ~                    | -<br>Paper Demaining                                                                                                    |
| Media Type :         | Premium Luster Photo Paper(26)   | 0                    |                                                                                                    |
| Print Quality        |                                  |                      | Acquire Info                                                                                                    |
| Select Target        | Standard                         | Print Mode :         | Color                                                                                                    |
|                      | ICM<br>Off (No Color Adjustment) | Color Mode :         | EPSON Standard (sRG8)                                                                                                    |
| 10.00                |                                  |                      | Settings                                                                                                    |
|                      |                                  | Level :              | Ouality                                                                                                    |
|                      |                                  |                      | Black Enhance Overcoat                                                                                                    |
| Restore Default      | Chaw Cattions                    | Drint Preview        | Lavout Manager                                                                                                    |

#### Impostazioni per Mac

Selezionare la carta lucida in **Supporto**, selezionare una delle seguenti opzioni per abilitare la funzione, quindi selezionare **Spruzzo per miglioramento del nero**.

- **Generation** Selezionare Foto b/n avanzata da Colore.
- □ Selezionare Colore in Colore, quindi selezionare Impostazioni avanzate in Qualità.

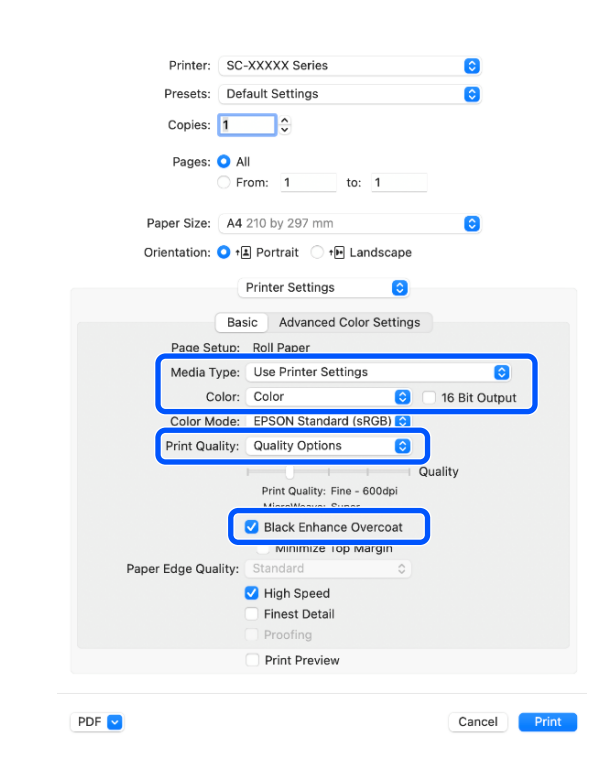

# Correggere il colore e stampare

Questa opzione è consigliata quando si desidera sfruttare appieno l'ampio spazio colore e le gradazioni tonali di questa stampante. La corrispondenza del colore con il colore del display è debole. Le impostazioni di correzione del colore (gestione del colore) effettuate qui non vengono salvate nei dati di stampa. È possibile selezionare le seguenti modalità di correzione del colore.

- EPSON Standard (sRGB)
   Ottimizza lo spazio sRGB e corregge il colore.
- Adobe RGB Ottimizza lo spazio Adobe RGB e corregge il colore.
- ICM Esegue la gestione del colore per fare corrispondere i colori dei dati immag

Off (Nessuna regolazione colore) La correzione dei colori non viene eseguita dal driver della stampante. Selezionare questa opzione per stampare tramite le impostazioni di gestione del colore nel software applicativo che ha creato i dati di stampa.

∠ Stampa con gestione del colore" a pagina 107

Tenere presente che se si fa clic su **Impostazioni** quando è selezionata una delle opzioni di elaborazione colore sopra riportate, è possibile regolare in modo preciso le impostazioni di Gamma, Luminosità, Contrasto, Saturazione e di bilanciamento del colore per l'opzione selezionata.

Utilizzare questa opzione quando l'applicazione in uso non dispone della funzione di correzione del colore.

#### Impostazioni in Windows

Quando si utilizzano applicazioni con una funzione di gestione del colore, specificare la modalità di regolazione dei colori da tali applicazioni.

Quando si utilizzano applicazioni senza funzioni di gestione del colore, iniziare dal passaggio 2. A seconda del tipo di applicazione, definire le impostazioni in base alla tabella sotto riportata.

Adobe Photoshop CS3 o versione successiva Adobe Photoshop Elements 6.0 o versione successiva

Adobe Photoshop Lightroom 1 o versione successiva

Printer Manages Colors (Colori gestiti dalla stampante)

In altre applicazioni

No Color Management (Nessuna gestione colore)

Impostazione d'esempio per Adobe Photoshop CC

Aprire la schermata **Print (Stampa)**.

Selezionare Color Management (Gestione colore), selezionare Printer Manages Colors (Colori gestiti dalla stampante) in Color Handling (Gestione colore), quindi fare clic su Print (Stampa).

| Printer:                      | EPSON SC-XXXX Series                   |
|-------------------------------|----------------------------------------|
| Copies:                       | 1 Print Settings                       |
| Lauranda                      |                                        |
| Layout:                       | (9) (9)                                |
| Color Manage                  | ement                                  |
| Nemenio                       | er to emple the printer's color        |
| managen                       | nent in the print settings dialog box. |
| ocument Profile               | e: Untagged RGB                        |
| olor Handling:                | Printer Manages Colors                 |
| Printer Profile:              | SCSeries Standard +                    |
|                               | ting 1                                 |
| Normal Prin                   |                                        |
| Normal Prin                   |                                        |
| Normal Prin                   | nt: Perceptual                         |
| Normal Prin<br>Rendering Inte | ent: Perceptual •<br>Compensation      |
| Normal Prin<br>Rendering Inte | ent: Perceptual +<br>Compensation      |
| Normal Prin<br>Rendering Inte | ent: Perceptual +<br>Compensation      |

2

Quando si fa clic su **Stampa**, viene visualizzata la schermata **Impostazioni stampante** del driver della stampante.

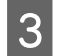

#### Selezionare le impostazioni da utilizzare in Modalità colore.

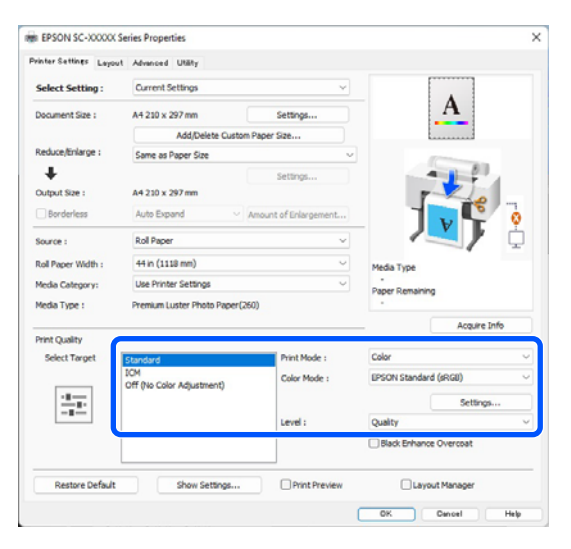

4

Per eseguire regolazioni precise, come Gamma e Luminosità, fare clic su Impostazioni.

Per maggiori dettagli su ciascun elemento, consultare la guida del driver della stampante.

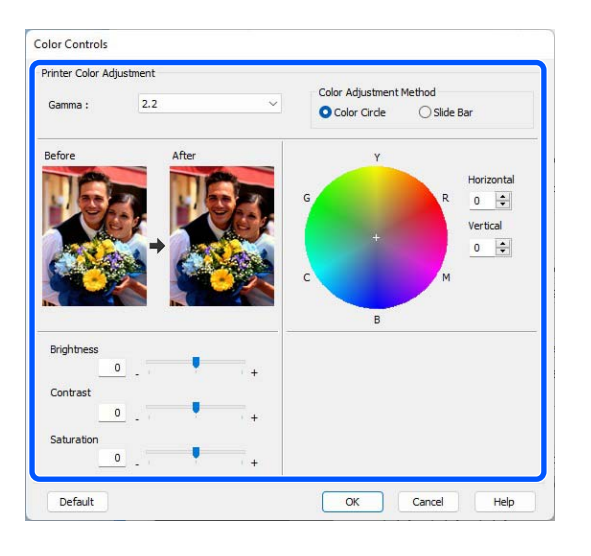

#### Nota:

5

È possibile regolare il valore di correzione controllando l'immagine campione sul lato sinistro della schermata. È anche possibile utilizzare il cerchio del colore per la regolazione di precisione del bilanciamento del colore.

Controllare le altre impostazioni, quindi iniziare a stampare.

#### Impostazioni in Mac

Quando si utilizzano applicazioni con una funzione di gestione del colore, specificare la modalità di regolazione dei colori da tali applicazioni.

Quando si utilizzano applicazioni senza funzioni di gestione del colore, iniziare dal passaggio 2.

A seconda del tipo di applicazione, definire le impostazioni in base alla tabella sotto riportata.

Adobe Photoshop CS3 o versione successiva Adobe Photoshop Elements 6.0 o versione successiva Adobe Photoshop Lightroom 1 o versione successiva

Printer Manages Colors (Colori gestiti dalla stampante)

In altre applicazioni

No Color Management (Nessuna gestione colore)

Impostazione d'esempio per Adobe Photoshop CC

Aprire la schermata **Print (Stampa)**.

Selezionare Color Management (Gestione colore), selezionare Printer Manages Colors (Colori gestiti dalla stampante) in Color Handling (Gestione colore), quindi fare clic su Print (Stampa).

| Printer Setup                                               |
|-------------------------------------------------------------|
| Printer: SC-XXXX Series +                                   |
| Copies: 1 Print Settings                                    |
| Layout: 👩 🗟                                                 |
| Color Management     remember to enable the printer's color |
| management in the print settings dialog box.                |
| Document Profile: Display                                   |
| Color Handling: Printer Manages Colors                      |
| Printer Profile: sRGB IEC61966-2.1 +                        |
| Send 16-bit Data                                            |
| Normal Printing +                                           |
| Rendering Intent: Perceptual                                |
| Black Point Compensation                                    |
| Cancel Done Print                                           |

#### Quando si fa clic su Impostazioni di stampa Impostazioni, viene visualizzata la schermata di stampa.

2

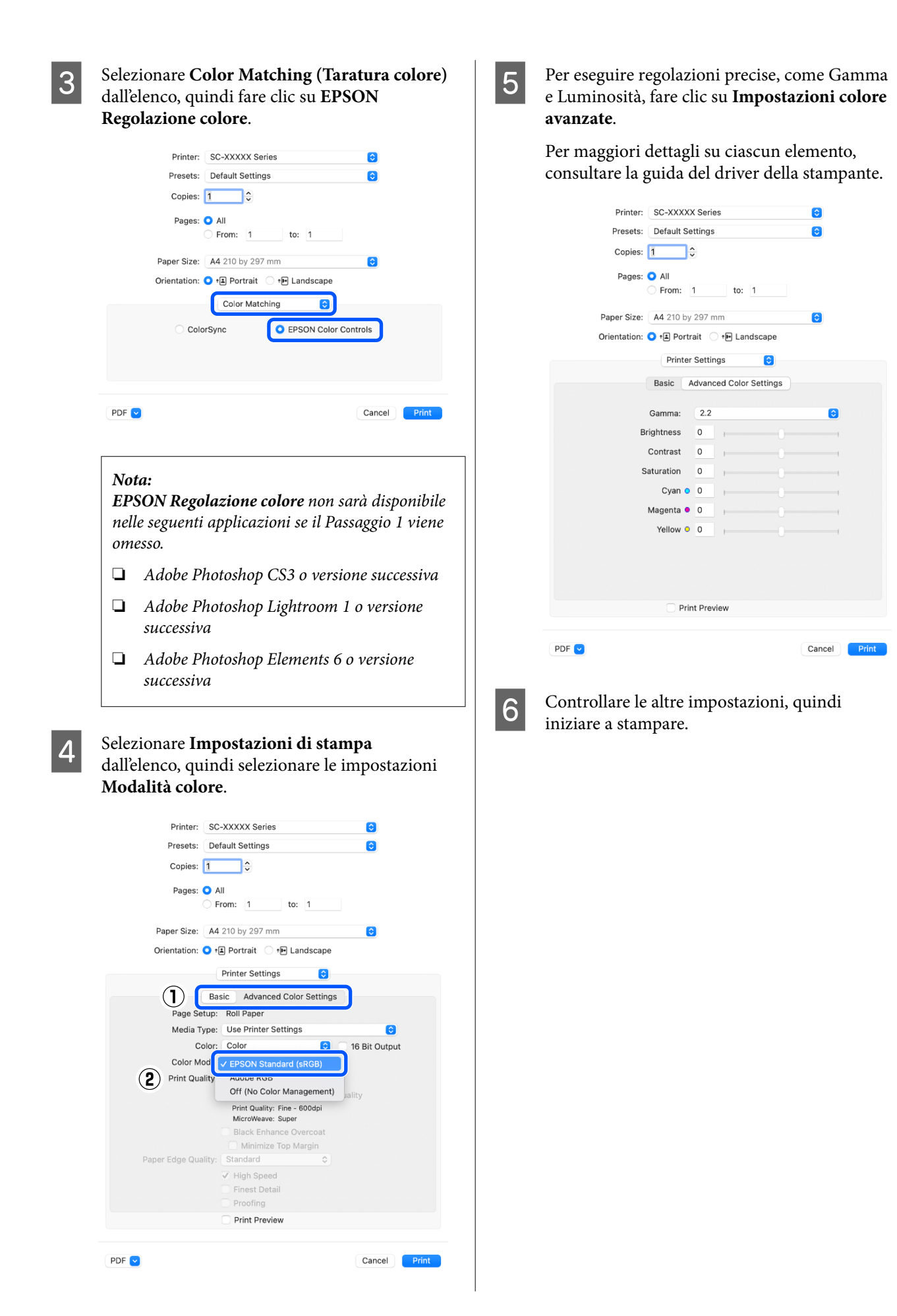

# Stampa di foto in bianco e nero

È possibile stampare foto in bianco e nero con gradazioni intense regolando il colore dei dati di immagine tramite il driver della stampante. È possibile correggere i dati di immagine quando si stampa senza elaborare i dati dalle applicazioni. I dati originali non vengono pregiudicati.

#### Nota:

1

*Si consiglia di utilizzare immagini con spazio colore sRGB.* 

#### Impostazioni in Windows

Quando si utilizzano applicazioni con una funzione di gestione del colore, specificare la modalità di regolazione dei colori da tali applicazioni.

Quando si utilizzano applicazioni senza funzioni di gestione del colore, iniziare dal passaggio 2.

A seconda del tipo di applicazione, definire le impostazioni in base alla tabella sotto riportata.

Adobe Photoshop CS3 o versione successiva Adobe Photoshop Elements 6.0 o versione successiva

Adobe Photoshop Lightroom 1 o versione successiva

Printer Manages Colors (Colori gestiti dalla stampante)

In altre applicazioni

No Color Management (Nessuna gestione colore)

Impostazione d'esempio per Adobe Photoshop CC

Aprire la schermata Print (Stampa).

Selezionare Color Management (Gestione colore), selezionare Printer Manages Colors (Colori gestiti dalla stampante) in Color Handling (Gestione colore), quindi fare clic su Print (Stampa).

| Printer Setu    | P                           |
|-----------------|-----------------------------|
| Printer:        | EPSON SC-XXXXX Series       |
| Copies:         | 1 Print Settings            |
| Layout:         | <b>.</b>                    |
| Color Manag     | gement                      |
| /!\ manage      | ment in the printer's color |
| Document Profi  | ile: Untanged RGB           |
| Color Handling  | Printer Manages Colors +    |
| Printer Profile | SCSeries Standard +         |
| Normal Pri      | inting +                    |
| Rendering Int   | tent: Percentual \$         |
| Rendening In    |                             |
| Ш віаск Роіп    | t Compensation              |
| ▼ Descriptio    | n                           |
|                 |                             |

2

3

Quando si fa clic su **Stampa**, viene visualizzata la schermata **Impostazioni stampante** del driver della stampante.

Selezionare Foto B/N avanzata da Modalità Stampa.

Selezionare **Nero** quando si seleziona quanto segue in **Supporto**.

Quando si utilizza Plain Paper
 Quando si usa Singleweight Matte Paper,
 Photo Quality Inkjet Paper, Plain Paper

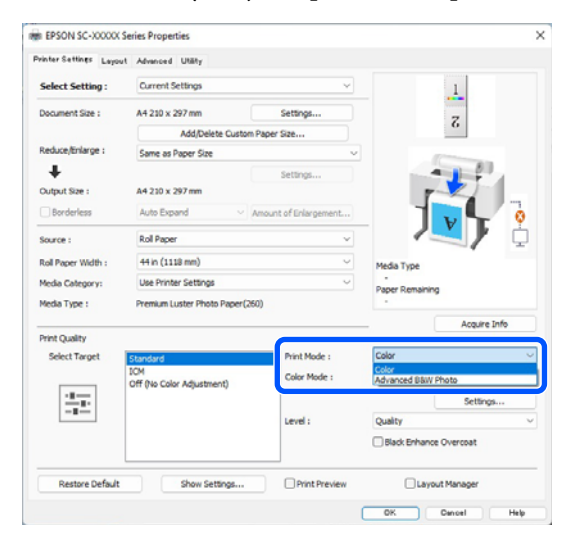

Per modificare il Modalità colore, andare al passaggio 4. Se non si desidera effettuare modifiche, procedere con il passaggio 6.

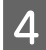

### Selezionare le impostazioni da utilizzare in **Modalità colore**.

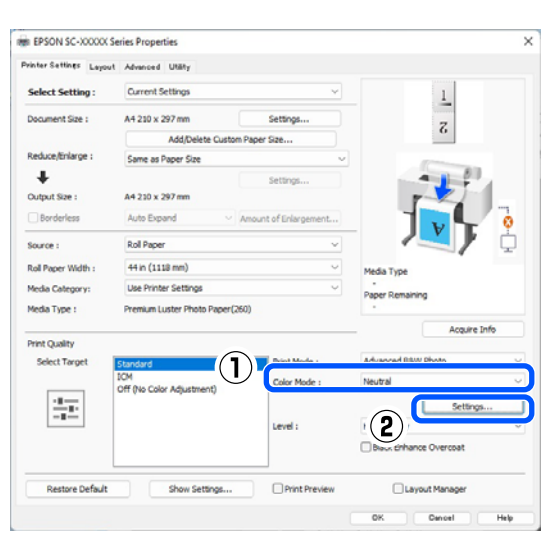

5

#### Per eseguire regolazioni precise, come Luminosità e Contrasto, fare clic su **Impostazioni**.

Per maggiori dettagli su ciascun elemento, consultare la guida del driver della stampante.

|                                         | ment      |                        |                                              |          |                |
|-----------------------------------------|-----------|------------------------|----------------------------------------------|----------|----------------|
| Color Toning :                          | Neutral   | ~                      |                                              |          |                |
| Tone :                                  | Normal    | ~                      |                                              |          |                |
| Before                                  | After     |                        | Y                                            |          |                |
| 100 M                                   | JE.       |                        |                                              | н        | orizontal      |
|                                         |           | G                      |                                              | R (      | ) <del> </del> |
|                                         |           | NA S                   |                                              | Ve       | ertical        |
| 18 1                                    |           |                        |                                              | <u> </u> | ) ≑            |
| CON THE                                 | COMP-     |                        |                                              |          |                |
| V 20 1 10                               | V V 2AU 1 | C C                    |                                              | M        |                |
|                                         |           |                        |                                              | м        |                |
|                                         |           |                        | В                                            | м        |                |
| Brightness                              |           | Highlig                | B                                            | м        |                |
| Brightness<br>0                         |           | Highlig                | B<br>ht Tonality                             | M        |                |
| Brightness<br>0<br>Contrast             |           | + Highlig              | B<br>ht Tonality<br>0<br>ptical Density      | M        | +              |
| Brightness 0<br>Contrast 0              |           | Highlig                | B<br>ht Tonality<br>0<br>ptical Density<br>0 | •        | •              |
| Brightness 0 Contrast 0 Shadow Tonality |           | Highlig<br>+<br>+<br>+ | B<br>ht Tonality<br>0<br>ptical Density<br>0 | •        | •              |

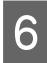

1

Controllare le altre impostazioni, quindi iniziare a stampare.

#### Impostazioni in Mac

Quando si utilizzano applicazioni con una funzione di gestione del colore, specificare la modalità di regolazione dei colori da tali applicazioni.

A seconda del tipo di applicazione, definire le impostazioni in base alla tabella sotto riportata.

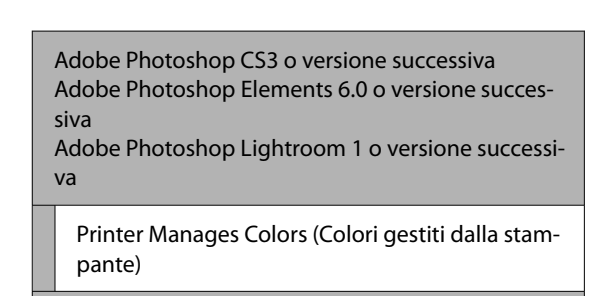

In altre applicazioni

No Color Management (Nessuna gestione colore)

Impostazione d'esempio per Adobe Photoshop CC

Aprire la schermata **Print (Stampa)**.

Selezionare Color Management (Gestione colore), selezionare Printer Manages Colors (Colori gestiti dalla stampante) in Color Handling (Gestione colore), quindi fare clic su Print (Stampa).

| Printer Setup<br>Printer:<br>Copies:                 | SC-XXXXX Series G*                                                                           |  |
|------------------------------------------------------|----------------------------------------------------------------------------------------------|--|
| Color Manage<br>management<br>Document Profile       | ment<br>to studie the printer's color<br>ent in the print settings dialog box.<br>e: Display |  |
| Color Handling:<br>Printer Profile:<br>Send 16-bit D | Printer Manages Colors     *)       sRGB IEC61966-2.1     *)       Data     *)               |  |
| Normal Print                                         | ing *<br>nt: Perceptual *                                                                    |  |

2

Quando si fa clic su **Impostazioni di stampa** Impostazioni, viene visualizzata la schermata di stampa. Selezionare **Impostazioni di stampa** dall'elenco e quindi **Foto B/N avanzata** come **Modalità Stampa**.

Selezionare **Nero** quando si seleziona quanto segue in **Supporto**.

Quando si utilizza Plain Paper

Quando si usa Singleweight Matte Paper, Photo Quality Inkjet Paper, Plain Paper

| Printer: SC-XXXXX Series                    |
|---------------------------------------------|
| Presets: Default Settings                   |
| Copies: 1                                   |
|                                             |
| Pages: O All                                |
| From: 1 to: 1                               |
| Paper Size: A4 210 by 297 mm                |
| Orientation: 🔾 🖪 Portrait 🗌 🕩 Landscape     |
|                                             |
| Printer Settings                            |
| Basic Advanced Color Settings               |
| Page Setup: Roll Paper                      |
| Media Type: Use Printer Settings            |
| 2 Color: Advanced B&W Photo 0 16 Bit Output |
| Color Toning: Neutral                       |
| Print Quality: Quality Options              |
| Quality                                     |
| Print Quality: SuperFine - 1200dpi          |
| Black Enhance Overcoat                      |
| Minimize Top Margin                         |
| Paper Edge Quality: Standard                |
| High Speed                                  |
| Finest Detail                               |
| Proofing                                    |
| Print Preview                               |
|                                             |
| PDF 🔽 Cancel Print                          |

Selezionare le impostazioni da utilizzare in **Tonalità colore**.

3

| Distance (1997)     |                                    | •            |
|---------------------|------------------------------------|--------------|
| Printer: SC-        | XXXXX Series                       | 0            |
| Presets: Defa       | ault Settings                      | 0            |
| Copies: 1           | <b>◇</b>                           |              |
| Pages: 🔾 All        |                                    |              |
| Frequencies         | om: 1 to: 1                        |              |
| Paper Size: A4 2    | 210 by 297 mm                      | 0            |
| Orientation: 🔾 🖽    | ] Portrait 🔷 🕩 Landscape           |              |
| 0                   |                                    |              |
|                     | Printer Settings                   |              |
| Bas                 | Advanced Color Settings            |              |
| Page Setup:         | Roll Paper                         |              |
| Media Type:         | Use Printer Settings               | $\bigcirc$   |
| Color:              | Advanced B&W Photo ( 16 E          | it Output    |
| Color Toning:       | Neutral ᅌ                          |              |
| Print Quality:      | Quality Options                    |              |
| 1                   | Quality                            |              |
|                     | Print Quality: SuperFine - 1200dpi |              |
|                     | Black Enhance Overcoat             |              |
|                     | Minimize Top Margin                |              |
| Paper Edge Quality: | Standard ᅌ                         |              |
|                     | 🖌 High Speed                       |              |
|                     | Finest Detail                      |              |
|                     | Proofing                           |              |
|                     | Print Preview                      |              |
|                     |                                    |              |
| PDF 🔽               |                                    | Cancel Print |
|                     |                                    |              |

4 Per Lun

Per eseguire regolazioni precise, come Luminosità e Contrasto, fare clic su **Impostazioni colore avanzate**.

Per maggiori dettagli su ciascun elemento, consultare la guida del driver della stampante.

| Printer:            | SC-XXXXX Series  |                                               | 0  |
|---------------------|------------------|-----------------------------------------------|----|
| Presets:<br>Copies: | 1 ¢              |                                               |    |
| Pages:              | All<br>From: 1   | to: 1                                         |    |
| Paper Size:         | A4 210 by 297 mm |                                               | 0  |
| Orientation:        | 🕽 🛋 Portrait 🗌 🕇 | Landscape                                     |    |
|                     | Printer Settings | $\bigcirc$                                    |    |
|                     | Basic Advanced   | Color Settings                                |    |
|                     | Co               | olor Toning: Neutral                          | 0  |
|                     |                  | Tone: Darker<br>Brightness:<br>0<br>Contrast: | 0  |
| Y                   |                  | Shadow Tonality:                              |    |
| G                   | R Horizontal     | 0<br>Highlight Tonality:                      | 0  |
| +                   | Vertical         | Max Optical Density:                          |    |
|                     | 0 🗘              | 0                                             | +0 |
| С                   | м                | Highlight Point Shift:                        |    |
| В                   |                  | Off                                           |    |
|                     | Print Preview    | v                                             |    |
|                     |                  |                                               |    |

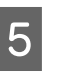

Controllare le altre impostazioni, quindi iniziare a stampare.

## Stampa senza margini

È possibile stampare i dati senza margini sulla carta.

I tipi di stampa senza margini selezionabili variano come mostrato sotto a seconda del tipo di supporto.

Carta in rotolo: nessun margine su tutti i lati, nessun margine per i lati sinistro e destro

Fogli singoli: nessun margine solo per i lati sinistro e destro

(La stampa senza margini non è disponibile per i manifesti.)

Quando si stampa senza margini su tutti i lati, è inoltre possibile configurare le operazioni di taglio.

 $\bigtriangleup$  "Informazioni sul taglio della carta in rotolo" a pagina 88

Quando si esegue la stampa senza margini sui lati sinistro e destro, appariranno dei margini nella parte superiore e inferiore della carta.

Valori Margine superiore/inferiore ∠ <sup>∞</sup> "Area di stampa" a pagina 65

### Metodi di stampa senza margini

È possibile eseguire la stampa senza margini tramite i due metodi che seguono.

□ Autoespansione

Il driver della stampante ingrandisce i dati di stampa a dimensioni leggermente superiori rispetto al formato carta e stampa l'immagine ingrandita. Le sezioni che risultano oltre i bordi della carta non vengono stampate; di conseguenza, si ottiene la stampa senza margini. Utilizzare impostazioni quali Formato di stampa nelle applicazioni per impostare le dimensioni dei dati di immagine come segue.

- Far corrispondere il formato carta e l'impostazione di pagina per i dati di stampa.
- Se l'applicazione presenta impostazioni relative ai margini, impostare i margini a 0 mm.
- Ingrandire i dati dell'immagine alla stessa dimensione della carta.

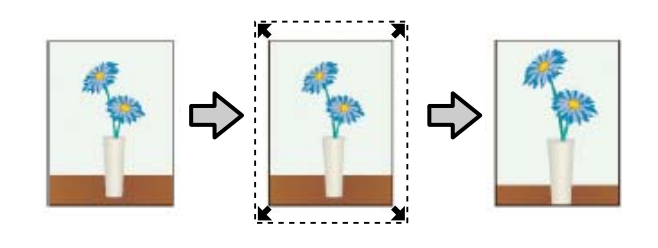

Conserva formato

Creare i dati di stampa più grandi rispetto al formato carta nelle applicazioni in modo da ottenere la stampa senza margini. Il driver della stampante non ingrandisce i dati dell'immagine. Utilizzare impostazioni quali Formato di stampa nelle applicazioni per impostare le dimensioni dei dati di immagine come segue.

- Creare dati di stampa più grandi rispetto alle dimensioni reali di stampa di 3 mm (0,12 pollici) sui lati sinistro e destro (6 mm in totale (0,24 pollici)).
- Se l'applicazione presenta impostazioni relative ai margini, impostare i margini a 0 mm.
- Ingrandire i dati dell'immagine alla stessa dimensione della carta.

Selezionare questa impostazione se si desidera evitare l'ingrandimento dell'immagine da parte del driver della stampante.

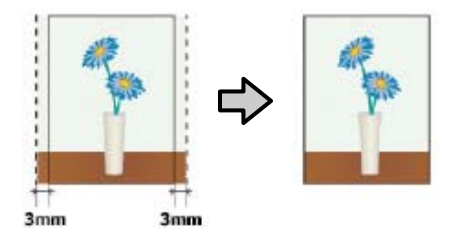

### Carta supportata

A seconda del tipo e del formato carta, la qualità di stampa potrebbe diminuire oppure la stampa senza margini potrebbe non essere disponibile.

∠ Tabella dei supporti speciali Epson" a pagina 175

∠ Carta supportata disponibile in commercio" a pagina 186

### Informazioni sul taglio della carta in rotolo

Quando si esegue la stampa senza margini su carta in rotolo, è possibile specificare l'assenza di margine sui soli lati sinistro e destro o su tutti i lati e la modalità di taglio della carta tramite **Altre impost.** — **Opzione carta in rotoli** nel driver della stampante. L'operazione di taglio per ciascun valore viene mostrata nella tabella che segue.

| Impostazioni del<br>driver della stam-<br>pante | Taglio normale                                                                               | Taglio singolo                                                                                                    | Taglio doppio                                                                                                    |
|-------------------------------------------------|----------------------------------------------------------------------------------------------|----------------------------------------------------------------------------------------------------|----------------------------------------------------------------------------------------------------|
| Operazione di ta-<br>glio                       | <ul> <li>A</li> <li>A</li> <li>B</li> <li>S</li> </ul>                                       | »< A<br>≫ B<br>≫>~                                                                                                    | A<br>X                                                                                                    |
| Spiegazione                                     | L'impostazione predefinita del<br>driver della stampante è <b>Taglio</b><br><b>normale</b> . | <ul> <li>L'area superiore potrebbe presentare colori leggermente sfalsati a seconda dell'immagine, poiché l'operazione di stampa si interrompe durante il taglio del bordo iniziale della carta in rotolo.</li> <li>Se la posizione di taglio risulta leggermente fuori allineamento, piccole parti di immagine potrebbero apparire nella parte superiore o inferiore delle pagine adiacenti. Se ciò si verifica, eseguire Regola posizione di taglio.</li> <li>∠ "Manutenzione" a pagina 133</li> <li>Quando si stampano più fogli in modo continuo, la stampante taglia 1 mm (0,04 pollici) all'interno del bordo superiore della prima pagina e del bordo inferiore delle pagine successive per evitare che si vedano i margini.</li> </ul> | <ul> <li>L'area superiore potrebbe presentare colori leggermente sfalsati a seconda dell'immagine, poiché l'operazione di stampa si interrompe durante il taglio del bordo iniziale della carta in rotolo.</li> <li>La carta stampata è circa 2 mm (0,079 pollici) più corta rispetto alle dimensioni specificate, dal momento che la stampante taglia la carta all'interno dell'immagine per evitare di mostrare il margine superiore e inferiore.</li> <li>Dopo aver tagliato il bordo inferiore della pagina precedente, la stampante alimenta la carta e quindi taglia il bordo superiore della pagina successiva. Sebbene questa operazione produca dei ritagli da 60 a 127 mm (da 2,36 a 5 pollici), il taglio risulta più preciso.</li> <li>In presenza di un margine superiore, eseguire Regola posizione di taglio.</li> </ul> |

### Procedure di impostazione per la stampa

#### Impostazioni in Windows

1

Visualizzare la schermata Impostazioni stampante del driver della stampante, quindi impostare lo stesso formato carta del formato carta dei dati in **Formato documento**.

#### ∠ "Metodi per la stampa di base(Windows)" a pagina 60

| Select Setting :              | Current Settings          | Ŷ                     | - A                    |          |
|-------------------------------|---------------------------|-----------------------|------------------------|----------|
| Document Size :               | A0 841 x 1189 mm          | Settings              | A                      |          |
|                               | Add/Delete C              | ustom Paper Size      |                        |          |
| teduce/Enlarge :              | Same as Paper Size        | ~                     | - Common               |          |
| +                             |                           | Settings              | -                      | 10       |
| Output Size :                 | A0 841 x 1189 mm          |                       |                        |          |
| Borderless                    | Auto Expand               | Amount of Enlargement |                        | 0        |
| iource :                      | Roll Paper                | ~                     |                        | , Ö      |
| toll Paper Width :            | 44 in (1118 mm)           | 44 in (1118 mm)       |                        |          |
| fedia Category:               | Use Printer Settings      |                       | -<br>Paner Demaining   |          |
| Media Type :                  | Premium Luster Photo Pag  | per(260)              | -                      |          |
|                               |                           |                       | Acqu                   | ire Info |
| rint Quality<br>Select Target | Standard                  | Print Mode :          | Color                  |          |
|                               | ICM                       | Color Mode :          | EPSON Standard (sRGB)  |          |
|                               | Off (No Color Adjustment) |                       |                        |          |
|                               |                           |                       | Set                    | ings     |
|                               |                           | Level :               | High Quality           | `        |
|                               |                           |                       | Black Enhance Overcoat |          |
|                               |                           | Onine                 | 0                      |          |

2

# Selezionare **Stampa proporzionale** - **Adatta a larghezza rotolo**.

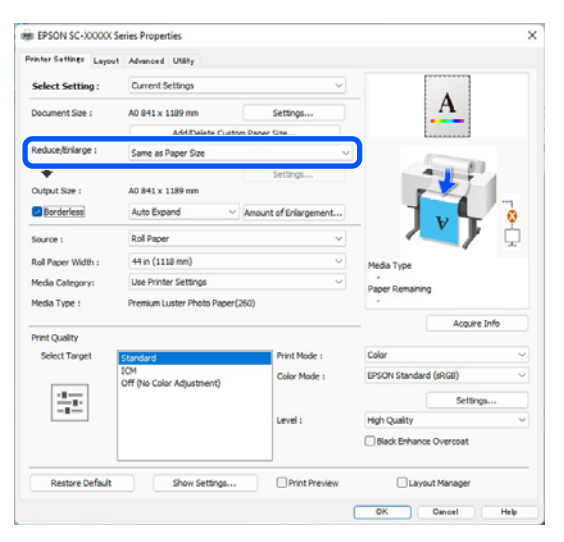

#### 3 Selezionare **Senza margini**, quindi **Valore di ingrandimento** per impostare il valore di ingrandimento.

| vinter Settings Layou                                                                                                    | t Advanced Utäty                |                       |                        |  |
|----------------------------------------------------------------------------------------------------|---------------------------------|-----------------------|------------------------|--|
| Select Setting :                                                                                                    | Current Settings                | ×                     |                        |  |
| Document Size :                                                                                                    | A0 841 x 1189 mm                | Settings              | A                      |  |
|                                                                                                    | Add/Delete                      | Custom Paper Size     |                        |  |
| Reduce/Enlarge :                                                                                                    | Same as Paper Size              | v                     | Press, and a           |  |
| ŧ                                                                                                    |                                 | Settings              |                        |  |
| Output Size :                                                                                                    | A0 841 x 1189 mm                |                       |                        |  |
| Borderless                                                                                                    | Auto Expand                     | Amount of Enlargement |                        |  |
| Source :                                                                                                    | Roll Paper                      | ×                     |                        |  |
| Roll Paper Width :                                                                                                    | 44 in (1118 mm)                 | v                     | Media Type             |  |
| Media Category:                                                                                                    | Use Printer Settings            | ~                     | -<br>Paper Demaining   |  |
| Media Type :                                                                                                    | Premium Luster Photo Paper(260) |                       | - ·                    |  |
| Date of the local date of the local date of the |                                 |                       | Acquire Info           |  |
| Select Target                                                                                                    | Shandard                        | Print Mode :          | Color                  |  |
|                                                                                                    | ICM                             | Color Mode :          | (PSON Standard (rBGII) |  |
|                                                                                                    | Off (No Color Adjustment)       | )                     |                        |  |
|                                                                                                    |                                 |                       | Settings               |  |
|                                                                                                    |                                 | Level :               | High Quality           |  |
|                                                                                                    |                                 |                       | Black Enhance Overcoat |  |
| Restore Default                                                                                                    | Show Settin                     | gs Print Preview      | Layout Manager         |  |
|                                                                                                    |                                 |                       | OK Cancel Help         |  |
|                                                                                                    |                                 |                       |                        |  |
|                                                                                                    |                                 |                       |                        |  |
| voansion                                                                                                    |                                 |                       |                        |  |
| Sepansion                                                                                                    |                                 |                       |                        |  |

Moving the slider towards [Min] decreases the image enlargement ratio. Therefore, some margins may appear at the edges of the paper depending on the paper and printing environment. OK Cancel Heip

#### Nota:

Spostando il cursore verso **Min**, la percentuale di ingrandimento dell'immagine diminuisce. Pertanto, alcuni margini potrebbero apparire ai bordi della carta a seconda della carta e dell'ambiente di stampa.

Controllare le altre impostazioni, quindi iniziare a stampare.

#### Impostazioni in Mac

Aprire la schermata di stampa e selezionare il formato carta in **Formato carta**, quindi selezionare un metodo di stampa senza margini.

∠ "Esecuzione della stampa" a pagina 63

Le selezioni per i metodi di stampa senza margini vengono visualizzate come mostrato di seguito.

xxxx (Carta in rotolo — Senza marg., Autoespansione)

xxxx (Carta in rotolo — Senza marg., Conserva formato)

xxxx (Foglio — Senza margini, Autoespansione)

xxxx (Foglio — Senza margini, Conserva formato)

XXXX rappresenta il formato carta effettivo, ad esempio A4.

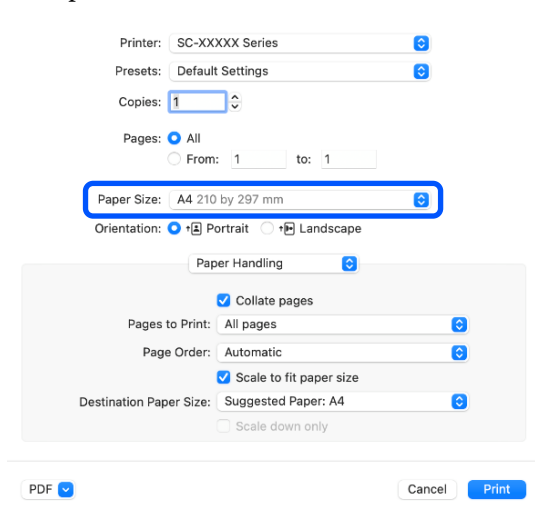

#### Nota:

2

Se le opzioni di impostazione pagina non sono disponibili nella finestra di dialogo dell'applicazione, visualizzare la finestra di dialogo delle impostazioni pagina.

#### Selezionare **Page Layout Settings** (Impostazioni Layout Pagina) dall'elenco, quindi impostare **Opzione carta in rotoli** o **Espansione**.

Consultare quanto segue per maggiori dettagli su **Tagli auto** da **Opzione carta in rotoli**.

∠ "Informazioni sul taglio della carta in rotolo" a pagina 88

**Espansione** è disponibile solo quando è selezionato **Autoespansione** da **Formato carta**. Di seguito sono mostrati i valori per ogni elemento.

Max : 3 mm (0,12 pollici) a sinistra e 5 mm (0,2 pollici) a destra (l'immagine si sposta di 1 mm (0,04 pollici) verso destra)

- Standard : 3 mm (0,12 pollici) a sinistra e a destra
- Min : 1,5 mm (0,059 pollici) a sinistra e a destra

| Printer.                                                                       | SC-XXXXX Series                                                                              |                                   | 0        |
|--------------------------------------------------------------------------------|----------------------------------------------------------------------------------------------|-----------------------------------|----------|
| Presets:                                                                       | Default Settings                                                                             |                                   | 0        |
| Copies:                                                                        | 1                                                                                            |                                   |          |
| Pages:                                                                         |                                                                                              |                                   |          |
|                                                                                | From: 1                                                                                      | to: 1                             |          |
| Paper Size:<br>Orientation:                                                    | A1 (Roll Paper - Bord                                                                        | erless, Auto Expar<br>] Landscape | ıd 😏     |
|                                                                                | Roll Paper Settin                                                                            | gs 📀                              |          |
| Auto Cut Setti                                                                 | ngs:                                                                                         | Normal Cut                        | ٢        |
| Auto Rotate                                                                    | 9                                                                                            | 44 inch (                         | 1118 m 🗘 |
| Print Page                                                                     | Line                                                                                         |                                   |          |
|                                                                                |                                                                                              |                                   |          |
| Save Roll P                                                                    | aper                                                                                         |                                   |          |
| Save Roll P<br>Borderless Enlarge                                              | aper<br>ement Setting                                                                        |                                   |          |
| Save Roll P<br>Borderless Enlarge<br>M                                         | aper<br>ement Setting<br>lin Standar                                                         | d Max                             |          |
| Sorderless Enlarge M                                                           | aper<br>ement Setting<br>lin Standar                                                         | d Max                             | 2        |
| Save Roll P<br>Borderless Enlarge<br>M<br>Moving the slider<br>However, margin | aper<br>ement Setting<br>lin Standar<br>to Min will reduce the an<br>s may appear around the | d Max                             | gement.  |

#### Nota:

Spostando il cursore verso **Min**, la percentuale di ingrandimento dell'immagine diminuisce. Pertanto, alcuni margini potrebbero apparire ai bordi della carta a seconda della carta e dell'ambiente di stampa.

3

Controllare le altre impostazioni, quindi iniziare a stampare.

## Stampa con ingrandimento/riduzione

Il driver della stampante è in grado di ingrandire o ridurre i documenti per diversi formati carta. Questa sezione spiega come poter effettuare l'operazione scegliendo tra i seguenti metodi. □ Adatta a larghezza rotolo (Solo Windows) Consente di ingrandire o ridurre le dimensioni dell'immagine adattandole automaticamente alla larghezza della carta in rotolo.

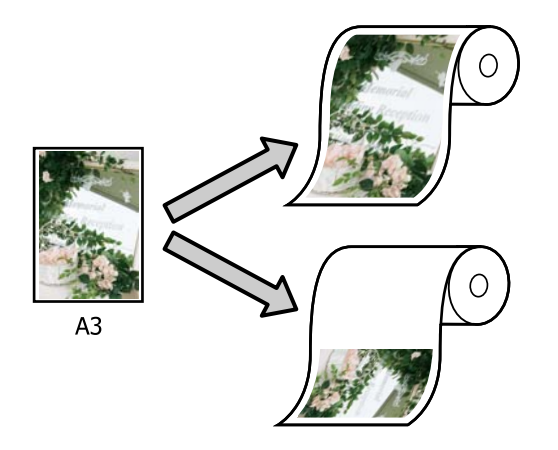

□ Adatta a formato output Consente di ingrandire o ridurre le dimensioni dell'immagine adattandole automaticamente al formato della carta.

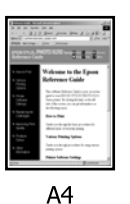

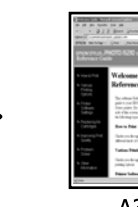

# A3

### Adattamento dei documenti alla larghezza della carta in rotolo (Solo Windows)

1

Visualizzare la schermata Impostazioni stampante del driver della stampante, quindi impostare lo stesso formato carta del formato carta dei dati in Formato documento.

A "Metodi per la stampa di base(Windows)" a pagina 60

| valuer seconds Layou | Advanced Utaty                |                      |                        |
|----------------------|-------------------------------|----------------------|------------------------|
| Select Setting :     | Current Settings              | ~                    |                        |
| Document Size :      | A4 210 x 297 mm               | Settings             | A                      |
|                      | Add Dalate Outpro             | Paner Gra            |                        |
| Reduce/Enlarge :     | Same as Paper Size            | ~                    |                        |
| *                    |                               | Settings             |                        |
| Output Size :        | A4 210 x 297 mm               |                      |                        |
| Borderless           | Auto Expand 🗸 🗸               | mount of Enlargement |                        |
| Source :             | Roll Paper                    | ~                    |                        |
| Roll Paper Width :   | 44 in (1118 mm)               | Ý                    | Media Type             |
| Media Category:      | Use Printer Settings          | ~                    | -<br>Paner Remaining   |
| Media Type :         | Premium Luster Photo Paper(26 | 0)                   |                        |
| Design day           |                               |                      | Acquire Info           |
| Select Target        | Standard                      | Print Mode :         | Color                  |
|                      | ICM                           | Color Mode :         | EPSON Standard (sRGB)  |
|                      | off (No color Adjustment)     |                      | Settings               |
|                      |                               | Level :              | Quality                |
|                      |                               |                      | Black Enhance Overcoat |
| Restore Default      | Show Settings                 | Print Preview        | Lavout Manager         |

2

Selezionare Adatta a larghezza rotolo in Stampa proporzionale, quindi fare clic sul pulsante Impostazioni.

| Select Setting :   | Current Settings                               | ~                           |                       |
|--------------------|------------------------------------------------|-----------------------------|-----------------------|
| Document Size :    | A4 210 x 297 mm                                | Settings                    | *A*                   |
|                    | Add/Delete Custom                              | Paper Size                  |                       |
| Reduce/Enlarge :   | Fit to Roll Paper Width                        | ~                           |                       |
| Ŧ                  | Fit to Roll Paper Width                        |                             |                       |
| Output Size :      | Fit to Output Size<br>Retain Scale of Document |                             | T                     |
| Borderless         | Specify Size                                   | and an analyzing the second |                       |
| Source :           | Roll Paper                                     | ~                           |                       |
| Roll Paper Width : | 44 in (1118 mm)                                | ~                           | Media Type            |
| Media Category:    | Use Printer Settings                           | ~                           | -<br>Paper Remaining  |
| Media Type :       | Premium Luster Photo Paper (26                 | 50)                         |                       |
| Dist C with        |                                                |                             | Acquire Info          |
| Select Target      | Standard                                       | Print Mode :                | Color                 |
|                    | ICM                                            | Color Mode :                | EPSON Standard (sRGB) |
|                    | Off (No Color Adjustment)                      |                             | Culture               |
|                    |                                                | Laural 1                    | Settings              |
|                    |                                                | Leve :                      | Quarty                |
|                    |                                                |                             | Concentration         |

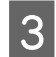

Selezionare Adatta lato corto a larg. rot. o Adatta lato lungo a larg. rot.

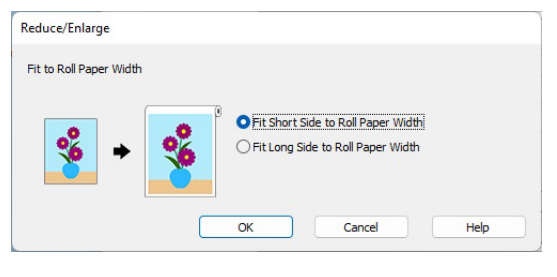

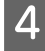

Controllare le altre impostazioni, quindi iniziare a stampare.

# Adattamento dei documenti al formato di stampa

#### Impostazioni in Windows

1 Visualizzare la schermata Impostazioni stampante del driver della stampante, quindi impostare lo stesso formato carta del formato carta dei dati in **Formato documento**.

# ∠ "Visualizzazione della schermata delle impostazioni" a pagina 72

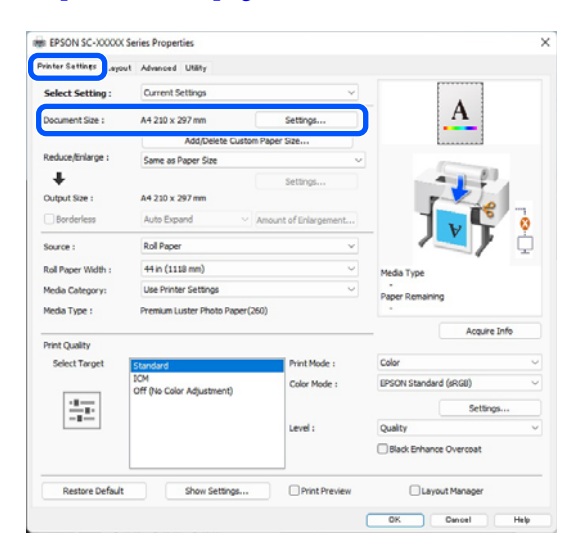

 $2 \frac{s}{s}$ 

Selezionare Adatta a formato output in Stampa proporzionale, quindi fare clic sul pulsante Impostazioni.

| Select Setting :   | Current Settings                               | Ý                          | •                      |
|--------------------|------------------------------------------------|----------------------------|------------------------|
| Document Size :    | A4 210 x 297 mm                                | Settings                   |                        |
|                    | Add/Delete Custom                              | Paper Size                 | <b>*</b>               |
| Reduce/Enlarge :   | Fit to Roll Paper Width                        |                            | -                      |
| +                  | Same as Paper Size<br>Fit to Roll Paper Width  |                            |                        |
| Output Size :      | Fit to Output Size<br>Retain Scale of Document |                            | The second             |
| Borderless         | Spedfy Size                                    | - want of the wargement of |                        |
| Source :           | Roll Paper                                     | v                          |                        |
| Roll Paper Width : | 44 in (1118 mm)                                | v                          | Media Type             |
| Media Category:    | Use Printer Settings                           | ~                          | -<br>Paper Remaining   |
| Media Type :       | Premium Luster Photo Paper(26                  | 0)                         |                        |
| Drivet Character   |                                                |                            | Acquire Info           |
| Select Target      | Standard                                       | Print Mode :               | Color                  |
|                    | ICM<br>Off (No Color Adjustment)               | Color Mode :               | EPSON Standard (sRGB)  |
| 10.00              |                                                |                            | Settings               |
|                    |                                                | Level :                    | Quality                |
|                    |                                                |                            | Black Enhance Overcoat |
| Restore Defe d     | Chow Cattions                                  | Print Preview              | Lavout Manager         |

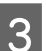

#### Selezionare il formato carta per la stampa.

| Fit to Output Size |                         |                |
|--------------------|-------------------------|----------------|
|                    | Document Size Category: | User Defined   |
| 🐝 🔸 🐝              | Output Size :           | User-Defined ~ |
|                    |                         |                |

4

Controllare le altre impostazioni, quindi iniziare a stampare.

#### Impostazioni in Mac

- 1
- Visualizzare la schermata di stampa, quindi impostare il formato carta in uscita in **Formato carta**.

∠͡͡͡͡͡͡͡͡͡͡͡͡͡͡͡͡͡͡͡͡͡͡ː (Mac)" a pagina 63

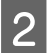

Selezionare **Paper Handling** dall'elenco e quindi selezionare **Scale to fit paper size**.

Verificare che il formato carta selezionato in Formato carta sia visualizzato in Dimensioni foglio di stampa.

| Printer: SC-X          | XXXX Series             | $\bigcirc$   |
|------------------------|-------------------------|--------------|
| Presets: Defau         | It Settings             | $\bigcirc$   |
| Copies: 1              | ¢                       |              |
| Pages: 🗿 All           |                         |              |
| From                   | n: 1 to: 1              |              |
| Paper Size: A4 21      | 0 by 297 mm             | 0            |
| Orientation: 🔾 🛤       | Portrait 🔹 🕩 Landscape  |              |
| Pa                     | per Handling            |              |
| Pages to Print         |                         |              |
| rages to Fint          | All pages               |              |
| Page Order             | Automatic               |              |
|                        | Scale to fit paper size |              |
| Destination Paper Size | Suggested Paper: A4     | O            |
|                        | Scale down only         |              |
|                        |                         |              |
|                        |                         |              |
| DF 🔽                   |                         | Cancel Print |

3

Controllare le altre impostazioni, quindi iniziare a stampare.

### N-up/manifesto

È possibile stampare più pagine di dati su un solo foglio oppure una sola pagina distribuita in più fogli.

Esistono tre modi per stampare N-up/manifesti.

#### • Piegatura doppio lato (solo Windows)

È possibile stampare due pagine consecutive su un unico foglio. La seconda pagina viene ruotata di 180° e stampata vicino alla prima pagina, consentendo la piegatura della carta al fine di realizzare un documento a due facciate.

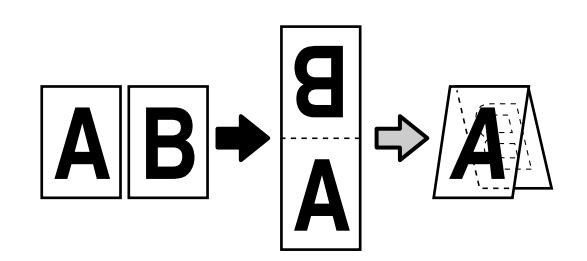

• N-up

Su ogni foglio possono essere stampate due o quattro pagine consecutive.

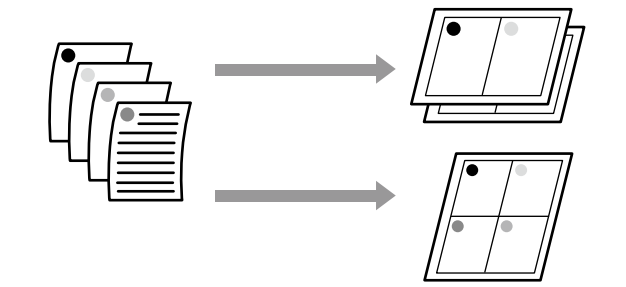

#### • Manifesto (solo Windows)

Una singola pagina può essere stampata su più fogli. Dopodiché, è possibile riunire i fogli per creare grandi manifesti (fino a 16 volte il formato originale). Quando **Stampa manifesto senza margini** è abilitato, è possibile dividere la carta in uscita così comè senza tagliare i margini, ma le parti dell'immagine che si estendono oltre i bordi nella stampa senza margini andranno perse, il che significa che l'immagine potrebbe non essere allineata in corrispondenza dei tratti di unione.

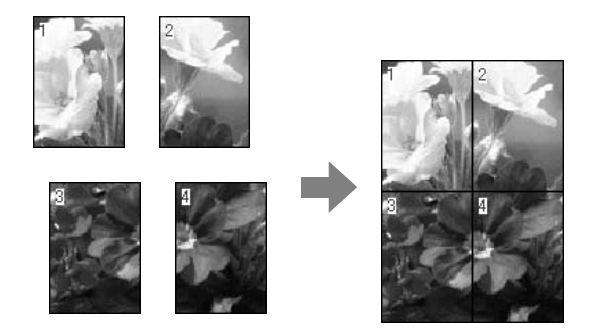

### Piegatura doppio lato (solo Windows)

1 Visualizzare la scheda Layout del driver della stampante e selezionare Layout. Selezionare Piegatura doppio lato e fare clic sul pulsante Impostazioni.

∠ <sup>3</sup> "Metodi per la stampa di base(Windows)" a pagina 60

#### EPSON SC-X0000X Series Propertie Select S Copies : 1 0 Collate Reverse Orde O Folded Double-Side Poster Sett tional Settings Mirror Image Print Preview re Defe it Chow Cattion Layout Manage OK Oencel Help

2

Impostare **Lato di rilegatura** e **Margine di rilegatura** nella finestra di dialogo Impostazione piegatura doppio lato.

| ▲<br>0.0 🜩 [0.0 5 | 0.0] |
|-------------------|------|
| mm Oind           | h    |
|                   |      |
|                   | ▲    |

3

Controllare le altre impostazioni, quindi iniziare a stampare.

### N-up

#### Nota:

- □ In Windows, non è possibile utilizzare la funzione di stampa N-up quando si esegue la stampa senza margini.
- In Windows, è possibile utilizzare la funzione Stampa proporzionale (Adatta alla pagina) per stampare i dati su formati di carta diversi.
   "Stampa con ingrandimento/riduzione" a pagina 90

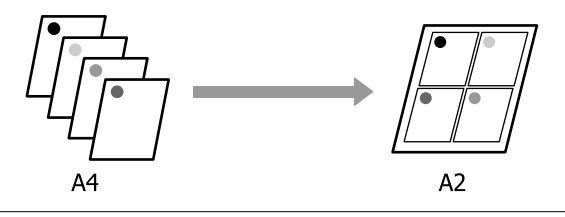

1

#### Impostazioni in Windows

1

Visualizzare la scheda Layout del driver della stampante e selezionare **Layout**. Selezionare **N-up** e fare clic sul pulsante **Impostazioni**.

#### ∠ "Metodi per la stampa di base(Windows)" a pagina 60

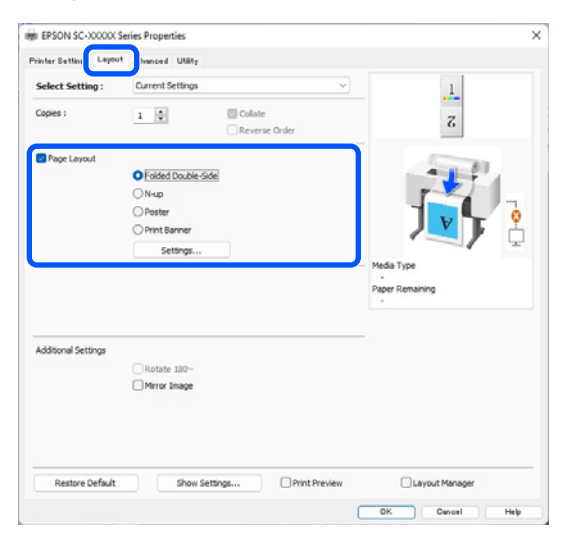

2 Impostare **Numero di pagine per foglio** e **Ordine di pagina** nella finestra di dialogo Layout di stampa.

Se si seleziona **Stampa con bordi**, i bordi di pagina vengono stampati in ogni pagina.

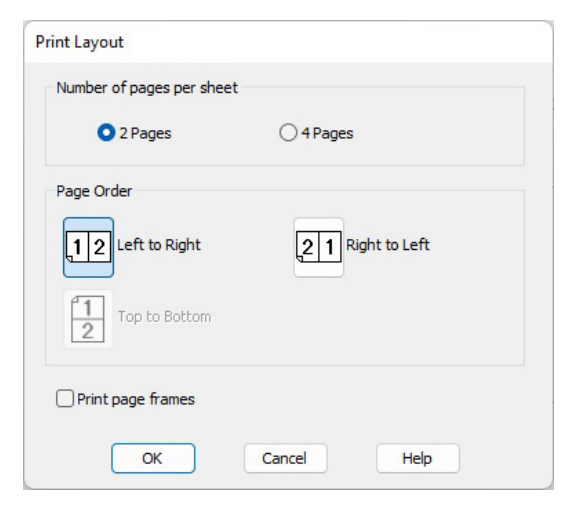

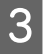

Controllare le altre impostazioni, quindi iniziare a stampare.

#### Impostazioni in Mac

Quando viene visualizzata la schermata di stampa, selezionare **Layout** dall'elenco e specificare il numero di pagine per foglio e altro ancora.

#### 

| P     | rinter: SC-XXXXX        | Series                    | $\bigcirc$ |
|-------|-------------------------|---------------------------|------------|
| Pr    | esets: Default Set      | tings                     | $\bigcirc$ |
| С     | opies: 1                |                           |            |
| F     | Pages: O All<br>From: 1 | to: 1                     |            |
| Pape  | r Size: A1 (Roll Pap    | er - Borderless, Auto Exp | and 😌      |
| Orien | tation: 🔾 🖅 Portra      | it 🔷 🕩 Landscape          |            |
|       | Layout                  | 0                         |            |
|       | Pages per Sheet:        | 1                         | 0          |
|       | Layout Direction:       | ZZN                       | M          |
|       | Border:                 | None                      | 0          |
|       | Two-Sided:              | Off                       | 0          |
|       |                         | Reverse page orienta      | ation      |
|       |                         | Flip horizontally         |            |
|       |                         |                           |            |
|       |                         |                           |            |

#### Nota:

È possibile stampare delle cornici attorno alle pagine disposte utilizzando la funzione **Border** (Bordo).

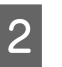

Controllare le altre impostazioni, quindi iniziare a stampare.

3

### Manifesto (solo Windows)

1

2

Visualizzare la scheda Layout del driver della stampante e selezionare **Layout**. Selezionare **Manifesto** e fare clic sul pulsante **Impostazioni**.

∠ 3 "Metodi per la stampa di base(Windows)" a pagina 60

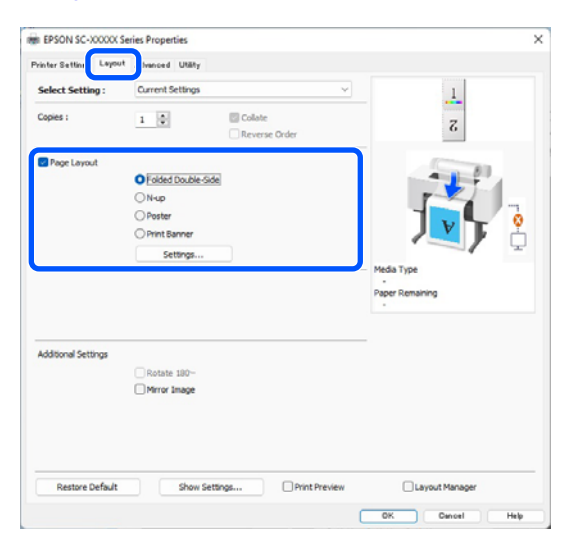

Impostare **Numero di riquadri** nella finestra di dialogo Manifesto.

| Poster Settings                                                                                                    |                         |
|----------------------------------------------------------------------------------------------------|-------------------------|
| Number of panels                                                                                                    |                         |
| ○ 2x1                                                                                                    |                         |
| O 2x2                                                                                                    | 1 2                     |
| ○ 3x3                                                                                                    |                         |
| ⊖ 4x4                                                                                                    |                         |
| Please select the panels<br>that you don't wish to be<br>printed. (The panels which<br>appear grayed out will not<br>be printed) |                         |
| Borderless Poster Print                                                                                                    |                         |
| Print Cutting Guides                                                                                                    |                         |
| Overlapping Align                                                                                                    | ment Marks 🛛 Trim Lines |
| ОК                                                                                                    | Cancel Help             |

Selezionare se stampare il manifesto con o senza bordi.

Quando si seleziona la stampa senza margini:

Selezionare Stampa manifesto senza margini.

| Poster Settings                                                                                                    |             |
|----------------------------------------------------------------------------------------------------|-------------|
| Number of panels                                                                                                    |             |
| ○ 2x1                                                                                                    |             |
| <b>O</b> 2x2                                                                                                    | 1 2         |
| ○ 3x3                                                                                                    |             |
| ⊖ 4x4                                                                                                    | A land      |
| Please select the panels<br>that you don't wish to be<br>printed. (The panels which<br>appear grayed out will not<br>be printed) |             |
| Borderless Poster Print                                                                                                    |             |
| ОК                                                                                                    | Cancel Help |

#### Nota:

Se l'opzione Stampa manifesto senza margini è in grigio, la carta o il formato selezionato non supporta la stampa senza margini.

∠ Carta supportata" a pagina 87

Se Taglio automatico è impostato su Taglio singolo o Taglio doppio, l'immagine viene tagliata da 1 a 2 mm (da 0,04 a 0,079 pollici) all'interno del bordo dell'immagine, il che significa che l'immagine potrebbe non essere allineata in corrispondenza dei tratti di unione.

#### Quando si seleziona la stampa con i margini:

Deselezionare **Stampa manifesto senza** margini.

| Poster Settings                                                                                                    |                         |
|----------------------------------------------------------------------------------------------------|-------------------------|
| Number of panels                                                                                                    |                         |
| ○ 3x3<br>○ 4x4                                                                                                    |                         |
| Please select the panels<br>that you don't wish to be<br>printed. (The panels which<br>appear grayed out will not<br>be printed) |                         |
| Borderless Poster Print Print Cutting Guides                                                                                     |                         |
| Overlapping Align                                                                                                    | ment Marks 🛛 Trim Lines |
| ОК                                                                                                    | Cancel Help             |

#### Nota:

Informazioni relative al formato dopo l'unione:

Quando l'opzione **Stampa manifesto senza margini** è deselezionata, vengono visualizzate le voci di **Stampa guide di taglio**.

Le dimensioni finali sono le stesse indipendentemente dalla selezione di **Stampa con bordi**. Tuttavia, se si seleziona **Crocini di allineamento sovrapposti**, le dimensioni finali risultano inferiori con una sovrapposizione.

Controllare le altre impostazioni, quindi iniziare a stampare.

#### Unione di fogli di manifesti con margini nella stampa multipagina

Se si seleziona **Crocini di allineamento sovrapposti**, su ciascun foglio saranno stampate le guide di unione (indicate con delle righe tracciate sopra e attorno ai segni X nell'immagine sotto riportata).

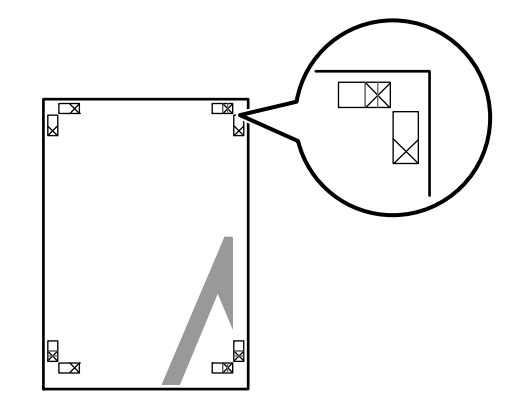

#### Nota:

Se la stampa è a colori, le guide di unione saranno blu, mentre le guide di taglio rosse; diversamente, tutte le guide saranno stampate in nero.

Nella seguente sezione viene descritto come unire insieme quattro pagine stampate.

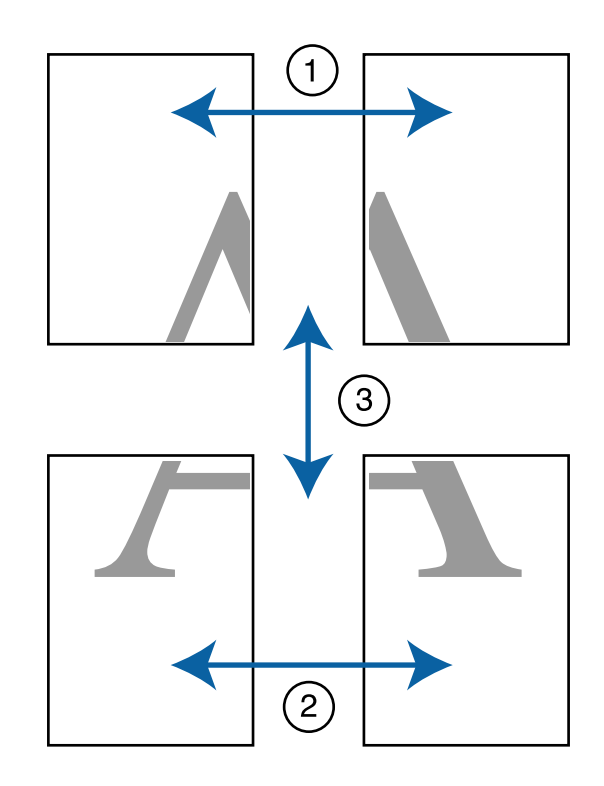

Preparare i due fogli superiori e rifinire la parte 1 in eccesso dal foglio sinistro tagliando lungo la riga che unisce le due guide di unione (i centri dei segni X).

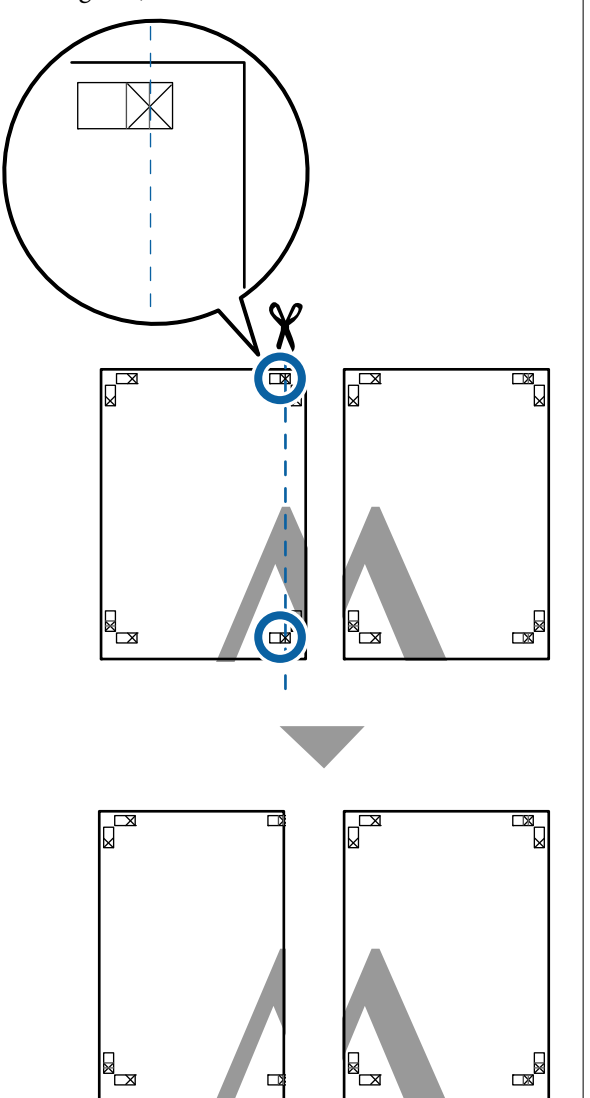

2

Sovrapporre il foglio superiore di sinistra sul foglio superiore di destra. Allineare i crocini X come mostrato nella figura sotto e fissarli temporaneamente applicando del nastro adesivo sul retro.

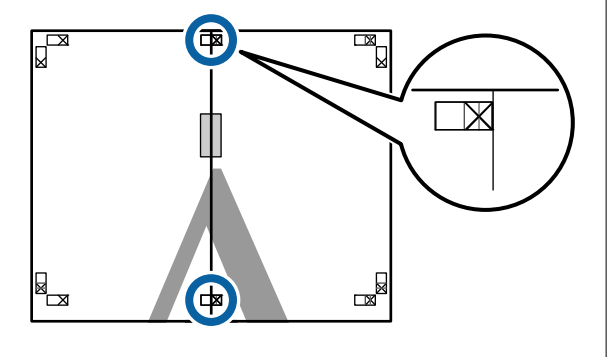

3

Con i due fogli sovrapposti, rifinire la parte in eccesso tagliando lungo la riga che unisce le due guide di taglio (le righe a sinistra dei segni X).

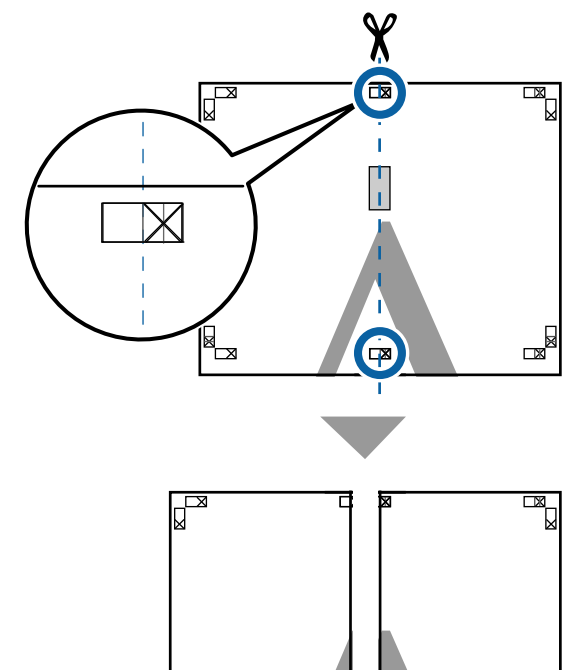

Δ

Riunire i due fogli.

X

Applicare un nastro adesivo per fissare il retro dei fogli.

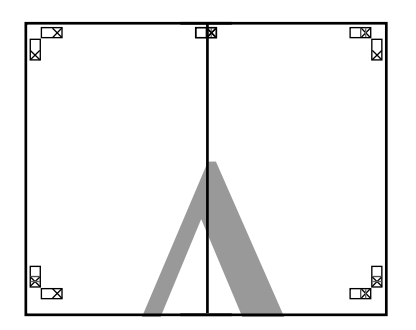

5

Ripetere i Passaggi da 1 a 4 per i fogli inferiori.

8

6 Rifinire la parte inferiore dai fogli superiori tagliando lungo la riga che unisce le due guide di unione (le linee al di sopra dei segni X).

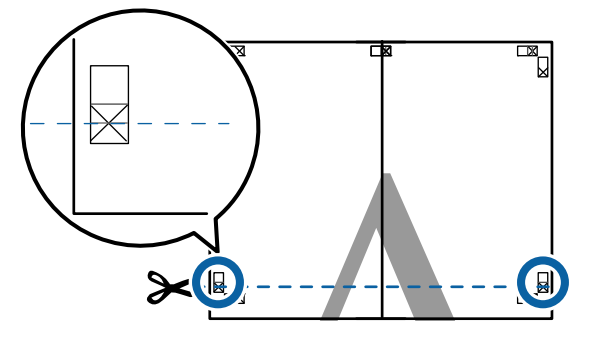

7 Sovrapporre il foglio superiore sul foglio inferiore. Allineare i crocini X come mostrato nella figura sotto e fissarli temporaneamente applicando del nastro adesivo sul retro.

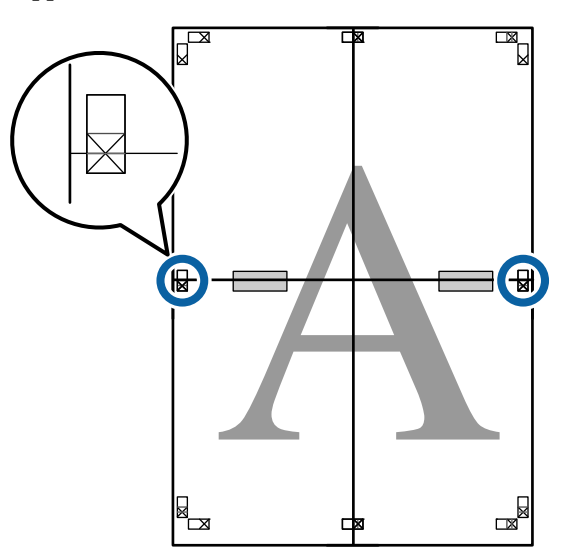

Con i due fogli sovrapposti, rifinire la parte in eccesso tagliando lungo la riga che unisce le due guide di taglio (le righe sopra i segni X).

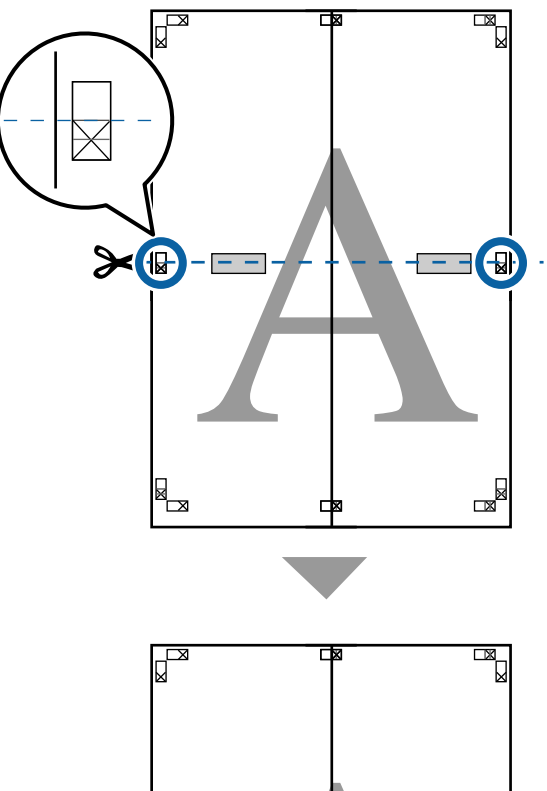

9 Unire i fogli superiore e inferiore.Applicare un nastro adesivo per fissare il retro

Applicare un nastro adesivo per fissare il retro dei fogli.

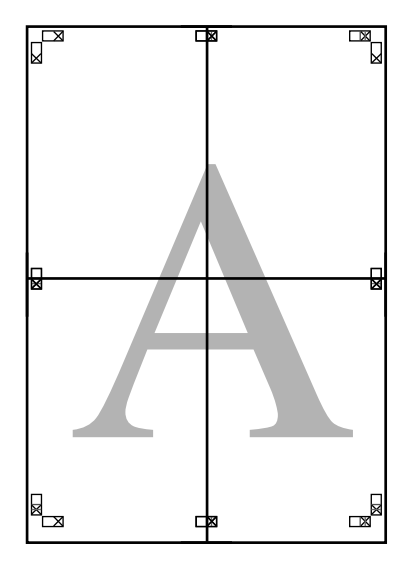

10

Dopo aver unito tutti i fogli, rifinire i bordi tagliando lungo le guide di taglio (fuori dai segni X).

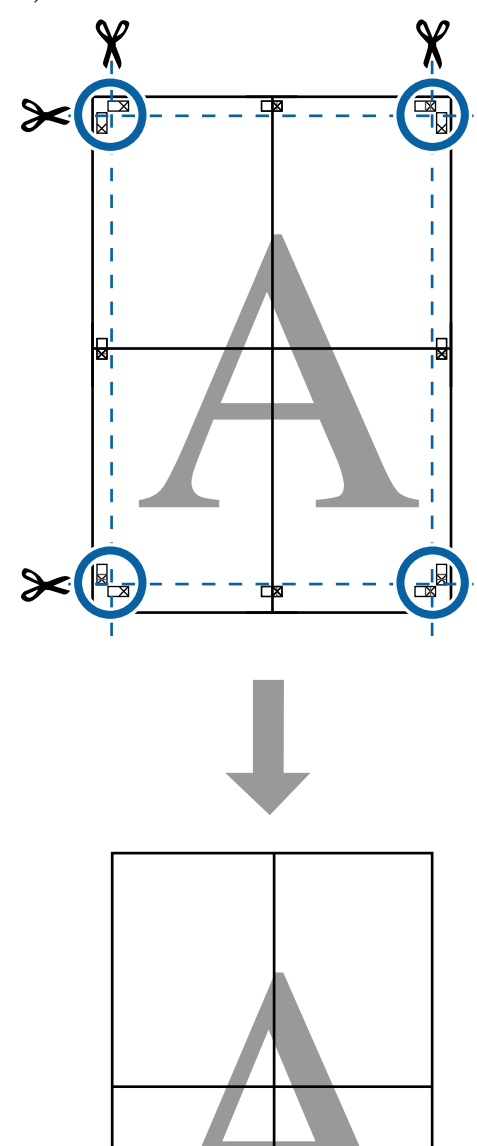

# Stampa con formati non standard

Prima di stampare con formati non standard, fra cui striscioni verticali oppure orizzontali e documenti con lati uguali, salvare i formati carta desiderati nel driver della stampante. Una volta salvato nel driver della stampante, si possono selezionare formati personalizzati nell'applicazione **Page Setup (Formato di stampa)** e in altre finestre di dialogo di stampa.

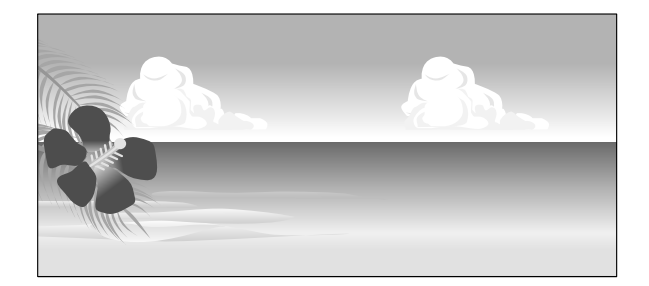

#### Formati carta supportati

La tabella seguente mostra le dimensioni della carta che possono essere impostate nel driver della stampante. Per informazioni sulle dimensioni della carta supportate da questa stampante, vedere quanto segue.

#### ∠ Area di stampa" a pagina 65

| Larghezza<br>carta | SC-P9300 Series                                                                                        | Da 89 <sup>*1</sup> a<br>1118 mm<br>(Da 3,5 <sup>*1</sup> a<br>44,02 pollici) |  |
|--------------------|----------------------------------------------------------------------------------------------------|-------------------------------------------------------------------------------|--|
|                    | SC-P7300 Series                                                                                        | Da 89 <sup>*1</sup> a<br>610 mm<br>(Da 3,5 <sup>*1</sup> a<br>24 pollici)     |  |
| Altezza car-<br>ta | Windows: da 127 <sup>*1</sup> a 91000 mm (da 5 <sup>*1</sup> a<br>3583 pollici)                        |                                                                               |  |
|                    | Mac: da 127 <sup>*1</sup> a 18288 mm <sup>*2</sup> (da 5 <sup>*1</sup> a<br>720 <sup>*2</sup> pollici) |                                                                               |  |

- \*1 Il formato minimo supportato dalla stampante è 182 mm (7,2 pollici) di larghezza e 254 mm (10 pollici) di lunghezza. Se si inserisce un formato più piccolo nel driver della stampante come formato carta personalizzato, il documento sarà stampato con i margini più larghi del previsto, che è necessario rifinire.
- \*2 In Mac OS X, **Custom Paper Sizes (Formati carta personalizzati)** sebbene sia possibile specificare un formato carta superiore ai formati caricabili nella stampante, non verranno stampati in modo appropriato.

#### Importante:

Quando si usa software disponibile sul mercato, i possibili formati di output sono limitati. Se si stanno usando applicazioni che supportano la stampa striscioni, è possibile impostare una lunghezza maggiore della carta. Vedere il manuale dell'applicazione per i dettagli.

#### Impostazioni in Windows

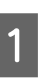

Visualizzare la schermata Impostazioni stampante del driver e fare clic su **Aggiungi**/ **cancella formato carta personalizzato...** 

∠ for "Metodi per la stampa di base(Windows)" a pagina 60

|                    | at summer anny                   |                       |                                                                                                    |
|--------------------|----------------------------------|-----------------------|----------------------------------------------------------------------------------------------------|
| Select Setting :   | Current Settings                 | ~                     |                                                                                                    |
| Document Size :    | A4 210 x 297 mm                  | Settinot              | A                                                                                                    |
|                    | Add/Delete Custo                 | m Paper Size          | L                                                                                                    |
| Reduce/Enlarge :   | Same as Paper Size               | ~                     | - Contraction of the second second se |
| +                  |                                  | Settings              |                                                                                                    |
| Output Size :      | A4 210 x 297 mm                  |                       | The second                                                                                                    |
| Borderless         | Auto Expand 🛛 🗸                  | Amount of Enlargement |                                                                                                    |
| Source :           | Rol Paper ~                      |                       |                                                                                                    |
| Roll Paper Width : | 44 in (1118 mm)                  | v                     | Media Type                                                                                                    |
| Media Category:    | Use Printer Settings             | ~                     | -<br>Paper Remaining                                                                                                    |
| Media Type :       | Premium Luster Photo Paper(      |                       |                                                                                                    |
| Delet Chualithe    |                                  |                       | Acquire Info                                                                                                    |
| Select Target      | Standard                         | Print Mode :          | Color                                                                                                    |
| - <u>1</u><br>-1   | ICM<br>Off (No Color Adjustment) | Color Mode :          | EPSON Standard (sRG8)                                                                                                    |
|                    |                                  |                       | Settings                                                                                                    |
|                    |                                  | Level :               | Quality                                                                                                    |
|                    |                                  |                       | Black Enhance Overcoat                                                                                                    |
|                    |                                  | -                     | 0                                                                                                    |

2

Impostare il Formato carta e il nome del formato carta da registrare, quindi fare clic su **Salva**.

 Nome formato carta: le informazioni inserite qui sono visualizzate nei menu a tendina per la selezione di Formato documento e Formato output. Inserire un valore in modo da poter comprendere rapidamente il formato impostato o se è un formato carta con un uso specifico, inserire tale uso.

Esempio: 100 x 762 mm (da 3,9 a 30 pollici)

Per manifesti

- Formato carta base: selezionare un formato standard simile al formato della carta da utilizzare per visualizzarne i valori di Larghezza carta e Altezza carta.
- Correggi rapporto larghezza/altezza: selezionare un rapporto di aspetto e quindi selezionare Orizzontale o Verticale come Base. È quindi possibile impostare il formato semplicemente inserendo un valore in Larghezza carta o Altezza carta.

| Base Paper Size : | Paper Size Name :           |
|-------------------|-----------------------------|
| User-Defined V    | User-Defined                |
| Paper Size :      | Fix Aspect Ratio            |
| User-Defined      | Not Specify ~               |
|                   | Base : OLandscape OPortrait |
|                   | Paper Width : 1117.9        |
|                   | [89.0 1118.0]               |
|                   | Paper Height : 1592.3       |
|                   | [127.0 91000.0]             |
|                   | Unit<br>Omm Oinch           |

#### Nota:

- Per modificare il formato carta salvato, selezionare il nome del formato carta dall'elenco a sinistra.
- Per eliminare il formato definito dall'utente già registrato, selezionare dall'elenco a sinistra il nome del formato e quindi fare clic su Cancella.
- **D** *È* possibile salvare fino a 100 formati carta.

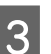

Fare clic su OK.

Ora è possibile selezionare il nuovo formato carta da **Formato carta** o **Formato pagina** nella schermata **Impostazioni stampante**.

È ora possibile stampare normalmente.

#### Impostazioni in Mac

| 1 |
|---|
|   |

Quando viene visualizzata la schermata di stampa, selezionare **Manage Custom Sizes** (Gestisci dimensioni ad hoc) dall'elenco Paper Size (Formato carta).

∠ "Esecuzione della stampa" a pagina 63

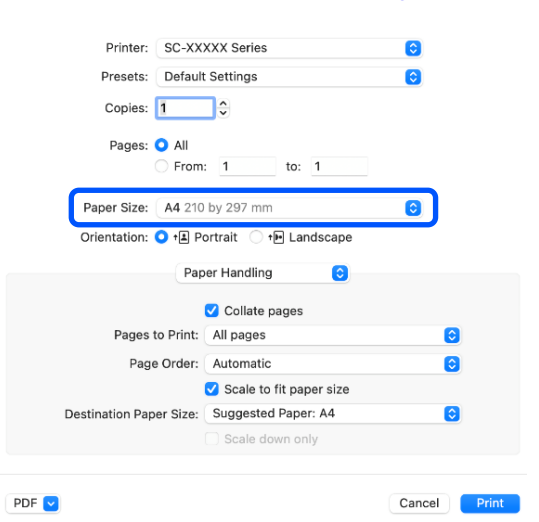

#### Nota:

Se le opzioni di impostazione pagina non sono disponibili nella finestra di dialogo dell'applicazione, visualizzare la finestra di dialogo delle impostazioni pagina.

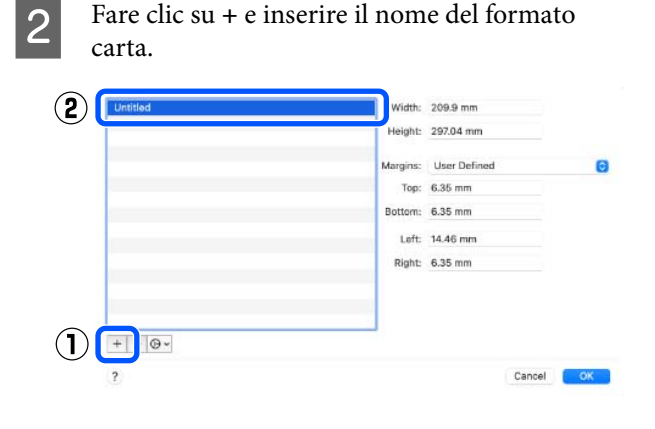

#### 3 Immettere le impostazioni di Width (Larghezza) e Height (Altezza) per Paper Size (Formato carta), immettere i margini, quindi fare clic su OK.

È possibile impostare il formato pagina e i margini della stampante a seconda del metodo di stampa.

| Untitled | Width:   | 209.9 mm     |   |   |
|----------|----------|--------------|---|---|
|          | Height:  | 297.04 mm    |   |   |
|          | Margins: | User Defined | Θ |   |
|          | Top:     | 6.35 mm      |   | ( |
|          | Bottom:  | 6.35 mm      |   | 0 |
|          | Left:    | 14.46 mm     |   |   |
|          | Right:   | 6.35 mm      |   |   |
|          |          |              |   |   |
|          |          |              |   |   |
| •        |          |              |   |   |
|          |          |              |   | 6 |

#### Nota:

- Per modificare un formato personalizzato salvato, sceglierne il nome dall'elenco a sinistra.
- Per copiare un formato personalizzato salvato, selezionare il formato nell'elenco a sinistra e fare clic su Duplicate (Duplicato).
- Per eliminare un formato personalizzato salvato, selezionarlo nell'elenco a sinistra e fare clic su -.
- L'impostazione per il formato di carta personalizzato è diversa a seconda della versione del sistema operativo. Per dettagli, vedere la documentazione del sistema operativo.

#### Fare clic su OK.

È possibile selezionare il formato carta salvato dal menu a comparsa Formato carta.

È ora possibile stampare normalmente.

# Gestione layout (Solo Windows)

La funzione Gestione layout consente di collocare più parti di dati di stampa create in applicazioni diverse disponendole liberamente sulla carta e quindi stampandole insieme.

È possibile creare un manifesto o del materiale di presentazione collocando diverse parti di dati di stampa nella posizione desiderata. Inoltre, Gestione layout consente di utilizzare la carta in modo efficiente.

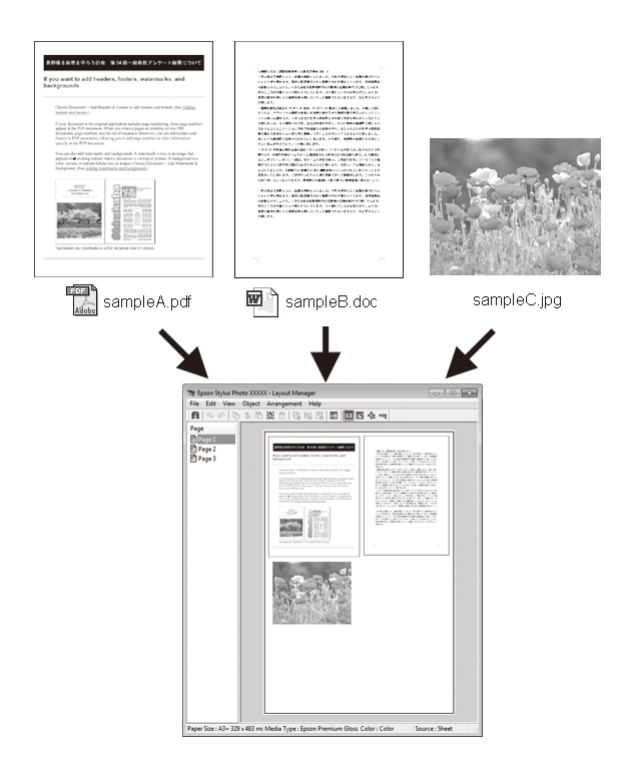

Di seguito viene riportato un esempio di layout.

#### Posizionamento di dati diversi

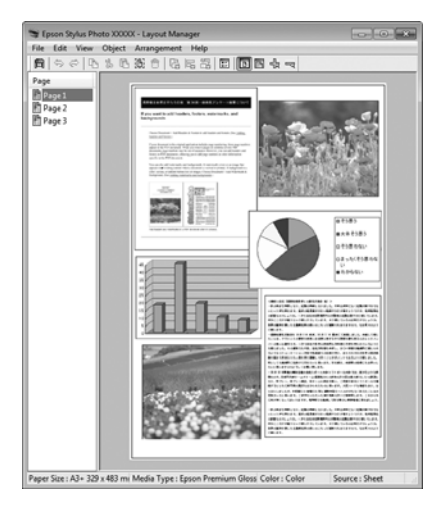

#### Posizionamento degli stessi dati

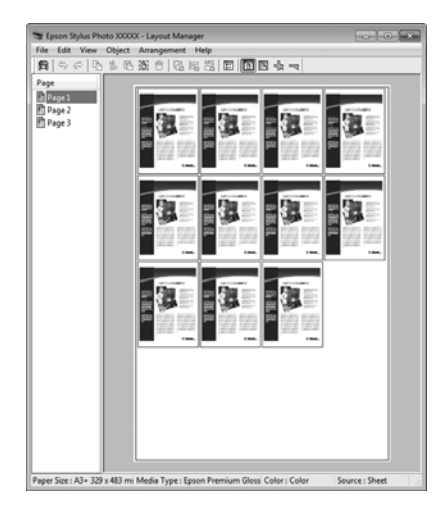

#### Posizionamento libero dei dati

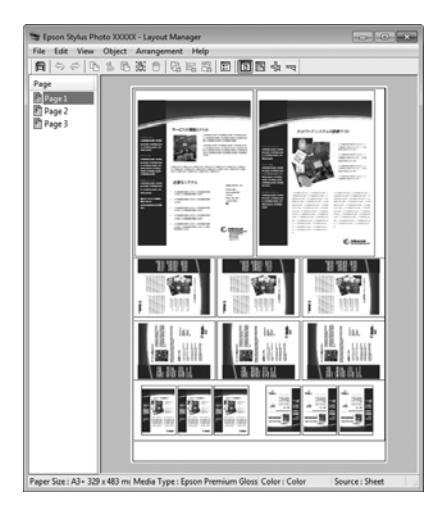

#### Posizionamento dei dati su carta in rotolo

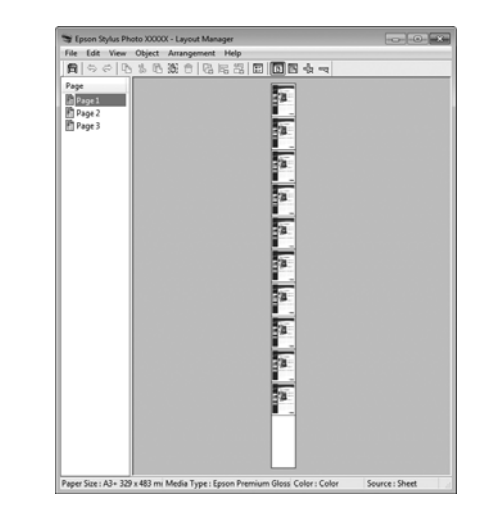

### Procedure di impostazione per la stampa

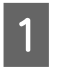

Verificare che la stampante sia collegata e pronta per stampare.

Aprire il file da stampare nell'applicazione in uso.

3 Selezionare Gestione layout nella schermata Impostazioni stampante del driver della stampante, quindi in Formato carta impostare il formato pagina creato dall'applicazione.

#### ∠ <sup>3</sup> "Esecuzione della stampa" a pagina 60

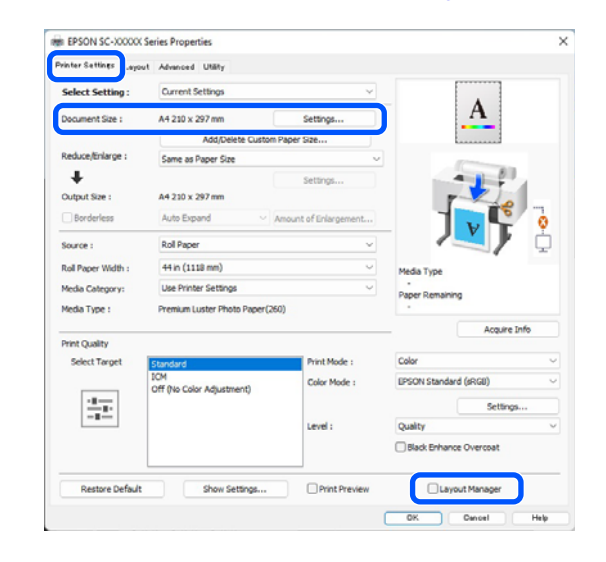

#### Nota:

L'impostazione selezionata in **Formato carta** è il formato utilizzato in **Gestione layout**. Il formato della carta di stampa effettivo viene impostato nella schermata al passaggio 7.

Fare clic su **OK**. Quando si stampa da un'applicazione, viene visualizzata la schermata **Gestione layout**.

I dati di stampa non vengono stampati ma una pagina viene collocata sulla carta nella schermata **Gestione layout** sotto forma di un oggetto.

5 Lasciare aperta la schermata **Gestione layout** e ripetere i passaggi da 2 a 4 per disporre altri dati.

Gli oggetti vengono aggiunti alla schermata **Gestione layout**.

Disporre gli oggetti nella schermata Gestione layout.

Gli oggetti possono essere trascinati nelle nuove posizioni e ridimensionati; inoltre, possono essere risistemati o ruotati tramite le opzioni nel menu Oggetto.

È possibile modificare la dimensione complessiva e il posizionamento degli oggetti utilizzando le opzioni **Impostazioni opzionali** e **Disposizione** nel menu File.

Per ulteriori dettagli su ciascuna funzione, vedere la guida della schermata **Gestione layout**.

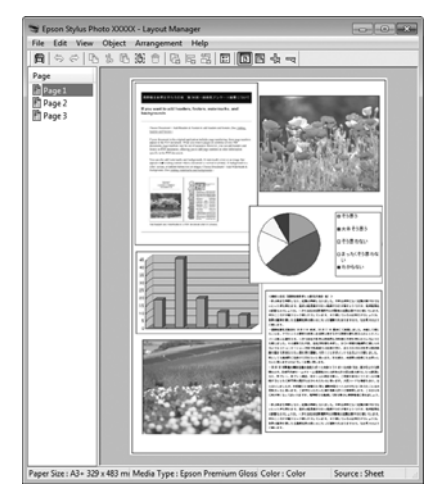

7

Fare clic su **File** — **Proprietà**, quindi configurare le impostazioni di stampa nella schermata del driver della stampante.

| vinter Settings Layout | Advanced Utäty                      |               |                        |
|------------------------|-------------------------------------|---------------|------------------------|
| Select Setting :       | Current Settings ~                  |               |                        |
| Document Size :        | A4 210 x 297 mm                     | Settings      | A                      |
|                        | Add/Delete Custom                   | Paper Size    | L                      |
| Reduce/Enlarge :       | Same as Paper Size                  | ~             |                        |
| +                      |                                     | Sattinos      |                        |
| Output Size :          | A4 210 x 297 mm                     |               |                        |
| Borderless             | Auto Expand V Amount of Enlargement |               |                        |
| Source :               | Rol Paper v                         |               |                        |
| Roll Paper Width :     | 44 in (1118 mm)                     | ~             | Media Type             |
| Media Category:        | Use Printer Settings                | Ý             | -<br>Paper Demaining   |
| Media Type :           | Premium Luster Photo Paper(260)     |               | -                      |
| Print Quality          |                                     |               | Acquire Info           |
| Select Target          | Standard                            | Print Mode :  | Color                  |
|                        | ICM<br>Off Rio Color Adjustment)    | Color Mode :  | EPSON Standard (sRGB)  |
| - 8                    | on the case relationship            |               | Settings               |
|                        |                                     | Level :       | Quality                |
|                        |                                     |               | Black Enhance Overcoat |
|                        |                                     |               |                        |
| Restore Default        | Show Settings                       | Print Preview | Layout Manager         |

Imposta gli elementi necessari, come Formato output, Origine e Supporto.

8

Fare clic sul menu **File** nella schermata **Gestione layout**, quindi fare clic su **Stampa**.

La stampa viene avviata.

### Salvataggio e richiamo delle impostazioni

È possibile salvare sotto forma di file il contenuto delle impostazioni e della disposizione della schermata **Gestione layout**. Se occorre chiudere l'applicazione in uso con un lavoro aperto, è possibile salvarlo sotto forma di file e quindi riaprirlo in seguito per continuare il lavoro.

### Salvataggio

1 N m

2

3

Nella schermata **Gestione layout**, fare clic sul menu **File**, quindi su **Salva come**.

- Immettere il nome del file, selezionare il percorso e quindi fare clic su **Salva**.
- Chiudere la schermata Gestione layout.

### Apertura di file salvati

1 Fare clic con il tasto destro sull'icona dell'utility (S) nella taskbar (barra delle applicazioni) Windows e selezionare **Gestione layout** dal menu che appare.

Viene visualizzata la schermata **Gestione** layout.

Se l'icona di collegamento dell'Utility non è visualizzata nella Taskbar (Barra delle applicazioni) di Windows ớ "Riepilogo della scheda Utility" a pagina 75

2

3

Nella schermata **Gestione layout**, fare clic nel menu **File** e quindi scegliere **Apri**.

Selezionare il percorso e aprire il file desiderato.

# Stampa con gestione del colore

# Informazioni sulla gestione del colore

Anche quando si utilizzano gli stessi dati immagine, l'immagine originale e l'immagine visualizzata possono apparire diverse e i risultati di stampa possono risultare diversi dall'immagine visualizzata sullo schermo. Ciò si verifica a causa delle differenti caratteristiche di acquisizione del colore sotto forma di dati elettronici delle periferiche di ingresso quali scanner e fotocamere digitali e delle differenti caratteristiche di riproduzione dei colori degli schermi e delle stampanti. Il sistema di gestione del colore è un mezzo per regolare le differenze nelle caratteristiche di conversione del colore tra periferiche di ingresso e periferiche di uscita. Un sistema di gestione del colore è incluso in sistemi operativi quali Windows e Mac OS, in aggiunta alle applicazioni di elaborazione delle immagini. Windows include il sistema di gestione del colore ICM e Mac OS X include il sistema di gestione del colore ColorSync.

In un sistema di gestione del colore, viene utilizzato un file di definizione del colore chiamato "profilo" per eseguire la corrispondenza dei colori fra i dispositivi. (tale file è chiamato anche profilo ICC). Il profilo di un dispositivo di input viene chiamato profilo input (o profilo fonte), mentre quello di un dispositivo di output, come una stampante, viene chiamato profilo stampante (o profilo output). Nel driver di questa stampante, viene predisposto un profilo per ciascun tipo di supporto.

L'area di conversione del colore della periferica di ingresso e l'area di riproduzione del colore della periferica di uscita sono diverse. Di conseguenza, vi sono aree di colore che non corrispondono anche quando si esegue la corrispondenza del colore utilizzando un profilo. Oltre a specificare i profili, il sistema di gestione del colore attribuisce la qualifica di "intento" alle condizioni di conversione per le aree dove la corrispondenza del colore non riesce. Il nome e il tipo dell'intento variano a seconda del sistema di gestione dei colori utilizzato. Non è possibile ottenere la corrispondenza dei colori tra le stampe e lo schermo tramite la gestione del colore tra periferica di ingresso e stampante. Per far corrispondere i colori, è necessario eseguire la gestione del colore anche tra la periferica di input e lo schermo.

# Impostazioni di stampa con gestione del colore

È possibile eseguire la stampa con gestione del colore tramite il driver di questa stampante nei due modi che seguono.

Scegliere il metodo ottimale in base all'applicazione in uso, all'ambiente del sistema operativo, allo scopo della stampa e altro ancora.

# Impostazione della gestione del colore con le applicazioni

Questo metodo è studiato per la stampa da applicazioni che supportano la gestione del colore. Tutti i processi di gestione del colore vengono eseguiti dal sistema di gestione del colore dell'applicazione. Questo metodo risulta utile quando si desidera ottenere risultati di stampa con stessa gestione del colore utilizzando un'applicazione comune a diversi sistemi operativi.

∠ 3 "Impostazione della gestione del colore con le applicazioni" a pagina 109

# Impostazione della gestione del colore con il driver della stampante

Il driver della stampante utilizza il sistema di gestione del colore del sistema operativo ed esegue tutti i processi di gestione del colore. È possibile effettuare impostazioni di gestione del colore nel driver della stampante tramite i due metodi che seguono.

ICM host (Windows)/ColorSync (Mac OS X) Impostare quando si stampa da applicazioni che supportano la gestione del colore. Risulta efficace per ottenere risultati di stampa simili da applicazioni diverse che utilizzano uno stesso sistema operativo.

∠ℑ "Stampa con gestione del colore tramite ICM host (Windows)" a pagina 110
∠ℑ "Stampa con gestione del colore tramite ColorSync (Mac)" a pagina 111

Driver ICM (solo Windows)

Consente di eseguire la stampa con gestione del colore da applicazioni che non supportano la gestione del colore.

∠ Stampa con gestione del colore tramite Driver ICM(Solo Windows)" a pagina 112

### Impostazione dei profili

Le impostazioni per il profilo di input, il profilo stampante e l'intento (metodo di corrispondenza) variano tra tre tipi di stampa con gestione del colore, in quanto i motori di gestione del colore vengono utilizzati in modo diverso. Ciò in quanto l'uso della gestione del colore è diverso tra i vari motori. Effettuare le impostazioni nel driver della stampante o nell'applicazione come descritto nella tabella che segue.

|             | lmposta-<br>zioni pro-<br>filo input | lmposta-<br>zioni pro-<br>filo stam-<br>pante | lmposta-<br>zioni in-<br>tento |
|-------------|--------------------------------------|-----------------------------------------------|--------------------------------|
| Driver ICM  | Driver                               | Driver                                        | Driver                         |
| (Windows)   | stampante                            | stampante                                     | stampante                      |
| ICM host    | Applicazio-                          | Driver                                        | Driver                         |
| (Windows)   | ne                                   | stampante                                     | stampante                      |
| ColorSync   | Applicazio-                          | Driver                                        | Applicazio-                    |
| (Mac OS X)  | ne                                   | stampante                                     | ne                             |
| Applicazio- | Applicazio-                          | Applicazio-                                   | Applicazio-                    |
| ne          | ne                                   | ne                                            | ne                             |

I profili stampante per ciascun tipo di carta, necessari per la gestione del colore, vengono installati con il driver di questa stampante. È possibile selezionare il profilo dalla schermata delle impostazioni del driver della stampante.

È possibile selezionare il profilo dalla schermata delle impostazioni del driver della stampante.

∠ "Stampa con gestione del colore tramite Driver ICM(Solo Windows)" a pagina 112

∠ "Stampa con gestione del colore tramite ICM host (Windows)" a pagina 110

∠ for "Stampa con gestione del colore tramite ColorSync (Mac)" a pagina 111

∠ "Impostazione della gestione del colore con le applicazioni" a pagina 109
## Impostazione della gestione del colore con le applicazioni

Stampare utilizzando un'applicazione dotata di funzione di gestione del colore. Definire le impostazioni di gestione del colore nell'applicazione e disabilitare la funzione di regolazione del colore del driver della stampante.

1

Definire le impostazioni di gestione del colore nelle applicazioni.

Impostazione d'esempio per Adobe Photoshop CC

Aprire la schermata Print (Stampa).

Selezionare Color Management (Gestione colore), selezionare Photoshop Manages Colors (Colori gestiti da Photoshop) in Color Handling (Gestione colore), selezionare Printer Profile (Profilo Stampante) e Rendering Intent (Intento rendering), quindi fare clic su Print (Stampa).

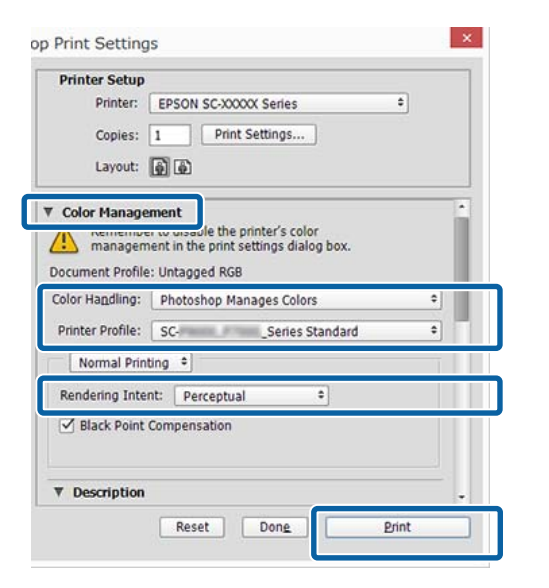

Visualizzare la schermata delle impostazioni del driver della stampante (Windows) o la schermata di stampa (Mac).

Definire le impostazioni del driver della stampante.

#### Per Windows

2

Per Mac

∠ "Metodi per la stampa di base(Mac)" a pagina 63

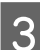

Disattivare la gestione del colore.

#### Per Windows

Nella schermata **Impostazioni stampante**, selezionare **Off (Nessuna regolazione colore)** come impostazione per **Modalità colore**.

| inter settings Layout | Advanced Utility                 |                       |                                                                                                    |
|-----------------------|----------------------------------|-----------------------|----------------------------------------------------------------------------------------------------|
| Select Setting :      | Current Settings                 | ~                     |                                                                                                    |
| Document Size :       | A4 210 x 297 mm                  | Settings              | A                                                                                                    |
|                       | Add/Delete Custom Paper Size     |                       |                                                                                                    |
| teduce/Enlarge :      | Same as Paper Size               | v                     | Contraction of the local division of the local division of the loc |
| +                     |                                  | Settings              |                                                                                                    |
| Output Size :         | A4 210 x 297 mm                  |                       |                                                                                                    |
| Borderless            | Auto Expand                      | Amount of Enlargement |                                                                                                    |
| iource :              | Roll Paper                       | ~                     |                                                                                                    |
| tol Paper Width :     | 44 in (1118 mm)                  | Ŷ                     | Media Type                                                                                                    |
| fedia Category:       | Use Printer Settings             | ~                     | -<br>Paner Remaining                                                                                                    |
| fedia Type :          | Premium Luster Photo Pa          | per(260)              |                                                                                                    |
|                       |                                  |                       | Acquire Info                                                                                                    |
| Select Target         | Standard                         | int Mode :            | Color                                                                                                    |
|                       | ICM<br>Off (No Color Adjustment) | olor Mode :           | EPSON Standard (sRGB)                                                                                                    |
| 2.7                   |                                  |                       | Settings                                                                                                    |
| -=                    |                                  | evel :                | Quality                                                                                                    |
|                       |                                  |                       | Black Enhance Overcoat                                                                                                    |
|                       |                                  |                       | _                                                                                                    |

Nota:

In Windows 7, **Off (Nessuna regolazione colore)** è selezionata automaticamente.

#### Per Mac

Selezionare **Impostazioni di stampa** dall'elenco, quindi **Off (Nessuna regolazione colore)** come impostazione di **Regolazione colore stampante**.

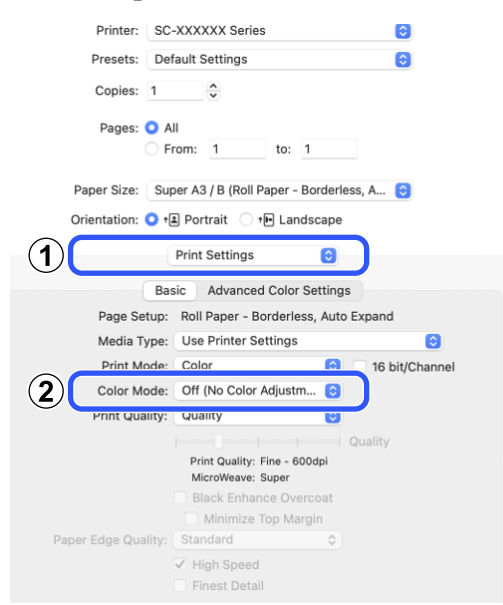

4 Controllare le altre impostazioni, quindi iniziare a stampare.

## Impostazione della gestione del colore con il driver della stampante

## Stampa con gestione del colore tramite ICM host (Windows)

Utilizzare dati immagine nei quali è stato inserito un profilo input. L'applicazione deve inoltre supportare ICM.

1

Effettuare le impostazioni di regolazione del colore tramite l'applicazione.

Quando si usano le seguenti applicazioni, impostare la gestione dei colori su **Printer Manages Colors (Colori gestiti dalla stampante)**.

Adobe Photoshop CS3 o versione successiva Adobe Photoshop Elements 6.0 o versione successiva

Adobe Photoshop Lightroom 1 o versione successiva

Nelle altre applicazioni, impostare **No Color Management (Nessuna gestione colore)**.

#### Nota:

Per informazioni sulle piattaforme supportate, consultare il sito Web per l'applicazione in questione.

#### Stampa con gestione del colore

Impostazione d'esempio per Adobe Photoshop CC

Aprire la schermata Print (Stampa).

Selezionare Color Management (Gestione colore), selezionare Printer Manages Colors (Colori gestiti dalla stampante) in Color Handling (Gestione colore), quindi fare clic su Print (Stampa).

| Printer Setup                                                                                                    |                                                                                                    |   |
|----------------------------------------------------------------------------------------------------|----------------------------------------------------------------------------------------------------|---|
| Printer:                                                                                                    | EPSON SC-XXXXX Series                                                                                                    | • |
| Copies:                                                                                                    | 1 Print Settings                                                                                                    |   |
| Layout:                                                                                                    |                                                                                                    |   |
| Color Manag                                                                                                    | ement                                                                                                    |   |
| manager                                                                                                    | ment in the print settings dialog box.                                                                                                    |   |
| manager<br>ocument Profil                                                                                                | nent in the print settings dialog box.<br>e: Untagged RGB                                                                                                  |   |
| manager<br>ocument Profil<br>olor Handling:                                                                              | nent in the print settings dialog box.<br>e: Untagged RGB<br>Printer Manages Colors                                                                        | ¢ |
| manager  cument Profil  olor Handling: Printer Profile:                                                                  | ert in the print settings dialog box.<br>e: Untagged RGB<br>Printer Manages Colors<br>SCSeries Standard                                                    | • |
| manager ocument Profil olor Handling: Printer Profile: Normal Prin                                                       | ert in the print settings dialog box.<br>e: Untagged RGB<br>Printer Manages Colors<br>SC-Series Standard<br>nting                                          | 0 |
| manager ocument Profil olor Handling: Printer Profile: Normal Prin Rendering Inte                                        | ert in the print settings dialog box.<br>e: Untagged RGB<br>Printer Manages Colors<br>SCSeries Standard<br>nting =                                         | + |
| manager     monager     coument Profil olor Handling: Printer Profile:     Normal Print Rendering Inte                   | ert in the print settings dialog box.<br>e: Untagged RGB<br>Printer Manages Colors<br>SCSeries Standard<br>nting =<br>ent: Perceptual =                    | * |
| manager     manager     manager     more refile:         Normal Print Rendering Inte         Black Point                 | ent in the print settings dialog box.<br>e: Untaced RGB<br>Printer Manages Colors<br>SC-Series Standard<br>nting =<br>ent: Perceptual =<br>: Compensation  | ¢ |
| manager     manager     courment Profile     Printer Profile:         Normal Prin     Rendering Inte         Black Point | ent in the print settings dialog box.<br>e: Untacoed RGB<br>Printer Manages Colors<br>SC-Series Standard<br>nting =<br>ent: Perceptual =<br>: Compensation | + |

Quando si utilizzano applicazioni senza funzioni di gestione del colore, iniziare dal passaggio 2.

### 2

Per Modalità colore nella schermata Impostazioni stampante nel driver della stampante, selezionare ICM, quindi fare clic su Impostazioni.

∠ \* "Metodi per la stampa di base(Windows)" a pagina 60

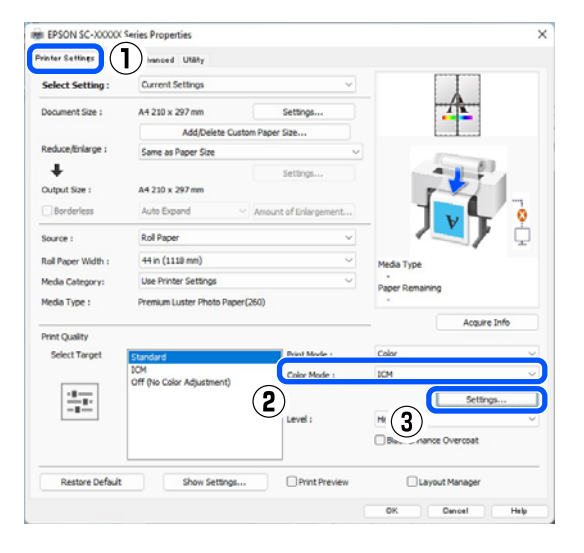

3

Selezionare Modo ICM in Regolazione colore stampante.

Per dettagli, vedere la guida del driver della stampante.

Quando è selezionato il supporto speciale Epson per Supporto nella schermata Impostazioni stampante, il profilo della stampante corrispondente al tipo di supporto è selezionato automaticamente e visualizzato nella casella Descrizione profilo stampante.

Per cambiare il profilo, selezionare Mostra tutti i profili nella parte inferiore.

| ICM Mode :        | Driver ICM (Basic) 🗸 🗸 |          |                             |
|-------------------|------------------------|----------|-----------------------------|
| Show all profiles | )                      |          |                             |
| Input Profile :   | sRGB IEC6 1966-2.1     | ~        | Printer Profile Description |
| Intent :          | Perceptual             | ~        | 4                           |
| Printer Profile : | EPSON Standard         | ~        |                             |
| Graphics          |                        |          |                             |
| Input Profile :   |                        | $\times$ | Printer Profile Description |
| Intent :          |                        | $\sim$   |                             |
| Printer Profile : |                        | ~        |                             |
| Text              |                        |          | Printer Profile Description |
| Input Profile :   |                        | $\sim$   |                             |
| Intent :          |                        |          |                             |
| Printer Profile : |                        | ~        |                             |

Controllare le altre impostazioni, quindi iniziare a stampare.

## Stampa con gestione del colore tramite ColorSync (Mac)

Utilizzare dati immagine nei quali è stato inserito un profilo input. Inoltre, l'applicazione deve supportare ColorSync.

#### Nota:

1

4

A seconda dell'applicazione, la stampa con gestione del colore tramite **ColorSync** potrebbe non essere supportata.

Disabilitare le funzioni di gestione del colore nell'applicazione.

#### Stampa con gestione del colore

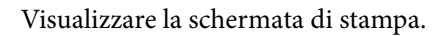

3

2

Selezionare Color Matching (Taratura colore) dall'elenco e quindi fare clic su ColorSync.

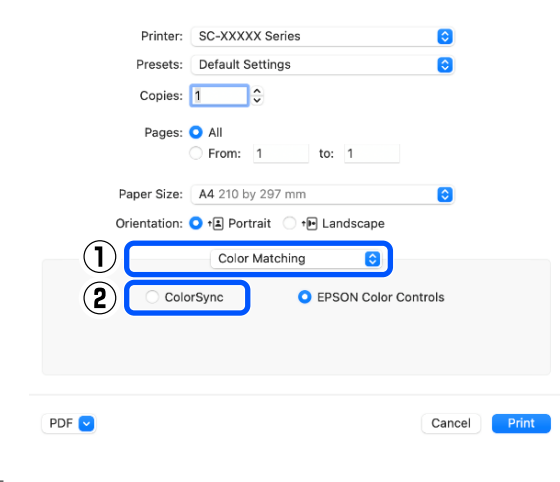

4

Controllare le altre impostazioni, quindi iniziare a stampare.

## Stampa con gestione del colore tramite Driver ICM (Solo Windows)

Il driver della stampante utilizza i profili stampante incorporati per eseguire la gestione del colore. È possibile utilizzare i due metodi di correzione del colore che seguono.

- Driver ICM (Base) Specificare un tipo di profilo e di intento per l'elaborazione di tutti i dati dell'immagine.
- Driver ICM (Avanzato)
   Il driver della stampante distingue tra aree di Immagine, Grafica e Testo nei dati immagine e specifica un profilo e un intento diversi per ciascuna di queste tre aree.

## Quando si utilizza un'applicazione dotata di funzione di gestione del colore

Effettuare le impostazioni per l'elaborazione del colore utilizzando l'applicazione prima di definire le impostazioni del driver della stampante.

Quando si usano le seguenti applicazioni, impostare la gestione dei colori su **Printer Manages Colors** (Colori gestiti dalla stampante).

Adobe Photoshop CS3 o versione successiva Adobe Photoshop Elements 6.0 o versione successiva Adobe Photoshop Lightroom 1 o versione successiva

Nelle altre applicazioni, impostare **No Color Management (Nessuna gestione colore)**.

#### Nota:

*Per informazioni sulle piattaforme supportate, consultare il sito Web per l'applicazione in questione.* 

Impostazione d'esempio per Adobe Photoshop CC

Aprire la schermata Print (Stampa).

Selezionare Color Management (Gestione colore), selezionare Printer Manages Colors (Colori gestiti dalla stampante) in Color Handling (Gestione colore), quindi fare clic su Print (Stampa).

| Printer:                        | EPSON SC-XXXXX Series +                                                                                                    |
|---------------------------------|----------------------------------------------------------------------------------------------------|
| Copies:                         | 1 Print Settings                                                                                                    |
|                                 |                                                                                                    |
| Layout:                         | (9) (9)                                                                                                    |
| Color Manage                    | ment                                                                                                    |
| Nemenioe                        | to cheale the printer's color                                                                                                    |
| inanagem                        | ent in the print settings dialog box.                                                                                                    |
| ocument Profile                 | : Untagged RGB                                                                                                    |
| olor Handling:                  | Printer Manages Colors +                                                                                                    |
| Printer Profile:                | SCSeries Standard +                                                                                                    |
|                                 | ting •                                                                                                    |
| Normal Print                    | and a second second sec |
| Normal Print                    |                                                                                                    |
| Normal Print                    | nt: Perceptual +                                                                                                    |
| Rendering Inter                 | nt: Perceptual +                                                                                                    |
| Rendering Inter                 | nt: Perceptual +<br>Compensation                                                                                                    |
| Normal Print<br>Rendering Inter | nt: Perceptual +<br>Compensation                                                                                                    |

#### Stampa con gestione del colore

1 Per Modalità colore nella schermata Impostazioni stampante nel driver della stampante, selezionare ICM, quindi fare clic su Impostazioni.

## ∠ for "Metodi per la stampa di base(Windows)" a pagina 60

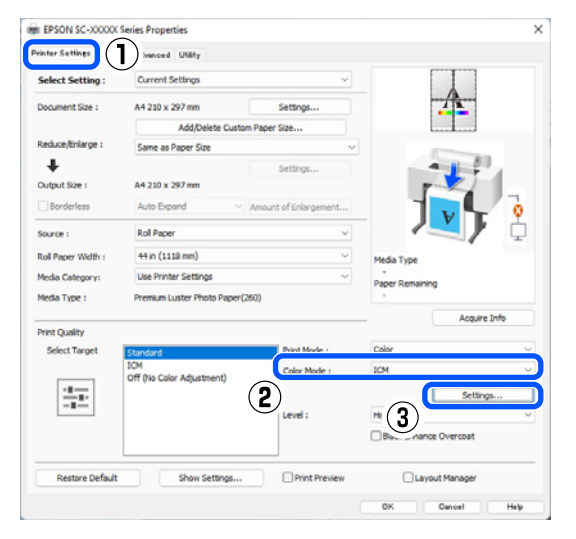

Da **Modo ICM** nella schermata **ICM**, selezionare **Driver ICM** (**Base**) o **Driver ICM** (**Avanzato**).

2

| CM Mode :         | Driver ICM (Basic) V |        |                             |
|-------------------|----------------------|--------|-----------------------------|
| Show all profiles | l.                   |        |                             |
| Image 2           |                      |        |                             |
| Input Profile :   | sRGB IEC61966-2.1    | ~      | Printer Profile Description |
| Intent :          | Perceptual           | ~      | *                           |
| Printer Profile : | EPSON Standard       | ~      |                             |
| Graphics          |                      |        | Deleter Duality December    |
| Input Profile :   |                      | ~      |                             |
| Intent :          |                      | $\sim$ |                             |
| Printer Profile : |                      | ~      |                             |
| Text              |                      |        | Printer Profile Description |
| Input Profile :   |                      | $\sim$ | ۵                           |
| Intent :          |                      |        | *                           |
| Printer Profile : |                      | ~      |                             |

Selezionando **Driver ICM (Avanzato)**, è possibile specificare i profili e l'intento per ciascuna immagine, quali foto, grafica e testo.

| Intento     | Spiegazione                                                       |
|-------------|-------------------------------------------------------------------|
| Saturazione | Mantiene immutata la saturazio-<br>ne corrente e converte i dati. |

| Intento                   | Spiegazione                                                                                                    |
|---------------------------|----------------------------------------------------------------------------------------------------|
| Percettivo                | Esegue la conversione dei dati<br>in modo da produrre un'imma-<br>gine visivamente più naturale.<br>Questa funzione viene utilizzata<br>quando si usa un gamut di colo-<br>re più ampio per i dati d'imma-<br>gine.                                                                                                    |
| Colorimetrico<br>relativo | Esegue la conversione dei dati<br>in modo che una serie di coordi-<br>nate di gamut di colore e coor-<br>dinate del punto bianco (o tem-<br>peratura del colore) nei dati ori-<br>ginali coincidano con le coordi-<br>nate di stampa corrispondenti.<br>Questa funzione viene utilizzata<br>per molti tipi di corrispondenza<br>di colore.                                                                                         |
| Colorimetrico<br>assoluto | Assegna delle coordinate di ga-<br>mut di colore assolute ad en-<br>trambi i dati originali e di stam-<br>pa ed esegue la conversione dei<br>dati. Quindi, la regolazione del<br>tono del colore non viene ese-<br>guita su nessun punto del bian-<br>co (o temperatura del colore)<br>per i dati originali o di stampa.<br>Questa funzione viene utilizzata<br>per propositi speciali come la<br>stampa di un colore per il logo. |

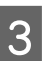

Controllare le altre impostazioni, quindi iniziare a stampare.

## ImpCarta

Utilizzare il menu ImpCarta per cambiare la ImpCarta per la carta correntemente caricata nella stampante. È possibile effettuare impostazioni nel menu ImpCarta premendo il campo informazioni sulla carta o 🔳 (Menu) nella schermata iniziale.

\* indica le impostazioni predefinite. I valori di impostazione non marcati variano in base al tipo di carta.

| V<br>n                       | Voce di impostazio-<br>ne Valore impostazione          |                                                            | Spiegazione                                                                                                    |  |  |  |
|------------------------------|--------------------------------------------------------|------------------------------------------------------------|----------------------------------------------------------------------------------------------------|--|--|--|
| Ro                           | Rotolo di carta                                        |                                                            |                                                                                                    |  |  |  |
|                              | Rimuovi<br>Alimenta/taglia carta                       |                                                            | La carta in rotolo viene espulsa.                                                                                                    |  |  |  |
|                              |                                                        |                                                            | Premere <b>Come fare per</b> per visualizzare la procedura per la rimo-<br>zione della carta in rotolo dopo la sua espulsione.                                                                                                    |  |  |  |
|                              |                                                        |                                                            | Viene visualizzato solo quando la carta viene alimentata.                                                                                                    |  |  |  |
|                              |                                                        |                                                            | Premere <b>Indietro/Avanti</b> per regolare la lunghezza di carta da ali-<br>mentare.                                                                                                    |  |  |  |
|                              |                                                        |                                                            | Premere <b>Taglia</b> per tagliare la carta.                                                                                                    |  |  |  |
|                              |                                                        |                                                            | ∠𝔐 "Taglio della carta in rotolo" a pagina 41                                                                                                    |  |  |  |
|                              | Preparazione per avvolgimento<br>Regolazioni di stampa |                                                            | Premere per utilizzare l'unità a bobina per il prelievo automatico.<br>Per maggiori informazioni, fare riferimento a:                                                                                                    |  |  |  |
|                              |                                                        |                                                            |                                                                                                    |  |  |  |
|                              |                                                        |                                                            |                                                                                                    |  |  |  |
|                              | Regolaz Alim<br>Carta                                  | Qualità prioritaria, Precisio-<br>ne lunghezza prioritaria | Selezionare questa opzione per eseguire Regolaz Alim Carta in ba-<br>se alle esigenze di stampa.                                                                                                    |  |  |  |
|                              |                                                        |                                                            | L'opzione Qualità prioritaria è adatta per la stampa di immagini che<br>richiedono un'attenzione particolare alla qualità dell'immagine. Ef-<br>fettuare le regolazioni controllando visivamente i motivi di regola-<br>zione.                   |  |  |  |
|                              |                                                        |                                                            | L'opzione Precisione lunghezza prioritaria è adatta per la stampa di<br>immagini che richiedono un'attenzione particolare al formato e alla<br>lunghezza come CAD. Misurare e regolare la distanza delle posizio-<br>ni di misurazione stampate. |  |  |  |
| Allineamento testina         |                                                        |                                                            |                                                                                                    |  |  |  |
|                              | Allineamento                                           | Uni-D (Auto)                                               | Questa funzione è utilizzata quando le linee non sono ben allineate<br>o la stampa risulta sgranata.                                                                                                    |  |  |  |
| Allineamento Uni-D (Manuale) |                                                        | Uni-D (Manuale)                                            | Utilizzare questo menu se non si è soddisfatti dei risultati di Allinea-<br>mento Uni-D (Auto). Verificare visivamente il motivo stampato e<br>immettere le misure per eseguire le regolazioni.                                                  |  |  |  |

| Voce<br>ne | Voce di impostazio- Valore impostazione<br>ne        |                                                                     | Spiegazione                                                                                                    |
|------------|------------------------------------------------------|---------------------------------------------------------------------|----------------------------------------------------------------------------------------------------|
|            | Allineamento Bi-D (Auto) Allineamento Bi-D (Manuale) |                                                                     | Utilizzare questa opzione quando le linee rette non sono allineate<br>con il bordo del foglio. Selezionare le voci che soddisfano le esigen-<br>ze di stampa in Seleziona destinazione e Qualità carta.                                                                                                    |
|            |                                                      |                                                                     | Utilizzare questo menu se non si è soddisfatti dei risultati di Allinea-<br>mento Bi-D (Auto) o se si desidera eseguire Allineamento riga dritta<br>per soddisfare le esigenze di stampa. Selezionare le voci che soddi-<br>sfano le esigenze di stampa in Seleziona destinazione e Qualità car-<br>ta e il motivo viene stampato. Effettuare le regolazioni controllando<br>visivamente i motivi di regolazione. |
| In         | Impostazioni carta avanzate                          |                                                                     |                                                                                                    |
|            | Spessore carta                                       | Da 0,01 a 1,50 mm (incre-<br>menti di 0,01 mm)                      | Viene visualizzato quando si seleziona <b>Carta personalizzata</b> in <b>Ti- po di carta</b> .                                                                                                    |
|            |                                                      | Da 0,4 a 59,1 mil (incremen-<br>ti di 0,1 mil)                      | Regolabile con incrementi di 0,01 mm (0,1 mil).                                                                                                    |
|            | Spazio piastra                                       | Auto, 1.2, 1.6, 1.9, 2.1, 2.4                                       | Selezionare un valore più elevato (un'impostazione maggiore) se i<br>risultati stampati risultano sbavati.                                                                                                    |
|            | Margine supe-<br>riore                               | 3 mm, 15 mm, 20 mm, 45<br>mm                                        | Se il margine del bordo di entrata della carta è piccolo, i colori po-<br>trebbero risultare sfalsati a seconda della carta e dell'ambiente di<br>stampa.                                                                                                    |
|            |                                                      |                                                                     | Se ciò accade, stampare un margine più largo sul bordo di entrata<br>della carta.                                                                                                    |
|            | Margine infe-<br>riore                               | 3 mm, 15 mm <sup>*</sup>                                            | Impostare il margine inferiore su 15 mm se sono presenti segni di<br>rulli o macchie sul bordo inferiore della carta.                                                                                                    |
|            | Margine tra le<br>pagine                             | Standard <sup>*</sup> , 6 mm, 30 mm,<br>65 mm                       | Quando si stampano più pagine senza utilizzare il taglio automati-<br>co per la carta in rotolo, è possibile impostare i margini tra le pagi-<br>ne, ad esempio la prima e la seconda pagina.                                                                                                    |
|            | Aspirazione<br>Carta                                 | -4 a +3                                                             | La carta sottile o morbida potrebbe non essere alimentata corretta-<br>mente. Se ciò si verifica, ridurre il valore di impostazione.                                                                                                    |
|            | Tensione poste-<br>riore                             | Standard, Elevata, Molto<br>elevata (da 1 a 5)                      | Regolare quando la carta si raggrinzisce durante la stampa.                                                                                                    |
|            | Tempo di asciu-<br>gatura                            | Tempo di asciug. per pas-<br>saggio, Tempo di asciug.<br>per pagina | È possibile impostare il tempo di asciugatura per ciascun movimen-<br>to della testina di stampa (passata) o il tempo di asciugatura per<br>ciascuna pagina.                                                                                                    |
|            | Verif Formato<br>Carta                               | Attiva <sup>*</sup> , Disattiva                                     | Provare a impostarlo su <b>Disattiva</b> se appare un errore di larghezza<br>carta anche se la carta è stata caricata correttamente. In ogni caso,<br>si consiglia di impostarlo normalmente su <b>Attiva</b> . Le impostazioni<br>modificate sono applicate quando si ricarica la carta.                                                                                                    |
|            | Taglio automa-<br>tico                               | Segui impost. sorgente car-<br>ta <sup>*</sup> , Nessun taglio      | Quando Segui impost. sorgente carta è impostato, la stampante<br>funziona in base all'impostazione Attiva/Disattiva per 🖃 (Menu)<br>- Impostazioni generali - Impostazioni stampante - Impostaz. di<br>alimentazione - Impostazioni rotolo di carta - Impostazioni ta-<br>glio - Taglio automatico.                                                                                                    |
|            | Riduzione incli-<br>nazione                          | Attiva <sup>*</sup> , Disattiva                                     | Impostarlo su <b>Disattiva</b> se il lato anteriore della carta sottile o mor-<br>bida si piega.                                                                                                    |

| Vo | Voce di impostazio- Valore impostazione<br>ne                    |                                                                                                    | Spiegazione                                                                                                    |
|----|------------------------------------------------------------------|----------------------------------------------------------------------------------------------------|----------------------------------------------------------------------------------------------------|
|    | Regolazione<br>alimentazione<br>laterale                         | Attiva <sup>*</sup> , Disattiva                                                                           | Impostare questa opzione su Attiva per correggere le differenze a sinistra o a destra dell'alimentazione della carta.                                                                                                    |
|    | Rullo espulsio-<br>ne carta                                      | Auto, Usa, Non usare                                                                                      | Se la superficie stampabile è graffiata, selezionare <b>Non usare</b> .                                                                                                    |
|    | Diametro ani-<br>ma del rotolo                                   | 2 pollici, 3 pollici                                                                                      | Impostare le dimensioni dell'anima della carta per il rotolo di carta caricato.                                                                                                    |
|    | Offset alimen-<br>tazione carta                                  | -1,0 a +1.53%                                                                                             | Viene visualizzato quando si seleziona <b>Carta personalizzata</b> in <b>Ti- po di carta</b> .                                                                                                    |
|    |                                                                  |                                                                                                    | Se compaiono strisce (strisce orizzontali) o colori sfalsati, utilizzare questa funzione per effettuare regolazioni.                                                                                                    |
|    |                                                                  |                                                                                                    | Ad esempio, se si stampa con una dimensione dei dati di 100 mm<br>(3,9 pollici) e un formato di stampa di 101 mm (4 pollici), l'offset è<br>pari all'1,0%. Di conseguenza, è necessario immettere un valore di<br>-1,0%.                                                                                                    |
|    | Regolazione<br>quantità di ali-<br>mentazione<br>carta           | Priorità velocità di stampa,<br>Qualità prioritaria                                                       | Se la qualità dell'immagine si riduce stampando più pagine, sele-<br>zionare <b>Qualità prioritaria</b> . Inoltre impostare <b>Impostazioni stam-<br/>pante - Impostaz. di alimentazione - Impostazioni rotolo di car-<br/>ta - <b>Impostazioni taglio - Taglio rapido</b> su <b>Disattiva</b> dal menu Im-<br/>postazioni generali.</b> |
|    |                                                                  |                                                                                                    | Selezionando <b>Qualità prioritaria</b> , la velocità di stampa rallenta.                                                                                                    |
|    | Ripristina impostaz. predef.                                     |                                                                                                    | Viene visualizzato quando un <b>Tipo di carta</b> diverso da <b>Carta per-<br/>sonalizzata</b> è selezionato.                                                                                                    |
|    |                                                                  |                                                                                                    | Ripristina tutte le condizioni di impostazione in <b>Impostazioni car-</b><br>ta avanzate ai valori predefiniti.                                                                                                    |
|    | Gestione quantità re                                             | sidua                                                                                                    |                                                                                                    |
|    | Gestione quan-<br>tità residua                                   | Attiva, Disattiva <sup>*</sup>                                                                            | Quando è impostata su <b>Attiva</b> , viene stampato un codice a barre<br>sul bordo superiore della carta quando il rotolo di carta viene ri-<br>mosso, in modo che, al successivo caricamento della carta in rotolo,<br>la quantità rimanente e il tipo di carta vengono impostati automa-<br>ticamente.                                |
|    | Quantità rimanente                                               |                                                                                                    | Immettere la quantità di carta rimanente.                                                                                                    |
|    | Avviso rimanente                                                 |                                                                                                    | È possibile ricevere una notifica che indica che rimane soltanto una<br>piccola quantità di carta in rotolo. Impostare la quantità di carta in<br>rotolo rimanente che attiverà la notifica.                                                                                                    |
|    | Modifica tipo di carta<br>Modifica tipo di carta/Larghezza carta |                                                                                                    | È possibile modificare il tipo di carta impostato.                                                                                                    |
|    |                                                                  |                                                                                                    |                                                                                                    |
|    | Tipo di carta                                                    |                                                                                                    |                                                                                                    |
|    | Carta utilizzata                                                 | recentemente                                                                                              | È possibile scegliere il tipo di carta utilizzato più di recente.                                                                                                    |
|    | Carta registrat                                                  | a recentemente                                                                                            | È possibile scegliere il tipo di supporto registrato più di recente.                                                                                                    |
|    | Altri tipi di car                                                | ta                                                                                                    | È possibile scegliere tra tutti i tipi di carta.                                                                                                    |
|    | Larghezza carta                                                  | Serie A, US-ANSI, US-ARCH,<br>Serie B (ISO), Serie B (JIS),<br>Serie foto, Altri, Definito<br>dall'utente | Viene visualizzato solo quando <b>Disattiva</b> è selezionato in <b>Verif For-<br/>mato Carta</b> . Imposta lo spessore della carta caricata.                                                                                                    |

| Voce di impostazio-<br>ne | Valore impostazione | Spiegazione |
|---------------------------|---------------------|-------------|
| Foglio singolo            |                     |             |

| Voce di impostazio<br>ne | - Valore impostazione                                                 | Spiegazione                                                                                                    |
|--------------------------|-----------------------------------------------------------------------|----------------------------------------------------------------------------------------------------|
| Rimuovi                  |                                                                       | Espelle i fogli singoli.<br>Premere <b>Come fare per</b> per visualizzare la procedura per la rimo-<br>zione dei fogli singoli dopo l'espulsione.                                                                                                    |
| Regolazioni di sta       | mpa                                                                   |                                                                                                    |
| Regolaz Alim<br>Carta    | Qualità prioritaria, Precisio-<br>ne lunghezza prioritaria            | Selezionare questa opzione per eseguire Regolaz Alim Carta in ba-<br>se alle esigenze di stampa.                                                                                                    |
|                          |                                                                       | L'opzione Qualità prioritaria è adatta per la stampa di immagini che<br>richiedono un'attenzione particolare alla qualità dell'immagine. Ef-<br>fettuare le regolazioni controllando visivamente i motivi di regola-<br>zione.                                                                                                    |
|                          |                                                                       | L'opzione Precisione lunghezza prioritaria è adatta per la stampa di<br>immagini che richiedono un'attenzione particolare al formato e alla<br>lunghezza come CAD. Misurare e regolare la distanza delle posizio-<br>ni di misurazione stampate.                                                                                                    |
| Allineamento             | testina                                                               |                                                                                                    |
| Allineamer               | to Uni-D (Auto)                                                       | Questa funzione è utilizzata quando le linee non sono ben allineate<br>o la stampa risulta sgranata.                                                                                                    |
| Allineamer               | to Uni-D (Manuale)                                                    | Utilizzare questo menu se non si è soddisfatti dei risultati di Allinea-<br>mento Uni-D (Auto). Verificare visivamente il motivo stampato e<br>immettere le misure per eseguire le regolazioni.                                                                                                    |
| Allineamer               | to Bi-D (Auto)                                                        | Utilizzare questa opzione quando le linee rette non sono allineate<br>con il bordo del foglio. Selezionare le voci che soddisfano le esigen-<br>ze di stampa in Seleziona destinazione e Qualità carta.                                                                                                    |
| Allineamer               | to Bi-D (Manuale)                                                     | Utilizzare questo menu se non si è soddisfatti dei risultati di Allinea-<br>mento Bi-D (Auto) o se si desidera eseguire Allineamento riga dritta<br>per soddisfare le esigenze di stampa. Selezionare le voci che soddi-<br>sfano le esigenze di stampa in Seleziona destinazione e Qualità car-<br>ta e il motivo viene stampato. Effettuare le regolazioni controllando<br>visivamente i motivi di regolazione. |
| Impostazioni cart        | a avanzate                                                            |                                                                                                    |
| Spessore carta           | Da 0,01 a 1,50 mm (incre-<br>menti di 0,01 mm)                        | Viene visualizzato quando si seleziona <b>Carta personalizzata</b> in <b>Ti- po di carta</b> .                                                                                                    |
|                          | Da 0,4 a 59,1 mil (incremen-<br>ti di 0,1 mil)                        | Regolabile con incrementi di 0,01 mm (0,1 mil).                                                                                                    |
| Spazio piastra           | Auto, 1,2 mm, 1,6 mm, 1,9<br>mm, 2,1 mm, 2,4 mm                       | Selezionare un valore più elevato (un'impostazione maggiore) se i risultati stampati risultano sbavati.                                                                                                    |
| Aspirazione<br>Carta     | -4 a +3                                                               | La carta sottile o morbida potrebbe non essere alimentata corretta-<br>mente. Se ciò si verifica, ridurre il valore di impostazione.                                                                                                    |
| Tempo di asci<br>gatura  | - Tempo di asciug. per pas-<br>saggio, Tempo di asciug.<br>per pagina | È possibile impostare il tempo di asciugatura per ciascun movimen-<br>to della testina di stampa (passata) o il tempo di asciugatura per<br>ciascuna pagina.                                                                                                    |
| Verif Formato<br>Carta   | Attiva <sup>*</sup> , Disattiva                                       | Provare a impostarlo su <b>Disattiva</b> se appare un errore di larghezza<br>carta anche se la carta è stata caricata correttamente. In ogni caso,<br>si consiglia di impostarlo normalmente su <b>Attiva</b> . Le impostazioni<br>modificate sono applicate quando si ricarica la carta.                                                                                                    |

| Vo<br>ne | Voce di impostazio-<br>ne                                                                                                    |                                 | Spiegazione                                                                                                    |
|----------|----------------------------------------------------------------------------------------------------|---------------------------------|----------------------------------------------------------------------------------------------------|
|          | Riduzione incli-<br>nazione                                                                                                    | Attiva <sup>*</sup> , Disattiva | Impostarlo su <b>Disattiva</b> se il lato anteriore della carta sottile o mor-<br>bida si piega.                                                                                                    |
|          | Rullo espulsio-<br>ne carta                                                                                                    | Auto, Usa, Non usare            | Se la superficie stampabile è graffiata, selezionare <b>Non usare</b> .                                                                                                    |
|          | Offset alimen-<br>tazione carta                                                                                                  | -1,0 a +1.53%                   | Viene visualizzato quando si seleziona <b>Carta personalizzata</b> in <b>Ti-<br/>po di carta</b> .                                                                                                    |
|          |                                                                                                    |                                 | Se compaiono strisce (strisce orizzontali) o colori sfalsati, utilizzare questa funzione per effettuare regolazioni.                                                                                                   |
|          |                                                                                                    |                                 | Ad esempio, se si stampa con una dimensione dei dati di 100mm<br>(3,9 pollici) e un formato di stampa di 101mm (4 pollici), l'offset è<br>pari all'1,0%. Di conseguenza, è necessario immettere un valore di<br>-1,0%. |
|          | Ripristina impostaz. predef.                                                                                                    |                                 | Viene visualizzato quando si seleziona un'opzione diversa da <b>Carta personalizzata</b> in <b>Tipo di carta</b> .                                                                                                    |
|          |                                                                                                    |                                 | Ripristina tutte le condizioni di impostazione in <b>Impostazioni car-</b><br><b>ta avanzate</b> ai valori predefiniti.                                                                                                |
|          | Modifica tipo di carta                                                                                                    | a/formato carta                 |                                                                                                    |
|          | Tipo di carta                                                                                                    |                                 |                                                                                                    |
|          | Carta utilizzata recentemente                                                                                                    |                                 | È possibile scegliere il tipo di carta utilizzato più di recente.                                                                                                    |
|          | Carta registrata                                                                                                    | a recentemente                  | È possibile scegliere il tipo di supporto registrato più di recente.                                                                                                    |
|          | Altri tipi di cart                                                                                                    | a                               | È possibile scegliere tra tutti i tipi di carta.                                                                                                    |
|          | Dimensioni fo-<br>glio Serie A, US-ANSI, US-ARCH,<br>Serie B (ISO), Serie B (JIS),<br>Serie foto, Altri, Definito<br>dall'utente |                                 | Imposta il formato della carta caricata.                                                                                                    |

| Voce di impostazio- Valore impostazione<br>ne                                    |                                                                                                 | Valore impostazione                                                 | Spiegazione                                                                                                    |
|----------------------------------------------------------------------------------|-------------------------------------------------------------------------------------------------|---------------------------------------------------------------------|----------------------------------------------------------------------------------------------------|
| Ca                                                                               | rtoncino                                                                                        |                                                                     |                                                                                                    |
|                                                                                  | Rimuovi<br>Regolazioni di stampa                                                                |                                                                     | ll cartoncino poster viene espulso.                                                                                                    |
|                                                                                  |                                                                                                 |                                                                     | Premere <b>Come fare per</b> per visualizzare la procedura per la rimo-<br>zione del cartoncino dopo la sua espulsione.                                                                                                    |
|                                                                                  |                                                                                                 |                                                                     |                                                                                                    |
| Regolaz Alim<br>Carta Qualità prioritaria, Precisio-<br>ne lunghezza prioritaria |                                                                                                 | Qualità prioritaria, Precisio-<br>ne lunghezza prioritaria          | Selezionare questa opzione per eseguire Regolaz Alim Carta in ba-<br>se alle esigenze di stampa.                                                                                                    |
|                                                                                  |                                                                                                 |                                                                     | L'opzione Qualità prioritaria è adatta per la stampa di immagini che<br>richiedono un'attenzione particolare alla qualità dell'immagine. Ef-<br>fettuare le regolazioni controllando visivamente i motivi di regola-<br>zione.                                                                                                    |
|                                                                                  |                                                                                                 |                                                                     | L'opzione Precisione lunghezza prioritaria è adatta per la stampa di<br>immagini che richiedono un'attenzione particolare al formato e alla<br>lunghezza come CAD. Misurare e regolare la distanza delle posizio-<br>ni di misurazione stampate.                                                                                                    |
|                                                                                  | Allineamento test                                                                               | ina                                                                 |                                                                                                    |
|                                                                                  | Allineamento Uni-D (Auto)         Allineamento Uni-D (Manuale)         Allineamento Bi-D (Auto) |                                                                     | Questa funzione è utilizzata quando le linee non sono ben allineate<br>o la stampa risulta sgranata.                                                                                                    |
|                                                                                  |                                                                                                 |                                                                     | Utilizzare questo menu se non si è soddisfatti dei risultati di Allinea-<br>mento Uni-D (Auto). Verificare visivamente il motivo stampato e<br>immettere le misure per eseguire le regolazioni.                                                                                                    |
|                                                                                  |                                                                                                 |                                                                     | Utilizzare questa opzione quando le linee rette non sono allineate<br>con il bordo del foglio. Selezionare le voci che soddisfano le esigen-<br>ze di stampa in Seleziona destinazione e Qualità carta.                                                                                                    |
|                                                                                  | Allineamento Bi-D (Manuale)                                                                     |                                                                     | Utilizzare questo menu se non si è soddisfatti dei risultati di Allinea-<br>mento Bi-D (Auto) o se si desidera eseguire Allineamento riga dritta<br>per soddisfare le esigenze di stampa. Selezionare le voci che soddi-<br>sfano le esigenze di stampa in Seleziona destinazione e Qualità car-<br>ta e il motivo viene stampato. Effettuare le regolazioni controllando<br>visivamente i motivi di regolazione. |
|                                                                                  | Impostazioni carta av                                                                           | vanzate                                                             |                                                                                                    |
|                                                                                  | Spessore carta                                                                                  | Da 0,01 a 1,50 mm (incre-<br>menti di 0,01 mm)                      | Questa voce viene visualizzata per impostazioni Carta personalizza-<br>ta.                                                                                                    |
|                                                                                  |                                                                                                 | Da 0,4 a 59,1 mil (incremen-<br>ti di 0,1 mil)                      | Regolabile con incrementi di 0,01 mm (0,1 mil).                                                                                                    |
|                                                                                  | Aspirazione<br>Carta                                                                            | -4 a +3                                                             | La carta sottile o morbida potrebbe non essere alimentata corretta-<br>mente. Se ciò si verifica, ridurre il valore di impostazione.                                                                                                    |
|                                                                                  | Tempo di asciu-<br>gatura                                                                       | Tempo di asciug. per pas-<br>saggio, Tempo di asciug.<br>per pagina | È possibile impostare il tempo di asciugatura per ciascun movimen-<br>to della testina di stampa (passata) o il tempo di asciugatura per<br>ciascuna pagina.                                                                                                    |

| V | Voce di impostazio-<br>Ne                                                                                                    |                                 | Spiegazione                                                                                                    |
|---|----------------------------------------------------------------------------------------------------|---------------------------------|----------------------------------------------------------------------------------------------------|
|   | Verif Formato<br>Carta                                                                                                    | Attiva <sup>*</sup> , Disattiva | Provare a impostarlo su <b>Disattiva</b> se appare un errore di larghezza<br>carta anche se la carta è stata caricata correttamente. In ogni caso,<br>si consiglia di impostarlo normalmente su <b>Attiva</b> . Le impostazioni<br>modificate sono applicate quando si ricarica la carta. |
|   | Riduzione incli-<br>nazione                                                                                                    | Attiva <sup>*</sup> , Disattiva | Impostarlo su <b>Disattiva</b> se il lato anteriore della carta sottile o mor-<br>bida si piega.                                                                                                    |
|   | Offset alimen-<br>tazione carta                                                                                                  | -1,0 a +1.53%                   | Viene visualizzato quando si seleziona <b>Carta personalizzata</b> in <b>Ti-<br/>po di carta</b> .                                                                                                    |
|   |                                                                                                    |                                 | Se compaiono strisce (strisce orizzontali) o colori sfalsati, utilizzare questa funzione per effettuare regolazioni.                                                                                                    |
|   |                                                                                                    |                                 | Ad esempio, se si stampa con una dimensione dei dati di 100mm<br>(3,9 pollici) e un formato di stampa di 101mm (4 pollici), l'offset è<br>pari all'1,0%. Di conseguenza, è necessario immettere un valore di<br>-1,0%.                                                                    |
|   | Ripristina impostaz. predef.                                                                                                    |                                 | Viene visualizzato quando un <b>Tipo di carta</b> diverso da <b>Carta per-<br/>sonalizzata</b> è selezionato.                                                                                                    |
|   |                                                                                                    |                                 | Ripristina tutte le condizioni di impostazione in <b>Impostazioni car-</b><br>ta avanzate ai valori predefiniti.                                                                                                    |
|   | Modifica tipo di cart                                                                                                    | a/formato carta                 |                                                                                                    |
|   | Tipo di carta                                                                                                    |                                 |                                                                                                    |
|   | Carta utilizzata                                                                                                    | arecentemente                   | È possibile scegliere il tipo di carta utilizzato più di recente.                                                                                                    |
|   | Carta registrat                                                                                                    | a recentemente                  | È possibile scegliere il tipo di supporto registrato più di recente.                                                                                                    |
|   | Altri tipi di car                                                                                                    | ta                              | È possibile scegliere tra tutti i tipi di carta.                                                                                                    |
|   | Dimensioni fo-<br>glio Serie A, US-ANSI, US-ARCH,<br>Serie B (ISO), Serie B (JIS),<br>Serie foto, Altri, Definito<br>dall'utente |                                 | È possibile modificare il formato della carta caricata.                                                                                                    |

## Impostazioni generali

\* indica le impostazioni predefinite.

| Voce di impostazione | Valore impostazione | Spiegazione |
|----------------------|---------------------|-------------|
| Impostazioni base    |                     |             |

| Voce di impostazione                       | Valore impostazione                                                                                                    | Spiegazione                                                                                                    |
|--------------------------------------------|----------------------------------------------------------------------------------------------------|----------------------------------------------------------------------------------------------------|
| Luminosità LCD                             | Da 1 a 9 <sup>*</sup>                                                                                                    | Regola la luminosità del pannello di controllo.                                                                                                    |
| Suoni                                      |                                                                                                    |                                                                                                    |
| Premere il tasto                           | Da 0 a 10 (5 <sup>*</sup> )                                                                                                    | Impostare il volume del suono emesso alla pres-<br>sione delle voci del menu nella schermata del<br>pannello di controllo.                                                                                                    |
| Impostazione carta                         | Da 0 a 10 (5 <sup>*</sup> )                                                                                                    | Impostare il volume del suono emesso all'inseri-<br>mento della carta in rotolo nello slot di ingresso.                                                                                                    |
| Avviso di completamento                    | Da 0 a 10 (5 <sup>*</sup> )                                                                                                    | Impostare il volume del suono emesso per un completamento normale.                                                                                                    |
| Avviso di errore                           | Da 0 a 10 (5 <sup>*</sup> )                                                                                                    | Impostare il volume del suono emesso quando viene notificato un errore.                                                                                                    |
| Tipo di suono                              | Motivo1, Motivo2, Motivo3 <sup>*</sup>                                                                                                    | Impostare il tipo di Premere il tasto.                                                                                                    |
| Luce interna                               | Auto <sup>*</sup> , Manuale                                                                                                    | Impostare se accendere o meno la luce interna.                                                                                                    |
| Lampada di allarme                         | Attiva <sup>*</sup> , Disattiva                                                                                                    | Impostare se la spia di avviso si accende o meno<br>quando si verifica un errore.                                                                                                    |
| Timer sospens.                             | Da 1 a 60 minuti (15 minuti <sup>*</sup> )                                                                                                    | La stampante entrerà in modalità di attesa se<br>non si verificano errori, nessun lavoro di stampa<br>viene ricevuto e nessuna azione viene svolta sul<br>pannello di controllo per un periodo di tempo<br>prolungato. Impostare la quantità di tempo che<br>intercorre prima che la stampante entri in moda-<br>lità di attesa. |
| Timer spegnimento                          | Disattiva <sup>*</sup> , 30 minuti, 1h, 2h,<br>4h, 8h, 12h                                                                                                    | Selezionare il tempo per lo spegnimento auto-<br>matico della stampante se non si verificano erro-<br>ri, non si ricevono lavori di stampa e non vengo-<br>no effettuate operazioni del pannello di controllo<br>o di altro tipo per quel determinato periodo di<br>tempo.                                                       |
| Avvio interblocco interruttore di circuito | Attiva <sup>*</sup> , Disattiva                                                                                                    | Selezionare se accendere (Attiva) o spegnere (Di-<br>sattiva) la stampante quando viene azionato l'in-<br>terruttore generale.                                                                                                    |
| Impostazioni data/ora                      | Data/Ora, Ora legale, Diffe-<br>renza oraria                                                                                                    | Immettere la data e l'ora correnti.                                                                                                    |
| Lingua/Language                            | Olandese, inglese, francese,<br>tedesco, italiano, giappone-<br>se, coreano, polacco, porto-<br>ghese, russo, cinese semplifi-<br>cato, spagnolo, cinese tradi-<br>zionale | Imposta la lingua da utilizzare nello schermo del pannello di controllo.                                                                                                    |

| Voce di impostazione |                                    | Valore impostazione                                     | Spiegazione                                                                                                    |
|----------------------|------------------------------------|---------------------------------------------------------|----------------------------------------------------------------------------------------------------|
|                      | Personalizzazione schermo          |                                                         |                                                                                                    |
|                      | Colore sfondo                      |                                                         | Selezionare il colore dello sfondo guardando esempi sullo schermo.                                                                                                    |
|                      | Stampa schermo                     | Professionale <sup>*</sup> , Semplice                   | Imposta la schermata durante la stampa.                                                                                                    |
|                      | Timeout operazione                 | Attiva <sup>*</sup> , Disattiva                         | Quando è impostato su <b>Attiva</b> , se è visualizzata<br>una schermata diversa dalla schermata iniziale e<br>non vengono eseguite operazioni per un deter-<br>minato periodo di tempo, compare un messag-<br>gio e si ritorna alla schermata iniziale. |
|                      | Tastiera                           | QWERTY <sup>*</sup> , AZERTY, QWERTZ                    | Selezionare il layout dei tasti per la schermata di<br>inserimento del testo visualizzata, ad esempio<br>quando si inseriscono nomi da registrare per le<br>impostazioni multimediali.                                                                   |
|                      | Unità di lunghezza                 | m <sup>*</sup> , ft / in                                | Imposta l'unità di misura utilizzata, ad esempio<br>per la lunghezza della carta in rotolo.                                                                                                    |
|                      | Schermata predefinita (Job/Status) | Stato lavoro, Registro, Stato<br>stampante <sup>*</sup> | L'opzione <b>Stato lavoro</b> è disponibile quando è<br>collegata l'unità disco rigido.                                                                                                    |

| Voce  | di impostazione                   | Valore impostazione             | Spiegazione                                                                                                    |  |  |
|-------|-----------------------------------|---------------------------------|----------------------------------------------------------------------------------------------------|--|--|
| Impos | Impostazioni stampante            |                                 |                                                                                                    |  |  |
| Im    | Impostaz. di alimentazione        |                                 |                                                                                                    |  |  |
|       | Impostazioni rotolo di carta      | _                               |                                                                                                    |  |  |
|       | Autocaricamento                   | Attiva <sup>*</sup> , Disattiva | Quando questa opzione è impostata su <b>Attiva</b> , la<br>carta viene alimentata automaticamente in se-<br>guito al caricamento. Quando questa opzione è<br>impostata su <b>Disattiva</b> , la carta non viene ali-<br>mentata automaticamente. Alimentare la carta<br>manualmente.                                                                                                    |  |  |
|       |                                   |                                 | Quando si utilizza il supporto speciale Epson Ul-<br>traSmooth Fine Art Paper, assicurarsi di imposta-<br>re questa funzione su <b>Disattiva</b> prima di caricare<br>la carta.                                                                                                    |  |  |
|       |                                   |                                 | Se si carica UltraSmooth Fine Art Paper mentre<br>l'opzione è impostata su <b>Attiva</b> , i rulli antipieghe<br>potrebbero lasciare dei segni sul supporto.                                                                                                    |  |  |
|       |                                   |                                 | Lasciare l'opzione su <b>Attiva</b> quando si utilizzano supporti diversi da UltraSmooth Fine Art Paper.                                                                                                    |  |  |
|       | Impostazioni taglio               |                                 |                                                                                                    |  |  |
|       | Taglio automatico                 | Attiva <sup>*</sup> , Disattiva | Selezionare se si desidera (Attiva) o meno (Disat-<br>tiva) che la taglierina incorporata tagli automati-<br>camente durante la stampa di ogni pagina su<br>carta in rotolo. L'impostazione selezionata sul dri-<br>ver della stampante ha la priorità quando si<br>stampa dal driver della stampante.                                                                                                    |  |  |
|       |                                   |                                 | ∠𝔅 "Taglio della carta in rotolo" a pagina 41                                                                                                    |  |  |
|       | Stampa linea di taglio            | Attiva, Disattiva <sup>*</sup>  | Se <b>Taglio automatico</b> è <b>Disattiva</b> , è possibile<br>scegliere di stampare (Attiva) oppure no (Disatti-<br>va) le linee guida per il taglio sulla carta in rotolo.<br>Le linee di taglio non vengono stampate se <b>Ta-<br/>glio automatico</b> è impostato su <b>Attiva</b> oppure<br>quando si stampano fogli singoli. L'impostazione<br>selezionata sul driver della stampante ha la prio-<br>rità quando si stampa dal driver della stampante. |  |  |
|       | Attendi il taglio tra lavori      | Attiva, Disattiva <sup>*</sup>  | Quando si stampano più lavori, selezionare se av-<br>viare la stampa dopo il taglio o iniziare a stampa-<br>re il lavoro successivo senza attendere il taglio.                                                                                                    |  |  |
|       | Attendere il taglio tra le pagine | Attiva, Disattiva <sup>*</sup>  | Selezionare se avviare la stampa dopo il taglio o<br>iniziare a stampare senza attendere il taglio.                                                                                                    |  |  |

| Voce di in | mpostazione                           | Valore impostazione                                 | Spiegazione                                                                                                    |
|------------|---------------------------------------|-----------------------------------------------------|----------------------------------------------------------------------------------------------------|
|            | Tagliare per la stampa<br>senza bordo | Due tagli <sup>*</sup> , Un taglio                  | Selezionare per inserire un margine e tagliare<br>due volte tra le pagine (Due tagli) o effettuare un<br>taglio tra le pagine (Un taglio) quando si stampa-<br>no più pagine utilizzando la stampa senza margi-<br>ni.<br>L'impostazione selezionata sul driver della stam-<br>pante ha la priorità quando si stampa dal driver<br>della stampante.<br>ramparte = ramparte = |
|            | Taglio rapido                         | Attiva <sup>*</sup> , Disattiva                     | Specifica le operazioni di taglio quando si stam-<br>pa un lavoro composto da più pagine.                                                                                                    |
|            |                                       |                                                     | Quando è <b>Attiva</b> , la stampa successiva viene ta-<br>gliata quando il bordo di entrata della stampa<br>precedente raggiunge la posizione di taglio. La<br>stampa e il taglio si verificano in parallelo, ridu-<br>cendo il tempo di stampa.                                                                                                    |
|            |                                       |                                                     | L'impostazione non è disponibile quando <b>Taglio</b><br>automatico è Disattiva.                                                                                                    |
|            |                                       |                                                     | L'area superiore potrebbe presentare colori leg-<br>germente sfalsati a seconda dell'immagine, poi-<br>ché l'operazione di stampa si interrompe durante<br>il taglio del bordo iniziale della carta in rotolo. Se<br>i colori irregolari sono indesiderati, provare a im-<br>postarla su <b>Disattiva</b> .                                                                                                    |
|            |                                       |                                                     | Quando impostato su <b>Disattiva</b> , il bordo inferio-<br>re della stampa viene alimentato nella posizione<br>di taglio e quindi tagliato. Al termine del taglio, si<br>avvia la stampa successiva.                                                                                                    |
|            | Modo taglio                           | Normale <sup>*</sup> , Silenzioso                   | È possibile specificare la modalità per l'operazio-<br>ne di taglio.                                                                                                    |
|            | Aggiorna Margini                      | Attiva <sup>*</sup> , Disattiva                     | Prima di stampare con i margini, selezionare se<br>tagliare automaticamente o meno (Attiva/Disatti-<br>va) il bordo di entrata per rimuovere le macchie<br>di inchiostro eventualmente lasciate dalla prece-<br>dente stampa senza margini.                                                                                                    |
|            |                                       |                                                     | L'impostazione non è disponibile quando <b>Taglio</b><br>automatico è Disattiva.                                                                                                    |
|            | Opzione fine rotolo                   | Continua <sup>*</sup> , Arresta stampa,<br>Ristampa | Selezionare se stampare i dati rimanenti sul roto-<br>lo sostituito ( <b>Continua</b> ), interrompere la stampa<br>( <b>Arresta stampa</b> ) o stampare nuovamente dall'i-<br>nizio ( <b>Ristampa</b> ).                                                                                                    |
|            |                                       |                                                     | <b>Ristampa</b> è disponibile solo quando è installata<br>l'unità disco rigido.                                                                                                    |
|            | Avvolgi dopo taglio                   | Attiva <sup>*</sup> , Disattiva                     | Selezionare se attivare o disattivare (Attiva/Disat-<br>tiva) il riavvolgimento automatico della carta do-<br>po il taglio.                                                                                                    |
|            |                                       |                                                     | Visualizzato solo quando l'unità di riavvolgimen-<br>to automatico opzionale è installata.                                                                                                    |

| Voce di impostazione                  | Valore impostazione                                           | Spiegazione                                                                                                    |
|---------------------------------------|---------------------------------------------------------------|----------------------------------------------------------------------------------------------------|
| Avviso di errore                      |                                                               |                                                                                                    |
| Avviso formato carta                  | Attiva, Disattiva*                                            | Quando è <b>Attiva</b> , viene visualizzato un messag-<br>gio di errore quando il formato di output o l'im-<br>postazione del tipo di carta per il lavoro di stam-                                                                                                    |
|                                       | Attiva, Disattiva                                             | pa inviato alla stampante è diverso dall'imposta-<br>zione sulla stampante.                                                                                                    |
| Rileva increspatura carta             | Attiva <sup>*</sup> , Disattiva                               | Se si seleziona Attiva verrà visualizzato un errore<br>nel pannello di controllo e la stampa si arresterà<br>se la carta è asimmetrica; impostare Disattiva per<br>proseguire senza interruzioni.                                                                                            |
|                                       |                                                               | L'inclinazione può causare inceppamenti carta,<br>pertanto si consiglia di impostarlo normalmente<br>su <b>Attiva</b> .                                                                                                    |
| Offset spazio piastra                 | Standard <sup>*</sup> , Largo, Più Largo,<br>Larghissimo      | Selezionare un'impostazione maggiore se i risul-<br>tati stampati risultano sbavati.                                                                                                    |
|                                       |                                                               | Standard è il valore impostato per Spazio piastra.                                                                                                    |
|                                       |                                                               | Tuttavia, non è possibile impostare un valore più<br>largo o più stretto del valore che può essere im-<br>postato per Spazio piastra.                                                                                                    |
| Impostazione carta personalizzata (Le | e impostazioni registrate in Epson                            | Media Installer non possono essere cambiate)                                                                                                    |
| Da 01 a 30                            |                                                               | Consente di visualizzare il numero registrato e il<br>nome registrato.                                                                                                    |
|                                       |                                                               | Seleziona un numero per cambiare le registrazio-<br>ni delle impostazioni e i contenuti delle imposta-<br>zioni.                                                                                                    |
|                                       |                                                               | Le informazioni sulle impostazioni carta registra-<br>te con il driver o altri software non possono esse-<br>re modificate dalla stampante.                                                                                                    |
| Modifica nome                         |                                                               | Inserire il nome dell'impostazione carta da regi-<br>strare. Selezionare questo nome per <b>Tipo di car-</b><br><b>ta</b> . Indicare un nome di facile identificazione.                                                                                                    |
| Modifica carta di riferimento         |                                                               | Consente di visualizzare il tipo di carta di riferi-<br>mento.                                                                                                    |
| Impostazioni carta avanzate           |                                                               |                                                                                                    |
| Spessore carta                        | 0,4 a 59,1 mil                                                | Viene visualizzato quando si seleziona <b>Carta per-<br/>sonalizzata</b> in <b>Tipo di carta</b> . Impostare lo spes-<br>sore carta nell'intervallo che la stampante può<br>utilizzare. Per informazioni sullo spessore della<br>carta che è possibile utilizzare, vedere quanto se-<br>gue. |
|                                       |                                                               | "Carta supportata disponibile in commercio"<br>a pagina 186                                                                                                    |
|                                       |                                                               | Regolabile con incrementi di 0,01 mm (0,1 mil).                                                                                                    |
| Spazio piastra                        | Auto <sup>*</sup> , 1,2 mm, 1,6 mm, 1,9<br>mm, 2,1 mm, 2,4 mm | Selezionare un valore più elevato (un'impostazio-<br>ne maggiore) se i risultati stampati risultano sba-<br>vati.                                                                                                    |

| Voce di in | npostazione                             | Valore impostazione                                                   | Spiegazione                                                                                                    |
|------------|-----------------------------------------|-----------------------------------------------------------------------|----------------------------------------------------------------------------------------------------|
|            | Margine superiore                       | 3 mm, 15 mm, 20 mm <sup>*</sup> , 45<br>mm                            | Se il margine del bordo di entrata della carta è<br>piccolo, i colori potrebbero risultare sfalsati a se-<br>conda della carta e dell'ambiente di stampa.                                                                                                    |
|            |                                         |                                                                       | bordo di entrata della carta.                                                                                                    |
|            | Margine inferiore                       | 3 mm, 15 mm <sup>*</sup>                                              | Impostare il margine inferiore su 15 mm se sono<br>presenti segni di rulli o macchie sul bordo infe-<br>riore della carta.                                                                                                    |
|            | Margine tra le pagine                   | Standard <sup>*</sup> , 6 mm, 30 mm, 65<br>mm                         | Quando si stampano più pagine senza utilizzare<br>il taglio automatico per la carta in rotolo, è possi-<br>bile impostare i margini tra le pagine, ad esem-<br>pio la prima e la seconda pagina.                                                                                                    |
|            | Aspirazione Carta                       |                                                                       |                                                                                                    |
|            | Rotolo di carta                         | Da -4 a 3 (0 <sup>*</sup> )                                           | La carta sottile o morbida potrebbe non essere<br>alimentata correttamente. Se ciò si verifica, ridur-                                                                                                    |
|            | Foglio singolo, Carton-<br>cino         | Da -4 a 3 (0 <sup>*</sup> )                                           | re l'impostazione.                                                                                                    |
|            | Tensione posteriore                     | Standard <sup>*</sup> , Elevata, Molto ele-<br>vata (da 1 a 5)        | Regolare quando la carta si raggrinzisce durante<br>la stampa.                                                                                                    |
|            | Tempo di asciugatura                    | Tempo di asciug. per passag-<br>gio, Tempo di asciug. per pa-<br>gina | È possibile impostare il tempo di asciugatura per<br>ciascun movimento della testina di stampa (pas-<br>sata) o il tempo di asciugatura per ciascuna pagi-<br>na.                                                                                                    |
|            | Verif Formato Carta                     | Attiva <sup>*</sup> , Disattiva                                       | Provare a impostarlo su <b>Disattiva</b> se appare un<br>errore di larghezza carta anche se la carta è stata<br>caricata correttamente. In ogni caso, si consiglia<br>di impostarlo normalmente su <b>Attiva</b> . Le impo-<br>stazioni modificate sono applicate quando si ri-<br>carica la carta.               |
|            | Taglio automatico                       | Segui impost. sorgente car-<br>ta <sup>*</sup> , Nessun taglio        | Quando Segui impost. sorgente carta è impo-<br>stato, la stampante funziona in base all'imposta-<br>zione Attiva/Disattiva per 🖃 (Menu) - Impo-<br>stazioni generali - Impostazioni stampante -<br>Impostaz. di alimentazione - Impostazioni ro-<br>tolo di carta - Impostazioni taglio - Taglio au-<br>tomatico. |
|            | Riduzione inclinazione                  | Attiva <sup>*</sup> , Disattiva                                       | Impostarlo su <b>Disattiva</b> se il lato anteriore della carta sottile o morbida si piega.                                                                                                    |
|            | Regolazione alimentazio-<br>ne laterale | Attiva <sup>*</sup> , Disattiva                                       | Utilizzare questo menu quando non è possibile<br>eseguire Regolazione automatica o quando com-<br>paiono striature (orizzontali, irregolarità nel colo-<br>re o strisce) sul risultato di stampa.                                                                                                    |
|            | Rullo espulsione carta                  | Auto, Usa, Non usare <sup>*</sup>                                     | Se la superficie stampabile è graffiata, seleziona-<br>re <b>Non usare</b> .                                                                                                    |
|            | Diametro anima del rotolo               | 2 pollici, 3 pollici <sup>*</sup>                                     | Impostare le dimensioni dell'anima della carta<br>per il rotolo di carta caricato.                                                                                                    |

| Vo | Voce di impostazione |                                                  | npostazione                                    | Valore impostazione                                 | Spiegazione                                                                                                    |
|----|----------------------|--------------------------------------------------|------------------------------------------------|-----------------------------------------------------|----------------------------------------------------------------------------------------------------|
|    |                      |                                                  | Offset alimentazione carta                     |                                                     |                                                                                                    |
|    |                      |                                                  | Rotolo di carta                                | -1,0 a +1,53%                                       | Se compaiono strisce (strisce orizzontali) o colori                                                                                                    |
|    |                      |                                                  | Foglio singolo, Carton-                        | -1,0 a +1,53%                                       | regolazioni.                                                                                                    |
|    |                      |                                                  | Cino                                           |                                                     | Ad esempio, se si stampa con una dimensione<br>dei dati di 100mm (3,9 pollici) e un formato di<br>stampa di 101mm (4 pollici), l'offset è pari al-<br>l'1,0%. Di conseguenza, è necessario immettere<br>un valore di -1,0%.                                                                                                    |
|    |                      |                                                  | Regolazione quantità di<br>alimentazione carta | Priorità velocità di stampa,<br>Qualità prioritaria | Se la qualità dell'immagine si riduce stampando<br>più pagine, selezionare <b>Qualità prioritaria</b> . Inol-<br>tre impostare <b>Impostazioni stampante - Impo-<br/>staz. di alimentazione - Impostazioni rotolo di<br/>carta - Impostazioni taglio - Taglio rapido</b> su<br><b>Disattiva</b> dal menu Impostazioni generali. |
|    |                      |                                                  |                                                |                                                     | Selezionando <b>Qualità prioritaria</b> , la velocità di<br>stampa rallenta.                                                                                                    |
|    |                      | E                                                | Elimina                                        |                                                     | Consente di eliminare l'Impostazione carta per-<br>sonalizzata registrata.                                                                                                    |
| Pu |                      | ulizia automatica                                |                                                | Attiva <sup>*</sup> , Disattiva                     | Consente di impostare ogni quanto tempo si de-<br>sidera verificare lo stato degli ugelli della stam-<br>pante e, se vengono rilevati gli ugelli ostruiti,<br>consente di eseguire la pulizia degli ugelli per il<br>numero di volte impostato. Se gli ugelli non sono<br>otturati, la pulizia non viene eseguita.              |
| r  | Star<br>rant         | impa motivo verifica ugelli du-<br>ite la stampa |                                                | Ogni pagina, Disattiva <sup>*</sup>                 | Quando è impostato <b>Ogni pagina</b> , nella parte<br>superiore della pagina viene stampato un motivo<br>di verifica degli ugelli ostruiti ogni volta che vie-<br>ne stampato il numero di pagine specificato.<br>Consultare quanto segue per maggiori dettagli<br>sul motivo di verifica degli ugelli.                        |
|    | Arcł                 | nivi                                             | a lavoro sospeso                               | Attiva, Disattiva <sup>*</sup>                      | Selezionare <b>Attiva</b> per archiviare i lavori sospesi.                                                                                                    |
|    | Conne                |                                                  | ssione PC tramite USB                          | Abilita <sup>*</sup> , Disabilita                   | Selezionare <b>Disabilita</b> per non collegarsi al com-<br>puter.                                                                                                    |

| Voce di impostazione Valore impostazione |                                            | Valore impostazione                                                                                                    | Spiegazione                                                                                  |
|------------------------------------------|--------------------------------------------|----------------------------------------------------------------------------------------------------|----------------------------------------------------------------------------------------------|
| Impostazioni di rete                     |                                            |                                                                                                    |                                                                                              |
|                                          | Stato rete                                 |                                                                                                    |                                                                                              |
|                                          | Stato LAN cablata                          |                                                                                                    | Consente di visualizzare lo stato della connessio-<br>ne di rete e l'indirizzo IP.           |
|                                          | Foglio di stato                            |                                                                                                    | Stampa un foglio di stato rete.                                                              |
|                                          | Avanzate                                   |                                                                                                    |                                                                                              |
|                                          | Nome dispositivo                           |                                                                                                    | È possibile modificare il Nome dispositivo.                                                  |
|                                          | TCP/IP                                     |                                                                                                    | Impostare l'indirizzo IP della stampante.                                                    |
|                                          | Server Proxy                               |                                                                                                    | Configurare il server proxy.                                                                 |
|                                          | Indirizzo IPv6                             | Abilita <sup>*</sup> , Disabilita                                                                                                    | Selezionare se abilitare o disabilitare la funzione<br>IPv6.                                 |
|                                          | Vel. collegamento & stampa<br>fronte/retro | Auto <sup>*</sup> , 100BASE-TX Auto,<br>10BASE-T Half Duplex, 10BA-<br>SE-T Full Duplex, 100BASE-TX<br>Half Duplex, 100BASE-TX Full<br>Duplex | Impostare Vel. collegamento & Duplex.                                                        |
|                                          | Ridireziona HTTP a HTTPS                   | Abilita <sup>*</sup> , Disabilita                                                                                                    | Impostare su <b>Abilita</b> per convertire automatica-<br>mente HTTP in HTTPS per l'accesso. |
|                                          | Disabilita IPsec/ Filtro IP                |                                                                                                    | Modificare le impostazioni per l'abilitazione nel                                            |
|                                          | Disabilita IEEE802.1X                      |                                                                                                    | Qui è possibile solo passare a disabilita.                                                   |
|                                          |                                            |                                                                                                    | Per la procedura per lanciare Web Config, vedere quanto segue.                               |
|                                          |                                            |                                                                                                    | ∠𝔅 "Utilizzo di Web Config" a pagina 32                                                      |

| Vo | ce di impostazione               | Valore impostazione                                   | Spiegazione                                                                                                    |  |
|----|----------------------------------|-------------------------------------------------------|----------------------------------------------------------------------------------------------------|--|
| An | Amministrazione sistema          |                                                       |                                                                                                    |  |
|    | Impostazioni di sicurezza        |                                                       |                                                                                                    |  |
|    | Impostazioni amministratore      |                                                       |                                                                                                    |  |
|    | Password amministratore          | Registra, Modifica, Cancella<br>tutte le impostazioni | È possibile modificare la password o cancellare le impostazioni.                                                                                                    |  |
|    | Impostazione blocco              | Attiva, Disattiva                                     | Quando è <b>Attiva</b> , voci come <b>Impostazioni di re-<br/>te, Amministrazione sistema</b> e <b>Timer sospens.</b><br>possono essere modificate solo dalla persona<br>che ha effettuato l'accesso nella schermata inizia-<br>le.                                                                                                    |  |
|    |                                  |                                                       | Consultare la <i>Guida per amministratore</i> (manuale online) per maggiori informazioni.                                                                                                    |  |
|    | Crittografia password            | Attiva, Disattiva <sup>*</sup>                        | Selezionare <b>Attiva</b> per crittografare la password.<br>È necessario riavviare la stampante per applicare<br>l'impostazione di crittografia della password.<br>Non spegnere la stampante durante il riavvio. Se<br>l'interruttore della stampante si spegne durante<br>il riavvio, è necessario impostare nuovamente la<br>password. |  |
|    |                                  |                                                       | Conservare la password amministratore in un<br>luogo sicuro. Se si dimentica la password, contat-<br>tare il rivenditore locale o l'assistenza Epson.                                                                                                    |  |
|    | Verifica del programma all'avvio | Attiva, Disattiva <sup>*</sup>                        | Quando si imposta su <b>Attiva</b> , il programma viene verificato all'avvio.                                                                                                    |  |

| Voce di impostazione |                                          | Valore impostazione                                         | Spiegazione                                                                                                    |  |  |
|----------------------|------------------------------------------|-------------------------------------------------------------|----------------------------------------------------------------------------------------------------|--|--|
|                      | Modalità regolazione alimentazione carta |                                                             |                                                                                                    |  |  |
|                      | Priorità RIP                             | Attiva, Disattiva <sup>*</sup>                              | Quando si seleziona <b>Attiva</b> , la regolazione dell'a-<br>limentazione carta viene eseguita dando priorità<br>alle informazioni sul RIP. Impostare l'opzione su<br><b>Attiva</b> se la posizione di stampa si sposta utiliz-<br>zando un RIP di un'altra società.<br>Impostare l'opzione su <b>Disattiva</b> se non si utiliz-<br>za un RIP di un'altra società.<br>CF "Risoluzione dei problemi" a pagina 149                                                       |  |  |
| -                    | Formatta disco rigido                    | Non sicura (Rapida), Sicura<br>(Rapida), Sicura (Sanitizza) | Questa opzione è visualizzata solo quando è in-<br>stallata un'unità opzionale disco rigido.                                                                                                    |  |  |
|                      |                                          |                                                             | È possibile selezionare uno dei tre tipi seguenti di<br>formattazione.                                                                                                    |  |  |
|                      |                                          |                                                             | Non sicura (Rapida): cancella le informazioni<br>di gestione file per i dati sul disco rigido. Da<br>usare quando si vuole utilizzare la<br>stampante con un disco rigido che è stato<br>usato per altre stampanti.                                                                                                    |  |  |
|                      |                                          |                                                             | Sicura (Rapida): sovrascrive l'intero disco<br>rigido con una struttura di caratteri casuale.<br>Cancella i dati in modalità più sicura rispetto<br>a Non sicura (Rapida). Tuttavia è possibile<br>che i dati possano essere recuperati<br>utilizzando uno specifico strumento di<br>recupero dati.                                                                                                    |  |  |
|                      |                                          |                                                             | Sicura (Sanitizza): sovrascrive i dati con dati<br>00/FF/ casuali, quindi effettua un controllo<br>utilizzando un algoritmo basato sugli<br>standard del Dipartimento della Difesa degli<br>Stati Uniti (DoD5220-22M). Per completare<br>la formattazione questa opzione richiede<br>più tempo rispetto alle altre, tuttavia<br>fornisce il metodo più sicuro di<br>cancellazione dei dati. Da selezionare<br>quando si ha la necessità di cancellare dati<br>riservati. |  |  |
|                      | Ripristina impostaz. predef.             | Impostazioni di rete, Cancel-<br>lare dati e impostazioni   | Impostazioni di rete consente di ripristinare tut-<br>te le impostazioni ai valori predefiniti per Impo-<br>stazioni di rete.                                                                                                    |  |  |
|                      |                                          |                                                             | <b>Cancellare dati e impostazioni</b> consente di ri-<br>pristinare tutte le impostazioni ai valori predefi-<br>niti tranne Impostazioni data/ora e Lingua/<br>Language.                                                                                                    |  |  |

| Voce di impostazione                         | Valore impostazione | Spiegazione                                                                                                    |
|----------------------------------------------|---------------------|----------------------------------------------------------------------------------------------------|
| Controllo ugelli testina                     |                     | Selezionare il metodo di alimentazione della carta<br>per stampare il motivo di verifica degli ugelli.<br>Consultare quanto segue per maggiori dettagli sul                                                |
|                                              |                     | <ul> <li>Section of verifica degli ugelli.</li> <li>Section of verifica degli ugelli.</li> <li>Section of verifica degli ugelli.</li> </ul>                                                                |
| Pulizia testina                              |                     | Pulisce il colore selezionato.<br>Usare questo solo quando gli ugelli sono ostruiti.<br>27 "Pulizia testina" a pagina 137                                                                                  |
| Pulizia profonda                             |                     | Pulisce il colore selezionato.<br>Eseguire solo quando non è possibile pulire gli ugel-<br>li ostruiti anche dopo aver ripetuto più volte la nor-<br>male pulizia della testina di stampa.                 |
| Rimuovi carta                                |                     | Rimuove eventuali frammenti di carta che rimango-<br>no all'interno della stampante.                                                                                                    |
| Sostituzione cartucce                        |                     | Mostra la quantità di inchiostro rimanente e il nu-<br>mero del modello per la cartuccia.<br>Premere <b>Come fare per</b> per visualizzare le istru-<br>zioni di sostituzione sullo schermo.               |
| Sostituisci Cartuccia di manuten:            | zione               | Mostra la quantità di spazio libero rimanente e il nu-<br>mero di modello della tanica di manutenzione.<br>Premere <b>Come fare per</b> per visualizzare le istru-<br>zioni di sostituzione sullo schermo. |
| Sostituisci taglierina                       |                     | È possibile sostituire la taglierina.<br>Premere <b>Come fare per</b> per visualizzare le istru-<br>zioni di sostituzione sullo schermo.                                                                   |
| Regola posizione di taglio Da -3.0 a +3.0 mm |                     | Se si imposta questa opzione quando appaiono dei<br>margini nella parte superiore e inferiore durante la<br>stampa senza margini su carta in rotolo, i margini<br>potrebbero migliorare.                   |
| Impostazione SpectroProofer                  |                     | Viene visualizzato solo quando è installato uno<br>SpectroProofer.                                                                                                    |
| Pulizia delle parti di manutenzione          |                     |                                                                                                    |
| Pulizia della testina di stampa              |                     | È possibile pulire la testina di stampa.<br>Selezionare <b>Avvia</b> per spostare la testina di stampa<br>nella posizione di pulizia.                                                                      |
| Pulizia attorno al coperchio                 |                     | È possibile effettuare la pulizia intorno ai cappucci.<br>Selezionare <b>Avvia</b> per spostare la testina di stampa<br>nella posizione di pulizia.                                                        |

| Voce di impostazione        | Valore impostazione | Spiegazione                                                                                                    |
|-----------------------------|---------------------|----------------------------------------------------------------------------------------------------|
| Preparazione per stoccaggio |                     | Premere <b>Avvia</b> per scaricare l'inchiostro.<br>Quando l'inchiostro è stato scaricato, la stampante<br>si spegne automaticamente. |

## Lingua/Language

È possibile selezionare la lingua visualizzata sul pannello. Selezionare una delle seguenti lingue.

Olandese, inglese, francese, tedesco, italiano, giapponese, coreano, portoghese, polacco, russo, cinese semplificato, spagnolo, cinese tradizionale

## Stato

| Voce di impostazione                                 | Spiegazione                                                                                                    |
|------------------------------------------------------|----------------------------------------------------------------------------------------------------|
| Versione firmware                                    | Consente di visualizzare la versione firmware della stampante e le informazioni sugli accessori.                   |
| Hard Disk Unit                                       | Mostra lo stato della connessione per l'unità hard disk.                                                           |
| SpectroProofer                                       | Visualizza la stato del dispositivo di SpectroProofer.                                                             |
| Auto Take-up Reel Unit                               | Visualizza lo stato dell'unità a bobina per il prelievo automatico.                                                |
| Valore spazio piastra per ultimo lavoro di<br>stampa | Mostra il valore dello spazio della piastra l'ultima volta che è stata eseguita<br>la stampa.                      |
| Rete                                                 | Consente di visualizzare lo stato della connessione LAN cablata. È anche<br>possibile stampare un foglio di stato. |

## Manutenzione testina

È necessario effettuare la manutenzione della testina di stampa se sulle stampe appaiono delle righe bianche o se si nota un peggioramento della qualità di stampa.

### Operazioni di manutenzione

È possibile eseguire le seguenti funzioni di manutenzione della stampante per mantenere la testina di stampa in condizioni ottimali e garantire la qualità di stampa migliore. Effettuare la manutenzione appropriata a seconda dei risultati di stampa e della situazione.

#### Pulizia automatica

Se impostato su Attiva, la stampante verifica automaticamente la presenza di ugelli ostruiti ed esegue la pulizia se rileva ugelli ostruiti.

#### Nota:

- **Q***uesta funzione non garantisce al 100% la rilevazione di ugelli ostruiti.*
- Una piccola quantità di inchiostro si consuma quando si rilevano gli ugelli ostruiti.
- L'inchiostro si consuma durante l'esecuzione della pulizia automatica.

È possibile modificare i tempi per il controllo degli ugelli in Pulizia automatica. Impostare su Disattiva se non si desidera eseguire la pulizia automatica.

#### ∠ "Impostazioni generali" a pagina 122

#### Nota:

Anche quando Pulizia automatica è impostata su Disattiva, è possibile eseguire la pulizia automatica per preservare la qualità della stampante.

#### Controllo ugelli testina

Stampare un modello di controllo degli ugelli per verificare la presenza di ugelli ostruiti se la stampante non è stata utilizzata per un lungo periodo o prima di stampare un lavoro importante. Ispezionare visivamente il motivo di verifica stampato ed eseguire la pulizia della testina di stampa se si osservano aree chiare o mancanti.

#### ∠ Controllo ugelli testina" a pagina 135

#### Pulizia testina di stampa

Utilizzare se si notano aree sbiadite o mancanti nelle stampe. Pulisce la superficie della testina di stampa per migliorare la qualità di stampa. Sono disponibili due tipi di pulizia a seconda del livello di pulizia richiesto; Pulizia testina normale e Pulizia profonda.

#### ∠ Pulizia testina" a pagina 137

Normalmente, eseguire la normale Pulizia testina. Se gli ugelli sono ostruiti, anche dopo l'esecuzione della normale Pulizia testina più volte, effettuare la Pulizia profonda.

#### Allineamento testina

Regolare la posizione della testina di stampa quando le linee non sono allineate o quando i risultati di stampa appaiono sgranati. L'allineamento della testina di stampa corregge i disallineamenti della testina durante la stampa.

#### ∠ f "Allineamento testina" a pagina 139

## Regolazione dell'alimentazione carta (Regolazione alimentazione carta)

Utilizzare questa funzione se non si riescono a risolvere problemi causati da striature (strisce orizzontali o colori non uniformi) nell'area di stampa standard (per i fogli singoli, l'area ad eccezione della striscia da 1 a 2 cm (da 0,39 a 0,8 pollici) nella parte inferiore della carta) anche dopo la pulizia o l'allineamento della testina di stampa.

#### ∠͡͡͡͡͡͡͡͡͡͡͡͡͡͡͡͡͡͡͡͡͡͡ː Alim Carta" a pagina 141

## Controllo ugelli testina

È possibile eseguire la verifica ugelli da un computer o tramite il pannello di controllo della stampante.

#### Dalla stampante

1

Accertarsi che nella stampante sia caricata la carta in rotolo o un foglio singolo in formato A4 o superiore.

∠ Caricamento e rimozione della carta in rotolo" a pagina 38

∠ Caricamento e rimozione di fogli singoli/ cartoncini" a pagina 40

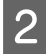

3

Scegliere un tipo di carta che corrisponda alla carta nella stampante.

∠ for "Impostazione della carta caricata" a pagina 40

Premere (Menu) - Manutenzione - Controllo ugelli testina.

Premere **Avvia** per iniziare la stampa di un motivo di verifica.

5 Analizzare il motivo di verifica stampato facendo riferimento alla sezione che segue.

#### Esempio di ugelli puliti

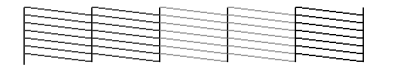

Se nessun motivo risulta mancante, gli ugelli della testina di stampa non sono ostruiti. Premere \_\_\_\_ per terminare il controllo degli ugelli.

#### Esempio di ugelli ostruiti

|  |  | == |
|--|--|----|

Se alcuni segmenti risultano mancanti nel motivo di verifica degli ugelli, premere  $\times$  per eseguire la pulizia della testina.

Selezionare la fila di ugelli che si desidera pulire, quindi premere OK.

Viene avviata la pulizia. La pulizia dura dai 3 ai 5 minuti.

#### Nota:

6

Più coppie colore vengono selezionate, più tempo ci vuole per eseguire la pulizia. Inoltre, a seconda dello stato degli ugelli, possono essere necessari fino a circa 14 minuti.

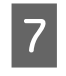

Seguire le istruzioni visualizzate sullo schermo per stampare un motivo di verifica, e controllare i risultati per determinare se il problema è stato risolto.

#### **Dal computer**

Le descrizioni in questa sezione fanno riferimento al driver di stampante Windows come esempio.

Utilizzare Epson Printer Utility 4 per Mac.

∠ "Funzioni di Epson Printer Utility 4" a pagina 78

Accertarsi che nella stampante sia caricata la carta in rotolo o un foglio singolo in formato A4 o superiore.

∠ Caricamento e rimozione della carta in rotolo" a pagina 38

∠ Caricamento e rimozione di fogli singoli/ cartoncini" a pagina 40

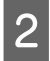

Scegliere un tipo di carta che corrisponda alla carta nella stampante.

∠ for "Impostazione della carta caricata" a pagina 40

3 Fare sche (Pro

Fare clic su **Controllo ugelli testina** dalla scheda **Utility** nella schermata **Properties** (**Proprietà**) (o **Printing preferences** (**Preferenze stampa**)) del driver della stampante.

| inter Settings Layout Advanced Ukliky |                       |
|---------------------------------------|-----------------------|
| Print Head Nozzle Check               |                       |
| Print Head Cleaning                   | Speed and Progress    |
| BPSON Status Monitor 3                | Export or Import      |
| Monitoring Preferences                |                       |
| Print Queue                           | Epson Media Installer |
| Language : English (English)          | Software Update       |
| Version 9.00.00.00                    |                       |
|                                       |                       |

#### Fare clic su Stampa.

Il motivo di verifica ugelli è stampato.

Controllare il motivo di verifica ugelli. Se non si presentano problemi: fare clic su Fine.

Se si presenta un problema: fare clic su Pulisci.

Dopo aver stampato un motivo di verifica ugelli, controllare che la stampa del motivo sia completa prima di iniziare la stampa dei dati o pulire la testina di stampa.

### **Pulizia testina**

5

Sebbene la pulizia della testina possa essere effettuata sia dal computer che dalla stampante, le procedure di pulizia variano come descritto di seguito.

#### **Dalla stampante**

È possibile selezionare due livelli di profondità di pulizia.

∠ T "Dalla stampante" a pagina 137

#### **Dal computer**

∠ "Dal computer" a pagina 138

### Note sulla Pulizia testina

#### Inchiostro consumato durante la pulizia della testina.

Pulire la testina di stampa solo se la qualità di stampa peggiora; ad esempio, se la stampa appare indistinta o se il colore non è corretto o è assente.

#### Durante la pulizia di tutti gli ugelli, viene consumato l'inchiostro di tutti i colori.

Anche se si stanno utilizzando solo gli inchiostri neri per la stampa in bianco e nero, vengono comunque consumati gli inchiostri a colori.

#### Preparare una nuova tanica di manutenzione se non c'è abbastanza spazio vuoto nella tanica.

Se si ripete la pulizia della testina più volte in un breve periodo, l'inchiostro nella tanica di manutenzione potrebbe riempirsi presto in quanto l'inchiostro non evapora rapidamente dalla tanica di manutenzione.

#### La Pulizia profonda consuma molto più inchiostro della Pulizia testina nel menu Manutenzione.

Verificare in anticipo il livello di inchiostro e se è basso, preparare una nuova cartuccia di inchiostro prima di iniziare la pulizia.

La pulizia delle testine di stampa non può essere eseguita se le condizioni della temperatura non sono corrette. Fare riferimento a quanto segue per le condizioni della temperatura appropriate.

#### ∠ Tabella delle specifiche" a pagina 197

Se gli ugelli sono ancora ostruiti dopo aver eseguito la Pulizia profonda, spegnere la stampante e lasciarla a riposo per almeno una notte o più.

Se lasciata a riposo per qualche tempo, l'inchiostro ostruito potrebbe dissolversi.

Se gli ugelli continuano ad essere ostruiti, contattare il rivenditore locale o l'assistenza Epson.

### **Dalla stampante**

Prima di avviare la procedura, leggere quanto segue:

- ∠ \* "Note sulla Pulizia testina" a pagina 137

Premere  $\equiv$  (Menu) - Manutenzione -Pulizia testina sul pannello di controllo.

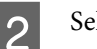

Selezionare le file di ugelli per la pulizia.

Selezionare le coppie di colore con i segmenti deboli o mancanti nel motivo di verifica.

3

Premere OK per avviare la pulizia.

La pulizia testine dura dai 3 ai 5 minuti.

#### Nota:

Più coppie colore vengono selezionate, più tempo ci vuole per eseguire la pulizia. Inoltre, a seconda dello stato degli ugelli e dell'impostazione di Ripet. max pul. autom., questa funzione può richiedere fino a 14 minuti.

Al termine della pulizia appare un messaggio di conferma.

Premere **Sì** per stampare un motivo di verifica e verificare la presenza di ostruzioni.

Se non si desidera eseguire un controllo degli ugelli, premere **No** per uscire.

Se gli ugelli sono ancora ostruiti, ripetere i passi da 1 a 3 più volte. Se non è possibile pulire gli ugelli ostruiti anche dopo aver ripetuto la pulizia più volte, consultare quanto segue per eseguire **Pulizia profonda**.

#### Pulizia profonda

Prima di avviare la procedura, leggere quanto segue:

#### ∠ \* "Note sulla Pulizia testina" a pagina 137

Premere (Menu) - Manutenzione -Pulizia profonda sul pannello di controllo.

Selezionare le file di ugelli per la Pulizia profonda.

Selezionare le coppie di colore con i segmenti deboli o mancanti nel motivo di verifica.

Premere il tasto OK per avviare la Pulizia profonda.

Pulizia profonda dura circa 8 minuti.

#### Nota:

3

Più coppie colore vengono selezionate, più tempo ci vuole per eseguire la pulizia. Inoltre, a seconda dello stato degli ugelli, possono essere necessari fino a circa 23 minuti.

Quando la Pulizia profonda è completata, si ritorna alla schermata visualizzata prima che è stata eseguita la pulizia.

4 Premere Sì per stampare un motivo di verifica e verificare la presenza di ostruzioni.

Se non si desidera eseguire un controllo degli ugelli, premere **No** per uscire.

### **Dal computer**

Prima di avviare la procedura, leggere quanto segue:

∠ \* "Note sulla Pulizia testina" a pagina 137

Le descrizioni in questa sezione fanno riferimento al driver di stampante Windows come esempio.

Utilizzare Epson Printer Utility 4 per Mac.

∠ Funzioni di Epson Printer Utility 4" a pagina 78

1

Fare clic su **Pulizia testina** dalla scheda **Utility** nella schermata **Properties (Proprietà)** (o **Printing preferences (Preferenze stampa)**) del driver della stampante.

| inter seconds aspect remines |                       |
|------------------------------|-----------------------|
| Print Head Nozzle Check      |                       |
| Print Head Cleaning          | Speed and Progress    |
| EPSON Status Monitor 3       | Export or Import      |
| Monitoring Preferences       |                       |
| Print Queue                  | Epson Media Installer |
| Language : English (English) | ✓ Software Update     |
| version 5.00.00.00           |                       |

Selezionare **Tutti i colori** per pulire tutte le testine di stampa (ugelli).

Quando si seleziona **Selezione automatica**, viene eseguito un controllo degli ugelli e vengono pulite solo le testine di stampa (ugelli) intasate. La pulizia non viene eseguita se le testine di stampa (ugelli) non sono ostruite.

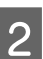

#### Fare clic su Avvia.

Si avvia la pulizia della testina. La pulizia testine dura dai 3 ai 5 minuti.

#### Nota:

Quando **Pulizia automatica** è impostato su Attiva, gli ugelli vengono controllati dopo la pulizia della testina, e se viene rilevata un'ostruzione, viene eseguita la pulizia automatica. A seconda dello stato degli ugelli e dell'impostazione di Ripet. max pul. autom., questa funzione può richiedere fino a 14 minuti.

3

Fare clic su Motivo di verifica degli ugelli.

Controllare il motivo di verifica ugelli.

Se si notano segmenti deboli o mancanti nel controllo degli ugelli, fare clic su **Pulisci**.

Se non è possibile pulire gli ugelli intasati, anche dopo aver ripetuto la pulizia più volte di seguito, selezionare **Pulizia profonda** da **Pulizia testina** sul pannello di controllo della stampante.

∠ T "Dalla stampante" a pagina 137

### **Allineamento testina**

Se le linee sono disallineate o i risultati di stampa sono granulosi, eseguire l'allineamento della testina di stampa.

La testina di stampa spruzza inchiostro quando si sposta verso sinistra e verso destra durante la stampa. Poiché vi è una breve distanza (gap) tra la superficie della carta e la testina di stampa, un disallineamento di stampa può verificarsi a causa dello spessore della carta, variazioni di temperatura o umidità, e l'inerzia interna mentre la testina di stampa si muove.

Selezionare Allineamento Uni-D o Allineamento Bi-D.

| Nome ele-<br>mento    | Spiegazione                                                                                    |
|-----------------------|------------------------------------------------------------------------------------------------|
| Allineamento<br>Uni-D | Regola le differenze nella posizione di<br>stampa per ciascun colore.                          |
| Allineamento<br>Bi-D  | Regola differenze nella posizione di<br>stampa per la stampa bidirezionale<br>per ogni colore. |

È inoltre possibile selezionare la regolazione automatica e la regolazione manuale per ciascun menu.

- Regolazione automatica Normalmente raccomandiamo questo metodo in quanto evita la maggior parte dei problemi ed è semplice da eseguire. Per completare le regolazioni occorrono circa da 13 a 45 minuti. Il tempo necessario varia a seconda del menu selezionato.
- Regolazione manuale
   Utilizzare questa opzione se non è possibile eseguire la regolazione automatica, o se non si è

soddisfatti dei risultati di regolazione durante l'uso Automatico.

Controllare visivamente i motivi di regolazione stampati su carta e inserire i valori di regolazione ottimali.

### Note sull'allineamento della testina

## Le regolazioni vengono eseguite in base alla carta caricata nella stampante.

Assicurarsi che la carta sia caricata correttamente e che sia selezionato **Seleziona Tipo di carta** per impostare il tipo di carta.

 $\bigtriangleup$  "Caricamento e rimozione della carta in rotolo" a pagina 38

#### ∠ Caricamento e rimozione di fogli singoli/ cartoncini" a pagina 40

Quando si regola carta disponibile sul mercato, assicurarsi di registrare in anticipo la carta personalizzata.

∠ "Prima di stampare su carta disponibile in commercio" a pagina 189

#### Assicurarsi che gli ugelli non siano ostruiti.

Se gli ugelli sono ostruiti, la regolazione potrebbe non essere eseguita correttamente. Stampare il motivo di verifica, eseguire un controllo visivo ed eseguire la pulizia della testina, se necessario.

#### ∠ Controllo ugelli testina" a pagina 135

## La regolazione automatica non può essere eseguita quando si utilizza il seguente tipo di carta.

- □ Carta comune
- Enhanced Matte Poster Board
- □ Carta trasparente o colorata

Eseguire la regolazione manuale quando si utilizzano questi tipi di carta.

∠ "Regolazione della posizione della testina di stampa" a pagina 140

#### Quando si esegue la regolazione automatica, assicurarsi che nessuna luce esterna (luce solare diretta) entri nella stampante.

In caso contrario, i sensori della stampante non possono leggere correttamente il motivo di regolazione. Se la regolazione automatica non può essere eseguita anche dopo essersi assicurati che nessuna luce esterna entri nella stampante, eseguire la regolazione manuale.

 $\bigtriangleup$  "Regolazione della posizione della testina di stampa" a pagina 140

# Regolazione della posizione della testina di stampa

Prima di avviare la procedura, leggere quanto segue:

∠ "Note sull'allineamento della testina" a pagina 139

1 Quando si regola automaticamente la posizione della testina di stampa, caricare carta larga almeno 400 mm (15,7 pollici) e lunga 560 mm (22 pollici). Durante la regolazione manuale della testina di stampa, caricare carta di dimensione A4 o superiore.

> Quando si regola carta disponibile sul mercato, assicurarsi di registrare in anticipo la carta personalizzata.

∠ "Prima di stampare su carta disponibile in commercio" a pagina 189

2

Scegliere un tipo di carta che corrisponda alla carta nella stampante.

∠ "Impostazione della carta caricata" a pagina 40

 4

Selezionare Allineamento Uni-D o Allineamento Bi-D.

| Nome<br>elemento           | Spiegazione                                                                                                    |
|----------------------------|----------------------------------------------------------------------------------------------------|
| Allinea-<br>mento<br>Uni-D | Regola le differenze nella posizione<br>di stampa per ciascun colore. Per<br>completare le regolazioni occorrono<br>circa da 35 a 45 minuti. Il tempo ne-<br>cessario varia a seconda del menu<br>selezionato.                     |
| Allinea-<br>mento<br>Bi-D  | Regola differenze nella posizione di<br>stampa per la stampa bidirezionale<br>per ogni colore. Per completare le<br>regolazioni occorrono circa da 13 a<br>18 minuti. Il tempo necessario varia<br>a seconda del menu selezionato. |

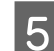

#### Selezionare Automatico o Manuale.

| Nome<br>elemento | Spiegazione                                                                                                    |
|------------------|----------------------------------------------------------------------------------------------------|
| Auto             | Il sensore legge il motivo di regola-<br>zione stampato sulla carta e registra<br>automaticamente il valore di regola-<br>zione ottimale sulla stampante.<br>Questo è il metodo solitamente rac-<br>comandato.                                                                                            |
| Manuale          | Controllare visivamente i motivi di<br>regolazione stampati su carta e in-<br>serire i valori di regolazione ottimali.<br>Utilizzare questa opzione se non è<br>possibile eseguire la regolazione au-<br>tomatica, o se non si è soddisfatti<br>dei risultati di regolazione durante<br>l'uso Automatico. |

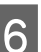

Stampa **Avvia** per iniziare a regolare la posizione della testina di stampa.

| Nome<br>elemento | Spiegazione                                                                                                    |
|------------------|----------------------------------------------------------------------------------------------------|
| Auto             | Quando la regolazione automatica è<br>completata, si ritorna alla schermata<br>visualizzata prima dell'allineamento<br>della testina. Controllare i risultati<br>della regolazione per confermare se<br>l'immagine stampata risulti granulo-<br>sa o disallineata. |
|                  | Se non si è soddisfatti dai risultati<br>della regolazione automatica, ese-<br>guire le regolazioni manuali.                                                                                                    |

2

| Nome<br>elemento | Spiegazione                                                                               |
|------------------|-------------------------------------------------------------------------------------------|
| Manuale          | ll motivo di regolazione viene stam-<br>pato sulla carta caricata.                        |
|                  | Seguire le istruzioni visualizzate sul-<br>lo schermo per effettuare le regola-<br>zioni. |

### **Regolaz Alim Carta**

Utilizzare questa funzione se non si riescono a risolvere problemi causati da striature (strisce orizzontali o colori non uniformi) nell'area di stampa standard (per i fogli singoli, l'area ad eccezione della striscia da 1 a 2 cm (da 0,39 a 0,8 pollici) nella parte inferiore della carta) anche dopo la pulizia o l'allineamento della testina di stampa.

Selezionare **Qualità prioritaria** o **Precisione lunghezza prioritaria** come metodo di regolazione. Normalmente si consiglia di effettuare le regolazioni utilizzando **Qualità prioritaria**.

#### Qualità prioritaria

Vengono stampati i motivi di regolazione. Effettuare le regolazioni controllando visivamente i motivi di regolazione. Questo è adatto per la stampa di immagini che richiedono un'attenzione particolare alla qualità dell'immagine.

#### Precisione lunghezza prioritaria

Stampa le posizioni di misurazione. Misurare e regolare la distanza per le posizioni di misurazione. Questo è adatto per la stampa di immagini che richiedono un'attenzione particolare al formato e alla lunghezza come CAD.

# Selezione della regolazione dell'alimentazione carta

Caricare la carta.

Per Qualità prioritaria, caricare carta larga almeno 210 mm (8,27 pollici) e lunga 297 mm (11,7 pollici).

Per Precisione lunghezza prioritaria, caricare carta larga almeno 210 mm (8,27 pollici) e lunga 601 mm (23,7 pollici).

∠ Caricamento e rimozione della carta in rotolo" a pagina 38

∠ Caricamento e rimozione di fogli singoli/ cartoncini" a pagina 40

Quando si regola carta disponibile sul mercato, assicurarsi di registrare in anticipo la carta personalizzata.

∠ "Prima di stampare su carta disponibile in commercio" a pagina 189

Scegliere un tipo di carta che corrisponda alla carta nella stampante.

∠ "Impostazione della carta caricata" a pagina 40

3Premere ≡ (Menu) - ImpCarta - Rotolo di<br/>carta/Foglio singolo/Cartoncino -<br/>Regolazioni di stampa - Regolaz Alim Carta.

- 4 Selezionare Qualità prioritaria o Precisione lunghezza prioritaria.
- 5 Premere il pulsante **Avvia** per stampare le posizioni di motivo di regolazione o di misurazione.
- 6 Controllare le posizioni di motivo di regolazione o di misurazione stampate, quindi immettere il valore impostato nel pannello di controllo.

#### Qualità prioritaria

(1) Controllare il motivo di regolazione.
Cercare il motivo con le linee meno visibili e annotare il numero del motivo.
Ad esempio, la seguente illustrazione mostra che "0" ha il minor numero di righe. Immettere "0" nel pannello di controllo, quindi premere **OK**.

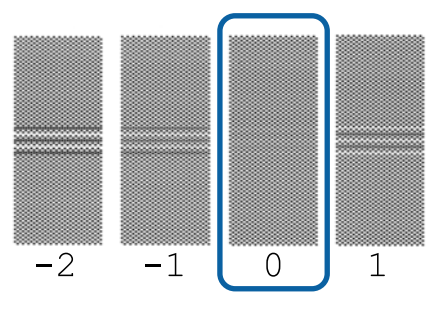

(2) Viene stampato il secondo motivo di regolazione.

Verificare il motivo di regolazione allo stesso modo di (1).

#### Nota:

#### Quando sono visibili linee in tutti i motivi di regolazione

Se sono visibili linee in tutti i motivi di regolazione stampati quando si seleziona **Qualità prioritaria**, ripetere la correzione dell'alimentazione della carta finché non viene stampato un motivo senza strisce visibili in prossimità del centro del motivo di regolazione.

#### Precisione lunghezza prioritaria

(1) Misurare la distanza delle posizioni di misurazione con un righello.Utilizzare un righello in grado di misurare con incrementi di 0,5 mm (0,02 pollici).

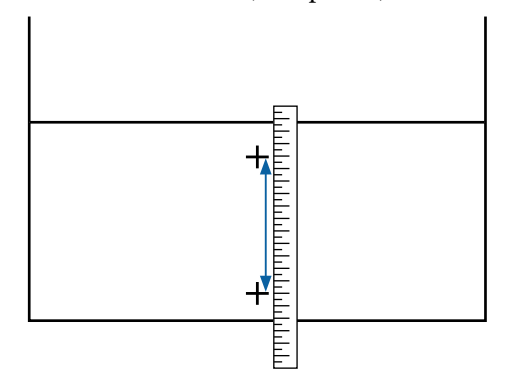

(2) Immettere le posizioni di misurazione nel pannello di controllo, quindi premere **OK**.

## Sostituzione dei materiali di consumo

## Sostituzione delle cartucce d'inchiostro

### Precauzioni durante la sostituzione

### Importante:

Epson raccomanda l'uso di cartucce di inchiostro originali Epson. Epson non garantisce la qualità o l'affidabilità di inchiostro non originale. L'uso di inchiostro non originale può provocare danni non coperti dalle condizioni di garanzia Epson e, in determinate circostanze, può causare un funzionamento non corretto della stampante. Le informazioni relative ai livelli dell'inchiostro non originale potrebbero non venire visualizzate e l'uso di inchiostro non originale viene registrato per un eventuale uso in sede di assistenza.

Se una delle cartucce di inchiostro installate è esaurita, non è possibile eseguire la stampa.

Se una cartuccia di inchiostro si esaurisce durante la stampa, è possibile continuare a stampare dopo la sostituzione della cartuccia di inchiostro. Se si continua a utilizzare cartucce di inchiostro esaurite, può essere necessario sostituire la cartuccia di inchiostro durante la stampa. Se la si sostituisce durante la stampa, i colori potrebbero apparire diversi a seconda delle condizioni di asciugatura. Se si desidera evitare tali problemi, si consiglia di sostituire la cartuccia di inchiostro prima della stampa. È sempre possibile utilizzare in futuro la cartuccia di inchiostro rimossa finché non è esaurita.

Cartucce di inchiostro supportate ∠ Cartucce d'inchiostro" a pagina 169

### Modalità di sostituzione

## Quando viene visualizzato un messaggio che richiede di sostituire una cartuccia di inchiostro

Premere **Come fare per...** È possibile verificare la procedura sul pannello di controllo durante la sostituzione di una cartuccia di inchiostro.

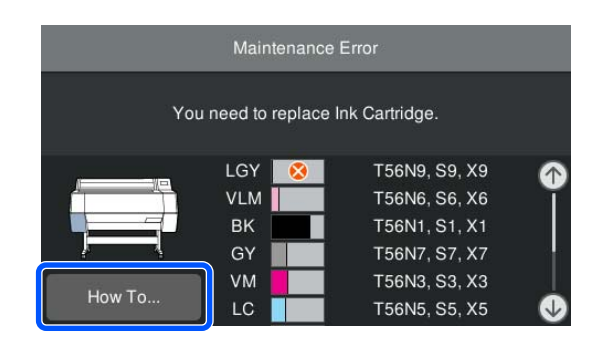

## Quando si sostituisce una cartuccia di inchiostro in qualsiasi momento

Quando si sostituisce una cartuccia di inchiostro in qualsiasi momento, come ad esempio quando si stampano grandi volumi, è possibile verificare la procedura sul pannello di controllo.

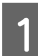

Aprire il coperchio della cartuccia di inchiostro della cartuccia di inchiostro da sostituire, come indicato nell'illustrazione.

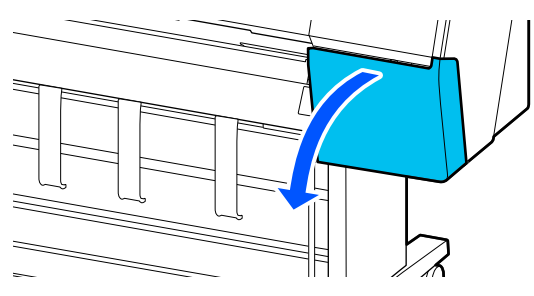

2

Premere **Come fare per...** sullo schermo del pannello di controllo per visualizzare la procedura.

Seguire le istruzioni visualizzate sullo schermo per eseguire la procedura.

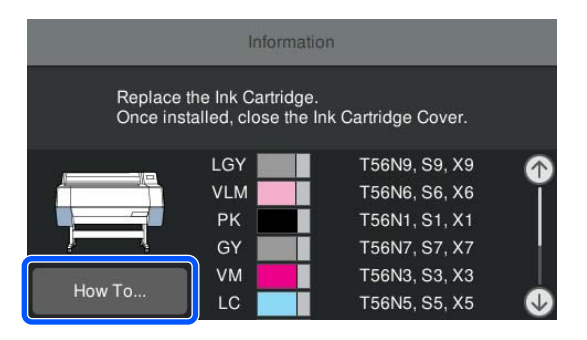

## Sostituzione della Casella di manutenzione

Sostituire la casella di manutenzione quando viene visualizzato il messaggio Spazio insufficiente.

"Unità opzionali e materiali di consumo" a pagina 169

#### Importante:

Non riutilizzare le caselle di manutenzione rimosse e lasciate all'aperto per un lungo periodo di tempo. L'inchiostro all'interno sarà secco e duro, impedendo alla casella di assorbirne abbastanza.

### Come sostituire la casella di manutenzione

Di seguito è riportato il numero di caselle di manutenzione e le posizioni di montaggio.

SC-P9300 Series: 2 (sinistra e destra)

SC-P7300 Series: 1 (solamente destra)

Sostituire la casella di manutenzione sul lato dove è visualizzato il messaggio **Scatola manutenzione** esaurita. Sostituirla.

### Importante:

Non sostituire la casella di manutenzione durante la stampa. L'inchiostro residuo potrebbe fuoriuscire.

#### Quando viene visualizzato un messaggio che richiede di sostituire la casella di manutenzione

Premere **Casella di manutenzione**. È possibile sostituire la casella di manutenzione mentre si visualizza la procedura operativa.

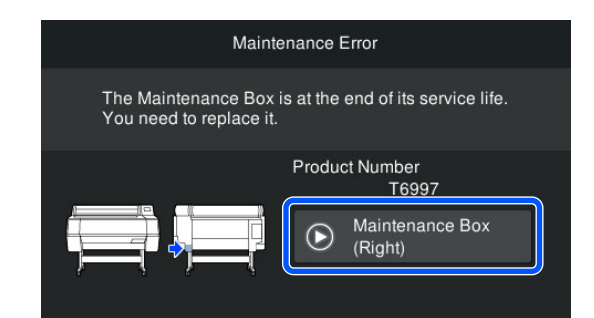

## Quando si sostituisce la casella di manutenzione in qualsiasi momento

Quando si sostituisce la casella di manutenzione in qualsiasi momento, è possibile verificare la procedura sul pannello di controllo.

1

Estrarre la casella di manutenzione da sostituire, come indicato nell'illustrazione.

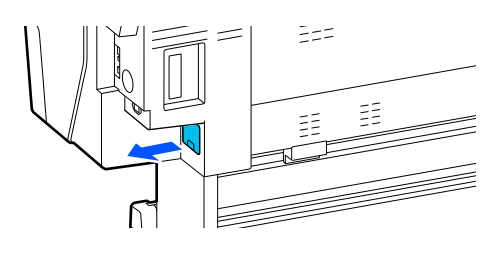

- 2
- Premere **Come fare per...** sullo schermo del pannello di controllo per visualizzare la procedura.

Seguire le istruzioni visualizzate sullo schermo per eseguire la procedura.

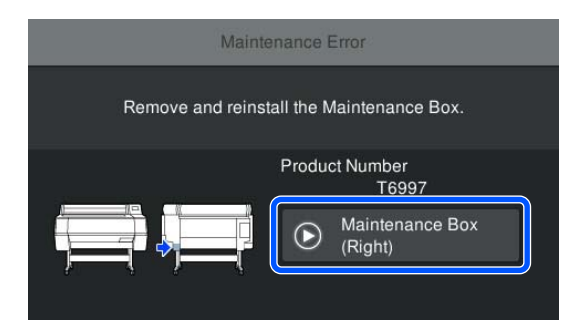

## Sostituzione della taglierina

Sostituire la taglierina quando il taglio della carta non è sufficientemente netto.

Taglierina supportata

Utilizzare un cacciavite a croce per sostituire la taglierina. Assicurarsi di disporre di un cacciavite a croce prima di sostituire la taglierina.

### Precauzioni durante la sostituzione

### **Attenzione**:

Non conservare la taglierina alla portata di bambini. La lama della taglierina può causare lesioni. Fare estrema attenzione quando si sostituisce la taglierina.

### Importante:

- Attenzione a non rovinare la lama della taglierina. Farla cadere o sbatterla contro oggetti duri potrebbe scheggiare la lama.
- Quando si installa una nuova taglierina, assicurarsi di stringere la vite di fissaggio saldamente onde evitare che la posizione di taglio possa spostarsi o inclinarsi leggermente.

#### Quando è installato il dispositivo di montaggio SpectroProofer (opzionale)

Non è possibile aprire il coperchio di sostituzione taglierina se è installato il dispositivo di montaggio SpectroProofer. Rimuovere il dispositivo di montaggio SpectroProofer prima di sostituire la taglierina, e poi reinstallarlo dopo. Durante la rimozione, consultare il manuale fornito con il dispositivo di montaggio, e poi seguire la procedura in senso inverso per reinstallarlo.

∠ℑ "SpectroProofer Mounter 24"/44" (Dispositivo di montaggio SpectroProofer 24"/44") Guida di installazione" (manuale)

### Modalità di sostituzione

È possibile eseguire la procedura visualizzando i passaggi sul pannello di controllo.

1

Premere (Menu) - Manutenzione - Sostituisci taglierina.

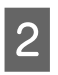

Premere **Avvia**, quindi **Come fare per...** per visualizzare la procedura.

Seguire le istruzioni visualizzate sullo schermo per eseguire la procedura.
# Pulizia della stampante

Per mantenere la stampante in condizioni di funzionamento ottimali, pulirla regolarmente (circa una volta al mese).

# Pulizia della parte esterna

2

3

Rimuovere tutta la carta dalla stampante.

Accertarsi che la stampante sia spenta e che lo schermo sia spento, quindi staccare la spina di alimentazione dalla presa di corrente.

Usare un panno soffice e pulito per togliere delicatamente la polvere o le tracce di sporco.

Per evitare che la polvere si accumuli, assicurarsi di pulire le seguenti zone nelle parti laterali e nella parte posteriore.

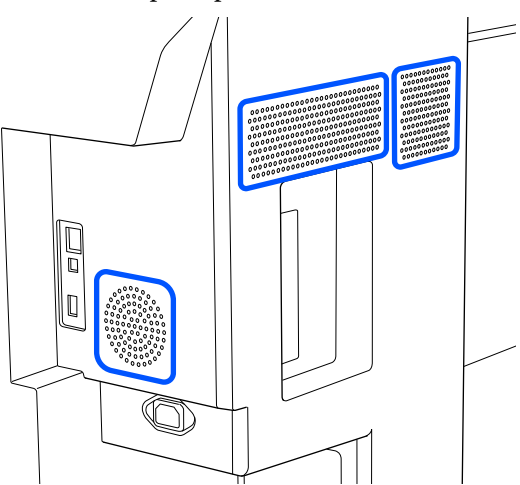

Se la stampante è particolarmente sporca, inumidire il panno con acqua e una piccola quantità di detergente neutro e strizzarlo a fondo prima di utilizzarlo per strofinare la superficie della stampante. Quindi, utilizzare un panno morbido per eliminare l'umidità restante.

## Importante:

Non utilizzare mai benzine, diluenti o alcool per pulire la stampante. Tali agenti possono causare scolorimenti e deformazioni.

# Pulizia della parte interna

Se sono sporche delle sezioni, si verificheranno i seguenti problemi.

- Sezione del rullo I risultati di stampa sono rigati o sporchi.
- Sezione della piastra, sezione di assorbimento dell'inchiostro La carta si sporca quando vi aderiscono polvere di carta e inchiostro. La mancata rimozione di polvere e carta potrebbe generare ostruzioni negli ugelli o danneggiare la testina di stampa.

# Pulizia del rullo

Per pulire il rullo alimentando carta comune, effettuare i passaggi che seguono.

Accendere la stampante e caricare la carta in rotolo più larga disponibile.

∠ Caricamento e rimozione della carta in rotolo" a pagina 38

Premere 📃 (Menu) - ImpCarta - Alimenta/ taglia carta.

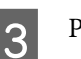

### Premere Avanti.

La carta viene alimentata mentre si preme il tasto Avanti. Se la carta non appare sporca, la pulizia risulta completata.

4

2

Tagliare la carta una volta completata la pulizia.

Premere Taglia per tagliare la carta.

# Pulizia della piastra

Accertarsi che la stampante sia spenta e che lo schermo sia spento, quindi staccare la spina di alimentazione dalla presa di corrente.

Allontanarsi dalla stampante per un minuto.

3 Aprire il coperchio della stampante e usare un panno pulito morbido per rimuovere attentamente tutta la polvere e le tracce di sporco.

Pulire completamente l'area indicata in blu nell'immagine qui sotto. Per evitare di diffondere le tracce di sporco, strofinare dall'interno verso l'esterno. In caso di sporco persistente, pulire con un panno soffice e pulito inumidito con un detergente delicato. Infine, utilizzare un panno morbido per eliminare l'umidità.

### Importante:

Durante la pulizia, non toccare i rulli, i cuscinetti per la stampa senza margini o i tubi di inchiostro indicati in grigio nella seguente illustrazione. L'operazione potrebbe causare un malfunzionamento o macchie sulle stampe.

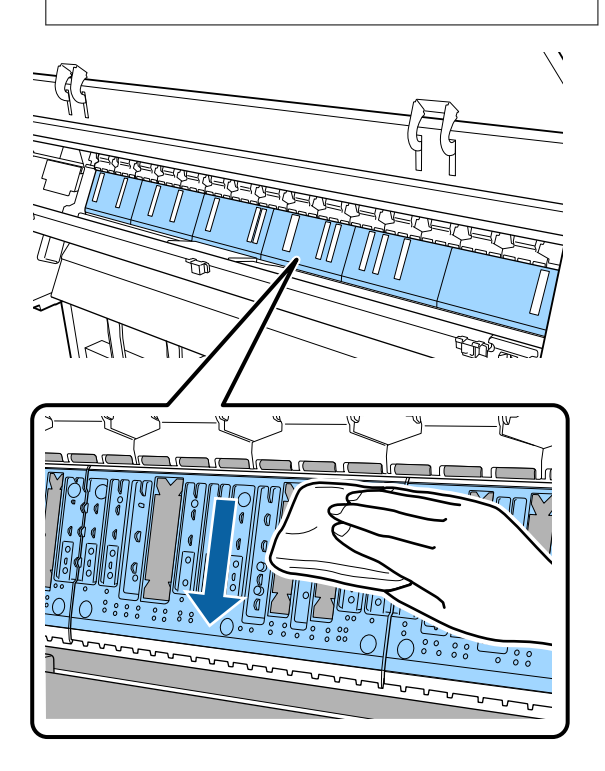

4

5

Se sulla piastra si accumulano particelle di carta (simili a polvere bianca), rimuoverle con un oggetto simile a uno stuzzicadenti.

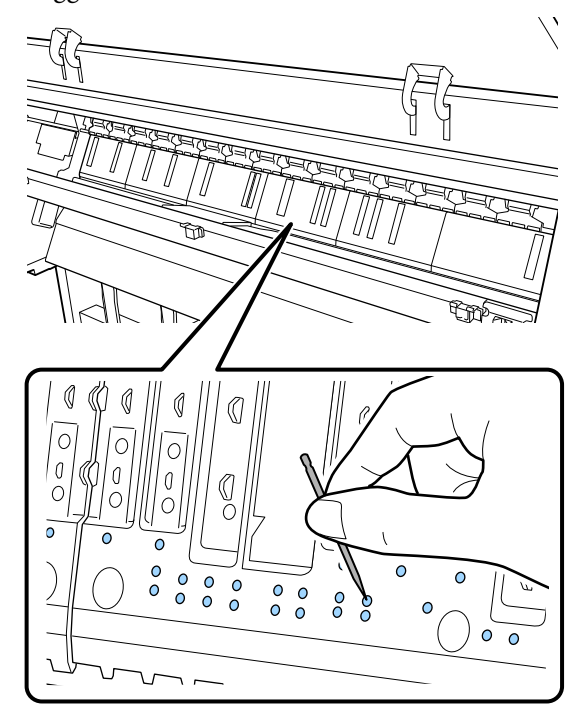

Utilizzare un bastoncino di cotone disponibile in commercio per rimuovere le particelle di carta e la polvere dai bordi interni dei cuscinetti per la stampa senza margini, come mostrato di seguito.

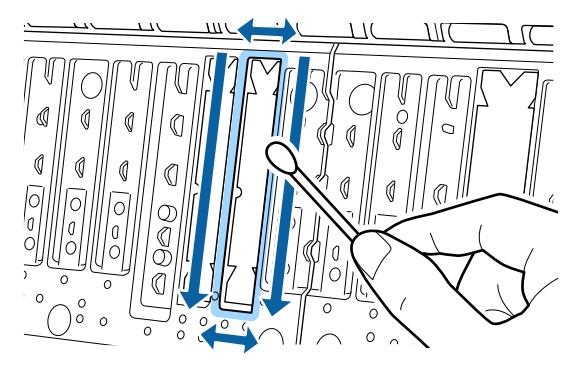

#### Importante:

Non strofinare energicamente i cuscinetti per la stampa senza margini. L'operazione potrebbe causare il distacco o il sollevamento dei cuscinetti per la stampa senza margini causando un malfunzionamento o un inceppamento della carta.

6

Al termine della pulizia, chiudere il coperchio della stampante.

# Sostituzione dei cuscinetti per la stampa senza margini

- Accertarsi che la stampante sia spenta e che lo schermo sia spento, quindi staccare la spina di alimentazione dalla presa di corrente.
- 2

Attendere un minuto dopo lo scollegamento della spina di alimentazione.

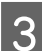

Aprire il coperchio della stampante.

Preparare i cuscinetti di ricambio per la stampa senza margini.

Esistono tre tipi di cuscinetti per la stampa senza margini. Il tipo di cuscinetto dipende da dove sono installati i cuscinetti per la stampa senza margini. Consultare quanto segue per le posizioni di montaggio.

5 Utilizzare delle pinzette per rimuovere i cuscinetti per la stampa senza margini che si trovano nei punti in cui si formano le macchie.

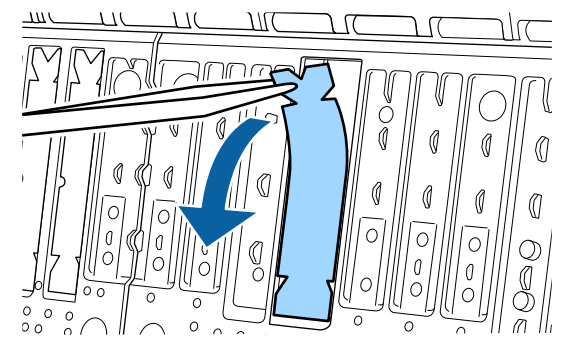

6

Utilizzare i bastoncini di pulizia per rimuovere tutto l'inchiostro accumulato nei seguenti tre punti.

### Parte inferiore

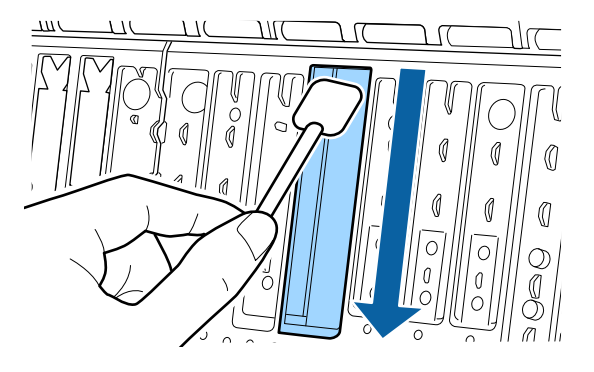

#### Scanalatura centrale

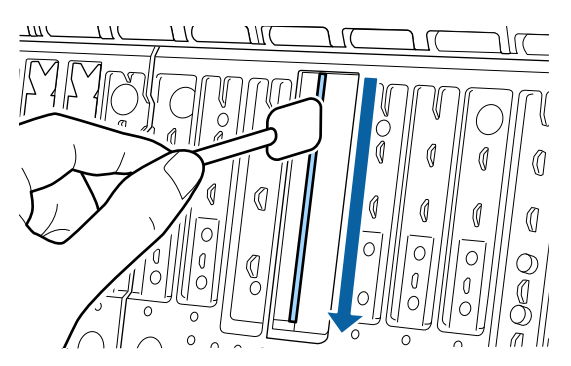

Lati

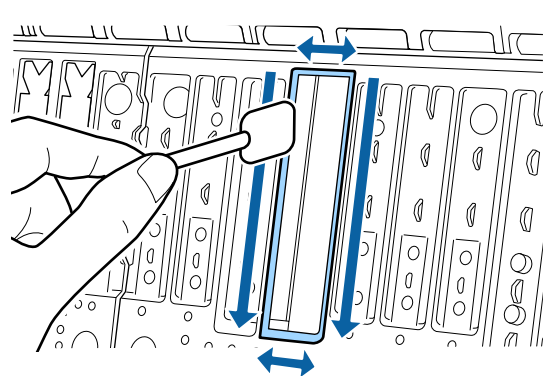

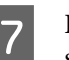

Piegare un nuovo cuscinetto per la stampa senza margini.

Il metodo di piegatura varia in base alla posizione di installazione. Consultare quanto segue per le posizioni di montaggio.

∠ "Unità opzionali e materiali di consumo" a pagina 169

### Importante:

Non piegare i nuovi cuscinetti per la stampa senza margini in un punto diverso da quello specificato.

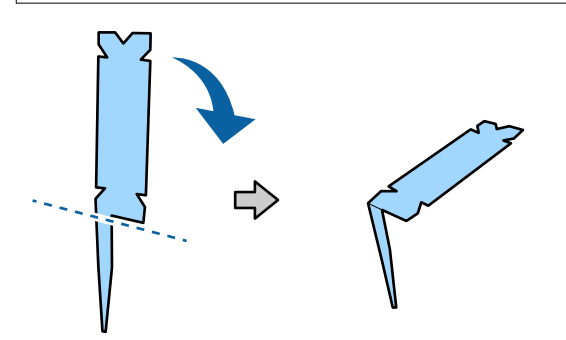

#### Manutenzione

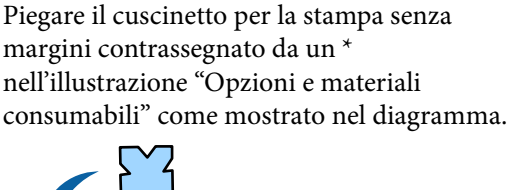

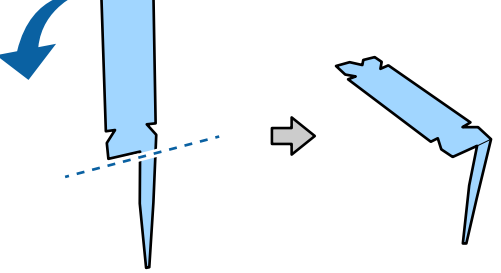

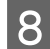

9

Inserire la base del cuscinetto per la stampa senza margini fino in fondo al foro.

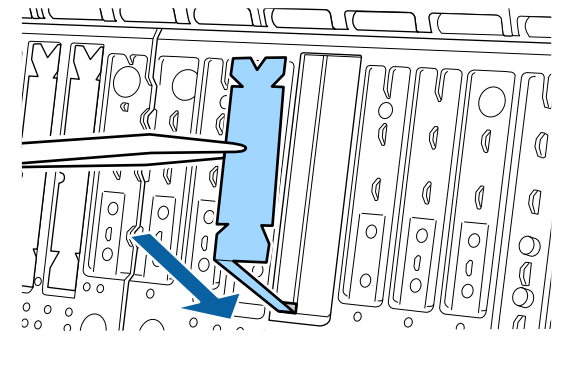

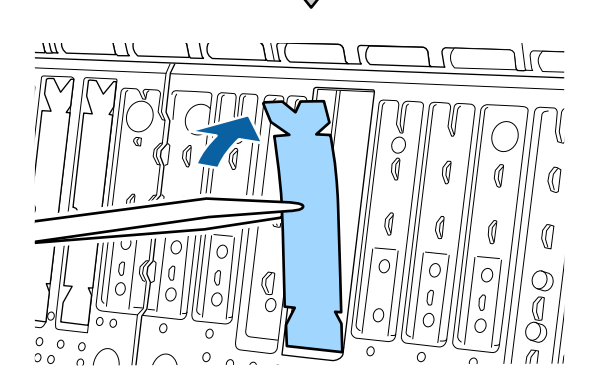

Premere il cuscinetto per la stampa senza margini nella sezione cuscinetti.

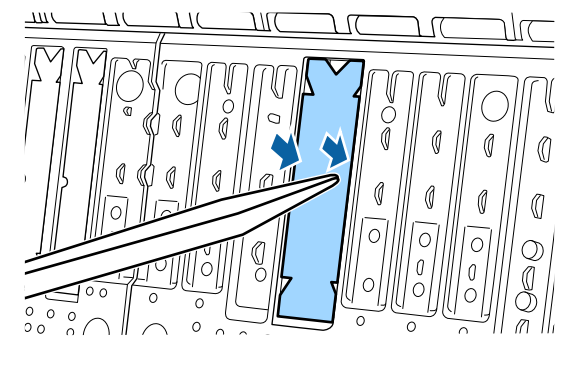

10

Premere delicatamente il cuscinetto per la stampa senza margini finché non è in posizione piatta.

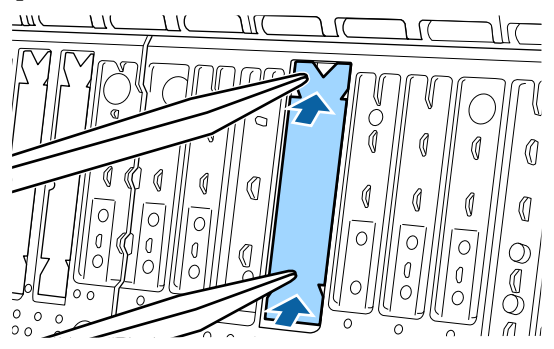

## Importante:

Assicurarsi che nessuna parte del cuscinetto per la stampa senza margini sia più alta della superficie circostante.

Se una parte del cuscinetto è più alta della superficie circostante, sfregerà contro la testina di stampa e potrebbe causare guasti alla stampante.

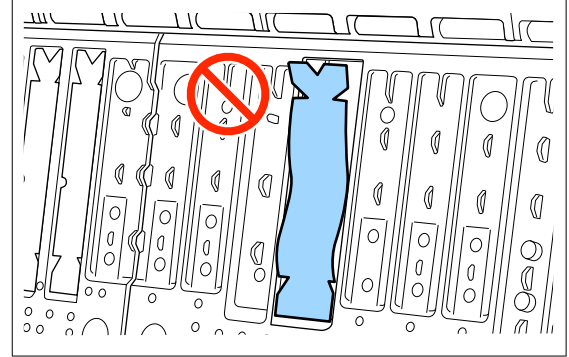

Per conservare eventuali nuovi cuscinetti per la stampa senza margini non utilizzati, rimetterli nella busta e chiudere il fermo.

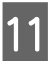

Al termine della pulizia, chiudere il coperchio della stampante.

# Risoluzione dei problemi

# Quando viene visualizzato un messaggio

Se viene visualizzato uno dei seguenti messaggi, leggere e seguire le istruzioni sotto riportate.

| Messaggi                                                                                                    | Operazione da eseguire                                                                                                    |
|----------------------------------------------------------------------------------------------------|----------------------------------------------------------------------------------------------------|
| Err Impostaz Carta<br>L'impostazione della carta nel dri-<br>ver della stampante è diversa dal-<br>le informazioni sulla carta regi-<br>strate nella stampante.<br>Modificare l'impostazione della<br>carta dall'applicazione o dal dri-                             | Per modificare le informazioni carta registrate tramite Epson Media Installer, caricare la<br>carta, quindi utilizzare il pannello di controllo.<br>È inoltre possibile utilizzare Epson Media Installer per modificare le informazioni carta<br>per la carta che non è stata caricata.<br>Tuttavia, potrebbe non essere possibile modificare le informazioni carta a seconda<br>della versione di Epson Media Installer in uso.                                                                                                    |
| ver.<br>Per i dettagli, consultare la docu-<br>mentazione.                                                                                                    |                                                                                                    |
| Configurazione TCP/IP non riusci-<br>ta<br>La combinazione dell'indirizzo IP<br>e della Subnet Mask non è valida.<br>Consultare la documentazione<br>per maggiori dettagli.                                                                                          | Immettere i valori corretti per l'indirizzo IP e il gateway predefinito. Verificare con il proprio amministratore di rete se non si conoscono i valori corretti.                                                                                                    |
| Errore NN SpectroProofer<br>Lo SpectroProofer non funziona<br>correttamente.<br>Per i dettagli, consultare la docu-<br>mentazione.<br>(Dove NN è il numero dell'errore)                                                                                              | La soluzione dipende dal numero dell'errore. Vedere la seguente tabella.                                                                                                    |
| Errore carta increspata<br>Il rotolo della carta non è in posi-<br>zione. Continuare la stampa con il<br>rotolo di carta corrente?                                                                                                    | <ul> <li>Di seguito sono descritte alcune delle cause di increspatura della carta.</li> <li>È possibile che il rotolo di carta non sia stato caricato correttamente. Ricaricare il rotolo di carta in modo che non vi siano spazi vuoti tra il rotolo di carta e gli adattatori dell'anima del rotolo.</li> <li>Craicamento e rimozione della carta in rotolo" a pagina 38</li> <li>Gli errori di increspatura della carta si verificano quando si utilizzano rotoli di carta con bordo sinistro e destro irregolari, carta arricciata o rotoli di carta che si sono allentati. Utilizzare carta conservata correttamente. Se si utilizza un rotolo di carta allentato, tagliare la parte allentata.</li> <li>Mote sulla gestione della carta" a pagina 18</li> </ul> |
| La comunicazione tra la rete e la<br>stampante non è stabile.<br>Potrebbe essere possibile risolve-<br>re questo problema impostando<br>IEEE802.3az (Ethernet ad alta effi-<br>cienza energetica) su "DISATTIVA".<br>Consultare la documentazione<br>per i dettagli. | Quando IEEE802.3az è impostato su <b>Attiva</b> , lo stato della connessione di rete potrebbe<br>diventare instabile e la stampa potrebbe non essere possibile a seconda dell'ambiente<br>di rete.<br>Per arrestare la stampa, premere <b>OK</b> .<br>Consultare quanto segue per impostare su <b>Disattiva</b> la funzione IEEE802.3az tramite<br>WebConfig.                                                                                                    |

# Errore SpectroProofer (quando è installato SpectroProofer Mounter (opzionale))

Se viene visualizzato Errore SpectroProofer, consultare i due numeri alla fine del numero dell'errore per la soluzione. Vedere il manuale fornito con il dispositivo di montaggio per ulteriori informazioni su rimozione, pulizia e installazione del dispositivo di montaggio.

Se questo messaggio non viene visualizzato di nuovo sull'LCD, contattare il rivenditore locale o l'assistenza Epson.

| Numero errore                     | Operazione da eseguire                                                                                                    |  |  |
|-----------------------------------|----------------------------------------------------------------------------------------------------|--|--|
| Da 01                             | Il dispositivo di montaggio non è installato correttamente. Spegnere la stampante,<br>rimuovere il dispositivo di montaggio, quindi installarlo nuovamente.                                                                                                    |  |  |
| 13, 15                            | Controllare i seguenti punti.                                                                                                    |  |  |
|                                   | C'è un errore nel supporto?<br>Rimuovere il dispositivo di montaggio e controllare la condizione del supporto. Se<br>non è installato correttamente, installarlo di nuovo. Rimuovere le parti di<br>imballaggio o le sostanze estranee tra le piastre di sostegno dei supporti e il<br>supporto.                                                                                                    |  |  |
|                                   | <ul> <li>Ci sono errori nell'area di movimento del carrello?</li> <li>Rimuovere il dispositivo di montaggio e controllare la base e l'interno. Rimuovere<br/>il materiale di imballaggio o le sostanze estranee.</li> </ul>                                                                                                    |  |  |
|                                   | Ci sono errori nella piastra di taratura proprietaria?<br>Rimuovere il dispositivo di montaggio e controllare lo stato della piastra di<br>taratura proprietaria. Se non è installato correttamente, installarlo di nuovo.                                                                                                    |  |  |
|                                   | <ul> <li>State usando carta che non corrisponde alle specifiche richieste?<br/>Non usare carta che non è supportata dal dispositivo di montaggio.</li> <li>"Tipi di carta supportati" a pagina 175</li> </ul>                                                                                                    |  |  |
|                                   | <ul> <li>La stampante viene utilizzata in un ambiente che non è conforme alle specifiche richieste?</li> <li>Assicurarsi di usare la stampante, il dispositivo di montaggio e la carta con le specifiche richieste. Vedere il manuale fornito con gli accessori per ulteriori informazioni sulle condizioni ambientali raccomandate per il dispositivo di montaggio e la carta.</li> <li>Ambiente consigliato per la stampante 3 "Tabella delle specifiche" a pagina 197</li> </ul> |  |  |
| Da 80                             | Controllare i seguenti punti.                                                                                                    |  |  |
|                                   | <ul> <li>I numeri su ILS30EP e sull'etichetta della piastra di taratura corrispondono?<br/>Rimuovere il dispositivo di montaggio e controllare ILS30EP e la piastra di taratura<br/>proprietaria. Se si dispone di più ILS30EP, assicurarsi di installare quello che<br/>corrisponde al numero sulla piastra di taratura.</li> <li>L'obiettivo di ILS30EP o della piastra di taratura è sporco?</li> </ul>                                                                          |  |  |
|                                   | Vedere il manuale fornito con il dispositivo di montaggio per la pulizia delle parti.                                                                                                    |  |  |
| Per numeri diversi dai precedenti | Prendere nota del numero visualizzato e contattare il centro di assistenza clienti.                                                                                                    |  |  |

# Quando vengono visualizzati un messaggio di errore e un codice di errore

| Messaggi di errore                                                                                                | Operazione da eseguire                                                                                                    |
|----------------------------------------------------------------------------------------------------|----------------------------------------------------------------------------------------------------|
| È necessario sostituire una parte della<br>stampante. Contattare Assistenza Epson.                                | Uno dei componenti utilizzato nella stampante ha quasi raggiunto la fine della<br>durata utile.                                                                                                    |
| Per i dettagli, consultare la documenta-<br>zione.                                                                | Contattare il rivenditore locale o l'assistenza Epson e specificare il codice di richiesta manutenzione.                                                                                                    |
| XXXXXXXX<br>(Dove XXXXXXXX è un codice alfanumeri-<br>co di 6 o 8 caratteri).                                     | Non si può eseguire una pulizia finché il componente non viene sostituito. Se si<br>continua a utilizzare la stampante, si verificherà un errore della stampante.                                                                                                    |
| Errore stampante. Spegnere e riaccende-<br>re. Consultare la documentaz. per ulterio-<br>ri dettagli.<br>XXXXXXXX | <ul> <li>Viene visualizzato un messaggio di errore nelle seguenti situazioni.</li> <li>Il cavo di alimentazione non è collegato in modo saldo</li> <li>Si verifica un errore non risolvibile dall'utente</li> </ul>                                                                               |
| (Dove XXXXXXXX è un codice alfanumeri-<br>co di 6 o 8 caratteri).                                                 | Quando si verifica un errore della stampante, la stampante interrompe<br>automaticamente la stampa. Spegnere la stampante, scollegare il cavo di<br>alimentazione dalla presa e dalla Ingresso CA sulla stampante e quindi<br>ricollegare. Ripetere più volte se l'errore continua a verificarsi. |
|                                                                                                    | Se la stessa chiamata di assistenza viene visualizzata sul pannello LCD, contattare il rivenditore o l'assistenza Epson per ottenere assistenza. Riferire che il codice di chiamata di assistenza è "XXXXXXXX".                                                                                   |

# **Risoluzione dei problemi**

# Non è possibile stampare (perchè la stampante non funziona)

## La stampante non si accende

Il cavo di alimentazione è inserito nella presa elettrica o nella stampante?

Assicurarsi che il cavo di alimentazione sia ben inserito nella stampante.

# Si è verificato un problema con la presa elettrica?

Assicurarsi che la presa elettrica funzioni collegando il cavo di alimentazione di un altro apparecchio elettrico.

## La stampante si spegne automaticamente

#### Il Timer spegnimento è abilitato?

Selezionare **Disattiva** per evitare che la stampante si spenga automaticamente.

A "Impostazioni generali" a pagina 122

# Il driver della stampante non è stato installato correttamente (Windows)

 L'icona di questa stampante è visualizzata nella cartella Devices and Printers (Dispositivi e stampanti)/Printers (Stampanti)/Printers and Faxes (Stampanti e fax)?

Sì Il driver della stampante è installato. Consultare la sezione "La stampante non comunica con il computer".

 No Il driver della stampante non è installato. Installare il driver della stampante.

#### Le impostazioni della porta della stampante corrispondono con la porta di connessione della stampante?

Controllare la porta della stampante.

Fare clic sulla scheda **Port (Porta)** nella finestra di dialogo Properties (Proprietà) della stampante e verificare l'opzione selezionata per **Print to following port(s) (Invia stampa alle seguenti porte)**.

- USB: **USB**xxx (x indica il numero della porta) per la connessione USB
- Rete: l'indirizzo IP corretto per la connessione di rete

Se non viene indicato, il driver della stampante non è installato correttamente. Eliminare e reinstallare il driver della stampante.

∠ "Disinstallazione software" a pagina 35

# Il driver della stampante non è installato correttamente (Mac)

La stampante è presente nell'elenco stampanti?

Fare clic su System Preferences (Preferenze di Sistema) — Printers & Scanners (Stampanti e Scanner) (o Print & Fax (Stampa e Fax)) dal menu Apple.

Se il nome della stampante non è visualizzato, aggiungere la stampante.

# La stampante non comunica con il computer

#### Il cavo è inserito correttamente?

Verificare che il cavo di interfaccia sia collegato saldamente sia alla porta stampante che al computer. Inoltre accertarsi che il cavo non sia rotto o piegato. Se si dispone di un cavo di scorta, provare a connettere il cavo di scorta.

# ■ Le specifiche del cavo di interfaccia soddisfano i requisiti richiesti?

Assicurarsi che il cavo di interfaccia soddisfi le specifiche richieste.

∠ "Requisiti di sistema" a pagina 195

# Se si utilizza un hub USB, lo si sta usando correttamente?

Nelle specifiche USB, sono possibili catene a margherita fino a 5 hub USB. In ogni caso, si consiglia di collegare la stampante al primo hub collegato direttamente al computer. A seconda dell'hub in uso, le operazioni della stampante potrebbero divenire poco stabili. Se ciò si verifica, collegare il cavo USB direttamente alla porta USB del computer.

# L'hub USB è stato riconosciuto correttamente?

Accertarsi che l'hub USB venga riconosciuto correttamente nel computer. Se il computer rileva correttamente l'hub USB, scollegare tutti gli hub USB dal computer e collegare la stampante direttamente alla porta USB del computer. Chiedere informazioni sul funzionamento dell'hub USB al produttore dell'hub USB.

# Non risulta possibile stampare nell'ambiente di rete

Le configurazioni di rete sono corrette?

Chiedere informazioni sulle configurazioni di rete all'amministratore di rete.

#### Collegare la stampante direttamente al computer usando un cavo USB e quindi provare a stampare.

Se è possibile stampare tramite USB, c'è un problema con le impostazioni di rete. Chiedere all'amministratore del sistema o fare riferimento al manuale del sistema di rete. Se non si riesce a stampare tramite USB, vedere la sezione appropriata in questa Guida utente.

#### La connessione di rete è instabile?

Spegnere il router, attendere circa 10 secondi, quindi riaccenderlo.

#### Si sta utilizzando una connessione LAN cablata con un dispositivo che supporta IEEE 802.3az (Power Saving Ethernet)?

Quando si utilizza una connessione LAN cablata con un dispositivo che supporta IEEE 802.3az (Energy Efficient Ethernet, Power Saving Ethernet), la connessione potrebbe diventare instabile, potrebbe verificarsi una disconnessione o la comunicazione potrebbe essere lenta.

Attenersi alla seguente procedura per disabilitare IEEE 802.3az sulla stampante prima della connessione.

### Procedure di impostazione

1

Scollegare i cavi LAN dal computer e dalla stampante.

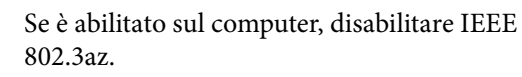

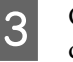

Collegare il computer alla stampante direttamente con un cavo LAN.

- Sulla stampante, verificare che l'indirizzo IP della stampante in (Menu) - **Impostazioni generali** - **Impostazioni di rete** - **Stato LAN cablata**.
  - Sul computer, avviare Web Config.

Aprire un browser web e immettere l'indirizzo IP della stampante.

6

7

5

Accedere come amministratore.

Consultare la *Guida per amministratore* (manuale online) per maggiori informazioni sull'accesso.

- Selezionare la scheda **Impostazioni di rete** -LAN cablata.
- o In
  - Impostare IEEE 802.3az su Disattiva.

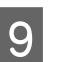

Fare clic su Avanti.

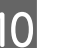

Fare clic su **Impostazioni**.

Scollegare il cavo LAN che collega direttamente il computer e la stampante.

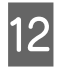

Se è stato disabilitato nel passaggio 2, abilitare IEEE 802.3az sul computer.

Collegare i cavi LAN scollegati nel passaggio 1 al computer e alla stampante.

Se il problema persiste dopo aver effettuato i passaggi indicati sopra, potrebbe essere causato da un dispositivo diverso dalla stampante.

## La stampante ha un errore

#### Visualizzare il messaggio riportato sul pannello di controllo.

∠ "Quando viene visualizzato un messaggio" a pagina 149

## La stampante ha smesso di stampare

#### Lo stato corrente della stampante mostra Paused (In pausa)? (Windows)

Se si smette di stampare o la stampante smette di stampare a causa di un errore, la coda di stampa entra in stato di **Pause (Pausa)**. Non è possibile stampare in questo stato.

Fare doppio clic sull'icona della stampante nella cartella **Devices and Printers (Dispositivi e stampanti)**, **Printers (Stampanti)**, o **Printers and Faxes (Stampanti e fax)**, se la stampante è in pausa, aprire il menu **Printer (Stampante)** e deselezionare la casella di controllo **Pause (Pausa)**.

#### Lo stato corrente della stampante mostra Paused (In pausa)? (Mac)

Aprire la finestra di dialogo dello stato per la stampante e verificare se la stampa è in pausa.

(1) Selezionare System Preferences (Preferenze di Sistema) - Printers & Scanners (Stampanti & Scanner) (o Print & Fax (Stampa & Fax)) - Open Print Queue (Apri coda di stampa) dal menu Apple.

(2) Fare doppio clic sull'icona della stampante che si trova in **Paused (In pausa)**.

(3) Fare clic su **Resume Printer (Riavvia stampan**te).

## Il problema non è presente nell'elenco

#### Stabilire se il problema è causato dal driver della stampante o dall'applicazione. (Windows)

Eseguire una stampa di prova dal driver della stampante in modo da capire se il collegamento fra la stampante e il computer è corretto e se le impostazioni del driver della stampante sono corrette.

(1) Assicurarsi che la stampante sia accesa e in stato di pronta e caricare carta formato A4 o superiore.

(2) Aprire la cartella **Devices and Printers (Dispositivi e stampanti)**, **Printers (Stampanti)**, o **Printers and Faxes (Stampanti e fax)**.

(3) Fare clic con il pulsante destro del mouse sull'icona della stampante e selezionare **Properties (Proprietà)**.

(4) Nella finestra di dialogo Properties (Proprietà), selezionare la scheda **General (Generale)** e fare clic su **Print Test Page (Stampa pagina di prova)**.

Dopo un po' la stampante inizia a stampare una pagina di prova.

- Se la pagina di prova viene stampata correttamente, il collegamento fra la stampante e il computer è corretto. Passare alla sezione successiva.
- Se la pagina di prova non viene stampata correttamente, controllare nuovamente le voci sopra riportate.
   ""Non è possibile stampare (perchè la stampante non funziona)" a pagina 152

"Versione driver" visualizzato sulla pagina di prova è il numero di versione del driver interno di Windows. Non si tratta della versione del driver della stampante Epson che è stato installato.

# La stampante emette rumori come se stampasse ma non viene stampato nulla

## La testina di stampa si sposta ma non viene eseguita la stampa

#### Verificare il funzionamento della stampante.

Stampare un motivo verifica ugelli. Poiché è possibile stampare un motivo di verifica degli ugelli senza connessione al computer, verificare lo stato di stampa e funzionamento per la stampante.

A "Controllo ugelli testina" a pagina 135

Verificare la sezione che segue se il motivo di verifica degli ugelli non è stampato correttamente.

# Il motivo di verifica degli ugelli non viene stampato correttamente

#### Eseguire la pulizia della testina.

Gli ugelli potrebbero essere ostruiti. Stampare nuovamente un motivo di verifica degli ugelli dopo aver eseguito la pulizia della testina.

∠ "Pulizia testina" a pagina 137

#### La stampante non è stata utilizzata per un lungo periodo di tempo?

Se la stampante non è stata utilizzata per un lungo periodo di tempo, l'inchiostro potrebbe essersi essiccato e aver ostruito gli ugelli.

Eseguire la pulizia della testina di stampa.

🖅 "Controllo ugelli testina" a pagina 135

#### Eseguire la pulizia della testina di stampa.

∠ "Pulizia testina" a pagina 137

# Il risultato di stampa non è quello previsto

## La qualità di stampa è scarsa, irregolare, troppo chiara o troppo scura

# ■ Gli ugelli della testina di stampa sono ostruiti?

Se degli ugelli sono ostruiti, tali ugelli non erogano inchiostro e la qualità di stampa diminuisce. Stampare un motivo verifica ugelli.

∠ "Controllo ugelli testina" a pagina 135

# È stata eseguita la funzione Allineamento testina?

Con la stampa bidirezionale, la testina di stampa spostandosi a sinistra e a destra. Se la testina di stampa è fuori allineamento, le linee rette potrebbero risultare analogamente fuori allineamento. Se le linee rette verticali sono fuori allineamento durante la stampa bidirezionale, eseguire Allineamento testina.

∠ "Allineamento testina" a pagina 139

# Si sta utilizzando una cartuccia di inchiostro originale Epson?

Questa stampante è studiata per l'uso con le cartucce di inchiostro Epson. Se si usano cartucce di inchiostro non originali Epson, le stampe potrebbero risultare chiare oppure il colore dell'immagine stampata potrebbe cambiare in quanto il livello di inchiostro rimanente non viene rilevato correttamente. Accertarsi di utilizzare la cartuccia di inchiostro corretta.

#### Si sta usando cartucce di inchiostro vecchie?

La qualità di stampa diminuisce se si utilizza utilizzano cartucce d'inchiostro vecchie. Sostituire le cartucce di inchiostro vecchie con altre nuove. Si consiglia di utilizzare tutto l'inchiostro della cartuccia di inchiostro prima della data di scadenza stampata sulla confezione (entro un anno dall'installazione).

#### Le cartucce di inchiostro sono state agitate?

Le cartucce di inchiostro inchiostro per questa stampante contengono inchiostri a pigmenti. Agitare bene le cartucce prima di installarle nella stampante.

#### L'impostazione di Supporto è corretta?

La qualità di stampa può risultare alterata se le impostazioni del supporto nel driver della stampante/ sulla stampante e la carta reale non corrispondono. Accertarsi che l'impostazione tipo supporto corrisponda con la carta caricata nella stampante.

#### È stato selezionato un modo di qualità basso (ad esempio, Veloc.) per la qualità di stampa?

Se le opzioni selezionate per **Qualità** > **Impostazioni avanzate** danno priorità alla velocità, la qualità sarà sacrificata a favore della velocità di stampa, causando potenzialmente la riduzione della qualità di stampa. Per migliorare la qualità di stampa, selezionare le opzioni di **Livello** che danno priorità alla qualità.

### La gestione del colore è abilitata?

Abilitare la gestione del colore.

∠ Stampa con gestione del colore a pagina 107

# Si stanno confrontando i risultati della stampa con l'immagine sul monitor?

Siccome i monitor e le stampanti producono i colori in modo diverso, i colori stampati non corrisponderanno sempre perfettamente con i colori sullo schermo.

# È stato aperto il coperchio della stampante durante la stampa?

Se il coperchio della stampante è stato aperto durante la stampa, la testina di stampa si ferma improvvisamente causando irregolarità nei colori. Non aprire il coperchio della stampante durante la stampa.

# Il livello d'inchiostro è basso. appare nel pannello di controllo?

La qualità di stampa potrebbe diminuire se l'inchiostro è quasi esaurito. Si consiglia di sostituire la cartuccia di inchiostro con una nuova. Se vi sono delle differenze di colore dopo aver sostituito la cartuccia di inchiostro, eseguire la pulizia della testina per alcune volte.

# Si sta usando la stampante a una temperatura ambiente normale?

Quando si utilizzano supporti speciali Epson al di fuori delle normali condizioni di temperatura ambiente (temperatura: da 15 a 25°C (da 59 a 77°F), umidità: dal 40 al 60%), potrebbero comparire irregolarità nel colore o macchie sui bordi superiore, inferiore, sinistro e destro della carta. Verificare l'ambiente di lavoro.

#### Provare a tagliare 80 mm (3,15 pollici) dal bordo anteriore della carta in rotolo prima dell'uso.

Dal momento che il bordo anteriore del rotolo di carta viene facilmente esposto all'aria, la carta potrebbe deteriorarsi in base alla temperatura e all'umidità dell'ambiente. Provare a tagliare la parte esposta all'aria.

# Provare a utilizzare l'impostazione Qualità bordo carta.

Se si verificano irregolarità nel colore o macchie sui bordi superiore, inferiore, sinistro e destro della carta, l'impostazione **Qualità bordo carta** nel driver della stampante può ridurre questi problemi.

Per dettagli, vedere la guida del driver della stampante.

# ■ L'attrito della carta durante l'inserimento genera elettricità statica?

L'elettricità statica può causare disallineamenti della carta durante l'alimentazione, con conseguente riduzione della qualità di stampa.

Selezionare (Menu) - ImpCarta - Rotolo di carta - Impostazioni carta avanzate - Regolazione quantità di alimentazione carta - Qualità prioritaria.

# Si sta stampando a Alta velocità su carta disponibile in commercio?

Se è stato selezionato Carta personalizzata da **Tipo di carta** ed i colori nelle stampe sono irregolari, provare quanto segue.

 Se non sono state registrate le impostazioni per la carta disponibile in commercio Vedere quanto segue per registrare le impostazioni.
 Prima di stampare su carta disponibile in commercio" a pagina 189

Se sono state registrate le impostazioni per la carta disponibile in commercio
 Eseguire la stampa unidirezionale. Seguire i passi di seguito per cancellare la casella di controllo per Alta velocità nel driver della stampante.
 Windows: nella schermata Impostazioni stampante selezionare Impostazioni avanzate da Qualità.

Mac: selezionare Print Settings (Impostazioni di stampa) dall'elenco, quindi selezionare la scheda **Impostazioni colore avanzate**.

# Il colore non coincide esattamente rispetto a quello ottenuto con un'altra stampante

#### I colori variano a seconda delle caratteristiche dei vari tipi di stampante.

Poiché gli inchiostri, i driver della stampante e i profili stampante sono sviluppati per ciascun modello di stampante, i colori stampati con modelli diversi non sono coincidono esattamente.

È possibile ottenere colori simili utilizzando lo stesso metodo di regolazione del colore o la stessa impostazione gamma tramite il driver della stampante.

∠ℑ "Stampa con gestione del colore" a pagina 107

Per una corrispondenza precisa dei colori, utilizzare il dispositivo per la misurazione del colore per eseguire la gestione del colore.

# C'è il rischio che il colore sia diverso/ irregolare sul bordo di entrata della carta.

 La qualità di stampa dipende da diversi fattori come la qualità della carta e l'ambiente di stampa.
 Il margine sul bordo di entrata della carta può risultare piccolo o i colori possono essere diversi o sfalsati.

Stampare un margine più largo sul bordo di entrata della carta.

∠ \* "ImpCarta" a pagina 114

In Opzioni qualità del driver della stampante, impostare Qualità bordo carta su Aggiungi margine sup. oppure selezionare Ottimizza qualità su bordi supporto.

**Aggiungi margine sup.** consente di stampare tutto in modalità doppia testina, in modo da stampare alla normale velocità di stampa, ma con il margine del bordo di entrata superiore al normale.

Dato che **Ottimizza qualità su bordi supporto** stampa tutto in modalità testina singola, la velocità di stampa si riduce.

# La stampa non è posizionata correttamente sulla carta

#### È stata specificata l'area di stampa?

Controllare l'area di stampa nelle impostazioni dell'applicazione e della stampante.

È stata selezionate l'opzione corretta per Formato pagina?

> Se l'opzione selezionata per **Larghezza carta in rotoli** o **Paper Size (Formato carta)** nel driver della stampante non corrisponde alla carta caricata nella stampante, la stampa potrebbe non essere nella posizione corretta oppure alcuni dati potrebbero essere stampati fuori dalla carta. In questo caso, controllare le impostazioni di stampa.

#### Risoluzione dei problemi

#### La carta si trova di traverso?

Se è selezionato **Disattiva** per **Rileva increspatura carta** nel menu Impostazioni stampante, la stampa continuerà anche se la carta è asimmetrica, per cui i dati verranno stampati fuori dai bordi della carta. Selezionare **Attiva** per attivare l'opzione **Rileva increspatura carta** nel menu Impostazioni stampante.

∠ "Impostazioni generali" a pagina 122

# I dati stampati entrano nella larghezza della carta?

Anche se in circostanze normali la stampa si arresta se l'immagine di stampa è più larga della carta, la stampante può stampare al di fuori dei limiti della carta quando è selezionato **Disattiva** per **Verif Formato Carta** nel menu Impostazioni stampante. Cambiare l'impostazione su **Attiva**.

#### l valori di impostazione per Margine superiore/Margine inferiore sono troppo piccoli?

Se i valori selezionati per Margine superiore/Margine inferiore nel menu Carta sono maggiori rispetto ai margini selezionati nell'applicazione, sarà data priorità al valore selezionato per Margine superiore/Margine inferiore. Ad esempio, se si seleziona il valore 15 mm per i margini sinistro e destro nel menu della stampante Carta e si stampano dati creati in un'applicazione che è impostata per riempire il formato carta, i 15 mm nei lati destro e sinistro della pagina non saranno stampati.

∠ 3 "Area di stampa" a pagina 65

#### Si utilizza un RIP di un'altra società?

Quando si utilizza un RIP di un'altra società, viene applicato sia il valore Regolaz Alim Carta impostato nel RIP che quello del menu del pannello di controllo, provocando un possibile spostamento della posizione di stampa.

Quando si imposta (Menu) - Impostazioni generali - Amministrazione sistema - Impostazioni di sicurezza - Modalità regolazione alimentazione carta - Priorità RIP su Attiva, viene data priorità alle informazioni sul RIP per Regolaz Alim Carta. Dopo aver effettuato questa impostazione, regolando nuovamente il valore di Regolaz Alim Carta del RIP può migliorare gli errori di allineamento nella posizione di stampa.

∠ "Impostazioni generali" a pagina 122

#### Si stanno stampando più pagine?

Se la qualità dell'immagine si riduce durante la stampa di più pagine, effettuare le due impostazioni seguenti sul pannello di controllo.

- Selezionare (Menu) ImpCarta Rotolo di carta - Impostazioni carta avanzate -Regolazione quantità di alimentazione carta - Qualità prioritaria.
- Selezionare (Menu) Impostazioni generali - Impostazioni stampante -Impostaz. di alimentazione - Impostazioni rotolo di carta - Impostazioni taglio - Taglio rapido - Disattiva.

La velocità di stampa sarà ora più lenta del solito a causa delle operazioni di Regolazione quantità di alimentazione carta tra le pagine.

# Le linee rette verticali risultano fuori allineamento

# La testina di stampa è disallineata? (in stampa bidirezionale)

Con la stampa bidirezionale, la testina di stampa spostandosi a sinistra e a destra. Se la testina di stampa è fuori allineamento, le linee rette potrebbero risultare analogamente fuori allineamento. Se le linee rette verticali sono fuori allineamento durante la stampa bidirezionale, eseguire Allineamento testina.

∠ "Allineamento testina" a pagina 139

∠ "ImpCarta" a pagina 114

#### Si sta stampando su supporti speciali Epson originali dopo aver eseguito Allineamento testina per la carta disponibile in commercio?

Se lo spessore della carta non è impostato correttamente quando si utilizza Impostazione carta personalizzata con carta disponibile in commercio, Allineamento testina potrebbe non essere eseguito correttamente e potrebbero verificarsi problemi durante la stampa su supporti speciali Epson. Eseguire **Ripristina impostaz. predef.** in **Allineamento testina** dal menu Manutenzione.

∠͡͡͡͡͡͡͡͡͡͡͡͡͡͡͡͡͡͡͡͡͡͡ːː / 🖅 🌆 🖅 🗇 🗇 🖅 🗇 🖉

# La superficie stampata è segnata o sporca

#### La carta è troppo spessa o troppo sottile?

Verificare che le specifiche della carta siano compatibili con questa stampante.

∠ "Tipi di carta supportati" a pagina 175

Per maggiori informazioni sui tipi di supporto e sulle impostazioni appropriate per la stampa su carta di produttori terzi o quando si usa un software di elaborazione delle immagini raster (RIP), vedere la documentazione fornita con la carta oppure contattare il rivenditore della carta o il produttore del RIP.

|  | La carta | è | arricciata | 0 | piegata? |
|--|----------|---|------------|---|----------|
|--|----------|---|------------|---|----------|

Non usare carta vecchia o con delle pieghe. Usare sempre della carta nuova.

#### La carta è ondulata o arricciata?

Se la carta si deforma o si spiegazza a causa di cambiamenti di temperatura o umidità, la carta potrebbe essere macchiata.

Controllare i seguenti punti.

**Caricare la carta appena prima di stampare.** 

 Non utilizzare carta ondulata o arricciata.
 Per carta in rotoli, tagliare le parti ondulate o arricciate e poi ricaricarla.
 Per i fogli singoli, usare una carta nuova.

# La testina di stampa segna la superficie stampata?

Se la superficie stampabile della carta è rigata, impostare Offset spazio piastra da **Impostazioni generali** su un'impostazione più ampia.

Quando si utilizza carta disponibile in commercio registrata come carta personalizzata, provare a modificare l'Impostazione carta personalizzata da Impostazioni generali o lo Spazio piastra da Impostazione carta a un'impostazione più ampia (un'impostazione con un valore più alto). Se i risultati di stampa non migliorano, provare a impostare **Rullo espulsione carta** o **Rullo espulsione carta** da **Impostazioni generali** su **Usa** in **Impostazione carta personalizzata**. Tuttavia, se si utilizza carta lucida, l'impostazione di **Rullo espulsione carta** su **Usa** potrebbe danneggiare la superficie stampabile.

∠ "Impostazioni generali" a pagina 122

# La testina di stampa segna il bordo della carta?

In (Menu) - ImpCarta - Rotolo di carta - Impostazioni carta avanzate - Margine superiore, impostare 45 mm e in Margine inferiore, impostare 15 mm.

∠ "ImpCarta" a pagina 114

# La testina di stampa segna il bordo inferiore della carta?

A seconda della carta, dell'ambiente in cui si stampa, delle condizioni di conservazione e del contenuto dei dati di stampa, il bordo di uscita può essere graffiato durante la stampa.

Creare i dati con un margine inferiore più ampio.

Se il problema persiste, selezionare **Qualità bordo** carta nel driver della stampante prima di stampare.

# La testina di stampa graffia il bordo sinistro o destro della carta?

A seconda della carta, dell'ambiente in cui si stampa, delle condizioni di conservazione e del contenuto dei dati di stampa, il bordo sinistro o destro può essere graffiato durante la stampa.

Creare i dati con un margine sinistro o destro più ampio.

Se la il problema persiste, ruotare i dati di 90 gradi nel driver della stampante o con il software, quindi stampare.

Quando si stampano più pagine, Taglio automatico è impostato su Nessun taglio?

Se si stampa continuamente senza tagliare la carta per ciascuna pagina, le pagine potrebbero sfregare le une con le altre causando graffi. Impostare **Margine tra le pagine** su **65 mm** in Impostazione carta personalizzata.

∠ "Impostazioni generali" a pagina 122

#### È necessario pulire l'interno della stampante?

I rulli potrebbero necessitare di pulizia. Pulire i rulli alimentando ed espellendo la carta.

∠ "Pulizia della parte interna" a pagina 145

#### Risoluzione dei problemi

#### Provare a pulire la zona attorno alla testina di stampa.

Se la superficie di stampa è sporca anche dopo aver tentato i modi descritti precedentemente, consultare quanto segue per pulire attorno alla testina di stampa, ai cappucci e alle spazzole.

∠ "Pulizia intorno alla testina di stampa e ai cappucci" a pagina 160

# Pulizia intorno alla testina di stampa e ai cappucci

Se non è possibile eliminare l'ostruzione dalla testina di stampa con la pulizia automatica, pulire la testina di stampa e l'area intorno ai cappucci.

#### Importante:

- Non toccare mai le parti o i circuiti delle schede diversi da quelli che devono essere puliti. L'operazione potrebbe causare il malfunzionamento della stampante o ridurre la qualità di stampa.
- Usare sempre nuovi bastoncini per la pulizia. Il riutilizzo di un bastoncino che è già stato utilizzato potrebbe effettivamente sporcare la stampante.
- Non toccare le estremità dei bastoncini. Il sebo può aderire ad esso riducendo l'effetto detergente.
- Toccare un oggetto metallico prima di iniziare a operare, al fine di scaricare eventuale elettricità statica.
- Non pulire i cappucci con solventi organici come l'alcol. L'operazione potrebbe danneggiare la testina di stampa.
- Non muovere la testina di stampa con le mani. La mancata osservanza di questa precauzione può comportare danni alla stampante.
- Se la carta è caricata nella stampante, si consiglia di rimuoverla prima di iniziare il lavoro.
  - Premere sullo schermo, quindi selezionare Pulizia delle parti di manutenzione - Pulizia della testina di stampa o Pulizia attorno al coperchio.

2

Premere **Avvia** — **Come fare per...** per visualizzare la procedura.

Seguire le istruzioni visualizzate sullo schermo per continuare.

È possibile visualizzare un video sulla procedura di pulizia su YouTube.

#### Breson Video Manuals

Se non appaiono i sottotitoli durante la visione del video, cliccare sull'icona dei sottototitoli, come mostrato nell'immagine sottostante.

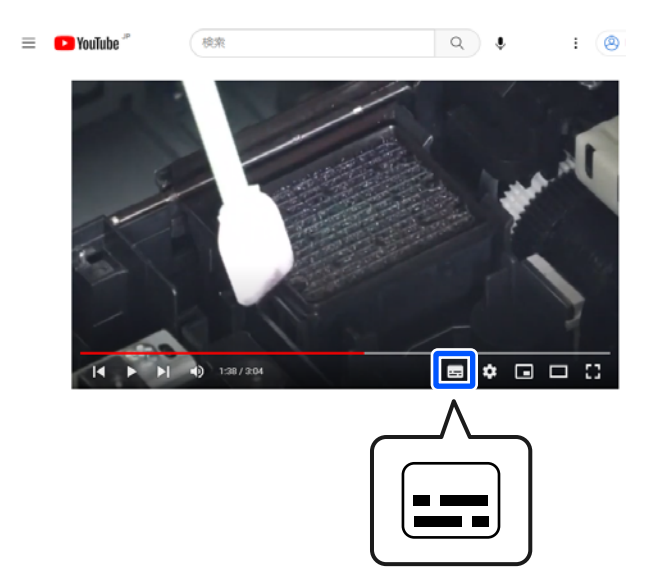

## La carta è increspata

# Si sta usando la stampante a una temperatura ambiente normale?

l supporti speciali Epson devono essere usati a una temperatura ambiente normale (temperatura: da 15 a 25°C (da 59 a 77°F), umidità: dal 40 al 60%). Per ottenere informazioni sulla carta, ad esempio carta sottile di altri produttori che richiede una gestione speciale, vedere la documentazione fornita con la carta.

#### È stata effettuata la configurazione della carta quando si utilizzano supporti speciali non originali Epson?

Se si usano supporti non originali Epson, configurare le caratteristiche della carta (carta personalizzata) prima di stampare.

∠ ? "Quando il tipo di carta non viene visualizzato sul pannello di controllo o nel driver della stampante" a pagina 45

#### Si stanno stampando immagini che utilizzano molto inchiostro?

Potrebbero verificarsi delle grinze a seconda dell'immagine e della modalità di stampa.

Selezionare (Menu) - ImpCarta - Rotolo di carta - Impostazioni carta avanzate - Regolazione alimentazione laterale - Disattiva.

∠͡͡͡͡͡͡͡͡͡͡͡͡͡͡͡͡͡͡͡͡͡͡ː "ImpCarta" a pagina 114

## Le stampe sono spiegazzate

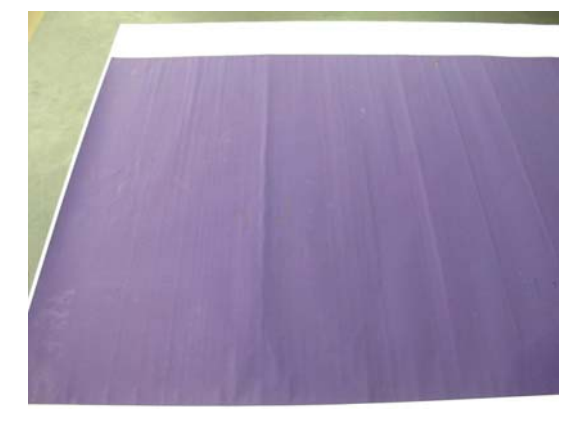

#### Asciugare la carta dopo la stampa.

Lasciare asciugare la carta dopo la stampa può aiutare a ridurre le pieghe sulla carta.

Avvolgere la carta e tirarla può migliorare le pieghe sulla carta.

# Diminuire la densità dell'inchiostro durante la stampa.

La carta può incresparsi durante la stampa se si utilizza un inchiostro con altra densità. Abbassare la densità inchiostro in Configurazione carta nel driver.

#### Diminuire la risoluzione utilizzata durante la stampa.

La carta può incresparsi se si stampa ad alta risoluzione. Diminuire la risoluzione in "Qualità" dal driver.

## Il lato a tergo della carta stampata è sporco

#### Impostare su Attiva l'opzione Verif Formato Carta nel menu Impostazioni

Anche se la stampa normalmente si interrompe se l'immagine di stampa è più larga della carta, quando è selezionato **Disattiva** per **Verif Formato Carta** nel menu Impostazioni stampante, la stampante può stampare fuori dai limiti della carta, prendendo l'inchiostro dall'interno della stampante nel processo di stampa. Questo può essere evitato modificando l'impostazione su **Attiva**.

Le impostazioni modificate sono applicate quando si ricarica la carta.

∠͡͡͡͡͡͡͡͡͡͡͡͡͡͡͡͡͡͡͡͡͡͡ːː / 🖅 🌆 🖅 🗇 🗇 🖅 🗇 🖉

# L'inchiostro sulla superficie stampata è asciutto?

A seconda della densità di stampa e del tipo di carta, l'asciugatura potrebbe richiedere tempo. Non impilare la carta fino a quando la superficie stampata non è asciutta.

È inoltre possibile modificare il tempo di asciugatura sul pannello di controllo. Se l'inchiostro non è asciutto, aumentare il tempo di asciugatura.

∠ "ImpCarta" a pagina 114

#### La piastra ha bisogno di essere pulita?

Pulizia della piastra.

∠ Pulizia della piastra" a pagina 145

Se la pulizia della piastra non risolve il problema e il retro della carta si sporca nuovamente, sostituire i cuscinetti per la stampa senza margini.

∠ "Sostituzione dei cuscinetti per la stampa senza margini" a pagina 147

## Viene erogato troppo inchiostro

#### L'impostazione di Supporto è corretta?

Assicurarsi che le impostazioni di **Supporto** del driver della stampante corrispondano alla carta in uso. La quantità di inchiostro erogato viene controllata in base al tipo di supporto. Se le impostazioni non corrispondono alla carta caricata, potrebbe venire erogata una quantità di inchiostro eccessiva.

#### L'impostazione Densità colore è corretta?

Abbassare la densità dell'inchiostro nella finestra di dialogo **Configurazione carta** dal driver della stampante. La stampante potrebbe stampare con troppo inchiostro per alcuni tipi di carta. Per maggiori dettagli sulla finestra di dialogo Configurazione carta, consultare la guida del driver della stampante.

# La stampa viene effettuata su carta da ricalco?

Se viene usato troppo inchiostro quando si stampa in **Nero** su carta da ricalco, è possibile ottenere risultati migliori scegliendo una densità di stampa inferiore nella finestra di dialogo **Configurazione carta** del driver della stampante.

# Sono presenti margini nella stampa senza margini

# Le impostazioni per i dati di stampa nell'applicazione sono corrette?

Accertarsi che le impostazioni della carta nell'applicazione siano corrette, così come nel driver della stampante.

"Impostazione della carta caricata" a pagina 40

#### Le configurazioni della carta sono corrette?

Accertarsi che le impostazioni della carta della stampante corrispondano con la carta che si sta usando.

| È stato cambiato il valore di ingrandimento?        |
|-----------------------------------------------------|
| Regolare il valore d'ingrandimento per la stampa    |
| senza margini. I margini potrebbero comparire se si |

senza margini. I margini potrebbero comparire se si imposta il valore d'ingrandimento su **Standard**.

"Impostazione della carta caricata" a pagina 40

# La carta è stata immagazzinata correttamente?

La carta potrebbe espandersi o contrarsi se non viene immagazzinata correttamente, e quindi i margini vengono visualizzati anche se è stata impostata la stampa senza margini. Per ulteriori informazioni sul metodo di conservazione, vedere la documentazione fornita con la carta.

# Si sta usando della carta che supporta la stampa senza margini?

La carta che non supporta la stampa senza margini potrebbe espandersi o contrarsi durante l'operazione e quindi i margini appaiono anche con l'impostazione di stampa senza margini. Si consiglia di utilizzare carta studiata per il supporto alla stampa senza margini.

#### Provare a regolare la taglierina.

Quando durante un'operazione di stampa senza margini sono presenti margini nelle parti superiore e inferiore della carta in rotolo, provare a eseguire **Regola posizione di taglio** da Impostazioni generali. Ciò può ridurre i margini.

∠ "Manutenzione" a pagina 133

# Quando vengono visualizzate linee orizzontali o i colori sono sbagliati

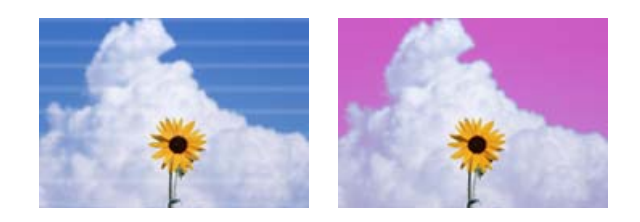

Eseguire la seguente sequenza finché i problemi nei risultati di stampa non saranno risolti.

#### 1. Eseguire la Pulizia testina

Sono disponibili due tipi di Pulizia testina: **Pulizia testina** e **Pulizia profonda**.

Per prima cosa, eseguire la **Pulizia testina**. Se gli ugelli rimangono ostruiti, eseguire **Pulizia profonda**.

A "Controllo ugelli testina" a pagina 135

#### Risoluzione dei problemi

₽

Se i risultati di stampa non migliorano anche dopo aver eseguito Pulizia testina tre volte

# 2. Pulire intorno alla testina di stampa e ai cappucci

Pulire tramite i bastoncini per la pulizia.

È possibile visualizzare un video su YouTube sulla procedura di pulizia.

Epson Video Manuals

Se la qualità di stampa non migliora ancora, contattare il rivenditore o l'assistenza Epson.

# Problemi di alimentazione o espulsione

## Non è possibile alimentare o espellere la carta

La carta è stata caricata nella posizione corretta?

Per le posizioni di caricamento carta corrette, vedere quanto segue.

∠ "Caricamento e rimozione della carta in rotolo" a pagina 38

∠ "Caricamento e rimozione di fogli singoli/ cartoncini" a pagina 40

Se la carta è stata caricata correttamente, controllare le condizioni della carta che si sta usando.

# La carta è stata caricata nella direzione corretta?

Caricamento in verticale di fogli singoli o cartoncino. Se non vengono caricati nella direzione corretta, la carta potrebbe non essere riconosciuta e si potrebbe verificare un errore.

∠ "Caricamento e rimozione di fogli singoli/ cartoncini" a pagina 40

#### La carta è arricciata o piegata?

Non usare carta vecchia o con delle pieghe. Usare sempre della carta nuova.

#### ■ La carta è umida?

Non usare carta umida. Inoltre, i supporti speciali Epson andrebbero lasciati nel sacchetto fino a quando non si intende usarli. Se lasciata fuori per un lungo periodo di tempo, la carta si arriccia e si inumidisce, e quindi non viene alimentata correttamente.

#### ■ La carta è ondulata o arricciata?

Se variazioni di temperatura e umidità causano ondulazioni o arricciamento della carta, la stampante potrebbe non essere in grado di riconoscere il formato carta in modo corretto.

Controllare i seguenti punti.

- **Garicare la carta appena prima di stampare.**
- Non utilizzare carta ondulata o arricciata. Per carta in rotoli, tagliare le parti ondulate o arricciate e poi ricaricarla. Per i fogli singoli, usare una carta nuova.

#### ■ La carta è troppo spessa o troppo sottile?

Verificare che le specifiche della carta siano compatibili con questa stampante. Per maggiori informazioni sui tipi di supporto e sulle impostazioni appropriate per la stampa su carta di produttori terzi o quando si usa un software di elaborazione delle immagini raster (RIP), vedere la documentazione fornita con la carta oppure contattare il rivenditore della carta o il produttore del RIP.

# Si sta usando la stampante a una temperatura ambiente normale?

l supporti speciali Epson devono essere usati a una temperatura ambiente normale (temperatura: da 15 a  $25^{\circ}$ C (da 59 a  $77^{\circ}$ F), umidità: dal 40 al 60%).

#### ■ Si è inceppata carta nella stampante?

Aprire il coperchio della stampante e controllare che non vi sia della carta inceppata o degli oggetti estranei nella stampante. Se la carta è inceppata, eseguire (Menu) - **Manutenzione - Rimuovi carta**.

#### ■ L'aspirazione della carta è eccessiva?

Se si continuano a riscontrare problemi con la carta espulsa, provare a diminuire l'aspirazione della carta (la quantità di aspirazione utilizzata per mantenere la carta sul percorso di alimentazione carta).

∠ fimpCarta" a pagina 114

#### Risoluzione dei problemi

# È stata caricata carta prestampata, ad esempio un certificato di premio?

Se si imposta **Verif Formato Carta** su **Attiva**, la lettura potrebbe non riuscire quando si carica carta prestampata. Imposta **Verif Formato Carta** su **Disattiva**. L'impostazione predefinita è **Attiva**.

Le impostazioni modificate sono applicate quando si ricarica la carta.

∠ "Impostazioni generali" a pagina 122

#### Si sta usando della carta che si arriccia facilmente?

Quando si utilizza della carta che si arriccia facilmente, assicurarsi di trovarsi in un ambiente con una temperatura ambiente di 23°C (73°F) gradi o superiore.

# Il rotolo di carta è installato correttamente sull'adattatore per anima della carta in rotolo?

L'alimentazione non verrà eseguita correttamente se il rotolo di carta non è installato correttamente sull'adattatore dell'anima della carta in rotolo.

Il rotolo di carta non può essere installato correttamente se vi sono particelle di carta incollate all'adattatore dell'anima della carta in rotolo. Pulire l'adattatore dell'anima della carta in rotolo se alcune particelle di carta sono rimaste incollate.

Particelle di carta incollate all'adattatore

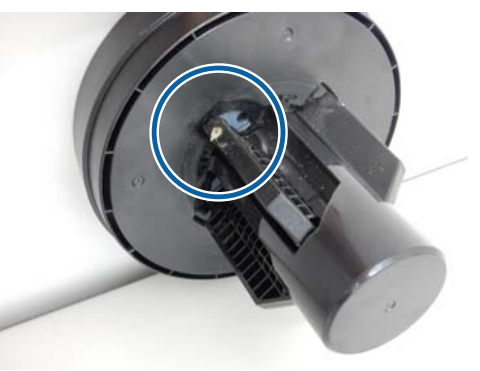

#### Adattatore pulito

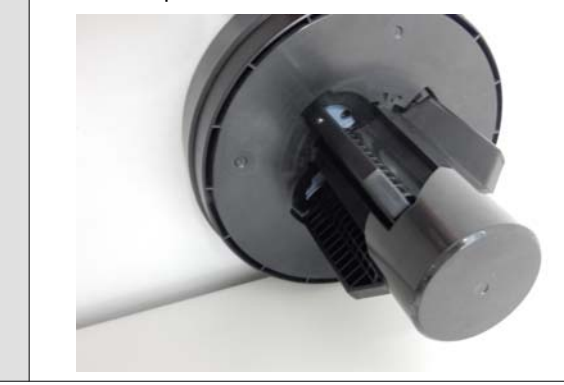

# La carta non viene raccolta nell'apposito contenitore oppure è spiegazzata o piegata quando si utilizza l'apposito contenitore

Il lavoro di stampa richiede molto inchiostro oppure l'umidità del luogo di lavoro è elevata?

In base al lavoro e all'ambiente di lavoro, la carta potrebbe non essere raccolta nell'apposito contenitore. Intervenire come segue, secondo necessità.

- ❑ La carta non viene raccolta nell'apposito contenitore: con le mani premere leggermente sulla carta nel contenitore quando viene espulsa dalla stampante.
- □ La carta si piega dopo il taglio automatico: selezionare il taglio manuale e prendere la carta con entrambe le mani dopo il taglio.
- □ La carta si piega e non viene raccolta correttamente nell'apposito contenitore: riprendere la stampa dopo aver chiuso il contenitore. Prima che la carta espulsa dalla stampante tocchi il pavimento, afferrarla con entrambe le mani vicino alle guide di espulsione carta e continuare a sostenerla leggermente fino al termine della stampa.

# Il rotolo di carta si stacca dall'anima del rotolo durante la stampa

Si sta stampando su carta disponibile in commercio?

In base al tipo di carta, durante la stampa la carta potrebbe staccarsi dall'anima del rotolo.

Selezionare (Menu) - ImpCarta - Rotolo di carta - Impostazioni carta avanzate - Regolazione alimentazione laterale - Disattiva.

## Inceppamenti carta

Verificare il display di errore sul pannello di controllo, quindi rimuovere la carta in base alla procedura visualizzata. 1

Premere **Vedi descrizione** sullo schermo del pannello di controllo per visualizzare la procedura.

Seguire le istruzioni visualizzate sullo schermo per eseguire la procedura.

| Paper           | Jam         |
|-----------------|-------------|
| Remove the jar  | mmed paper. |
| See Description | Done        |

## Importante:

- Prima di ricaricare la carta in rotolo tagliare il bordo in linea retta orizzontalmente. Tagliare qualsiasi sezione ondulata o spiegazzata. Se il bordo presenta problemi, possono verificarsi inceppamenti della carta e una qualità di stampa inferiore.
- Non toccare i cavi attorno alla testina di stampa. La mancata osservanza di questa precauzione può comportare danni alla stampante.
- Non toccare la testina di stampa, tranne quando si desidera eliminare la carta inceppata. L'elettricità statica generata dal contatto con la testina di stampa può causarne il malfunzionamento.

# Altri

# Lo schermo del pannello di controllo si spegne in continuazione

#### La stampante è in modalità Sleep?

Se viene ricevuto un lavoro di stampa o viene premuto un tasto <sup>(1)</sup> sul pannello di controllo, la macchina esce dalla modalità di attesa. È possibile modificare il tempo fino all'entrata in modalità sospensione da ((Menu) - **Impostazioni generali - Impostazioni base - Timer sospens.** 

A "Impostazioni generali" a pagina 122

# L'inchiostro a colori finisce velocemente anche quando si stampa in modalità bianco e nero o quando si stampano dati in nero

# L'inchiostro a colori si consuma durante la pulizia della testina di stampa.

Se tutti gli ugelli sono selezionati quando si esegue **Pulizia testina** o **Pulizia profonda**, saranno utilizzati gli inchiostri di tutti i colori. (Anche se si seleziona la modalità B/N, tutti i colori di inchiostro vengono consumati durante la pulizia della testina di stampa.)

∠ "Pulizia testina" a pagina 137

# La carta non è stata tagliata con precisione

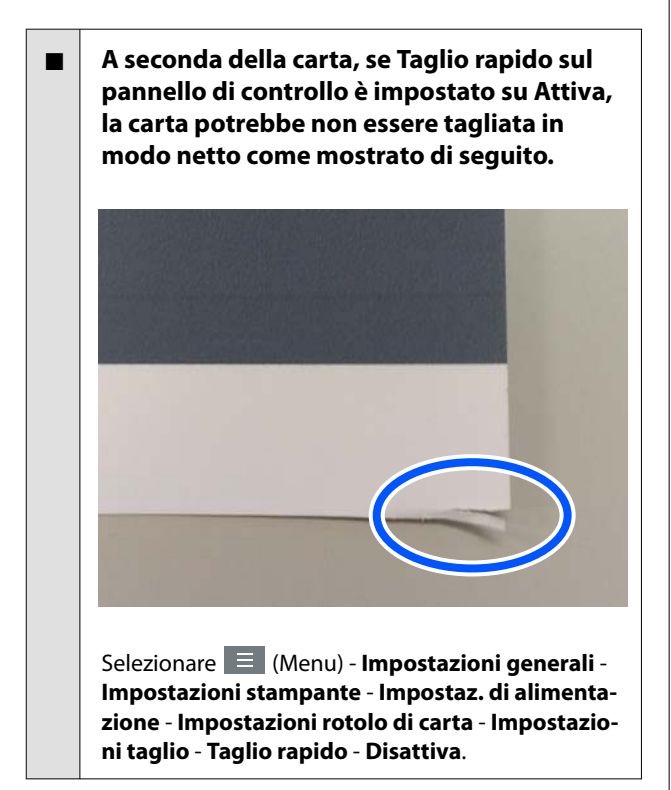

#### Sostituire la taglierina.

Se la carta non viene tagliata in modo netto, sostituire la taglierina.

A "Sostituzione della taglierina" a pagina 144

## La carta in rotolo è stata caricata, ma la carta non è visibile all'interno della stampante

La stampante era spenta o è entrata in modalità di attesa dopo aver caricato la carta in rotolo?

> Per ridurre i segni del rullo sul bordo anteriore della carta, è possibile alimentarla nella posizione di standby quando la stampante si spegne o entra in modalità di attesa. Anche se la carta è in posizione di standby, la stampante alimenta automaticamente la carta e inizia a stampare quando vengono inviati i dati di stampa.

# All'interno della stampante si vede una luce

#### Non è un errore.

Durante il normale funzionamento la luce rossa potrebbe accendersi.

# La password amministratore è andata persa

Se si dimentica la password amministratore, contattare il rivenditore o l'assistenza Epson.

# La pulizia della testina è effettuata automaticamente

La stampante può eseguire automaticamente la pulizia della testina per garantire la qualità di stampa.

A "Manutenzione testina" a pagina 135

# Impossibile aggiornare il firmware per la stampante

Ci sono lavori in corso o lavori in coda nella stampante?

Attendere che i lavori siano terminati oppure annullarli.

## Il rumore prodotto dalla ventola di asciugatura durante la misurazione del colore è leggermente superiore rispetto agli altri modelli

Non è un errore.

A seconda dell'ambiente d'uso, il rumore prodotto dalla ventola di asciugatura durante la misurazione del colore potrebbe essere leggermente superiore rispetto agli altri modelli.

# La stampa si interrompe quando si stampa in un ambiente VPN (Virtual Private Network)

# Provare a configurare le impostazioni di rete su 100Base-TX Auto.

È possibile effettuare l'impostazione da 📃 (Menu) - Impostazioni generali - Impostazioni di rete -Avanzate.

È inoltre possibile modificare le impostazioni di rete in Web Config o Epson Device Admin.

# Stampare utilizzando l'unità disco rigido. Conservare i dati di stampa nell'unità disco rigido prima di stampare.

Selezionare Stampa a trasmiss. complet. o Modalità stampa - Salva solo nelle impostazioni dell'unità disco rigido del driver della stampante.

# Spegnimento della stampante a causa di mancanza di energia

#### Spegnere la stampante e riaccenderla.

Quando la stampante non si spegne normalmente, la testina di stampa non viene sigillata correttamente. Se la testina di stampa viene lasciata priva di sigillatura per un periodo prolungato, la qualità di stampa potrebbe diminuire.

Quando si accende la stampante, la sigillatura viene eseguita automaticamente dopo pochi minuti.

Inoltre, se la stampante è spenta durante la taratura, la trasmissione dei dati e dei valori di regolazione della scrittura non può essere eseguita correttamente. Quando la data viene inizializzata, anche i valori di regolazione vengono inizializzati.

# Non è possibile spegnere la stampante

L'alimentazione è stata spenta mentre il coperchio della stampante era aperto?

Quando si chiude il coperchio della stampante, la stampante si spegne.

Quando si verifica un errore durante la misurazione del colore (quando si utilizza il dispositivo di montaggio SpectroProofer), i colori non corrispondono neppure dopo aver eseguito la taratura del colore

La temperatura e l'umidità sono all'interno dell'intervallo specificato per la stampante (durante il funzionamento) e la carta?

Se la tabella di misurazione del colore viene stampata al di fuori delle condizioni ambientali consigliate, la corretta misurazione del colore non viene acquisita. Vedere i manuali forniti con la stampante e la carta per le condizioni ambientali consigliate.

Le impostazioni di stampa RIP o di applicazione differiscono dalle condizioni di stampa effettive?

La stampa non può essere eseguita correttamente se il tipo di carta o il tipo di inchiostro nero sono diversi dalle impostazioni RIP o di applicazione. Controllare che il tipo di carta caricata nella stampante e le impostazioni del tipo di inchiostro nero sono corrette.

■ La tabella di misura colore è stata stampata con ugelli otturati?

Verificare che non vi siano bande visibili (linee orizzontali a intervalli regolari) nella tabella di misura di colore. Se un grafico di misura colore viene stampato con ugelli otturati, il risultato corretto della misurazione del colore non può essere acquisito. Se ci sono ugelli otturati, eseguire la pulizia della testina, quindi stampare nuovamente la tabella di misura colore.

∠ "Pulizia testina" a pagina 137

#### Risoluzione dei problemi

#### Ci sono macchie o graffi sulla tabella di misura colore, o l'inchiostro si stacca?

Se ci sono macchie, graffi o se l'inchiostro si sta staccando, il risultato corretto della misura colore non può essere acquisito. Ristampare la tabella di misura colore.

# La tabella di misura colore è sufficientemente asciutta?

Se l'inchiostro non si è asciugato abbastanza, il risultato corretto della misura colore non può essere acquisito. Quando si utilizza carta disponibile in commercio, se il tempo di asciugatura non viene aumentato oltre il tempo standard, l'inchiostro non viene asciugato sufficientemente. Impostare un tempo di asciugatura più lungo nel RIP o applicazione che si sta utilizzando. Per ulteriori informazioni sull'impostazione del tempo di asciugatura, consultare il manuale in dotazione con il RIP o applicazione. Per ulteriori informazioni sulle condizioni di asciugatura, vedere il manuale fornito con la carta.

# Le informazioni sulla carta sono state registrate?

Prima di eseguire la calibrazione con carta disponibile in commercio, è necessario registrare le informazioni sulla carta nella stampante e nel driver della stampante.

Vedere quanto segue per registrare le informazioni sulla carta.

27 "Quando il tipo di carta non viene visualizzato sul pannello di controllo o nel driver della stampante" a pagina 45

#### È entrata luce esterna (luce solare diretta) nella stampante durante l'esecuzione della misura colore?

Se una luce entra nella stampante, il risultato corretto della misura colore non può essere acquisito. Impedire alla luce di entrare nella stampante.

# Unità opzionali e materiali di consumo

Per la stampante, sono disponibili le unità opzionali e i materiali di consumo che seguono (A maggio 2024)

Per le informazioni più recenti, consultare il sito web di Epson.

# Supporti speciali Epson

∠ Tabella dei supporti speciali Epson" a pagina 175

# Cartucce d'inchiostro

Epson raccomanda l'uso di cartucce di inchiostro originali Epson. Epson non garantisce la qualità o l'affidabilità di inchiostro non originale. L'uso di inchiostro non originale può provocare danni non coperti dalle condizioni di garanzia Epson e, in determinate circostanze, può causare un funzionamento non corretto della stampante.

Le informazioni relative ai livelli dell'inchiostro non originale potrebbero non venire visualizzate e l'uso di inchiostro non originale viene registrato per un eventuale uso in sede di assistenza.

#### SC-P9300/SC-P7300

| Nomo coloro                                     | Numero parte |            |  |
|-------------------------------------------------|--------------|------------|--|
| Nome colore                                     | 700 ml       | 350 ml     |  |
| Photo Black (Nero Foto)                         | C13T56P100   | C13T56U100 |  |
| Cyan (Ciano)                                    | C13T56P200   | C13T56U200 |  |
| Vivid Magenta                                   | C13T56P300   | C13T56U300 |  |
| Yellow (Giallo)                                 | C13T56P400   | C13T56U400 |  |
| Light Cyan (Ciano Chiaro)                       | C13T56P500   | C13T56U500 |  |
| Vivid Light Magenta (Vivid Ma-<br>genta Chiaro) | C13T56P600   | C13T56U600 |  |
| Gray (Grigio)                                   | C13T56P700   | C13T56U700 |  |
| Matte Black (Nero Matte)                        | C13T56P800   | C13T56U800 |  |
| Light Gray (Grigio chiaro)                      | C13T56P900   | C13T56U900 |  |
| Violet (Viola)                                  | C13T56PD00   | C13T56UD00 |  |

#### SC-P9330/SC-P7330

| Nama adam                                       | Numero parte |            |            |  |
|-------------------------------------------------|--------------|------------|------------|--|
| Nome colore                                     | 700 ml       | 350 ml     | 150 ml     |  |
| Photo Black (Nero Foto)                         | C13T56R190   | C13T56W190 | C13T56Y190 |  |
| Cyan (Ciano)                                    | C13T56R290   | C13T56W290 | C13T56Y290 |  |
| Vivid Magenta                                   | C13T56R390   | C13T56W390 | C13T56Y390 |  |
| Yellow (Giallo)                                 | C13T56R490   | C13T56W490 | C13T56Y490 |  |
| Light Cyan (Ciano Chiaro)                       | C13T56R590   | C13T56W590 | C13T56Y590 |  |
| Vivid Light Magenta (Vivid Ma-<br>genta Chiaro) | C13T56R690   | C13T56W690 | C13T56Y690 |  |
| Gray (Grigio)                                   | C13T56R790   | C13T56W790 | C13T56Y790 |  |
| Matte Black (Nero Matte)                        | C13T56R890   | C13T56W890 | C13T56Y890 |  |
| Light Gray (Grigio chiaro)                      | C13T56R990   | C13T56W990 | C13T56Y990 |  |
| Violet (Viola)                                  | C13T56RD90   | C13T56WD90 | C13T56YD90 |  |

### SC-P9340/SC-P7340

| Nomo coloro                                     | Numero parte |            |  |
|-------------------------------------------------|--------------|------------|--|
| Nome colore                                     | 700 ml       | 350 ml     |  |
| Photo Black (Nero Foto)                         | C13T56R190   | C13T56W190 |  |
| Cyan (Ciano)                                    | C13T56R290   | C13T56W290 |  |
| Vivid Magenta                                   | C13T56R390   | C13T56W390 |  |
| Yellow (Giallo)                                 | C13T56R490   | C13T56W490 |  |
| Light Cyan (Ciano Chiaro)                       | C13T56R590   | C13T56W590 |  |
| Vivid Light Magenta (Vivid Ma-<br>genta Chiaro) | C13T56R690   | C13T56W690 |  |
| Gray (Grigio)                                   | C13T56R790   | C13T56W790 |  |
| Matte Black (Nero Matte)                        | C13T56R890   | C13T56W890 |  |
| Light Gray (Grigio chiaro)                      | C13T56R990   | C13T56W990 |  |
| Violet (Viola)                                  | C13T56RD90   | C13T56WD90 |  |

## SC-P9370/SC-P7370

| Nome coloro             | Numero parte |            |            |  |
|-------------------------|--------------|------------|------------|--|
| Nome colore             | 700 ml       | 350 ml     | 150 ml     |  |
| Photo Black (Nero Foto) | C13T56N120   | C13T56S120 | C13T56X120 |  |

| Nama adam                                       | Numero parte |            |            |  |
|-------------------------------------------------|--------------|------------|------------|--|
| Nome colore                                     | 700 ml       | 350 ml     | 150 ml     |  |
| Cyan (Ciano)                                    | C13T56N220   | C13T56S220 | C13T56X220 |  |
| Vivid Magenta                                   | C13T56N320   | C13T56S320 | C13T56X320 |  |
| Yellow (Giallo)                                 | C13T56N420   | C13T56S420 | C13T56X420 |  |
| Light Cyan (Ciano Chiaro)                       | C13T56N520   | C13T56S520 | C13T56X520 |  |
| Vivid Light Magenta (Vivid Ma-<br>genta Chiaro) | C13T56N620   | C13T56S620 | C13T56X620 |  |
| Gray (Grigio)                                   | C13T56N720   | C13T56S720 | C13T56X720 |  |
| Matte Black (Nero Matte)                        | C13T56N820   | C13T56S820 | C13T56X820 |  |
| Light Gray (Grigio chiaro)                      | C13T56N920   | C13T56S920 | C13T56X920 |  |
| Violet (Viola)                                  | C13T56ND20   | C13T56SD20 | C13T56XD20 |  |

### SC-P9380/SC-P7380

| Nomo coloro                                     | Numero parte |            |  |
|-------------------------------------------------|--------------|------------|--|
| Nome colore                                     | 700 ml       | 350 ml     |  |
| Photo Black (Nero Foto)                         | C13T56Q180   | C13T56V180 |  |
| Cyan (Ciano)                                    | C13T56Q280   | C13T56V280 |  |
| Vivid Magenta                                   | C13T56Q380   | C13T56V380 |  |
| Yellow (Giallo)                                 | C13T56Q480   | C13T56V490 |  |
| Light Cyan (Ciano Chiaro)                       | C13T56Q580   | C13T56V580 |  |
| Vivid Light Magenta (Vivid Ma-<br>genta Chiaro) | C13T56Q680   | C13T56V680 |  |
| Gray (Grigio)                                   | C13T56Q780   | C13T56V780 |  |
| Matte Black (Nero Matte)                        | C13T56Q880   | C13T56V880 |  |
| Light Gray (Grigio chiaro)                      | C13T56Q980   | C13T56V980 |  |
| Violet (Viola)                                  | C13T56QD80   | C13T56VD80 |  |

# Altri

| Prodotto                                       | Numero parte | Spiegazione                                                                                                    |
|------------------------------------------------|--------------|----------------------------------------------------------------------------------------------------|
| Maintenance Box (casella di ma-<br>nutenzione) | C13T699700   | Parte di ricambio da utilizzare quando viene visualizzato<br>il messaggio Spazio insufficiente per la tanica di manu-<br>tenzione. |

| Prodotto                                                                                         | Numero parte | Spiegazione                                                                                                    |
|--------------------------------------------------------------------------------------------------|--------------|----------------------------------------------------------------------------------------------------|
| Cleaning Stick (Bastoncino di puli-<br>zia)                                                      | C13S090013   | Utilizzarlo per pulire la sezione di assorbimento dell'in-<br>chiostro all'interno della stampante e attorno alla testina<br>di stampa.                                                                                                    |
|                                                                                                  |              | 🕼 "Pulizia della parte interna" a pagina 145                                                                                                    |
|                                                                                                  |              | "Pulizia intorno alla testina di stampa e ai cappucci"<br>a pagina 160                                                                                                    |
| Auto Cutter Spare Blade (Lama<br>della taglierina di ricambio)                                   | C12C815331   | স্কে "Sostituzione della taglierina" a pagina 144                                                                                                    |
| Adattatore supporto in rotolo                                                                    | C12C935931   | Quando si carica la carta in rotolo, questi si attaccano a<br>entrambe le estremità del nucleo di carta.                                                                                                    |
|                                                                                                  |              | ব্রে "Caricamento e rimozione della carta in rotolo" a pa-<br>gina 38                                                                                                    |
| Kit di sostituzione dei cuscinetti                                                               | C13S210102   | Tamponi assorbenti per la stampa senza margini.                                                                                                    |
| per la stampa senza margini                                                                      |              | "Il lato a tergo della carta stampata è sporco" a pagi-<br>na 161                                                                                                    |
| SpectroProofer Mounter 44" (Di-<br>spositivo di montaggio Spectro-<br>Proofer 24") <sup>*1</sup> | C12C890521   | Quando il dispositivo di misura colore opzionale ILS30EP<br>è installato e collegato alla stampante, la misura colore è<br>effettuata automaticamente per materiale stampato.                                                                  |
| SpectroProofer Mounter 24" (Di-<br>spositivo di montaggio Spectro-<br>Proofer 24") <sup>*2</sup> | C12C890531   | montaggio per ulteriori informazioni sull'installazione.<br>Avete bisogno di un software RIP disponibile in commer-<br>cio per usare il dispositivo di montaggio.                                                                              |
| ILS30EP                                                                                          | C12C932021   | Dispositivo di misura colore installato sul dispositivo di<br>montaggio. Consultare il manuale in dotazione con il di-<br>spositivo di misurazione del colore per ulteriori informa-<br>zioni sull'installazione sul dispositivo di montaggio. |
| Riavvolgitore automatico <sup>*1</sup>                                                           | C12C815321   | Avvolge automaticamente la carta in rotolo stampata in-<br>torno all'anima del rotolo. Consultare il manuale in dota-<br>zione con l'Auto Take-up Reel Unit (Riavvolgitore auto-<br>matico) per ulteriori informazioni sull'installazione.     |
|                                                                                                  |              | Come fare per 2 "Utilizzo dell'unità a bobina per il pre-<br>lievo automatico (opzionale)" a pagina 54                                                                                                    |
| Hard Disk Unit                                                                                   | C12C934551   | ক্রে "Uso dell'unità disco rigido opzionale" a pagina 68                                                                                                    |
| Roll Paper Belt (Cinghia di fissag-<br>gio carta in rotolo)                                      | C12C890121   | Questo è un supporto per fissare carta in rotolo che è<br>stata rimossa e viene immagazzinata.                                                                                                    |
|                                                                                                  |              | "Rimozione della carta in rotolo" a pagina 39                                                                                                    |

## \*1 Disponibile per SC-P9300 Series.

\*2 Disponibile per SC-P7300 Series.

# Kit di sostituzione del tampone assorbente (tampone assorbente per stampa senza margini)

Il kit di sostituzione dei tamponi contiene tre tipi di cuscinetti per la stampa senza margini.

Il tipo di cuscinetto dipende da dove sono installati i tamponi assorbenti per la stampa senza margini.

### SC-P9300 Series

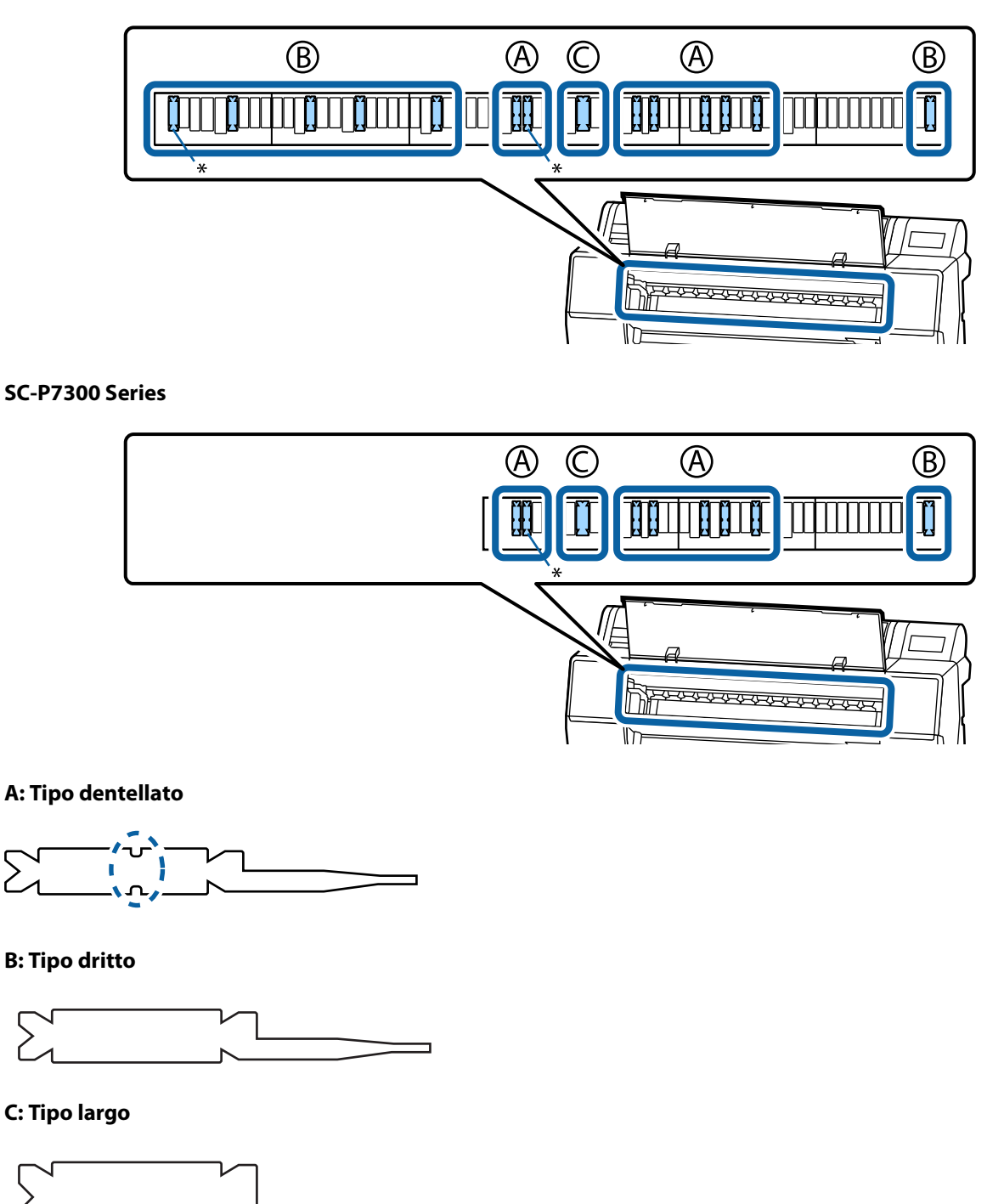

Consultare quanto segue per le istruzioni di montaggio.

🖙 "Il lato a tergo della carta stampata è sporco" a pagina 161

# Tipi di carta supportati

La stampante supporta carta della seguente larghezza. (A maggio 2025)

Per risultati di stampa di alta qualità, si consiglia di utilizzare i seguenti supporti speciali Epson.

#### Nota:

Per maggiori informazioni sui tipi di supporto e sulle impostazioni appropriate per la stampa su carta diversa dai supporti speciali Epson o quando si usa un software di elaborazione delle immagini raster (RIP), vedere la documentazione fornita con la carta oppure contattare il rivenditore della carta o il produttore del RIP.

# Tabella dei supporti speciali Epson

## Carta in rotolo

#### Premium Glossy Photo Paper(250)

| Diametro anima del rotolo               | 3 pollici                                                                                                    |
|-----------------------------------------|----------------------------------------------------------------------------------------------------|
| Tipo di carta (driver della stampante)  | Premium Glossy Photo Paper(250)                                                                                 |
| Profilo ICC                             | Epson_XXX_PremiumGlossyPhotoPaper250.icc                                                                        |
| Larghezza carta                         | 406 mm/16 pollici                                                                                               |
|                                         | 610 mm/24 pollici                                                                                               |
|                                         | 914 mm/36 pollici <sup>*</sup>                                                                                  |
|                                         | 1118 mm/44 pollici <sup>*</sup>                                                                                 |
|                                         | *SC-P7300 Series non è supportato                                                                               |
| Dispositivo di montaggio SpectroProofer | Disponibile per tutte le larghezze di carta.                                                                    |
| Riavvolgitore automatico                | Disponibile per tutte le larghezze di carta, con superficie stampata rivolta verso l'esterno o verso l'interno. |
| Tenditore                               | Disponibile solo quando si riavvolge con la superficie stampata all'esterno.                                    |

#### Premium Semigloss Photo Paper(250)

| Diametro anima del rotolo               | 3 pollici                                                                                                    |
|-----------------------------------------|----------------------------------------------------------------------------------------------------|
| Tipo di carta (driver della stampante)  | Premium Semigloss Photo Paper(250)                                                                                                    |
| Profilo ICC                             | Epson_XXX_PremiumSemiglossPhotoPaper250.icc                                                                                                    |
| Larghezza carta                         | 406 mm/16 pollici<br>610 mm/24 pollici<br>914 mm/36 pollici <sup>*</sup><br>1118 mm/44 pollici <sup>*</sup><br>*SC-P7300 Series non è supportato |
| Dispositivo di montaggio SpectroProofer | Disponibile per tutte le larghezze di carta.                                                                                                    |

| Riavvolgitore automatico | Disponibile per tutte le larghezze di carta, con superficie stampata rivolta verso<br>l'esterno o verso l'interno. |
|--------------------------|----------------------------------------------------------------------------------------------------|
| Tenditore                | Disponibile solo quando si riavvolge con la superficie stampata all'esterno.                                       |

## Premium Luster Photo Paper(260)

| Diametro anima del rotolo               | 3 pollici                                                                                                    |
|-----------------------------------------|----------------------------------------------------------------------------------------------------|
| Tipo di carta (driver della stampante)  | Premium Luster Photo Paper(260)                                                                                    |
| Profilo ICC                             | Epson_XXX_PremiumLusterPhotoPaper260.icc                                                                           |
| Larghezza carta                         | 254 mm/10 pollici                                                                                                  |
|                                         | 300 mm/11,8 pollici                                                                                                |
|                                         | 406 mm/16 pollici                                                                                                  |
|                                         | 508 mm/20 pollici                                                                                                  |
|                                         | 610 mm/24 pollici                                                                                                  |
|                                         | 914 mm/36 pollici <sup>*</sup>                                                                                     |
|                                         | 1118 mm/44 pollici <sup>*</sup>                                                                                    |
|                                         | *SC-P7300 Series non è supportato                                                                                  |
| Dispositivo di montaggio SpectroProofer | Disponibile per tutte le larghezze di carta.                                                                       |
| Riavvolgitore automatico                | La carta da 300 mm/11,8 pollici non è supportata.                                                                  |
|                                         | Disponibile per le altre larghezze di carta, con superficie stampata rivolta verso<br>l'esterno o verso l'interno. |
| Tenditore                               | La carta da 300 mm/11,8 pollici non è supportata.                                                                  |
|                                         | Disponibile per le altre larghezze di carta, con superficie stampata rivolta verso<br>l'esterno.                   |

## Premium Semimatte Photo Paper(260)

| Diametro anima del rotolo               | 3 pollici                                                                                                    |
|-----------------------------------------|----------------------------------------------------------------------------------------------------|
| Tipo di carta (driver della stampante)  | Premium Semimatte Photo Paper(260)                                                                              |
| Profilo ICC                             | Epson_XXX_PremiumSemimattePhotoPaper260.icc                                                                     |
| Larghezza carta                         | 406 mm/16 pollici                                                                                               |
|                                         | 610 mm/24 pollici                                                                                               |
|                                         | 914 mm/36 pollici <sup>*</sup>                                                                                  |
|                                         | 1118 mm/44 pollici <sup>*</sup>                                                                                 |
|                                         | *SC-P7300 Series non è supportato                                                                               |
| Dispositivo di montaggio SpectroProofer | Disponibile per tutte le larghezze di carta.                                                                    |
| Riavvolgitore automatico                | Disponibile per tutte le larghezze di carta, con superficie stampata rivolta verso l'esterno o verso l'interno. |
| Tenditore                               | Disponibile solo quando si riavvolge con la superficie stampata all'esterno.                                    |

## Photo Paper Gloss 250

| Diametro anima del rotolo               | 3 pollici                                                                                                    |
|-----------------------------------------|----------------------------------------------------------------------------------------------------|
| Tipo di carta (driver della stampante)  | Photo Paper Gloss(250)                                                                                          |
| Profilo ICC                             | Epson_XXX_PhotoPaperGloss250.icc                                                                                |
| Larghezza carta                         | 432 mm/17 pollici                                                                                               |
|                                         | 610 mm/24 pollici                                                                                               |
|                                         | 914 mm/36 pollici <sup>*</sup>                                                                                  |
|                                         | 1118 mm/44 pollici <sup>*</sup>                                                                                 |
|                                         | *SC-P7300 Series non è supportato                                                                               |
| Dispositivo di montaggio SpectroProofer | Disponibile per tutte le larghezze di carta.                                                                    |
| Riavvolgitore automatico                | Disponibile per tutte le larghezze di carta, con superficie stampata rivolta verso l'esterno o verso l'interno. |
| Tenditore                               | Disponibile solo quando si riavvolge con la superficie stampata all'esterno.                                    |

## Premium Glossy Photo Paper(170)

| Diametro anima del rotolo               | 2 pollici                                                                                                    |
|-----------------------------------------|----------------------------------------------------------------------------------------------------|
| Tipo di carta (driver della stampante)  | Premium Glossy Photo Paper(170)                                                                                    |
| Profilo ICC                             | Epson_XXX_PremiumGlossyPhotoPaper170.icc                                                                           |
| Larghezza carta                         | 420 mm (A2)                                                                                                    |
|                                         | 594 mm (A1)                                                                                                    |
|                                         | 610 mm/24 pollici                                                                                                  |
|                                         | 728 mm (B1) <sup>*</sup>                                                                                           |
|                                         | 914 mm/36 pollici <sup>*</sup>                                                                                     |
|                                         | 1118 mm/44 pollici <sup>*</sup>                                                                                    |
|                                         | *SC-P7300 Series non è supportato                                                                                  |
| Dispositivo di montaggio SpectroProofer | Disponibile per tutte le larghezze di carta.                                                                       |
| Riavvolgitore automatico                | Disponibile per tutte le larghezze di carta, con superficie stampata rivolta verso<br>l'esterno o verso l'interno. |
| Tenditore                               | Disponibile per tutte le larghezze di carta, con superficie stampata rivolta verso<br>l'esterno.                   |
|                                         | Tutte le larghezze di carta devono essere riavvolte con la superficie stampata rivolta verso l'interno.            |

## Premium Semigloss Photo Paper(170)

| Diametro anima del rotolo              | 2 pollici                                   |
|----------------------------------------|---------------------------------------------|
| Tipo di carta (driver della stampante) | Premium Semigloss Photo Paper(170)          |
| Profilo ICC                            | Epson_XXX_PremiumSemiglossPhotoPaper170.icc |

| Larghezza carta                         | 420 mm (A2)                                                                                                    |
|-----------------------------------------|----------------------------------------------------------------------------------------------------|
|                                         | 594 mm (A1)                                                                                                    |
|                                         | 610 mm/24 pollici                                                                                                  |
|                                         | 728 mm (B1) <sup>*</sup>                                                                                           |
|                                         | 914 mm/36 pollici <sup>*</sup>                                                                                     |
|                                         | 1118 mm/44 pollici <sup>*</sup>                                                                                    |
|                                         | *SC-P7300 Series non è supportato                                                                                  |
| Dispositivo di montaggio SpectroProofer | Disponibile per tutte le larghezze di carta.                                                                       |
| Riavvolgitore automatico                | Disponibile per tutte le larghezze di carta, con superficie stampata rivolta verso<br>l'esterno o verso l'interno. |
| Tenditore                               | Disponibile per tutte le larghezze di carta, con superficie stampata rivolta verso<br>l'esterno.                   |
|                                         | Tutte le larghezze di carta devono essere riavvolte con la superficie stampata rivolta verso l'interno.            |

# Epson Proofing Paper White Semimatte

| Diametro anima del rotolo               | 3 pollici                                                                                                    |
|-----------------------------------------|----------------------------------------------------------------------------------------------------|
| Tipo di carta (driver della stampante)  | EPSON Proofing Paper White Semimatte                                                                               |
| Profilo ICC                             | Epson_XXX_ProofingPaperWhiteSemimatte.icc                                                                          |
| Larghezza carta                         | 420 mm (A2)                                                                                                    |
|                                         | 594 mm (A1)                                                                                                    |
|                                         | 610 mm/24 pollici                                                                                                  |
|                                         | 728 mm (B1) <sup>*</sup>                                                                                           |
|                                         | 914 mm/36 pollici <sup>*</sup>                                                                                     |
|                                         | 1118 mm/44 pollici <sup>*</sup>                                                                                    |
|                                         | *SC-P7300 Series non è supportato                                                                                  |
| Dispositivo di montaggio SpectroProofer | Disponibile per tutte le larghezze di carta.                                                                       |
| Riavvolgitore automatico                | La carta da 420 mm (A2) non è supportata.                                                                          |
|                                         | Disponibile per le altre larghezze di carta, con superficie stampata rivolta verso<br>l'esterno o verso l'interno. |
| Tenditore                               | La carta da 420 mm (A2) non è supportata.                                                                          |
|                                         | Disponibile per le altre larghezze di carta.                                                                       |

## **Proofing Paper Commercial**

| Diametro anima del rotolo              | 3 pollici                             |
|----------------------------------------|---------------------------------------|
| Tipo di carta (driver della stampante) | Epson Proofing Paper Commercial       |
| Profilo ICC                            | Epson_XXX_ProofingPaperCommercial.icc |

| Larghezza carta                         | 420 mm (A2)                                                                                                    |
|-----------------------------------------|----------------------------------------------------------------------------------------------------|
|                                         | 594 mm (A1)                                                                                                    |
|                                         | 610 mm/24 pollici                                                                                                  |
|                                         | 728 mm (B1) <sup>*</sup>                                                                                           |
|                                         | 914 mm/36 pollici <sup>*</sup>                                                                                     |
|                                         | 1118 mm/44 pollici <sup>*</sup>                                                                                    |
|                                         | *SC-P7300 Series non è supportato                                                                                  |
| Dispositivo di montaggio SpectroProofer | Disponibile per tutte le larghezze di carta.                                                                       |
| Riavvolgitore automatico                | La carta da 420 mm (A2) non è supportata.                                                                          |
|                                         | Disponibile per le altre larghezze di carta, con superficie stampata rivolta verso<br>l'esterno o verso l'interno. |
| Tenditore                               | La carta da 420 mm (A2) non è supportata.                                                                          |
|                                         | Disponibile per le altre larghezze di carta.                                                                       |

## Watercolor Paper - Radiant White

| Diametro anima del rotolo               | 2 pollici                                                                                                    |
|-----------------------------------------|----------------------------------------------------------------------------------------------------|
| Tipo di carta (driver della stampante)  | Watercolor Paper Radiant White                                                                               |
| Profilo ICC                             | Epson_XXX_WatercolorPaper-RadiantWhite.icc                                                                   |
| Larghezza carta                         | 420 mm (A2)                                                                                                  |
|                                         | 594 mm (A1)                                                                                                  |
|                                         | 610 mm/24 pollici                                                                                            |
|                                         | 728 mm (B1) <sup>*</sup>                                                                                     |
|                                         | 914 mm/36 pollici <sup>*</sup>                                                                               |
|                                         | 1118 mm/44 pollici <sup>*</sup>                                                                              |
|                                         | *SC-P7300 Series non è supportato                                                                            |
| Dispositivo di montaggio SpectroProofer | Disponibile per tutte le larghezze di carta.                                                                 |
|                                         | Tuttavia, non si garantisce la precisione della misurazione del colore.                                      |
| Riavvolgitore automatico                | Disponibile per tutte le larghezze di carta, con superficie stampata rivolta verso<br>l'esterno.             |
| Tenditore                               | Disponibile solo per tutte le larghezze di carta quando si riavvolge con la superficie stampata all'esterno. |

## UltraSmooth Fine Art paper

| Diametro anima del rotolo              | 3 pollici                             |
|----------------------------------------|---------------------------------------|
| Tipo di carta (driver della stampante) | EPSON UltraSmooth Fine Art paper      |
| Profilo ICC                            | Epson_XXX_UltraSmoothFineArtPaper.icc |

| Larghezza carta                         | 420 mm (A2)                                                                                                  |
|-----------------------------------------|----------------------------------------------------------------------------------------------------|
|                                         | 594 mm (A1)                                                                                                  |
|                                         | 610 mm/24 pollici                                                                                            |
|                                         | 728 mm (B1) <sup>*</sup>                                                                                     |
|                                         | 914 mm/36 pollici <sup>*</sup>                                                                               |
|                                         | 1118 mm/44 pollici <sup>*</sup>                                                                              |
|                                         | *SC-P7300 Series non è supportato                                                                            |
| Dispositivo di montaggio SpectroProofer | Disponibile per tutte le larghezze di carta.                                                                 |
|                                         | Tuttavia, non si garantisce la precisione della misurazione del colore.                                      |
| Riavvolgitore automatico                | Disponibile per tutte le larghezze di carta, con superficie stampata rivolta verso<br>l'esterno.             |
| Tenditore                               | Disponibile solo per tutte le larghezze di carta quando si riavvolge con la superficie stampata all'esterno. |

## Doubleweight Matte Paper

| Diametro anima del rotolo               | 2 pollici                                                                                                    |
|-----------------------------------------|----------------------------------------------------------------------------------------------------|
| Tipo di carta (driver della stampante)  | Doubleweight Matte Paper                                                                                                |
| Profilo ICC                             | Epson_XXX_DoubleweightMattePaper.icc                                                                                    |
| Larghezza carta                         | 594 mm (A1)<br>610 mm/24 pollici<br>728 mm (B1) <sup>*</sup><br>914 mm/36 pollici <sup>*</sup>                          |
|                                         | 1118 mm/44 pollici <sup>*</sup><br>*SC-P7300 Series non è supportato                                                    |
| Dispositivo di montaggio SpectroProofer | Disponibile per tutte le larghezze di carta.<br>Tuttavia, non si garantisce la precisione della misurazione del colore. |
| Riavvolgitore automatico                | Disponibile per tutte le larghezze di carta, con superficie stampata rivolta verso<br>l'esterno.                        |
| Tenditore                               | Disponibile solo per tutte le larghezze di carta quando si riavvolge con la superficie stampata all'esterno.            |

## Enhanced Matte Paper

| Diametro anima del rotolo              | 3 pollici                        |
|----------------------------------------|----------------------------------|
| Tipo di carta (driver della stampante) | Enhanced Matte Paper             |
| Profilo ICC                            | Epson_XXX_EnhancedMattePaper.icc |
| Larghezza carta                         | 432 mm/17 pollici                                                                                            |
|-----------------------------------------|----------------------------------------------------------------------------------------------------|
|                                         | 610 mm/24 pollici                                                                                            |
|                                         | 914 mm/36 pollici <sup>*</sup>                                                                               |
|                                         | 1118 mm/44 pollici <sup>*</sup>                                                                              |
|                                         | *SC-P7300 Series non è supportato                                                                            |
| Dispositivo di montaggio SpectroProofer | Disponibile per tutte le larghezze di carta.                                                                 |
|                                         | Tuttavia, non si garantisce la precisione della misurazione del colore.                                      |
| Riavvolgitore automatico                | Disponibile per tutte le larghezze di carta, con superficie stampata rivolta verso<br>l'esterno.             |
| Tenditore                               | Disponibile solo per tutte le larghezze di carta quando si riavvolge con la superficie stampata all'esterno. |

# Singleweight Matte Paper

| Diametro anima del rotolo               | 2 pollici                                                                                                    |
|-----------------------------------------|----------------------------------------------------------------------------------------------------|
| Tipo di carta (driver della stampante)  | Singleweight Matte Paper                                                                                           |
| Profilo ICC                             | Epson_XXX_SingleweightMattePaper.icc                                                                               |
| Larghezza carta                         | 420 mm (A2)                                                                                                    |
|                                         | 432 mm/17 pollici                                                                                                  |
|                                         | 515 mm (B2)                                                                                                    |
|                                         | 594 mm (A1)                                                                                                    |
|                                         | 610 mm/24 pollici                                                                                                  |
|                                         | 728 mm (B1) <sup>*</sup>                                                                                           |
|                                         | 914 mm/36 pollici <sup>*</sup>                                                                                     |
|                                         | 1118 mm/44 pollici <sup>*</sup>                                                                                    |
|                                         | *SC-P7300 Series non è supportato                                                                                  |
| Dispositivo di montaggio SpectroProofer | Non supportato                                                                                                    |
| Riavvolgitore automatico                | Disponibile per tutte le larghezze di carta, con superficie stampata rivolta verso<br>l'esterno o verso l'interno. |
| Tenditore                               | Disponibile per tutte le larghezze di carta, con superficie stampata rivolta verso<br>l'esterno.                   |
|                                         | Tutte le larghezze di carta devono essere riavvolte con la superficie stampata rivolta verso l'interno.            |

# Enhanced Synthetic Paper

| Diametro anima del rotolo              | 2 pollici                            |
|----------------------------------------|--------------------------------------|
| Tipo di carta (driver della stampante) | Enhanced Synthetic Paper             |
| Profilo ICC                            | Epson_XXX_EnhancedSyntheticPaper.icc |

| Larghezza carta                         | 432 mm/17 pollici                                                                                                  |
|-----------------------------------------|----------------------------------------------------------------------------------------------------|
|                                         | 610 mm/24 pollici                                                                                                  |
|                                         | 914 mm/36 pollici <sup>*</sup>                                                                                     |
|                                         | 1118 mm/44 pollici <sup>*</sup>                                                                                    |
|                                         | *SC-P7300 Series non è supportato                                                                                  |
| Dispositivo di montaggio SpectroProofer | Non supportato                                                                                                    |
| Riavvolgitore automatico                | Disponibile per tutte le larghezze di carta, con superficie stampata rivolta verso<br>l'esterno o verso l'interno. |
| Tenditore                               | Non supportato.                                                                                                    |

# Enhanced Adhesive Synthetic Paper

| Diametro anima del rotolo               | 2 pollici                                                                                                    |
|-----------------------------------------|----------------------------------------------------------------------------------------------------|
| Tipo di carta (driver della stampante)  | Enhanced Adhesive Synthetic Paper                                                                                  |
| Profilo ICC                             | Epson_XXX_EnhancedAdhesiveSyntheticPaper.icc                                                                       |
| Larghezza carta                         | 610 mm/24 pollici                                                                                                  |
|                                         | 914 mm/36 pollici <sup>*</sup>                                                                                     |
|                                         | 1118 mm/44 pollici <sup>*</sup>                                                                                    |
|                                         | *SC-P7300 Series non è supportato                                                                                  |
| Dispositivo di montaggio SpectroProofer | Non supportato                                                                                                    |
| Riavvolgitore automatico                | Disponibile per tutte le larghezze di carta, con superficie stampata rivolta verso<br>l'esterno o verso l'interno. |
| Tenditore                               | Non supportato.                                                                                                    |

# Enhanced Low Adhesive Synthetic Paper

| Diametro anima del rotolo               | 2 pollici                                                                                                    |
|-----------------------------------------|----------------------------------------------------------------------------------------------------|
| Tipo di carta (driver della stampante)  | Enhanced Low Adhesive Synthetic Paper                                                                           |
| Profilo ICC                             | Epson_XXX_EnhancedLowAdhesiveSyntheticPaper.icc                                                                 |
| Larghezza carta                         | 610 mm/24 pollici                                                                                               |
|                                         | 914 mm/36 pollici <sup>*</sup>                                                                                  |
|                                         | 1118 mm/44 pollici <sup>*</sup>                                                                                 |
|                                         | *SC-P7300 Series non è supportato                                                                               |
| Dispositivo di montaggio SpectroProofer | Non supportato                                                                                                  |
| Riavvolgitore automatico                | Disponibile per tutte le larghezze di carta, con superficie stampata rivolta verso l'esterno o verso l'interno. |
| Tenditore                               | Non supportato.                                                                                                 |

# Foglio singolo/Cartoncino

XXX nel profilo ICC indica il nome del modello. Selezionare il nome del modello.

I formati supportati della carta variano a seconda del modello in uso.

### Premium Glossy Photo Paper (ad eccezione di SC-P9370/SC-P7370)

| Tipo di carta (driver della stampante)  | Premium Glossy Photo Paper            |
|-----------------------------------------|---------------------------------------|
| Profilo ICC                             | Epson_XXX_PremiumGlossyPhotoPaper.icc |
| Formato carta                           | A4<br>A3                              |
|                                         | A3+/SuperB                            |
|                                         | A2                                    |
| Dispositivo di montaggio SpectroProofer | Non supportato                        |

# Premium Photo Paper Glossy (Solo SC-P9370/SC-P7370)

| Profilo ICC                             | Epson_XXX_PremiumGlossyPhotoPaper.icc |
|-----------------------------------------|---------------------------------------|
| Formato carta                           | A4                                    |
|                                         | A3                                    |
|                                         | A3+/SuperB                            |
|                                         | A2                                    |
| Dispositivo di montaggio SpectroProofer | Non supportato                        |

### Premium Semigloss Photo Paper (ad eccezione di SC-P9370/SC-P7370)

| Tipo di carta (driver della stampante)  | Premium Semigloss Photo Paper            |
|-----------------------------------------|------------------------------------------|
| Profilo ICC                             | Epson_XXX_PremiumSemiglossPhotoPaper.icc |
| Formato carta                           | A4                                       |
|                                         | A3                                       |
|                                         | A3+/SuperB                               |
|                                         | A2                                       |
| Dispositivo di montaggio SpectroProofer | Disponibilesolo per formato A2.          |

### Premium Photo Paper Semi-gloss (Solo SC-P9370/SC-P7370)

| Profilo ICC                             | Epson_XXX_PremiumSemiglossPhotoPaper.icc |
|-----------------------------------------|------------------------------------------|
| Formato carta                           | A4                                       |
|                                         | A3                                       |
|                                         | A3+/SuperB                               |
|                                         | A2                                       |
| Dispositivo di montaggio SpectroProofer | Disponibilesolo per formato A2.          |

| Tipo di carta (driver della stampante)  | Premium Luster Photo Paper            |
|-----------------------------------------|---------------------------------------|
| Profilo ICC                             | Epson_XXX_PremiumLusterPhotoPaper.icc |
| Formato carta                           | A4                                    |
|                                         | A3                                    |
|                                         | A2                                    |
| Dispositivo di montaggio SpectroProofer | Disponibilesolo per formato A2.       |

## *Premium Luster Photo Paper (ad eccezione di SC-P9370/SC-P7370)*

## Ultra Premium Photo Paper Luster (Solo SC-P9370/SC-P7370)

| Profilo ICC                             | Epson_XXX_PremiumLusterPhotoPaper.icc |
|-----------------------------------------|---------------------------------------|
| Formato carta                           | A4                                    |
|                                         | A3                                    |
|                                         | A2                                    |
| Dispositivo di montaggio SpectroProofer | Disponibilesolo per formato A2.       |

## Velvet Fine Art Paper

| Tipo di carta (driver della stampante)  | Velvet Fine Art Paper (ad eccezione di SC-P9370/SC-P7370)               |
|-----------------------------------------|-------------------------------------------------------------------------|
| Profilo ICC                             | Epson_XXX_VelvetFineArtPaper.icc                                        |
| Formato carta                           | A4                                                                      |
|                                         | A3                                                                      |
|                                         | A3+/SuperB                                                              |
|                                         | A2                                                                      |
| Dispositivo di montaggio SpectroProofer | Disponibile per A2 e US-C.                                              |
|                                         | Tuttavia, non si garantisce la precisione della misurazione del colore. |

## Watercolor Paper - Radiant White

| Tipo di carta (driver della stampante)  | Watercolor Paper Radiant White (ad eccezione di SC-P9370/SC-P7370) |  |
|-----------------------------------------|--------------------------------------------------------------------|--|
| Profilo ICC                             | Epson_XXX_WatercolorPaper-RadiantWhite.icc                         |  |
| Formato carta                           | A3+/SuperB                                                         |  |
| Dispositivo di montaggio SpectroProofer | Non supportato                                                     |  |

## UltraSmooth Fine Art paper

| Tipo di carta (driver della stampante) | Epson UltraSmooth Fine Art paper (ad eccezione di SC-P9370/SC-P7370) |
|----------------------------------------|----------------------------------------------------------------------|
| Profilo ICC                            | Epson_XXX_UltraSmoothFineArtPaper.icc                                |

| Formato carta                           | A4                                                                      |
|-----------------------------------------|-------------------------------------------------------------------------|
|                                         | A3                                                                      |
|                                         | A3+/SuperB                                                              |
|                                         | A2                                                                      |
| Dispositivo di montaggio SpectroProofer | Disponibile per A2 e US-C.                                              |
|                                         | Tuttavia, non si garantisce la precisione della misurazione del colore. |

## Archival Matte Paper (ad eccezione di SC-P9370/SC-P7370)

| Tipo di carta (driver della stampante)  | EPSON Photo Matte Paper/Pigment                                                                       |
|-----------------------------------------|----------------------------------------------------------------------------------------------------|
| Profilo ICC                             | Epson_XXX_ArchivalMattePaper.icc                                                                      |
| Formato carta                           | A4<br>A3<br>A3+/SuperB<br>A2                                                                          |
| Dispositivo di montaggio SpectroProofer | Disponibile per A2 e US-C.<br>Tuttavia, non si garantisce la precisione della misurazione del colore. |

# Ultra Premium Presentation Paper Matte (Solo SC-P9370/SC-P7370)

| Profilo ICC                             | Epson_XXX_ArchivalMattePaper.icc                                        |
|-----------------------------------------|-------------------------------------------------------------------------|
| Formato carta                           | A4                                                                      |
|                                         | A3                                                                      |
|                                         | A3+/SuperB                                                              |
|                                         | A2                                                                      |
| Dispositivo di montaggio SpectroProofer | Disponibile per A2 e US-C.                                              |
|                                         | Tuttavia, non si garantisce la precisione della misurazione del colore. |

## Photo Quality Inkjet Paper (ad eccezione di SC-P9370/SC-P7370)

| Tipo di carta (driver della stampante)  | Epson Photo Quality Ink Jet           |
|-----------------------------------------|---------------------------------------|
| Profilo ICC                             | Epson_XXX_PhotoQualityInkJetPaper.icc |
| Formato carta                           | A4                                    |
|                                         | A3                                    |
|                                         | A3+/SuperB                            |
|                                         | A2                                    |
| Dispositivo di montaggio SpectroProofer | Non supportato                        |

## Presentation Paper Matte (Solo SC-P9370/SC-P7370)

| Profilo ICC | Epson_XXX_PhotoQualityInkJetPaper.icc |
|-------------|---------------------------------------|
|             |                                       |

| Formato carta                           | A4             |
|-----------------------------------------|----------------|
|                                         | A3             |
|                                         | A3+/SuperB     |
|                                         | A2             |
| Dispositivo di montaggio SpectroProofer | Non supportato |

### Enhanced Matte Poster Board

| Tipo di carta (driver della stampante)  | Enhanced Matte Poster Board (ad eccezione di SC-P9370/SC-P7370) |
|-----------------------------------------|-----------------------------------------------------------------|
| Profilo ICC                             | Epson_XXX_EnhancedMattePosterBoard.icc                          |
| Formato carta                           | 610 mm (24") × 762 mm (30")                                     |
|                                         | 762 mm (30") $\times$ 1016 mm (40") <sup>*</sup>                |
|                                         | B2                                                              |
|                                         | B1 *                                                            |
|                                         | *La serie SC-P7300 non è supportata                             |
| Dispositivo di montaggio SpectroProofer | Non supportato                                                  |

# Carta supportata disponibile in commercio

Quando si usa carta disponibile sul mercato, assicurarsi di registrare le informazioni sulla carta.

### ∠ "Prima di stampare su carta disponibile in commercio" a pagina 189

Questa stampante supporta le seguenti specifiche della carta per i supporti non originali Epson.

## Importante:

- □ Non utilizzare carta increspata, segnata, consumata o sporca.
- Sebbene la carta comune e la carta riciclata prodotta da terzi possano essere caricate e alimentate nella stampante se soddisfano le specifiche che seguono, Epson non può garantire la conseguente qualità di stampa.
- □ Sebbene altri tipi di carta prodotta da terzi possano essere caricati e alimentati nella stampante se soddisfano le specifiche seguenti, Epson non può garantire la conseguente corretta alimentazione nella stampante né la qualità di stampa.
- Quando si usa il dispositivo di montaggio SpectroProofer, vedere la documentazione fornita con il software RIP.

### Rotolo di carta

I formati supportati della carta variano a seconda del modello in uso.

| Diametro anima del rotolo | 2 o 3 pollici                                    |
|---------------------------|--------------------------------------------------|
| Diametro esterno rotolo   | Anima del rotolo da 2 pollici: al massimo 103 mm |
| carta                     | Anima del rotolo da 3 pollici: al massimo 150 mm |

| Larghezza carta | SC-P9300 Series:da 254 mm (10 pollici) a 1118 mm (44 pollici)<br>SC-P7300 Series: da 254 mm (10 pollici) a 610 mm (24 pollici) |
|-----------------|----------------------------------------------------------------------------------------------------|
| Spessore carta  | Da 0,08 mm a 0,50 mm (da 0,003 a 0,02 pollici)                                                                                 |

### Foglio singolo/Cartoncino

I formati supportati della carta variano a seconda del modello in uso.

| Larghezza carta               | SC-P9300 Series: Da 182 mm a 1118 mm (da 7,2 a 44 pollici)                                                      |
|-------------------------------|----------------------------------------------------------------------------------------------------|
|                               | SC-P7300 Series: Da 182 mm a 620 mm <sup>*1</sup> (da 7,2 a 24,4 pollici <sup>*1</sup> )                        |
| Lunghezza carta <sup>*2</sup> | SC-P9300 Series: Da 254 mm (10 ollici) a 1580 mm (B0+)<br>SC-P7300 Series: Da 254 mm (10 ollici) a 914 mm (A1+) |
| Spessore carta                | Da 0,08 mm a 0,5 mm (da 0,003 a 0,02 pollici) (da 0,5 mm a 1,5 mm (da 0,02 a 0,059 pollici) per cartoncino)     |

\*1 L'area stampabile è di 610 mm (24 pollici).

∠ frea stampabile per fogli singoli" a pagina 67

\*2 762 mm (30 pollici) per cartoncino.

# Larghezze carta supportate

Sono supportate le seguenti larghezze carta. È possibile eseguire la stampa senza margini destro o sinistro su formati carta che supportano la stanza senza margini.

| Larghezza carta (formato) |         | SC-P9300 Series |                                      | SC-P7300 Series |                                      |
|---------------------------|---------|-----------------|--------------------------------------|-----------------|--------------------------------------|
| Pollici                   | mm      | Supportato      | Stampa senza<br>margini <sup>*</sup> | Supportato      | Stampa senza<br>margini <sup>*</sup> |
| 44,0 pollici              | 1118 mm | Supportato      | Supportato                           | -               | -                                    |
| 42,0 pollici              | 1067 mm | Supportato      | -                                    | -               | -                                    |
| JIS BO                    | 1030 mm | Supportato      | Supportato                           | -               | -                                    |
| ISO BO                    | 1000 mm | Supportato      | -                                    | -               | -                                    |
| 36,0 pollici              | 914 mm  | Supportato      | Supportato                           | -               | -                                    |
| 35,4 pollici              | 900 mm  | Supportato      | -                                    | -               | -                                    |
| 34,0 pollici              | 864 mm  | Supportato      | -                                    | -               | -                                    |
| ISO A0                    | 841 mm  | Supportato      | Supportato                           | -               | -                                    |
| 31,5 pollici              | 800 mm  | Supportato      | -                                    | -               | -                                    |
| 30,0 pollici              | 762 mm  | Supportato      | -                                    | -               | -                                    |
| JIS B1/B2                 | 728 mm  | Supportato      | Supportato                           | -               | -                                    |

| Larghezza carta | a (formato) | SC-P9300 Series |                                      | SC-P7300 Series |                                      |
|-----------------|-------------|-----------------|--------------------------------------|-----------------|--------------------------------------|
| Pollici         | mm          | Supportato      | Stampa senza<br>margini <sup>*</sup> | Supportato      | Stampa senza<br>margini <sup>*</sup> |
| F               | 711 mm      | -               | -                                    | -               | -                                    |
| ISO B1/B2       | 707 mm      | Supportato      | -                                    | -               | -                                    |
| 27,6 pollici    | 700 mm      | Supportato      | -                                    | -               | -                                    |
| 27,0 pollici    | 686 mm      | -               | -                                    | -               | -                                    |
| 26,0 pollici    | 660 mm      | -               | -                                    | -               | -                                    |
| 24,0 pollici    | 610 mm      | Supportato      | Supportato                           | Supportato      | Supportato                           |
| 23,6 pollici    | 600 mm      | Supportato      | -                                    | Supportato      | -                                    |
| ISO A1/A2       | 594 mm      | Supportato      | Supportato                           | Supportato      | Supportato                           |
| 22,0 pollici    | 559 mm      | Supportato      | -                                    | Supportato      | -                                    |
| JIS B2/B3       | 515 mm      | Supportato      | Supportato                           | Supportato      | Supportato                           |
| 20,0 pollici    | 508 mm      | Supportato      | Supportato                           | Supportato      | Supportato                           |
| 19,7 pollici    | 500 mm      | Supportato      | -                                    | Supportato      | -                                    |
| 18,0 pollici    | 457 mm      | Supportato      | -                                    | Supportato      | -                                    |
| 17,7 pollici    | 450 mm      | -               | -                                    | -               | -                                    |
| 17,0 pollici    | 432 mm      | Supportato      | Supportato                           | Supportato      | Supportato                           |
| ISO A2/A3       | 420 mm      | Supportato      | -                                    | Supportato      | -                                    |
| 16,0 pollici    | 406 mm      | Supportato      | Supportato                           | Supportato      | Supportato                           |
| 15,7 pollici    | 400 mm      | Supportato      | -                                    | Supportato      | -                                    |
| 14,3 pollici    | 364 mm      | Supportato      | -                                    | Supportato      | -                                    |
| 14,0 pollici    | 356 mm      | Supportato      | -                                    | Supportato      | -                                    |
| ISO B3          | 353 mm      | -               | -                                    | -               | -                                    |
| Super A3        | 330 mm      | Supportato      | Supportato                           | Supportato      | Supportato                           |
| 12,0 pollici    | 305 mm      | Supportato      | -                                    | Supportato      | -                                    |
| 11,8 pollici    | 300 mm      | Supportato      | Supportato                           | Supportato      | Supportato                           |
| ISO A3/A4       | 297 mm      | Supportato      | -                                    | Supportato      | -                                    |
| 11,0 pollici    | 279 mm      | Supportato      | -                                    | Supportato      | -                                    |
| 10,1 pollici    | 257 mm      | Supportato      | -                                    | Supportato      | -                                    |
| 10,0 pollici    | 254 mm      | Supportato      | Supportato                           | Supportato      | Supportato                           |

| Larghezza carta          | (formato)         | SC-P9300 Series |                                      | SC-P7300 Series |                                      |
|--------------------------|-------------------|-----------------|--------------------------------------|-----------------|--------------------------------------|
| Pollici                  | mm                | Supportato      | Stampa senza<br>margini <sup>*</sup> | Supportato      | Stampa senza<br>margini <sup>*</sup> |
| Inferiore a 10,0 pollici | Meno di 254<br>mm | -               | -                                    | -               | -                                    |

\* È possibile impostare ed eseguire la stampa senza margini, ma la qualità di stampa potrebbe essere ridotta e la carta potrebbe espandersi o contrarsi e creare un margine.

# Prima di stampare su carta disponibile in commercio

#### Nota:

- Assicurarsi di controllare le caratteristiche della carta (ad esempio se la carta è lucida, il materiale e lo spessore) nel manuale fornito con la carta o contattare il rivenditore.
- **D** *Testare la qualità di stampa con questa stampante prima di acquistare una grande quantità di carta.*

Quando si utilizza carta come baryta, carta opaca per applicazioni artistiche, tele opache, tele satinate, carta giapponese, carta giapponese sottile o supporti non Epson (carta personalizzata), effettuare le impostazioni della carta in base alle caratteristiche della carta prima della stampa. La stampa senza configurazione può causare grinze, pieghe, colori irregolari, e così via.

Assicurarsi di impostare i seguenti quattro elementi.

| Seleziona carta ri-<br>fer. | Le impostazioni ottimali per l'utilizzo di diversi tipi di supporti speciali Epson sono già state registrate<br>per questa stampante.                                                    |
|-----------------------------|----------------------------------------------------------------------------------------------------|
|                             | Verificare quanto segue, quindi selezionare il tipo di supporto speciale Epson o le impostazioni<br>generali carta più simili alla carta che si sta utilizzando.                         |
|                             | Impostazioni generali carta                                                                                                    |
|                             | Le impostazioni generali della carta non sono state ottimizzate per alcun tipo di carta specifico.<br>È possibile ottimizzare le impostazioni a seconda della carta fornita dall'utente. |
|                             | Carta fotografica: baryta                                                                                                    |
|                             | General Fine Art Paper: Fine Art Paper opaca, carta giapponese sottile, carta giapponese                                                                                                 |
|                             | Tele: tele satinate, tele opache                                                                                                    |
|                             | Carta comune: carte comuni                                                                                                    |
|                             | Carta lucida: Photo Paper o Proofing Paper                                                                                                    |
|                             | Carta spessa non lucida: Matte Paper                                                                                                    |
|                             | Carta sottile morbida non lucida: <b>Carte comuni</b>                                                                                                    |
|                             | Carta simile alla tela: tela                                                                                                    |
|                             | Carta telata di cotone con superficie irregolare: Fine Art Paper                                                                                                    |
|                             | Supporto speciale come pellicola, tela, cartoncino e carta da ricalco: Altri                                                                                                    |
| Spessore carta              | Impostare lo spessore della carta. Se non si conosce lo spessore della carta, verificare il manuale<br>fornito con la carta o rivolgersi al fornitore della carta.                       |
|                             | Ciò consente di ridurre la granulosità e i graffi nelle stampe, così come le differenze nella posizione di<br>stampa e nel colore.                                                       |

| Diametro anima<br>del rotolo    | Impostare le dimensioni dell'anima della carta per il rotolo di carta caricato.                                                                                                    |
|---------------------------------|----------------------------------------------------------------------------------------------------|
| Offset alimenta-<br>zione carta | Ottimizza l'alimentazione della carta durante la stampa. Regolando il divario tra la dimensione dei dati<br>e il formato di stampa, è possibile ridurre la possibilità che compaiano strisce (strisce orizzontali) o<br>colori sfalsati.            |
|                                 | Esempio di inserimento delle impostazioni<br>Se si stampa con una dimensione dei dati di 100 mm (3,9 pollici) e un formato di stampa di 101 mm (4<br>pollici), l'offset è pari all'1,0%. Di conseguenza, è necessario immettere un valore di -1,0%. |

# **Importante:**

Se viene modificato anche solo un elemento nel menu Carta è necessario eseguire di nuovo **Offset** *alimentazione carta*.

# Spiegazione dei colori PANTONE

Esistono diverse variabili nel processo di riproduzione dei colori generati da SC-P9300 Series/SC-P7300 Series, ognuna delle quali può influire sulla qualità della simulazione del colore PANTONE.

Per i migliori risultati, si consiglia l'uso del driver e dei materiali seguenti.

Qualità (driver stampante): qualità massima

Supporto: Epson Proofing Paper White Semimatte

Inchiostro: inchiostro originale Epson

3

5

# Note sullo spostamento o il trasporto della stampante

Questa sezione descrive le precauzioni da adottare quando si movimenta o si trasporta la stampante.

# Spazio di installazione

∠ Spazio di installazione" a pagina 16

# Note sulla movimentazione della stampante

Questa sezione presume che il prodotto venga spostato in un altro punto dello stesso piano senza utilizzare scale, rampe o ascensori. Se veda la sezione seguente per ulteriori informazioni su come spostare la stampante da un panno all'altro o in un altro edificio.

### ∠ \* "Note per il trasporto" a pagina 192

# Attenzione:

Non inclinare il prodotto di più di 10 gradi in avanti o all'indietro mentre lo si sposta. La mancata osservanza di questa precauzione potrebbe causare il ribaltamento della stampante, causando incidenti.

## Importante:

Non rimuovere le cartucce di inchiostro. La mancata osservanza di tale precauzione potrebbe causare l'essiccazione degli ugelli della testina di stampa.

# Preparazione

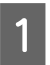

Rimuovere tutta la carta dalla stampante.

Accertarsi che la stampante sia spenta e che lo schermo sia spento, quindi staccare la spina di alimentazione dalla presa di corrente.

- Scollegare i cavi di alimentazione e tutti gli altri cavi.
- Installare il contenitore di raccolta della carta 4 come mostrato nell'immagine.

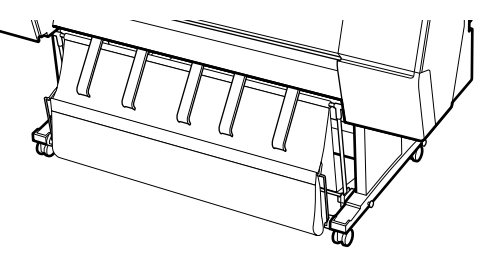

- - Rimuovere l'unità a bobina opzionale per il prelievo automatico o il dispositivo di montaggio SpectroProofer se sono installati.

IT Guida di installazione (manuale) fornito con gli elementi opzionali

Sbloccare le rotelle. 6

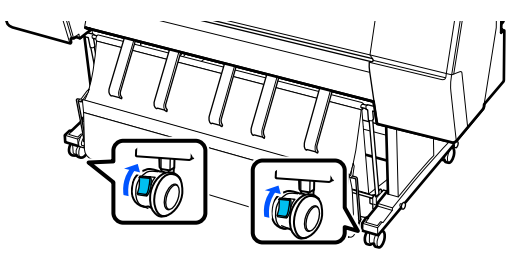

Spostare la stampante.

### Importante:

*Utilizzare le rotelle per spostare la stampante* internamente per brevi distanze su un pavimento piano. Non possono essere utilizzate per il trasporto.

# Note per il trasporto

Prima di trasportare la stampante, effettuare le seguenti preparazioni preventive.

- Rimuovere tutta la carta.
- Premere Manutenzione - Preparazione per stoccaggio/trasporto - Preparazione per trasporto personale dal pannello di controllo. L'inchiostro viene scaricato. Quando l'inchiostro è stato scaricato, la stampante si spegne.
- Scollegare tutti i cavi.

□ Rimuovere eventuali componenti opzionali, se installati.

Per rimuovere i componenti opzionali, si veda la *Guida di installazione* inclusa con ciascuno di essi ed eseguire all'inverso la procedura di collegamento.

Inoltre, reimballare utilizzando la scatola e i materiali d'imballo originali per proteggerlo da urti e vibrazioni.

Durante l'imballaggio, assicurarsi di inserire materiale protettivo per proteggere la testina di stampa.

Vedere la "Guida di installazione" (manuale) fornito con la stampante per il metodo di installazione e installare il materiale protettivo nella posizione originale seguendo al contrario la procedura di rimozione.

# Attenzione:

- La stampante è pesante e non deve essere portata da una sola persona. Quando si imballa o si sposta la stampante, utilizzare quattro o più persone durante il trasporto. Inoltre, assicurarsi che sia presente un'altra persona che guidi le persone che trasportano la stampante.
- **Q***uando si solleva la stampante, mantenere una postura naturale.*
- Quando si solleva la stampante, mettere le mani nelle posizioni indicate nella seguente illustrazione.

Se si solleva la stampante impugnando altre sezioni, possono verificarsi lesioni personali. Per esempio, si può lasciar cadere la stampante o ci si può schiacciare le dita quando si abbassa la stampante. Quando si sposta la stampante per imballarla, mettere le mani nelle posizioni indicate nell'illustrazione quindi sollevare.

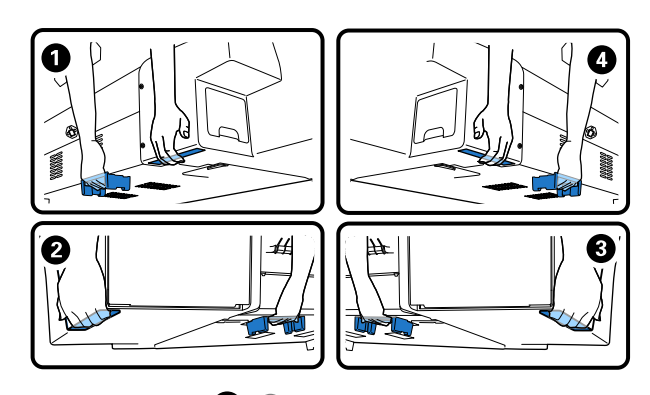

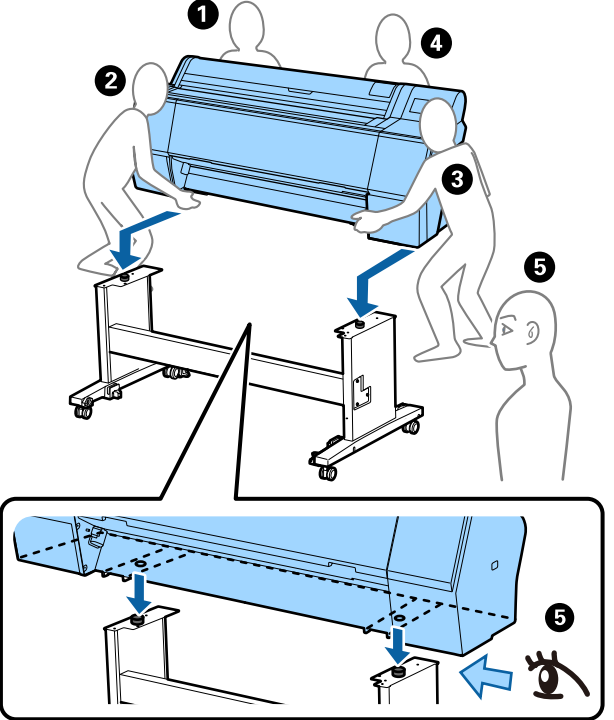

### *Importante:*

- Posizionare le mani solo nei punti indicati; in caso contrario, la stampante potrebbe danneggiarsi. La mancata osservanza di questa precauzione può comportare danni alla stampante.
- Spostare e trasportare la stampante con le cartucce di inchiostro installate. Non rimuovere le cartucce di inchiostro; altrimenti, gli ugelli possono ostruirsi e rendere impossibile la stampa oppure l'inchiostro potrebbe fuoriuscire.

# Note quando si riprende a utilizzare la stampante

Dopo lo spostamento o il trasporto della stampante, procedere come segue per metterla nello stato pronto.

Vedere la sezione Scegliere una posizione per la stampante della "Guida di installazione" (manuale) in anticipo per essere sicuri che la posizione sia idonea per installare la stampante.

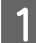

2

3

Vedere la "Guida di installazione" per installare la stampante.

∠ Guida di installazione (opuscolo)

Se non si dispone della Guida di installazione, è possibile consultarla tramite i manuali online.

### Importante:

Assicurarsi di aver bloccato le rotelle dopo l'installazione della stampante.

Seguire le istruzioni visualizzate sullo schermo per riempire l'inchiostro.

Verificare gli ugelli della testina di stampa.

∠ Controllo ugelli testina" a pagina 135

# Requisiti di sistema

Il software può essere utilizzato nei seguenti ambienti. (A maggio 2025)

I sistemi operativi supportati e altre specifiche sono soggetti a modifiche.

Per le informazioni più recenti, consultare il sito web di Epson.

# **Driver stampante**

#### Windows

| Sistema operativo                        | Windows 11 x64                        |
|------------------------------------------|---------------------------------------|
|                                          | Windows 10 / Windows 10 x64           |
|                                          |                                       |
|                                          | Windows 8.1 / Windows 8.1 x64         |
|                                          | Windows 8 / Windows 8 x64             |
|                                          | Windows 7 / Windows 7 x64             |
|                                          | Windows Server 2022                   |
|                                          | Windows Server 2019                   |
|                                          | Windows Server 2016                   |
|                                          | Windows Server 2012 R2                |
|                                          | Windows Server 2012                   |
|                                          | Windows Server 2008 R2                |
|                                          | Windows Server 2008                   |
| CPU                                      | Intel Core 2 Duo 3,05 GHz o superiore |
| Memoria di archiviazione princi-<br>pale | 4 GB o superiore                      |
| Spazio libero su disco rigido            | 64 GB o superiore                     |
| Risoluzione schermo                      | WXGA (1280×768) o superiore           |

#### Nota:

Durante l'installazione, accedere a un account "Computer administrator (Amministratore del computer)" (un account con administrative privileges (privilegi amministrativi)).

#### Mac

| Sistema operativo                        | Mac OS X 10.9.5 o successivo          |
|------------------------------------------|---------------------------------------|
| CPU                                      | Intel Core 2 Duo 3,05 GHz o superiore |
| Memoria di archiviazione princi-<br>pale | 2 GB o superiore                      |
| Spazio libero su disco rigido            | 32 GB o superiore                     |
| Risoluzione schermo                      | WXGA+ (1280×800) o superiore          |

# Web Config

Sono supportati i seguenti browser. Utilizzare sempre la versione più recente del browser.

Microsoft Edge, Firefox, Chrome, Safari

# **Epson Edge Dashboard**

### *Importante:*

Utilizzare computer con installato Epson Edge Dashboard nelle seguenti condizioni.

Se queste condizioni non vengono soddisfatte, la stampante potrebbe non essere monitorata correttamente.

- □ Non abilitare la modalità ibernazione.
- Disattivare la funzione di sospensione per evitare che il computer entri in modalità sospensione.

#### Windows

| Sistema operativo                                              | Windows 11<br>Windows 10 x64                            |
|----------------------------------------------------------------|---------------------------------------------------------|
| СРИ                                                            | Processore multi-core (consigliato 3,0 GHz o superiore) |
| Spazio di memoria libero                                       | 4 GB o superiore                                        |
| Disco rigido<br>(Spazio libero necessario per l'installazione) | 2 GB o superiore                                        |
| Risoluzione schermo                                            | 1280 × 1024 o superiore                                 |
| Collegamento alla stampante                                    | USB ad alta velocità<br>Ethernet 1000Base-T             |
| Browser                                                        | Microsoft Edge                                          |

#### Mac

| Sistema operativo                                              | Mac OS 10.9.5 o successivo                              |
|----------------------------------------------------------------|---------------------------------------------------------|
| CPU                                                            | Processore multi-core (consigliato 3,0 GHz o superiore) |
| Spazio di memoria libero                                       | 4 GB o superiore                                        |
| Disco rigido<br>(Spazio libero necessario per l'installazione) | 2 GB o superiore                                        |
| Risoluzione schermo                                            | 1280 × 1024 o superiore                                 |
| Collegamento alla stampante                                    | USB ad alta velocità<br>Ethernet 1000Base-T             |
| Browser                                                        | Safari 6 o successivo                                   |

# Tabella delle specifiche

Le lettere da (A) a (B) utilizzate nella tabella rappresentano i modelli di stampante come mostrato di seguito.

(A): SC-P9300 Series (B): SC-P7300 Series

| Specifiche della stampante                             |                                                                                                    |  |
|--------------------------------------------------------|----------------------------------------------------------------------------------------------------|--|
| Metodo di stampa                                       | A getto d'inchiostro                                                                                                    |  |
| Configurazione<br>ugelli                               | 800 ugelli × 10 colori<br>(Cyan (Ciano), Vivid Magenta, Yel-<br>low (Giallo), Light Cyan (Ciano<br>Chiaro), Vivid Light Magenta (Vivid<br>Magenta Chiaro), Violet (Viola),<br>Photo Black (Nero Foto), Matte<br>Black (Nero Matte), Gray (Grigio),<br>Light Gray (Grigio chiaro)) |  |
| Risoluzione (mas-<br>simo)                             | 2400 × 1200 dpi                                                                                                    |  |
| Codice controllo                                       | ESC/P raster (comando non rivela-<br>to), Adobe PDF 1.7                                                                                                    |  |
| Metodo di alimen-<br>tazione della carta               | Metodo di alimentazione per attri-<br>to                                                                                                    |  |
| Memoria incorpo-<br>rata                               | 2,0 GB                                                                                                    |  |
| Protocolli/funzioni<br>di stampa in rete <sup>*1</sup> | EpsonNet Print (Windows)<br>TCP/IP standard (Windows)<br>Stampa WSD (Windows)<br>Bonjour (Mac)<br>Stampa IPP (Windows)<br>Stampa IPP (Mac)<br>Stampa da client FTP                                                                                                    |  |
| Protocolli/stan-<br>dard di sicurezza                  | SSL/TLS (HTTPS Server/Client,<br>IPPS)<br>IEEE 802.1X<br>IPsec/Filtro IP<br>SMTPS (STARTTLS, SSL/TLS)<br>SNMPv3                                                                                                    |  |
| Tensione nomina-<br>le                                 | CA 100-240 V                                                                                                    |  |
| Frequenza nomi-<br>nale                                | 50/60 Hz                                                                                                    |  |
| Assorbimento di corrente nominale                      | Da 3,4 a 1,6 A                                                                                                    |  |
| Consumo elettrico                                      |                                                                                                    |  |

| Specifiche della star                                                                                                    | mpante                                                                                            |
|----------------------------------------------------------------------------------------------------|---------------------------------------------------------------------------------------------------|
| Funzionamento                                                                                                    | (A): circa 80 W<br>(B): circa 70 W                                                                |
| Modalità Pronta                                                                                                    | Circa 32 W                                                                                        |
| Modalità di atte-<br>sa                                                                                                    | Circa 3,2 W                                                                                       |
| Spegnimento                                                                                                    | Circa 0,3 W                                                                                       |
| Temperatura                                                                                                    |                                                                                                   |
| Funzionamento                                                                                                    | Da 10 a 35°C (da 50 a 95°F) (da 15 a<br>25°C (da 59 a 77°F) consigliati)                          |
| Conservazione<br>(prima del di-<br>simballaggio)                                                                                  | Da -20 a 60°C (da -4 a 140°F) (entro<br>120 ore a 60°C (140°F), entro un<br>mese a 40°C (104°F))  |
| Conservazione<br>(dopo il disim-<br>ballo)                                                                                        | Inchiostro caricato: da -10 a 40°C<br>(da 14 a 104°F) (entro un mese a<br>40°C (104°F))           |
|                                                                                                    | Dopo lo scarico dell'inchiostro: da<br>-20 a 25°C (da -4 a 77°F) (entro un<br>mese a 25°C (77°F)) |
| Umidità                                                                                                    |                                                                                                   |
| Funzionamento                                                                                                    | Dal 20 all'80% (si consiglia dal 40<br>al 60% senza condensa)                                     |
| Conservazione                                                                                                    | Dal 5 all'85% (senza condensa)                                                                    |
| Intervallo di tempera<br>(si consiglia l'intervall<br>(%)<br>90 -<br>80 -<br>70 -<br>60 -<br>55 -<br>50 -<br>40 -<br>30 -<br>20 - | tura e umidità per il funzionamento<br>lo indicato dalle linee diagonali)                         |
| 50 59<br>10 15                                                                                                    | I I I I   68 77 80 86 95 104 (°F)   20 25 27 30 35 40 (°C)                                        |

| Specifiche della stampante |                                                                                                    |
|----------------------------|----------------------------------------------------------------------------------------------------|
| Dimensioni                 | Quando il contenitore di raccolta<br>della carta è riposto<br>(A): (L) 1909 x (P) 890 x (A) 1218<br>mm ((L) 75,16 x (P) 35,04 x (A)<br>47,95 pollici)<br>(B): (L) 1401 x (P) 667 x (A) 1218<br>mm ((L) 55,16 x (P) 26,26 x (A)<br>47,95 pollici)                                  |
|                            | Quando si utilizza il contenitore di<br>raccolta della carta (alla massima<br>estensione):<br>(A): (L) 1909 x (P) 1318 x (A) 1218<br>mm ((L) 75,16 x (P) 51,89 x (A)<br>47,95 pollici)<br>(B): (L) 1401 x (P) 903 x (A) 1218<br>mm ((L) 55,16 x (P) 35,55 x (A)<br>47,95 pollici) |
| Peso <sup>*2</sup>         | (A): Circa 151 kg (circa 333 libbre)<br>(B): Circa 119 kg (circa 262 libbre)                                                                                                    |

\*1 EpsonNet Print supporta solo IPv4. Gli altri supportano sia IPv4 che IPv6.

\*2 cartucce d'inchiostro escluse

### Importante:

*Usare la stampante a un'altitudine di 2000 m (6562 piedi) o meno.* 

| Specifiche dell'interfaccia        |                                                                                                    |
|------------------------------------|----------------------------------------------------------------------------------------------------|
| Porta USB per un<br>computer       | Hi-Speed USB                                                                                                    |
| Ethernet <sup>*1</sup><br>Standard | IEEE 802.3i (10Base-T)<br>IEEE 802.3u (100BASE-TX)<br>IEEE 802.3ab (1000BASE-T)<br>IEEE 802.3az (Energy Efficient<br>Ethernet) <sup>*2</sup> |

\*1 Utilizzare un cavo schermato a coppie intrecciate (Categoria 5e o superiore).

\*2 Il dispositivo connesso deve essere conforme agli standard IEEE 802.3az.

| Specifiche dell'inchiostro |                                 |
|----------------------------|---------------------------------|
| Тіро                       | Cartucce di inchiostro speciali |
|                            |                                 |

# Specifiche dell'inchiostro

| Inchiostro a pig-<br>menti                      | (Cyan (Ciano), Vivid Magenta, Yel-<br>low (Giallo), Light Cyan (Ciano<br>Chiaro), Vivid Light Magenta (Vi-<br>vid Magenta Chiaro), Violet (Vio-<br>la), Photo Black (Nero Foto), Matte<br>Black (Nero Matte), Gray (Grigio),<br>Light Gray (Grigio chiaro))                                                                                        |
|-------------------------------------------------|----------------------------------------------------------------------------------------------------|
| Scadenza d'uso                                  | Vedere la data stampata sulla con-<br>fezione (a temperatura normale)                                                                                                    |
| Scadenza garanzia<br>per qualità di stam-<br>pa | Un anno (dopo l'installazione nel-<br>la stampante)                                                                                                    |
| Temperatura di conse                            | rvazione                                                                                                    |
| Non installato                                  | $D_{2} = 20 = 40^{\circ} C (4 = 140^{\circ} \Gamma) (a)$                                                                                                    |
|                                                 | giorni a -20°C (-4°F), entro un me-<br>se a 40°C (104°F))                                                                                                    |
| Installato                                      | Da -20 a 40 C (-4 a 140 F) (entro 4<br>giorni a -20°C (-4°F), entro un me-<br>se a 40°C (104°F))<br>Da -10 a 40°C (14 a 140°F) (entro 4<br>giorni a -10°C (14°F), entro 1 mese<br>a 40°C (104°F))                                                                                                    |
| Installato<br>Imballato e tra-<br>sportato      | Da -20 a 40 °C (-4 a 140 °F) (entro 4<br>giorni a -20°C (-4°F), entro un me-<br>se a 40°C (104°F))<br>Da -10 a 40°C (14 a 140°F) (entro 4<br>giorni a -10°C (14°F), entro 1 mese<br>a 40°C (104°F))<br>Da -20 a 60°C (da -4 a 140°F) (en-<br>tro quattro giorni a -20°C (-4°F),<br>entro un mese a 40°C (104°F), en-<br>tro 72 ore a 60°C (140°F)) |

## Importante:

- Si consiglia di rimuovere e agitare le cartucce d'inchiostro installate una volta ogni sei mesi per garantire una buona qualità di stampa.
- □ L'inchiostro ghiaccia se lasciato a temperature inferiori a -20°C (-4°F) per un periodo prolungato. Se ghiaccia, lasciarlo a temperatura ambiente (25°C (77°F)) per almeno quattro ore.
- □ Non riempire le cartucce di inchiostro.

### Informazioni sulla Dichiarazione di conformità UE

Il testo completo della dichiarazione di conformità UE di questa apparecchiatura è disponibile al seguente indirizzo Internet.

### Per gli utenti in Zambia

Consultare il seguente sito web per verificare le informazioni per l'omologazione ZICTA.

https://support.epson.net/zicta/